# Leader

| LV 5490SER01 | SDI INPUT                    |
|--------------|------------------------------|
| LV 5490SER02 | SDI INPUT / EYE              |
| LV 5490SER03 | DIGITAL AUDIO Dolby (Option) |
| LV 5490SER04 | FOCUS ASSIST                 |
| LV 5490SER05 | CIE DIAGRAM                  |
| LV 5490SER06 | 12G-SDI INPUT                |
| LV 5490SER07 | HDR                          |
| LV 5490SER08 | IP (NMI)                     |
| LV 5490SER09 | 12G-SDI EYE                  |
| LV 5490SER10 | VIDEO NOISE METER            |

# ファンクションメニュー説明書

お買い上げいただきありがとうございます。

この取扱説明書と付属の「製品を安全にご使用いただくために」をよくお読みのうえ、 製品を安全にお使いください。

| 田之 | 次 |
|----|---|
|    | へ |

| 1. |    | は            | じめ         |                                      | 1         |
|----|----|--------------|------------|--------------------------------------|-----------|
|    | 1. | 1            | 本書         | 書について                                | 1         |
|    | 1. | 2            | 商橋         | 票·ライセンスについて                          | 1         |
|    | 1. | 3            | 本書         | ************************************ | 1         |
|    | 1. | 4            | LV         |                                      | 2         |
|    |    |              |            |                                      |           |
| 2. |    | ビ            | デオ         | 信号波形表示                               | 3         |
|    | 2  | 1            | 波田         | (表示位置の設定)                            | 3         |
|    | 2. | 2            | ////<br>表示 |                                      | 4         |
|    |    | 22           | 1          | 波形の輝度調整                              | 4         |
|    |    | 2.2          | . 2        | 波形色の選択                               | 4         |
|    |    | 2.2          | . 3        | スケールの輝度調整                            | 5         |
|    |    | 2.2          | . 4        | スケール色の選択                             | 5         |
|    |    | 2. 2.        | . 5        | スケール単位の選択                            | 5         |
|    |    | 2. 2.        | . 6        | 75%カラーバー用スケールの表示                     | 8         |
|    |    | 2. 2.        | . 7        | 表示モードの選択                             | 9         |
|    |    | 2. 2         | . 8        | チャンネルのオンオフ                           | 10        |
|    |    | 2. 2         | . 9        | 4Y パレードの表示                           | 10        |
|    |    | 2. 2         | . 10       | 3G-B-DS 表示の設定                        | 12        |
|    | 2. | 3            | 倍率         | 率とフィルタの設定                            | 13        |
|    |    | 2.3          | . 1        | 固定倍率の選択                              | 13        |
|    |    | 2.3          | . 2        | 可変倍率の設定                              | 13        |
|    |    | 2.3          | . 3        | フィルタの選択                              | 14        |
|    |    | 2.3          | . 4        | スケールジャンプの設定                          | 16        |
|    | 2. | 4            | 掃引         | 別の設定                                 | 18        |
|    |    | 2.4          | . 1        | 掃引方式の選択 <sup>-</sup>                 | 18        |
|    |    | 2.4          | . 2        | ライン表示形式の選択 <sup>*</sup>              | 19        |
|    |    | 2.4          | . 3        | フィールド表示形式の選択                         | 20        |
|    |    | 2.4          | . 4        | 水平方向の倍率選択                            | 21        |
|    |    | 2.4          | . 5        | ブランキング期間の表示                          | 23        |
|    | 2. | 5            | ライ         | インセレクトの設定                            | 24        |
|    |    | 2.5          | . 1        | ラインセレクトのオンオフ                         | 24        |
|    |    | 2. 5.        | . 2        | ライン選択範囲の設定                           | 25        |
|    | 2. | 6            | カー         | - ソルの設定                              | 25        |
|    |    | 2.6          | . 1        | カーソルのオンオフ                            | 25        |
|    |    | 2.6          | . 2        | カーソルの選択                              | 26        |
|    |    | 2.6          | . 3        | カーソルの移動                              | 26        |
|    |    | 2.6          | . 4        | Y 軸測定単位の選択                           | 27        |
|    |    | 2.6          | . 5        | X 軸測定単位の選択                           | 27        |
|    | ~  | 2.6.<br>7    | .6         | カーソル値表示のオンオフ                         | 28        |
|    | 2. | /            | カラ         | フーシステムの設定                            | 28        |
|    |    | 2. /.<br>o - | . I        | カフーマトリックスの選択                         | <u>29</u> |
|    |    | Z. /.        | . Z        | 神度信号のオンオノ、                           | ک         |
|    |    | Z. 1.        | . ა        | コノホンツト表示ノオーィットの選択                    | 51        |

|    | 2. 7. 4                    | セットアップレベルの選択                                | 32       |
|----|----------------------------|---------------------------------------------|----------|
| 3. | ベクトル                       | ル波形表示                                       | 33       |
| 3  | 1                          | とスケールの設定                                    | 34       |
| 0. | ., " <sub>+,×</sub><br>311 | () () () () () () () () () () () () () (    | 34       |
|    | 3 1 2                      | 波形色の選択                                      | 34       |
|    | 3 1 3                      | スケールの輝度調整                                   | 34       |
|    | 3 1 4                      | スケール色の選択                                    | 35       |
|    | 3 1 5                      | 10 軸のオンオフ                                   | 35       |
|    | 3 1 6                      | 76年の第4                                      | 36       |
| 3  | 0.1.0<br>り 在弦              | (の設定)                                       | 36       |
| 0. | . ムロギ<br>マク1               | - の設定                                       | 30       |
|    | 0. Z. I<br>0. 0. 0         | 回た旧平の選択・・・・・・・・・・・・・・・・・・・・・・・・・・・・・・・・・・・・ | 37<br>27 |
| ე  | 3.2.2                      | 「可変旧平の設定                                    | 20       |
| 3. | . ひ ノイ<br>- 2 2 1          | ラビレットの設定                                    | აი<br>აი |
|    | ა. ა. I<br>ე ე ე           | ノインゼレットのオンオン                                | 00<br>20 |
| n  | 3.3.Z                      | フィノ迭<br>小<br>の<br>改<br>定<br>                | 39       |
| 3. | .4 ~-                      | - ガーの設定                                     | 39       |
| 0  | 3.4.1                      | ヘクトルマーカーの表示                                 | 39       |
| 3. | .5 衣亦                      | の設定                                         | 40       |
|    | 3.5.1<br>0.5.0             | 表示七一トの切り換え                                  | 40       |
| •  | 3.5.2                      | 3G-B-DS 表示の設定                               | 41       |
| 3. | .6 カフ                      | マージステムの設定                                   | 42       |
|    | 3.6.1                      |                                             | 42       |
|    | 3.6.2                      | コンホジット表示フォーマットの選択                           | 43       |
|    | 3.6.3                      | セットアップレベルの選択                                | 44       |
|    | 3.6.4                      | /5%カラーバー用スケールの表示                            | 44       |
| 3. | .7 5バ                      | 一表示                                         | 45       |
|    | 3. 7. 1                    | スケール単位の選択                                   | 46       |
|    | 3. 7. 2                    | 表示順の選択                                      | 46       |
| 3. | .8 ヒス                      | 、トグラム表示                                     | 47       |
| 4  | CIF 色度                     | 国表示 (SFR05)                                 | 48       |
|    |                            |                                             |          |
| 4. | .1 スケ                      | ールの設定                                       | 49       |
|    | 4. 1. 1                    | トライアングルの選択                                  | 49       |
|    | 4. 1. 2                    | ユーザートライアングルの設定                              | 50       |
|    | 4. 1. 3                    | カラースケールの選択                                  | 51       |
|    | 4. 1. 4                    | サブスケールのオンオフ                                 | 52       |
| 4. | .2 色度                      | 図モードの設定                                     | 53       |
|    | 4. 2. 1                    | 表示タイプの選択                                    | 53       |
|    | 4. 2. 2                    | 表示規格の選択                                     | 54       |
|    | 4. 2. 3                    | クリップのオンオフ                                   | 54       |
|    | 4. 2. 4                    | フィルタのオンオフ                                   | 54       |
|    | 4. 2. 5                    | ガンマ値の設定                                     | 54       |
| 4. | .3 ライ                      | ンセレクトの設定                                    | 55       |
| 4  | .4 カー                      | -ソルの設定                                      | 55       |
|    | 4.4.1                      | 色度図カーソルの表示                                  | 55       |

| 4. 5 | 表示   | えの設定                                          | 55 |
|------|------|-----------------------------------------------|----|
| 5. Ł | ゠゚クチ | ャー表示                                          | 56 |
| 5.1  | ピク   | 7チャーの調整                                       | 56 |
| 5.   | 1.1  | カラー表示とモノクロ表示の切り換え                             | 56 |
| 5.   | 1. 2 | クロマゲインの設定                                     | 56 |
| 5.   | 1.3  | ブライトネスの調整                                     | 57 |
| 5.   | 1.4  | コントラストの調整                                     | 57 |
| 5.   | 1.5  | ゲインの調整                                        | 57 |
| 5.   | 1.6  | バイアスの調整                                       | 58 |
| 5.2  | マー   | -カーの設定                                        | 58 |
| 5. 2 | 2. 1 | フレームマーカーのオンオフ                                 | 59 |
| 5. 2 | 2. 2 | センターマーカーのオンオフ                                 | 59 |
| 5. 2 | 2. 3 | アスペクトマーカーの設定                                  | 59 |
| 5. 2 | 2.4  | アスペクトシャドウの設定                                  | 61 |
| 5.2  | 2. 5 | セーフアクションマーカーの設定                               | 61 |
| 5. 2 | 2.6  | セーフタイトルマーカーの設定                                | 62 |
| 5. 2 | 2.7  | ユーザーマーカーの設定                                   | 63 |
| 5.3  | ライ   | インセレクトの設定                                     | 64 |
| 5. 5 | 3.1  | ラインセレクトのオンオフ                                  | 64 |
| 5.3  | 3. 2 | ライン選択範囲の設定                                    | 65 |
| 5. 5 | 3.3  | リップシンク測定範囲の設定(SER03)                          | 65 |
| 5.4  | シオ   | ペライトの設定                                       | 66 |
| 5.4  | 4.1  | f Stop 表示画面の説明                                | 67 |
| 5.4  | 4. 2 | f Stop 画面の表示手順                                | 68 |
| 5.4  | 4.3  | %DISPLAY 表示画面の説明                              | 69 |
| 5. 4 | 4.4  | 表示ポイントの選択                                     | 72 |
| 5. 4 | 4.5  | 測定ポイントの設定                                     | 72 |
| 5. 4 | 4.6  | 測定サイズの選択                                      | 72 |
| 5.   | 4. 7 | ユーザー補正テーブルの設定                                 | 73 |
| 5. 4 | 4. 8 | 連携マーカーの表示・・・・・・・・・・・・・・・・・・・・・・・・・・・・・・・・・・・・ | 77 |
| 5.5  | シオ   | 、ゾーンの設定                                       | 78 |
| 5.   | 5.1  | グラデーション表示                                     | 78 |
| 5.   | 5. 2 | ステップ表示                                        | 79 |
| 5.   | 5.3  | サーチ表示                                         | 79 |
| 5.6  | フォ   | - ーカスアシスト表示 (SER04)                           | 80 |
| 5.   | 6. 1 | 表示サイズの選択                                      | 80 |
| 5.   | 6. 2 | フォーカスアシストのオンオフ                                | 80 |
| 5.   | 6.3  | 検出感度の選択                                       | 80 |
| 5.   | 6.4  | 輝度レベルの選択                                      | 81 |
| 5.   | 6.5  | ハイライト色の選択                                     | 81 |
| 5.7  | ビテ   | 「オノイズメーター(SER10)                              | 82 |
| 5.   | 7. 1 | ビデオノイズメーターのオンオフ                               | 82 |
| 5.   | 7. 2 | 測定ウインドウの設定                                    | 83 |
| 5.   | 7.3  | 測定信号の選択                                       | 84 |
| 5.   | 7.4  | フィルタの選択                                       | 84 |
| 5.   | 7.5  | 測定結果表示サイズの選択                                  | 84 |

|    | 5.7.6                                        | アラーム機能のオンオフ    | . 84 |
|----|----------------------------------------------|----------------|------|
|    | 5.7.7                                        | アラーム機能のしきい値の設定 | . 85 |
| 5  | 5.8 表示                                       | 〒の設定           | . 86 |
|    | 5.8.1                                        | 表示サイズの選択       | . 86 |
|    | 5.8.2                                        | ガマットエラーの表示     | . 87 |
|    | 5.8.3                                        | 情報のオンオフ        | . 87 |
|    | 5.8.4                                        | 3G-B-DS 表示の設定  | . 88 |
| _  |                                              |                |      |
| 6. | HDR表                                         | 示 (SER07)      | 89   |
| 6  | 6.1 ビラ                                       | デオ信号波形表示       | . 89 |
|    | 6.1.1                                        | スケール表示         | . 90 |
|    | 6. 1. 2                                      | カーソル表示         | . 92 |
| 6  | 5.2 べな                                       | フトル波形表示        | . 93 |
|    | 6. 2. 1                                      | ヒストグラム表示       | . 93 |
| 6  | 5.3 ピク                                       | フチャー表示         | . 94 |
|    | 6. 3. 1                                      | 輝度情報のオンオフ      | . 94 |
|    | 6.3.2                                        | SDR 変換形式の選択    | . 95 |
|    | 6.3.3                                        | f Stop 表示      | . 96 |
|    | 6.3.4                                        | %DISPLAY 表示    | . 97 |
|    | 6.3.5                                        | シネゾーン表示        | . 97 |
| 7  | <u>т                                    </u> |                | 00   |
| 1. | オーナ                                          | イオ表示(SER03)    | 99   |
| 7  | 7.1 測定                                       | を信号の設定         | 100  |
| 7  | 7.2 Dol                                      | by の設定(オプション)  | 104  |
| 7  | 7.3 表示                                       | テモードの選択        | 105  |
| 7  | 7.4 エ <del>ラ</del>                           | ラー検出の設定        | 107  |
| 7  | 7.5 音量                                       | 量の調整           | 107  |
| 7  | 1.6 メー                                       | -ター表示          | 108  |
|    | 7.6.1                                        | スケールの選択        | 108  |
|    | 7.6.2                                        | 応答モデルの選択       | 108  |
|    | 7.6.3                                        | ピークホールドの設定     | 109  |
|    | 7.6.4                                        | 基準レベルの設定       | 109  |
| 7  | 1.7 リキ                                       | ナージュ表示         | 110  |
|    | 7. 7. 1                                      | リサージュ波形の輝度調整   | 110  |
|    | 7.7.2                                        | スケールの輝度調整      | 110  |
|    | 7.7.3                                        | リサージュ表示形式の選択   | 111  |
|    | 7. 7. 4                                      | スケール表示形式の選択    | 112  |
|    | 7. 7. 5                                      | リサージュ波形の倍率設定   | 113  |
| 7  | 7.8 サラ                                       | ラウンド表示         | 114  |
|    | 7.8.1                                        | サラウンド波形の輝度調整   | 114  |
|    | 7.8.2                                        | スケールの輝度調整      | 114  |
|    | 7.8.3                                        | サラウンド表示形式の選択   | 115  |
|    | 7. 8. 4                                      | サラウンド波形の倍率設定   | 115  |
| 7  | 7.9 スラ                                       | テータス表示         | 116  |
|    | 7.9.1                                        | ステータス画面の説明     | 116  |
|    | 7.9.2                                        | イベントログ表示       | 118  |

|    | 7.9.3                 | メタデータ表示(オプション)                              | 119  |
|----|-----------------------|---------------------------------------------|------|
|    | 7.9.4                 | チャンネルステータス表示                                | 122  |
|    | 7.9.5                 | ユーザービット表示                                   | 123  |
|    | 7.9.6                 | エラーのリセット                                    | 123  |
|    |                       |                                             |      |
| 8. | ステー                   | タス表示                                        | 124  |
| 8  | 1 7 7                 | ータス画面の説明                                    | 124  |
| 8  | 2 т=                  |                                             | 129  |
| Ŭ  | 821                   | (日の) (1) (1) (1) (1) (1) (1) (1) (1) (1) (1 | 129  |
|    | 822                   | エラー設定 9                                     | 132  |
|    | 823                   | エラー設定 3                                     | 133  |
|    | 824                   | エラ-設定 <i>4</i>                              | 135  |
| 8  | о. 2. <del>т</del> =  | ニノ <sub>設定 +</sub>                          | 138  |
| 8  | .0 エノ                 | ・                                           | 138  |
| 0  | 841                   | イベットログ画面の説明                                 | 139  |
|    | 8 4 2                 | イベントログの閉始                                   | 143  |
|    | 0.4.2<br>8.4.3        | イベントログの消去                                   | 143  |
|    | 0.4.0<br>8 <i>1 1</i> | + * シーロノの冶立                                 | 143  |
|    | 0.4.4<br>8/15         |                                             | 1/1/ |
| Q  | 0.4.0<br>5 デー         | - a ダップの設定                                  | 144  |
| 0  | 851                   | データダンプ面面の説明                                 | 146  |
|    | 0. J. T<br>8 5 2      | 、 アランフー国間の記号                                | 1/10 |
|    | 0. 5. 2<br>8 5 3      | 表示で「の医療」                                    | 148  |
|    | 0.5.5<br>8.5.1        | 表示形式の医療                                     | 150  |
|    | 0. J. 4<br>8 5 5      | 3.5.174000000000000000000000000000000000000 | 150  |
|    | 0. J. J<br>8 5 6      |                                             | 150  |
|    | 0. J. 0<br>8 5 7      | 可変内のの選択                                     | 150  |
|    | 0. J. 7<br>8 5 8      |                                             | 151  |
| Q  | 0.5.0<br>6 位和         | 1500 タモリー・00 床行                             | 152  |
| U  | 861                   | 1年周20002                                    | 152  |
| Q  | 0.0.1<br>7 II.»       | 世伯左側と回面の説明                                  | 157  |
| 0  | 0.7 99<br>071         | , フラフラ) 別との設と (SLNOS)                       | 150  |
|    | 0.7.1<br>0.7.0        | 測定両面の再新                                     | 150  |
|    | 0.1.Z<br>072          | 別と回回の史利                                     | 150  |
| 0  | 0.1.3                 | 例 足 軋 団 の 設 と                               | 162  |
| 0  | ر 0.0 1               | マンシュリギータの一見衣小                               | 162  |
|    | 0.0.1<br>001          | アンシーリーブータ回回の説明                              | 162  |
|    | 0.0.2                 | プランプリテーダのダラフ衣小                              | 162  |
|    | 0.0.3                 | ダンプエービの選切                                   | 164  |
| 0  | 0.0.4                 | ップノフモートの選択                                  | 165  |
| 0  | 001                   | /シブリハクットの検西                                 | 100  |
|    | ö. 9. 1<br>o o o      | アンシブリハケット画面の説明                              | 100  |
|    | ŏ. У. Z               | EUT ハク ツトの衣示                                | 10/  |
|    | 0.9.3<br>001          | ハ1 ロート IV の衣示                               | 100  |
|    | ŏ. У. 4<br>оог        | 日 戸 前1µ/ハケットの衣示                             | 109  |
|    | 0.9.0<br>0.0.0        | V <sup>−</sup> AIVU ARID 衣示                 | 170  |
|    | ö. y. b               | 子希ハケットの衣示                                   | 170  |
|    | ŏ. Y. /               | 瓜区同间利御信万の衣不                                 | 1/1  |

|        | 8        | 8.9.        | 8                 | データ放送トリガ信号の表示                                                     | 174 |
|--------|----------|-------------|-------------------|-------------------------------------------------------------------|-----|
|        | 8        | 8.9.        | 9                 | ユーザーデータの表示                                                        | 175 |
|        | 8        | 8.9.        | 10                | V-ANC SMPTE 表示                                                    | 175 |
|        | 8        | 8.9.        | 11                | AFD パケットの表示                                                       | 176 |
|        | 2        | 89          | 12                | カスタムサーチ                                                           | 177 |
| ç      | ۲        | 10<br>10    | IP (N             | がパンコン フィークス画面の説明 (SER08)                                          | 170 |
| ,      | <i>.</i> | 10          | 11 (1)            |                                                                   | 175 |
| 9.     |          | ア           | イパイ               | ターン表示(SER02/SER09)                                                | 181 |
|        |          |             |                   |                                                                   | 100 |
| ,<br>, | ).<br>   |             | アイ                | ハターン表示画面の説明                                                       | 183 |
| ,<br>, | ). 2     | 2           | シッ                | 'ダ表示画面の説明                                                         | 184 |
| ,<br>, | ). (     | 3           | 波形                | ジ<br><br><br><br><br><br><br><br><br><br><br><br><br><br><br><br> | 185 |
| (      | ). 4     | 4<br>-      | アイ                | バターンとシッタの切り換え                                                     | 185 |
| (      | ). ;     | 5           | 表示                | 、リンクの選択                                                           | 185 |
| Ç      | ). (     | 6           | 輝度                | とスケールの設定                                                          | 186 |
|        | Ç        | 9.6.        | 1                 | 波形の輝度調整                                                           | 186 |
|        | (        | 9.6.        | 2                 | 波形色の選択                                                            | 186 |
|        | (        | 9.6.        | 3                 | スケールの輝度調整                                                         | 186 |
|        | ļ        | 9.6.        | 4                 | スケール色の選択                                                          | 186 |
| Ç      | ). '     | 7           | アイ                | パターン表示の設定                                                         | 187 |
|        | ļ        | 9.7.        | 1                 | 倍率の調整                                                             | 187 |
|        | ļ        | 9.7.        | 2                 | 掃引時間の選択                                                           | 187 |
|        | ļ        | 9.7.        | 3                 | フィルタの選択                                                           | 188 |
|        | ļ        | 9.7.        | 4                 | カーソルのオンオフ                                                         | 189 |
|        | ļ        | 9.7.        | 5                 | カーソルの選択                                                           | 190 |
|        | ļ        | 9.7.        | 6                 | カーソルの移動                                                           | 191 |
|        | ļ        | 9.7.        | 7                 | X 軸測定単位の選択                                                        | 191 |
|        | (        | 9.7.        | 8                 | Y 軸測定単位の選択                                                        | 192 |
|        | ļ        | 9.7.        | 9                 | 表示モードの選択                                                          | 192 |
|        | ļ        | 9.7.        | 10                | カーソルのリセット                                                         | 192 |
| Ç      | ). (     | 8           | ジッ                | タ表示の設定                                                            | 193 |
|        | (        | 98          | 1                 | 倍率の選択                                                             | 193 |
|        | ļ        | 9.8.        | 2                 | 品中の選び                                                             | 193 |
|        | Ċ        | 9.0.<br>9.8 | 3                 | フィルタの選択                                                           | 194 |
|        | Ċ        | 0.0.<br>0.8 | 4                 | カーソルのオンオフ                                                         | 104 |
|        | Ċ        | ο.<br>ΩΩ    | <del>т</del><br>Б | カーソルの選切                                                           | 105 |
|        | ;<br>(   | 9.0.<br>0.0 | 6                 | カーソルの接動                                                           | 105 |
|        | ;        | 9.0.<br>n 0 | 0<br>7            | ノーノルの移動                                                           | 195 |
|        | ;        | 9.0.<br>0.0 | /                 | ▲ 判測と単位の迭状                                                        | 190 |
|        |          | 9.0.<br>0.0 | 0                 | 「 ====================================                            | 190 |
|        |          | 9.8.<br>0.0 | 9<br>10           | 表示モートの選択                                                          | 190 |
|        | ļ        | 9.8.        | 10                |                                                                   | 196 |
|        | Ç        | 9.8.        | 11                |                                                                   | 19/ |
|        | (        | 9.8.        | 12                | ビークホールドのクリア                                                       | 197 |
| Ç      | ). (     | 9           | エラ                | ー検出の設定                                                            | 198 |
|        | ę        | 9.9.        | 1                 | 12G エラー設定                                                         | 198 |
|        | ę        | 9.9.        | 2                 | 3G エラー設定                                                          | 200 |
|        | ę        | 9.9.        | 3                 | HD エラー設定                                                          | 202 |
|        | (        | 9.9.        | 4                 | SD エラー設定                                                          | 204 |

| 10. | プラ  | ラグインのインストール(SER08)2            | :06 |
|-----|-----|--------------------------------|-----|
| 11. | メニ  | ニューツリー                         | 10  |
| 11. | .1  | WFM メニュー                       | 210 |
| 11. | 2   | VECT メニュー                      | 212 |
| 11. | . 3 | PIC メニュー                       | 215 |
| 11. | 4   | AUDIO $ \neq = = = - $ (SER03) | 218 |
| 11. | 5   | STATUS メニュー                    | 220 |
| 11. | 6   | EYE                            | 224 |

# 1. はじめに

# 1.1 本書について

本書は、LV 5490 (MULTI WAVEFORM MONITOR) に以下のユニット、またはオプションを追加した ときの測定メニューについて説明したものです。 製品仕様および本体の操作方法は、LV 5490 の取扱説明書を参照してください。

・ LV 5490SER01 (SDI INPUT)、LV 5490SER02 (SDI INPUT / EYE)、LV 5490SER06 (12G-SDI INPUT)、 LV 5490SER08 (IP (NMI))のいずれか

- LV 5490SER03 (DIGITAL AUDIO)
- LV 5490SER04 (FOCUS ASSIST)
- LV 5490SER05 (CIE DIAGRAM)
- LV 5490SER07 (HDR)
- LV 5490SER09(12G-SDI EYE)
- ・ Dolby オプション

# 1.2 商標・ライセンスについて

記載されている会社名および各商品名は、各社の商標または登録商標です。

# 1.3 本書で使用する用語について

# ●SER\*\*

LV 5490SER\*\*を SER\*\*と呼んでいます。

# ●1 入力モード

INPUT メニューの  $F \cdot 7$  DISPLAY を SINGLE にしたときの状態をいいます。 1 つの入力信号を測定するモードです。

# ●サイマルモード

INPUT メニューの  $F \cdot 7$  DISPLAY を SIMUL にしたときの状態をいいます。 複数の入力信号を同時に測定するモードです。

●マルチ表示

MULTI キーをオンにしたときの状態をいいます。

# ●アンダーバー(\_)について

選択肢のなかでアンダーバーが付いている項目は、初期値を表します。

# ●入力フォーマットとリンクシステムについて

入力フォーマットとリンクシステムに、以下の名称を使用しています。 デュアルリンクとクワッドリンクの総称として、マルチリンクと呼ぶこともあります。

表 1-1 入力フォーマットとリンクシステム

| 名称      | 説明                          | リンクシステム |
|---------|-----------------------------|---------|
| SD      | SD-SDI                      | シングルリンク |
| HD      | HD-SDI                      | シングルリンク |
| 3G-A    | 3G-SDI レベル A                | シングルリンク |
| 3G-B-DL | 3G-SDI レベル B デュアルリンクマッピング   | シングルリンク |
| 3G-B-DS | 3G-SDI レベル B デュアルストリームマッピング | シングルリンク |

| 名称          | 説明                             | リンクシステム |
|-------------|--------------------------------|---------|
| 12G         | 12G-SDI TYPE1                  | シングルリンク |
| HD (DL)     | HD-SDI デュアルリンク                 | デュアルリンク |
| HD (QL)     | HD-SDI クワッドリンク                 | クワッドリンク |
| 3G (DL) –2K | 3G-A、3G-B-DL デュアルリンク           | デュアルリンク |
|             | 解像度 1920(2048)×1080            |         |
| 3G (DL) -4K | 3G-B-DS デュアルリンク                | デュアルリンク |
|             | 解像度 3840(4096)×2160            |         |
| 3G (QL)     | 3G-A、3G-B-DL クワッドリンク           | クワッドリンク |
| 3G          | 3G の総称                         | -       |
| 3G-B        | 3G-B-DL、3G-B-DS の総称            | -       |
| 3G (DL)     | 3G(DL)-2K、3G(DL)-4Kの総称         | _       |
| 4K          | HD(QL)、3G(DL)-4K、3G(QL)、12Gの総称 | _       |

# 1.4 LV 5480 について

本書はLV 5490 について説明したものです。

LV 5480 をお使いの方は、以下に示す LV 5490 との比較を参考にし、LV 5480 に読み換えて本書をお読みください。

| 項目                 | LV 5490           | LV 5480              |
|--------------------|-------------------|----------------------|
| 対応ユニット             | LV 5490SER01      | LV 5490SER01         |
|                    | LV 5490SER02      | LV 5490SER02         |
|                    | LV 5490SER03      | LV 5490SER03         |
|                    | LV 5490SER06      | LV 5490SER06 (※1)    |
|                    | LV 5490SER08      | LV 5490SER08 (※1)    |
| 対応オプション            | LV 5490SER04      | LV 5490SER04         |
|                    | LV 5490SER05      | LV 5490SER05         |
|                    | LV 5490SER07      | LV 5490SER07         |
|                    | LV 5490SER09 (※2) | LV 5490SER09 (※2)    |
|                    |                   | LV 5480SER20         |
|                    |                   | LV 5480SER21         |
| 4K 機能              | 標準対応              | LV 5480SER20 で対応(※3) |
| 信号発生機能             | 標準対応              | LV 5480SER21 で対応(※4) |
| USB 保存先フォルダ名       | LV5490_USER       | LV5480_USER          |
| TELNET ログイン名、パスワード | LV5490            | LV5480               |
| FTP ログイン名、パスワード    | LV5490            | LV5480               |
| SNMP MIB ファイル名     | lv5490.my         | ∣v5490.my (※5)       |

表 1-2 LV 5490 とLV 5480 の比較

※1 LV 5490SER06 または LV 5490SER08 を実装するには、LV 5480SER20 がインストールされていることが必要です。

※2 LV 5490SER09 をインストールするには、LV 5490SER06 が実装されていることが必要です。

 ※3 LV 5480SER20 をインストールすると、SDI IN タブの SDI System で、4K 3G Quad Link、4K 3G Dual Link、 4K HD Quad Link が選択できるようになります。

※4 LV 5480SER21 をインストールすると、SDI OUT タブの Mode で、Test Signal が選択できるようになります。

※5 MIB ファイルは LV 5490 と共通ですが、SNMP マネージャでは「LV5480」と認識されます。そのほか、SNMP 機能については、LV 5490 と同等です。

# 2. ビデオ信号波形表示

ビデオ信号波形を表示するには、WFM キーを押します。

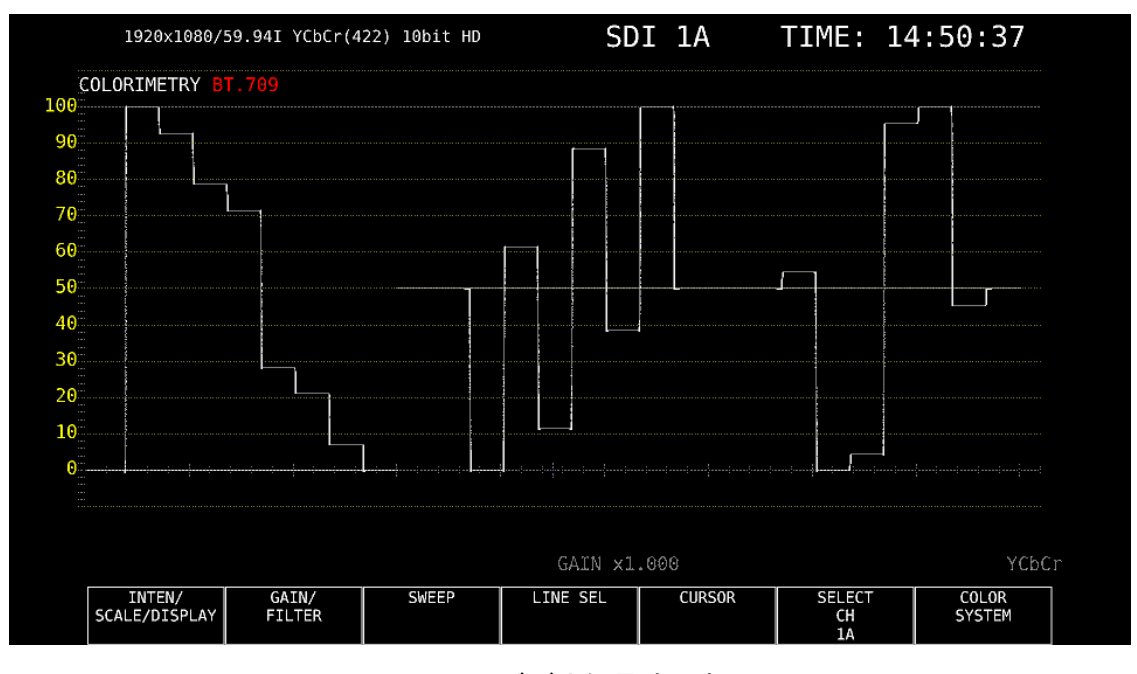

図 2-1 ビデオ信号波形表示

# ●カラリメトリについて

通常カラリメトリは表示しませんが、システム設定のカラリメトリアラームが ON のときは、 指定したカラリメトリ以外が入力されると、画面左上に赤色で表示します。

# 2.1 波形表示位置の設定

V POS ツマミと H POS ツマミを使用して、ビデオ信号波形の表示位置を調整できます。 マルチ表示では、MULTI メニューの  $\boxed{F\cdot 2}$  MULTI WFM を押したときに有効です。

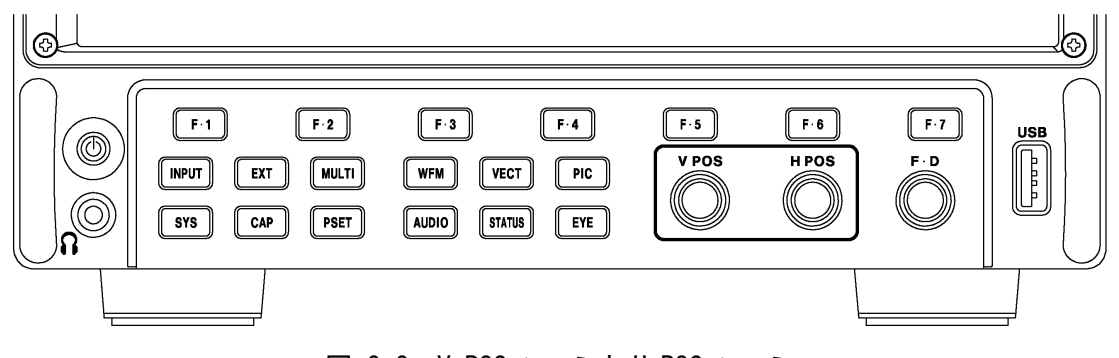

図 2-2 V POS ツマミとH POS ツマミ

### ●V POS ツマミ

ビデオ信号波形の垂直位置を調整します。 ツマミを押すと、波形の位置が基準位置に戻ります。

# ●H POS ツマミ

ビデオ信号波形の水平位置を調整します。 ツマミを押すと、波形の位置が基準位置に戻ります。

### 2. ビデオ信号波形表示

# 2.2 表示の設定

表示の設定は、WFM メニューの F·1 INTEN/SCALE/DISPLAY で行います。

WFM  $\rightarrow$  F·1 INTEN/SCALE/DISPLAY  $\rightarrow$ 

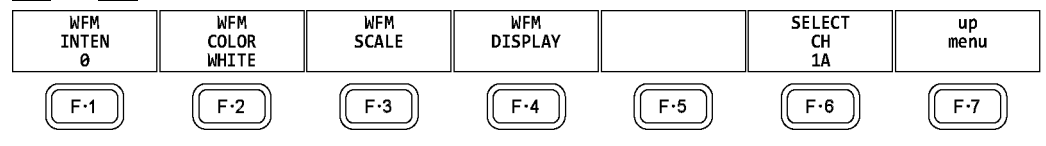

図 2-3 INTEN/SCALE/DISPLAY メニュー

# 2.2.1 波形の輝度調整

以下の操作で、ビデオ信号波形の輝度を調整できます。 ファンクションダイヤル(F・D)を押すと、設定値が初期値(0)に戻ります。

### 操作

WFM  $\rightarrow$  F·1 INTEN/SCALE/DISPLAY  $\rightarrow$  F·1 WFM INTEN: -128 - 0 - 127

# 2.2.2 波形色の選択

以下の操作で、ビデオ信号波形の色を選択できます。 MULTIのときは、ビデオ信号波形に以下の色を割り当てて表示します。 Y:白 Cb:シアン Cr:マゼンタ G:緑 B:青 R:赤 X:白 Y:白 Z:白 COMPOSIT:白

操作(3G-B-DS 以外のとき)

 $\frac{\text{WFM}}{\text{MAGENTA}} \rightarrow \frac{\text{F} \cdot 1}{\text{INTEN/SCALE/DISPLAY}} \rightarrow \frac{\text{F} \cdot 2}{\text{F} \cdot 2} \text{ WFM COLOR}: \frac{\text{WHITE}}{\text{WHITE}} / \text{YELLOW} / \text{CYAN} / \text{GREEN} / \frac{\text{MAGENTA}}{\text{MAGENTA}} / \frac{\text{RED}}{\text{BLUE}} / \frac{\text{MULTI}}{\text{MULTI}}$ 

操作 (3G-B-DS のとき)

| WFN           | $\rightarrow$ | F·1 INT | EN/SCAL | E/DISPL | $AY \rightarrow F \cdot 2$ | WFM COL | _OR         |         |         |        |       |
|---------------|---------------|---------|---------|---------|----------------------------|---------|-------------|---------|---------|--------|-------|
| $\rightarrow$ | F•1           | STREAM1 | COLOR:  | WHITE   | / YELLOW /                 | CYAN /  | $GREEN \ /$ | MAGENTA | / RED / | BLUE / | MULTI |
| $\rightarrow$ | F·2           | STREAM2 | COLOR:  | WHITE   | / YELLOW /                 | CYAN /  | GREEN /     | MAGENTA | / RED / | BLUE / | MULTI |

# 2.2.3 スケールの輝度調整

スケールの設定は、INTEN/SCALE/DISPLAY メニューの F・3 WFM SCALE で行います。

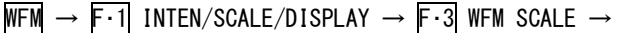

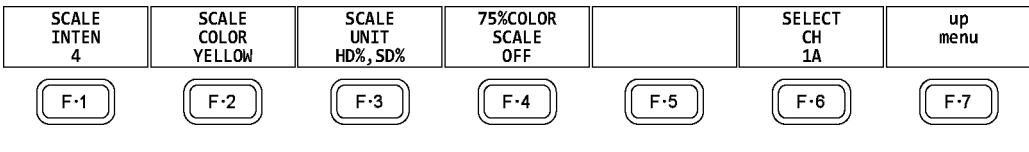

図 2-4 WFM SCALE メニュー

以下の操作で、スケールの輝度を調整できます。 ファンクションダイヤル(F・D)を押すと、設定値が初期値(4)に戻ります。

### 操作

WFM  $\rightarrow$  F·1 INTEN/SCALE/DISPLAY  $\rightarrow$  F·3 WFM SCALE  $\rightarrow$  F·1 SCALE INTEN: -8 - 4 - 7

# 2.2.4 スケール色の選択

以下の操作で、スケールの色を選択できます。

操作

 $WFM \rightarrow F \cdot 1$  INTEN/SCALE/DISPLAY  $\rightarrow F \cdot 3$  WFM SCALE  $\rightarrow F \cdot 2$  SCALE COLOR: WHITE / <u>YELLOW</u> / CYAN / GREEN / MAGENTA / RED / BLUE

# 2.2.5 スケール単位の選択

以下の操作で、スケールの単位を選択できます。

COLOR MATRIX が XYZ のときは、HD%, SD%または 150%となります。

COLOR MATRIX が COMPOSIT で、コンポジット表示フォーマットが NTSC のときは、HD%, SD% 固定となります。また、コンポジット表示フォーマットが PAL のときは HDV, SDV 固定となります。

ビデオ信号の白100%は、スケール上で0.7Vまたは100%となります。 ビデオ信号の黒0%は、スケール上で0Vまたは0%となります。

【参照】 COLOR MATRIX →「2.7.1 カラーマトリックスの選択」

# 操作

WFM → F·1 INTEN/SCALE/DISPLAY → F·3 WFM SCALE → F·3 SCALE UNIT: HDV, SD% / HDV, SDV / HD%, SD% / 150% / 1023 / 1023, 255 / 3FF

### 設定項目の説明

| HDV, SD%:  | 入力信号が SD 以外のとき V、SD のとき%でスケールを表示します。         |
|------------|----------------------------------------------|
| HDV, SDV:  | スケールを V で表示します。                              |
| HD%, SD%:  | スケールを%で表示します。                                |
| 150%:      | スケールを%で表示します。 (-50%から表示)                     |
| 1023:      | 0~100%を 64~940(YGBR)、64~960(CbCr)で表示します。     |
| 1023, 255: | 0~100%を 64~940(YGBR)、16~235(YGBR)で表示します。     |
| 3FF:       | 0~100%を 040~3AC (YGBR)、040~3C0 (CbCr)で表示します。 |

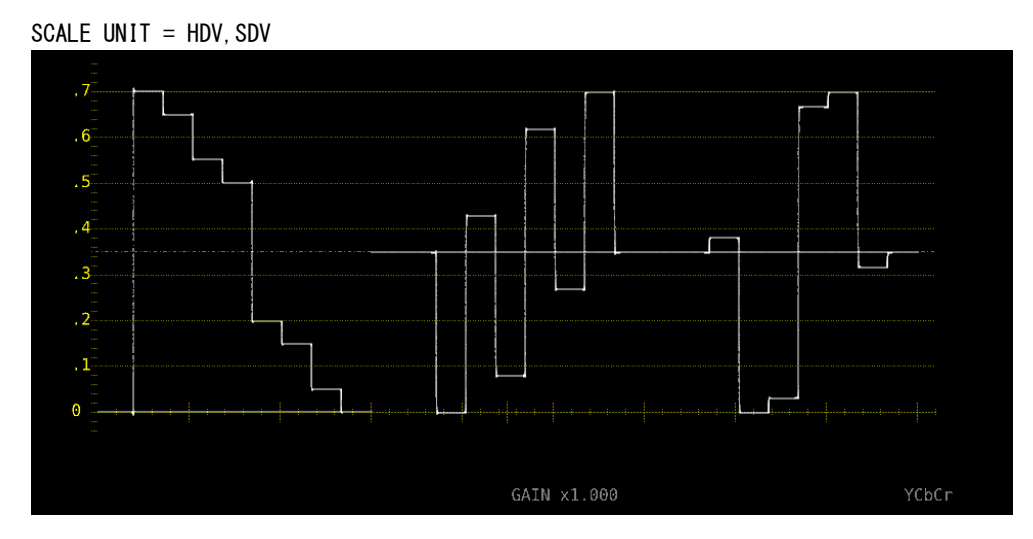

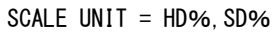

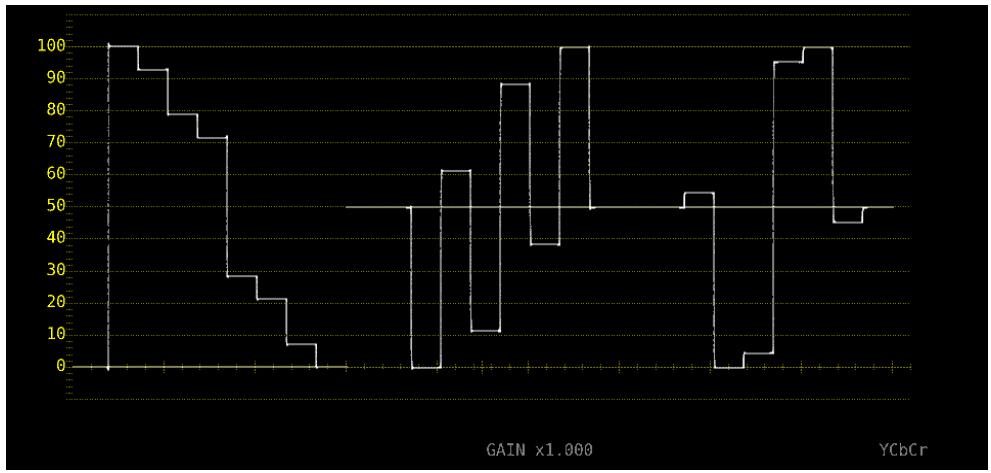

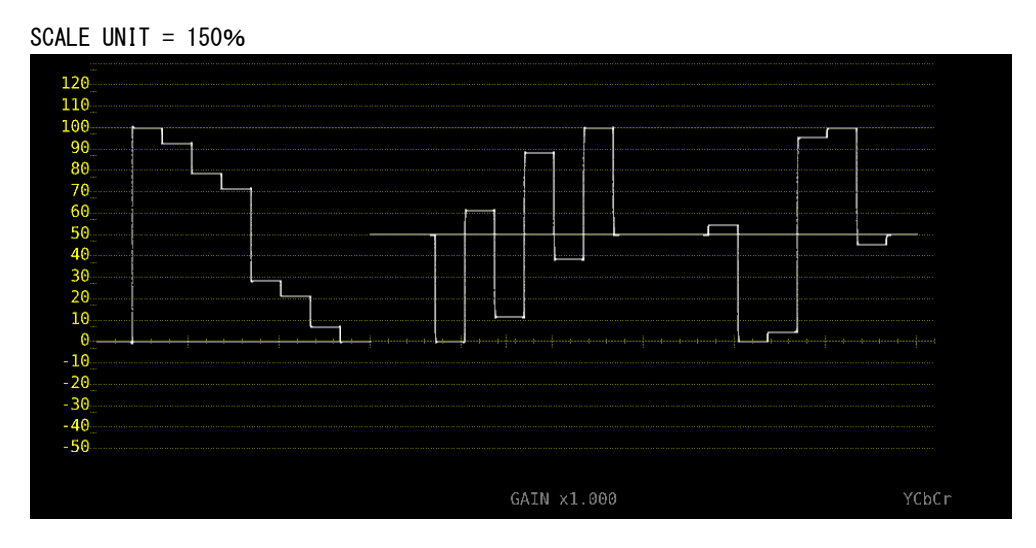

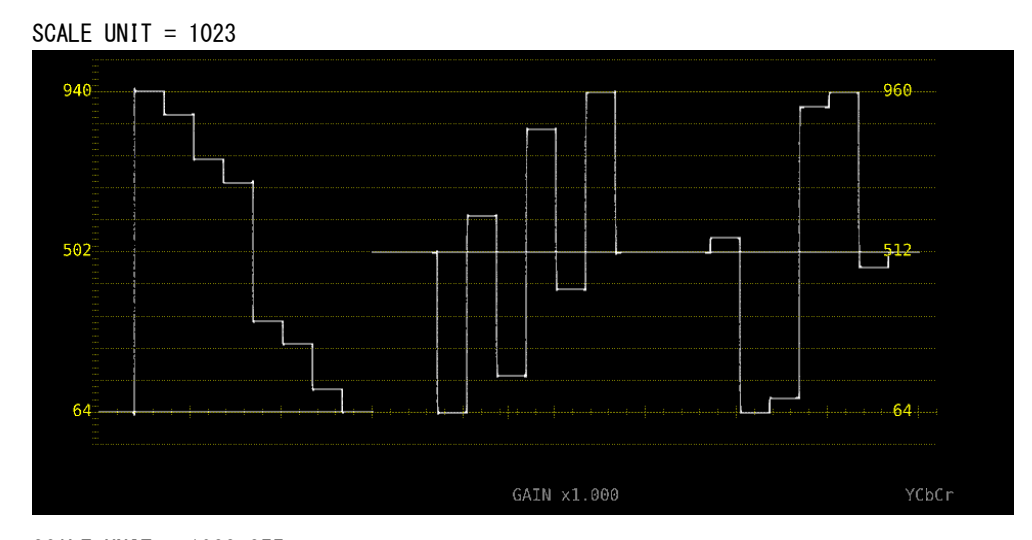

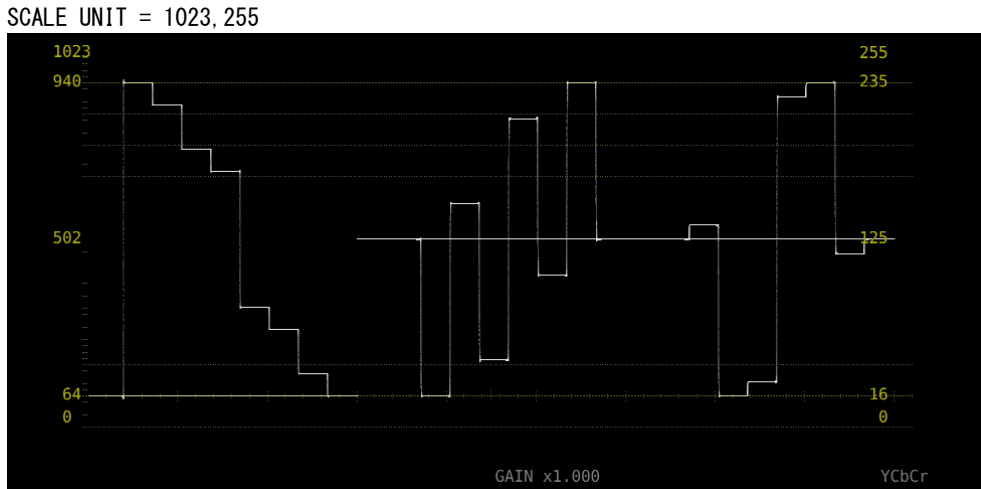

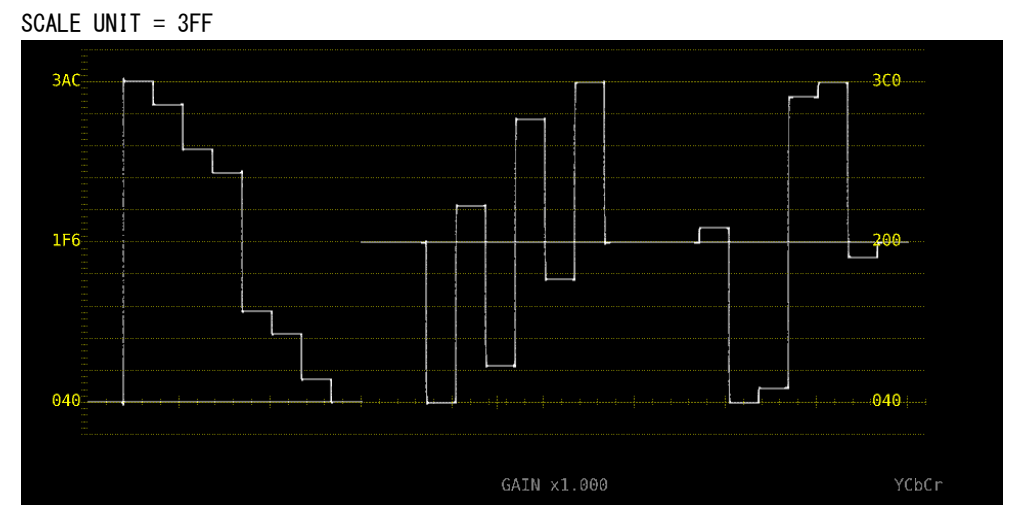

図 2-5 スケール単位の選択

# 2.2.6 75%カラーバー用スケールの表示

COLOR MATRIX が YCbCr のとき、以下の操作で 75%カラーバーを入力したときに、色差信号のピークレベルに合うようなスケールを表示できます。

【参照】 COLOR MATRIX → 「2.7.1 カラーマトリックスの選択」

操作

WFM  $\rightarrow$  F·1 INTEN/SCALE/DISPLAY  $\rightarrow$  F·3 WFM SCALE  $\rightarrow$  F·4 75%COLOR SCALE: ON / OFF

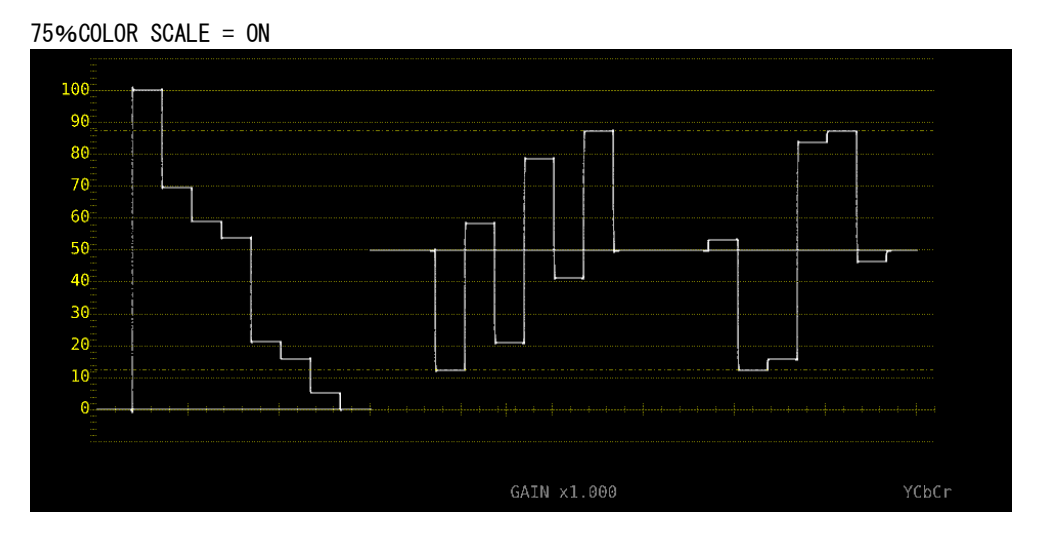

図 2-6 75%カラーバー用スケールの表示

# 2.2.7 表示モードの選択

表示の設定は、INTEN/SCALE/DISPLAY メニューの F・4 WFM DISPLAY で行います。

WFM  $\rightarrow$  F·1 INTEN/SCALE/DISPLAY  $\rightarrow$  F·4 WFM DISPLAY  $\rightarrow$ 

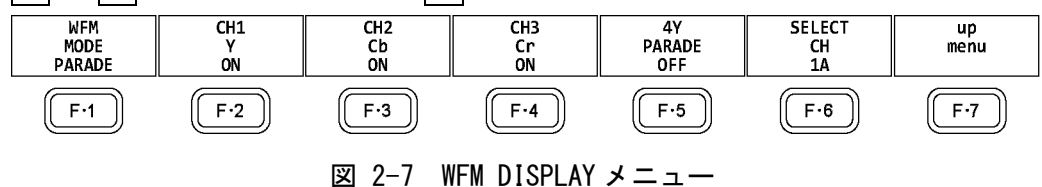

以下の操作で、ビデオ信号波形の表示モードを選択できます。 COLOR MATRIX が COMPOSIT のとき、この設定は無効です。 【参照】COLOR MATRIX → 「2.7.1 カラーマトリックスの選択」

# 操作

WFM  $\rightarrow$  F·1 INTEN/SCALE/DISPLAY  $\rightarrow$  F·4 WFM DISPLAY  $\rightarrow$  F·1 WFM MODE: OVERLAY / PARADE

# 設定項目の説明

| OVERLAY: | 入力信号を重ねて表示します。 |
|----------|----------------|
| PARADE:  | 入力信号を並べて表示します。 |

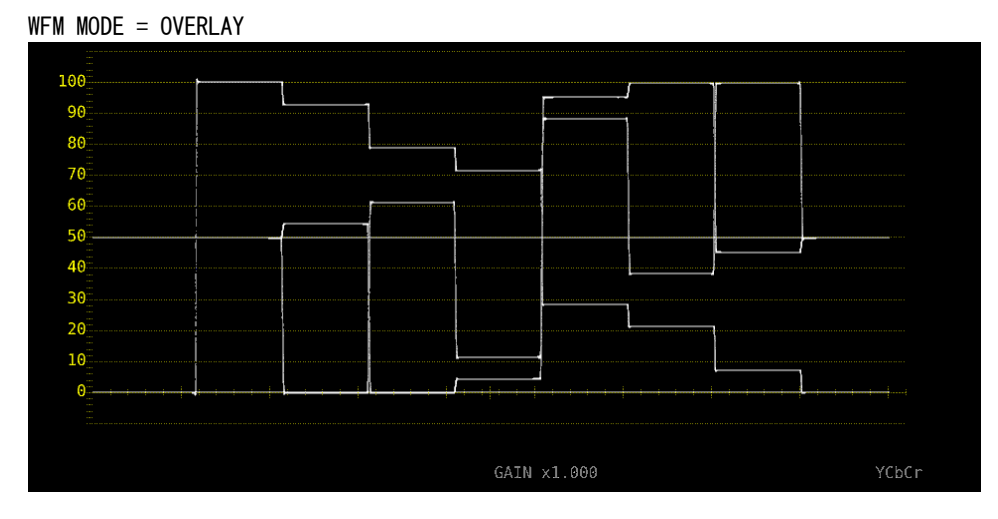

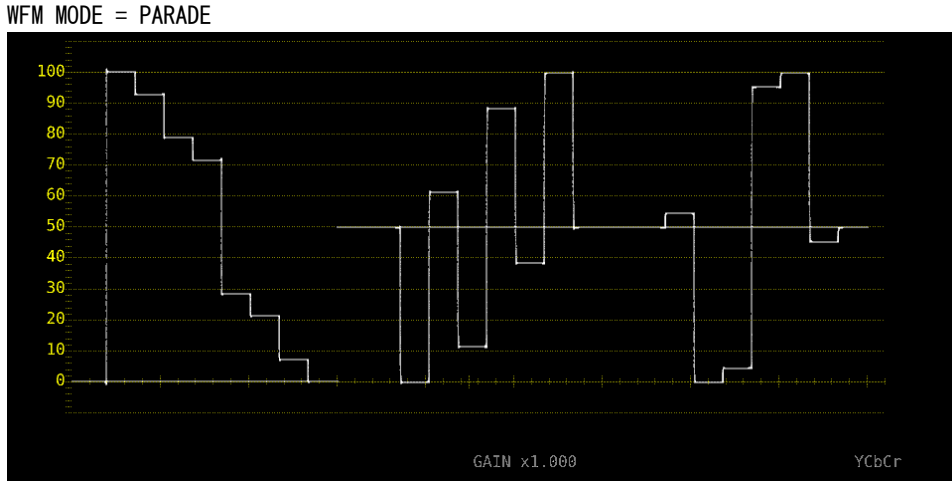

図 2-8 表示モードの選択

# 2.2.8 チャンネルのオンオフ

以下の操作で、チャンネルごとに波形をオンオフできます。 CH1~CH3 をすべてオフにすることはできません。 COLOR MATRIX が COMPOSIT のときや YGBR または YRGB が ON のとき、このメニューは表示さ れません。

【参照】 COLOR MATRIX →「2.7.1 カラーマトリックスの選択」

YGBR、YRGB →「2.7.2 輝度信号のオンオフ」

### 操作

WFM  $\rightarrow$  F·1 INTEN/SCALE/DISPLAY  $\rightarrow$  F·4 WFM DISPLAY  $\rightarrow$  F·2 CH1 Y / CH1 X / CH1 G / CH1 R: <u>ON</u> / OFF  $\rightarrow$  F·3 CH2 Cb / CH1 Y / CH2 B / CH2 G: <u>ON</u> / OFF  $\rightarrow$  F·4 CH3 Cr / CH1 Z / CH3 R / CH3 B: ON / OFF

# 2.2.9 4Y パレードの表示

以下の操作で、A~DchのY信号を抜き出し、横に並べて表示できます。

4Y パレードの表示条件は以下のとおりです。

- ・シングルリンク
- ・サイマルモード
- ・WFM メニューの F・7 COLOR SYSTEM  $\rightarrow$  F・1 COLOR MATRIX が YCbCr または COMPOSIT
- ・INPUT メニューの F・6 OPERATE CH MODE が COM
- ・レイアウトの Display Mode が NORMAL

また、以下の点に注意してください。

- ・INPUT メニューで ON にしたチャンネルのみ表示します。
- ・レイアウトの Option は非表示になります。
- ・レイアウトの Style は無効です。
- ・スケールジャンプ機能は使用できません。

操作

WFM  $\rightarrow$  F·1 INTEN/SCALE/DISPLAY  $\rightarrow$  F·4 WFM DISPLAY  $\rightarrow$  F·5 4Y PARADE: ON / <u>OFF</u>

# 2. ビデオ信号波形表示

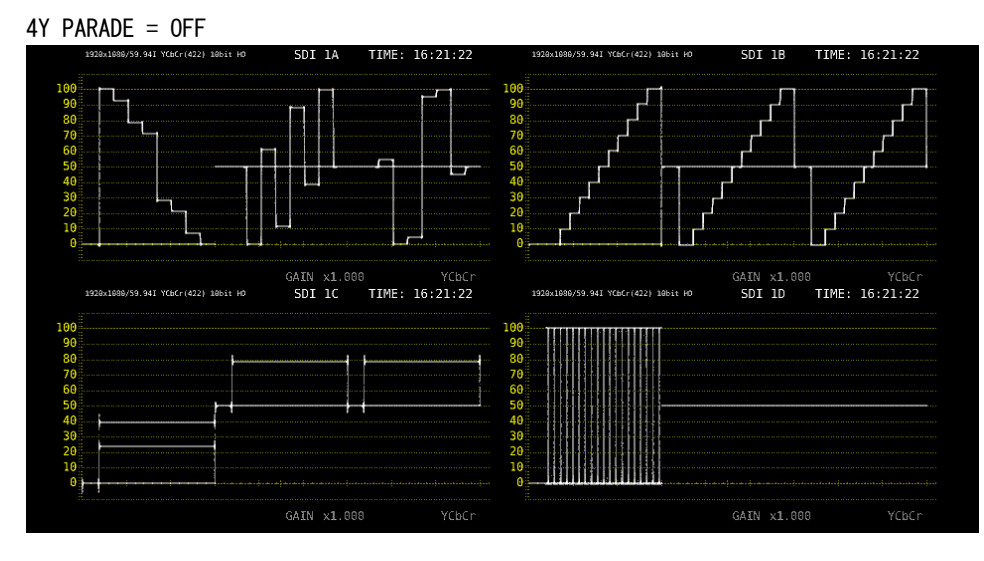

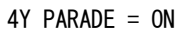

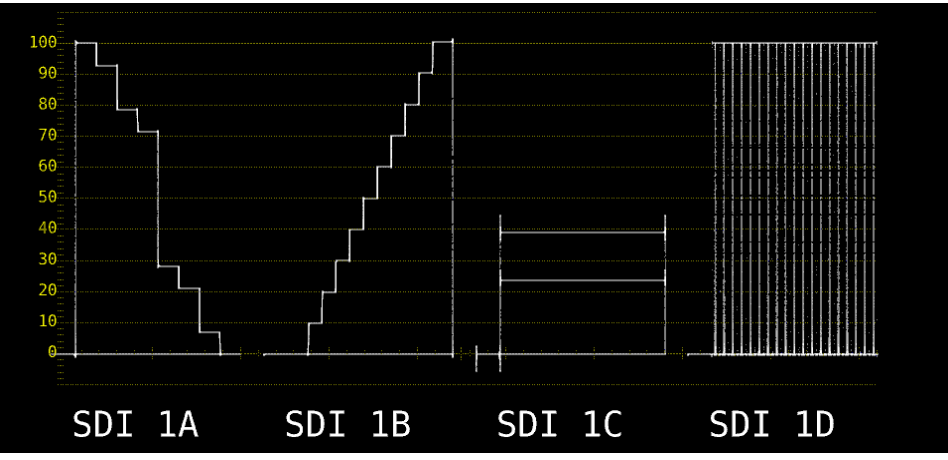

図 2-9 4Y パレードの表示

# 2.2.10 3G-B-DS 表示の設定

3G-B-DS 測定時、以下の操作で表示形式を選択できます。

操作

 $\frac{\text{WFM}}{\text{/ STREAM2 / MIX / ALIGN}} \rightarrow \boxed{F \cdot 4} \text{ WFM DISPLAY} \rightarrow \boxed{F \cdot 5} 3\text{G}-\text{B}-\text{DS DISPLAY}: \text{STREAM1}}$ 

# 設定項目の説明

| STREAM1: | ストリーム1を表示します。           |
|----------|-------------------------|
| STREAM2: | ストリーム 2 を表示します。         |
| MIX:     | ストリーム1とストリーム2を重ねて表示します。 |
| ALIGN:   | ストリーム1とストリーム2を並べて表示します。 |

3G-B-DS DISPLAY = MIX

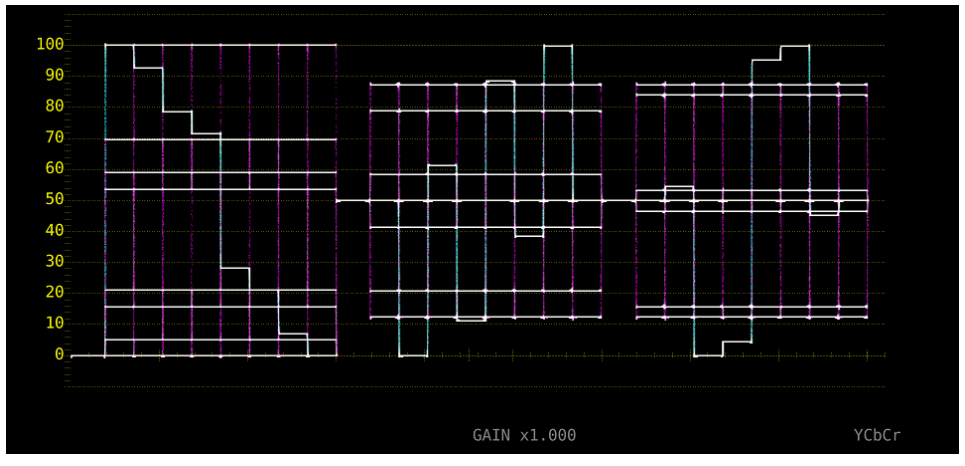

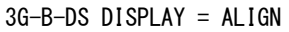

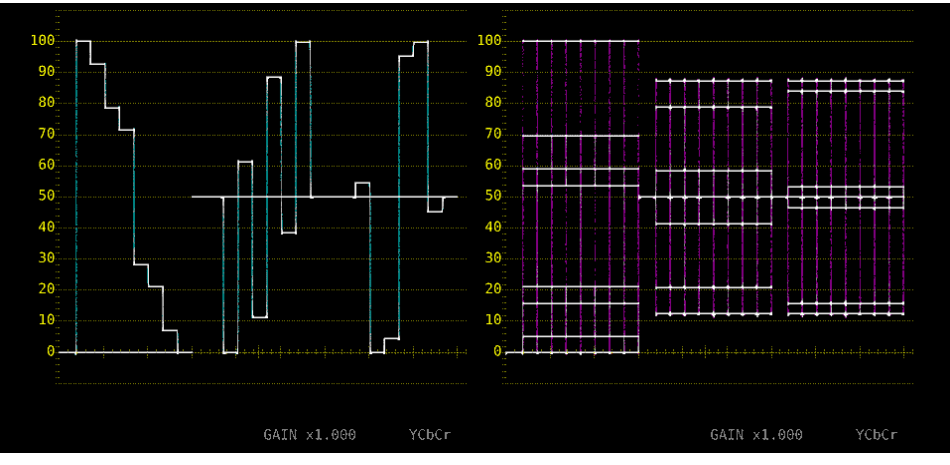

図 2-10 3G-B-DS 表示の設定

# 2.3 倍率とフィルタの設定

倍率とフィルタの設定は、WFM メニューの F・2 GAIN/FILTER で行います。

WFM  $\rightarrow$  F·2 GAIN/FILTER  $\rightarrow$ 

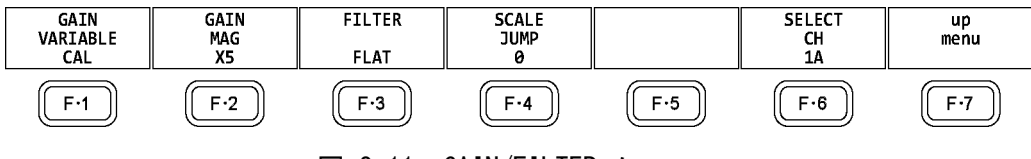

図 2-11 GAIN/FILTER メニュー

# 2.3.1 固定倍率の選択

以下の操作で、ビデオ信号波形の固定倍率を選択できます。

操作

WFM  $\rightarrow$  F·2 GAIN/FILTER  $\rightarrow$  F·2 GAIN MAG: <u>X1</u> / X5

### 2.3.2 可変倍率の設定

以下の操作で、ビデオ信号波形の倍率を設定できます。

# 操作

WFM  $\rightarrow$  F·2 GAIN/FILTER  $\rightarrow$  F·1 GAIN VARIABLE: CAL / VARIABLE

### 設定項目の説明

CAL: 波形の倍率を固定にします。

 VARIABLE: 波形の倍率を、ファンクションダイヤル(F・D)で可変します。ファンクション ダイヤル(F・D)を押すと、設定値が初期値(1.000 または 5.000)に戻ります。
 F・1 GAIN VARIABLE と F・2 GAIN MAG を組み合わせた倍率が、画面下部に表示 されます。
 0.200 - 1.000 - 2.000 (X1 のとき)

1.000 - <u>5.000</u> - 10.000 (X5のとき)

# 2.3.3 フィルタの選択

以下の操作で、ビデオ信号波形に適用するフィルタを選択できます。 選択できるフィルタは、COLOR MATRIXの設定によって異なります。 【参照】COLOR MATRIX →「2.7.1 カラーマトリックスの選択」

操作 (COLOR MATRIX が YCbCr、XYZ、GBR、RGB のとき) WFM →  $F \cdot 2$  GAIN/FILTER →  $F \cdot 3$  FILTER: <u>FLAT</u> / LOWPASS

# 設定項目の説明

FLAT: 全帯域でフラットな周波数特性を持つフィルタを適用します。
LOWPASS: 以下の特性を持つローパスフィルタを適用します。
40MHz で 20dB 以上減衰(入力信号が 1080/60P、59.94P、50P のとき)
20MHz で 20dB 以上減衰(入力信号が 1080/60P、59.94P、50P を除く 3G、HD、HD(DL)のとき)
3.8MHz で 20dB 以上減衰(入力信号が SD のとき)

FILTER = FLAT

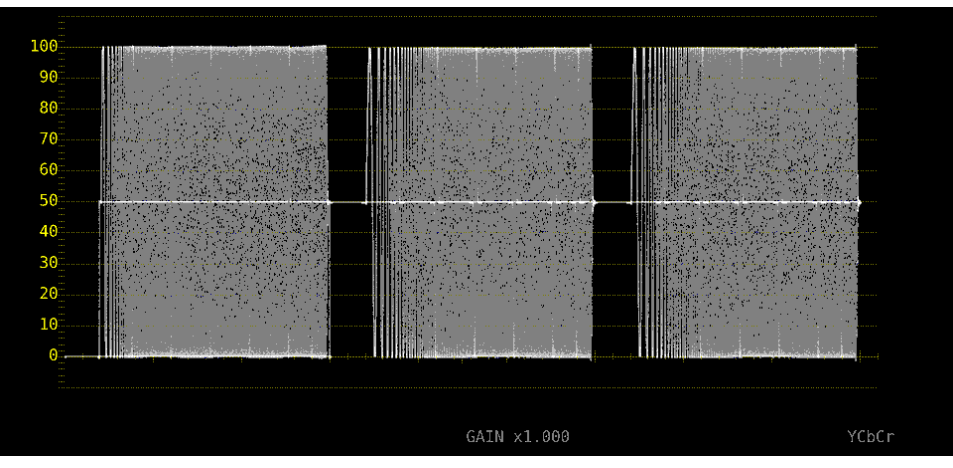

FILTER = LOWPASS

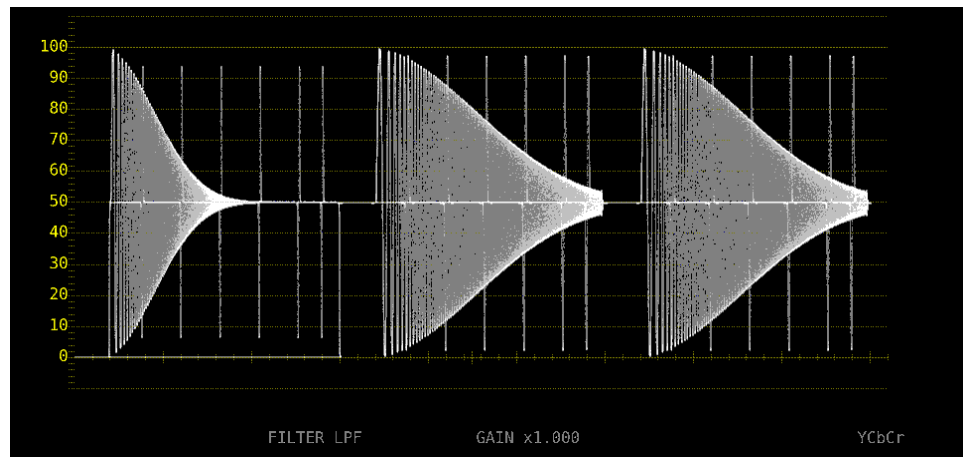

図 2-12 フィルタの選択(コンポーネント)

### 2. ビデオ信号波形表示

# 操作 (COLOR MATRIX が COMPOSIT のとき)

# WFM $\rightarrow$ F·2 GAIN/FILTER $\rightarrow$ F·3 FILTER: <u>FLAT</u> / LUM / FLAT+LUM / LUM+CRMA

# 設定項目の説明

| FLAT:     | 疑似コンポジット信号のみを表示します。                   |
|-----------|---------------------------------------|
| LUM:      | 輝度信号のみを表示します。                         |
| FLAT+LUM: | 疑似コンポジット信号と輝度信号を並べて表示します。             |
|           | 輝度信号には、40MHz で 20dB 以上減衰するフィルタを適用します。 |
| LUM+CRMA: | 輝度信号と色信号を並べて表示します。                    |
|           | 輝度信号には、40MHz で 20dB 以上減衰するフィルタを適用します。 |

### FILTER = FLAT

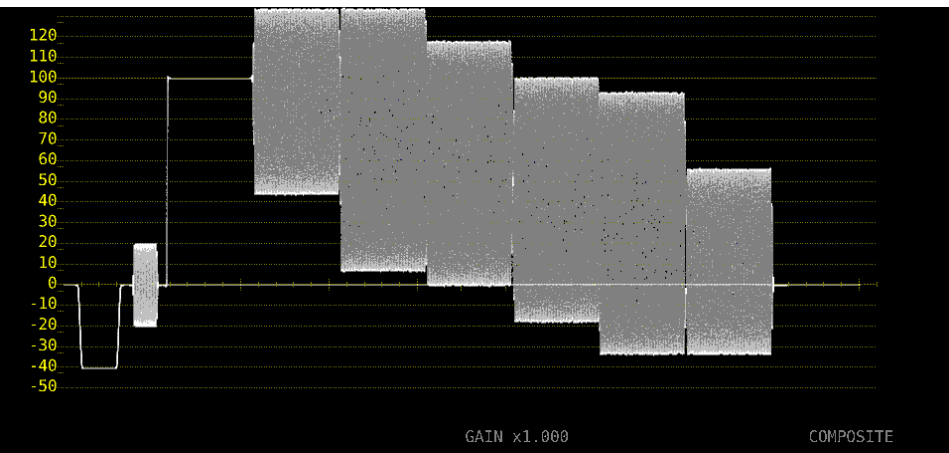

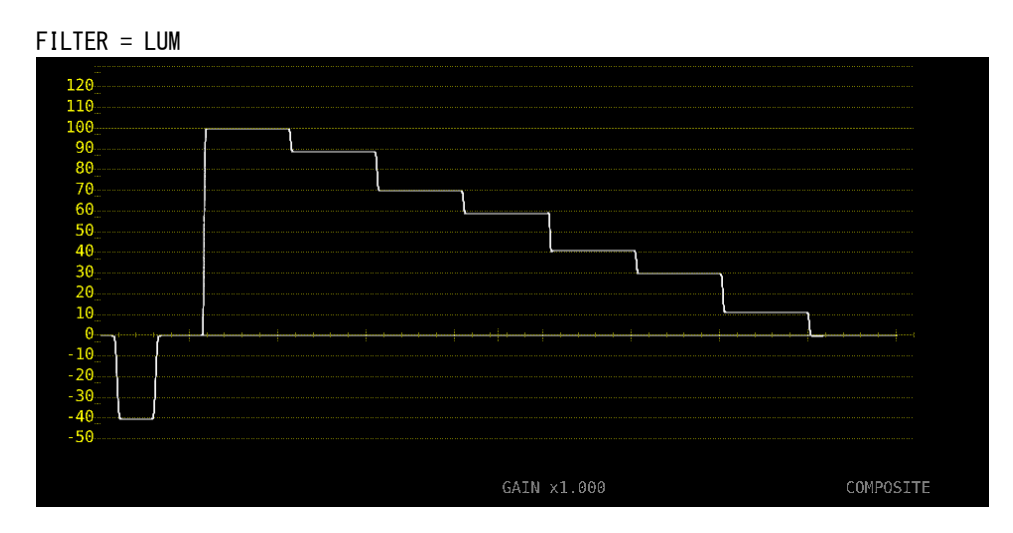

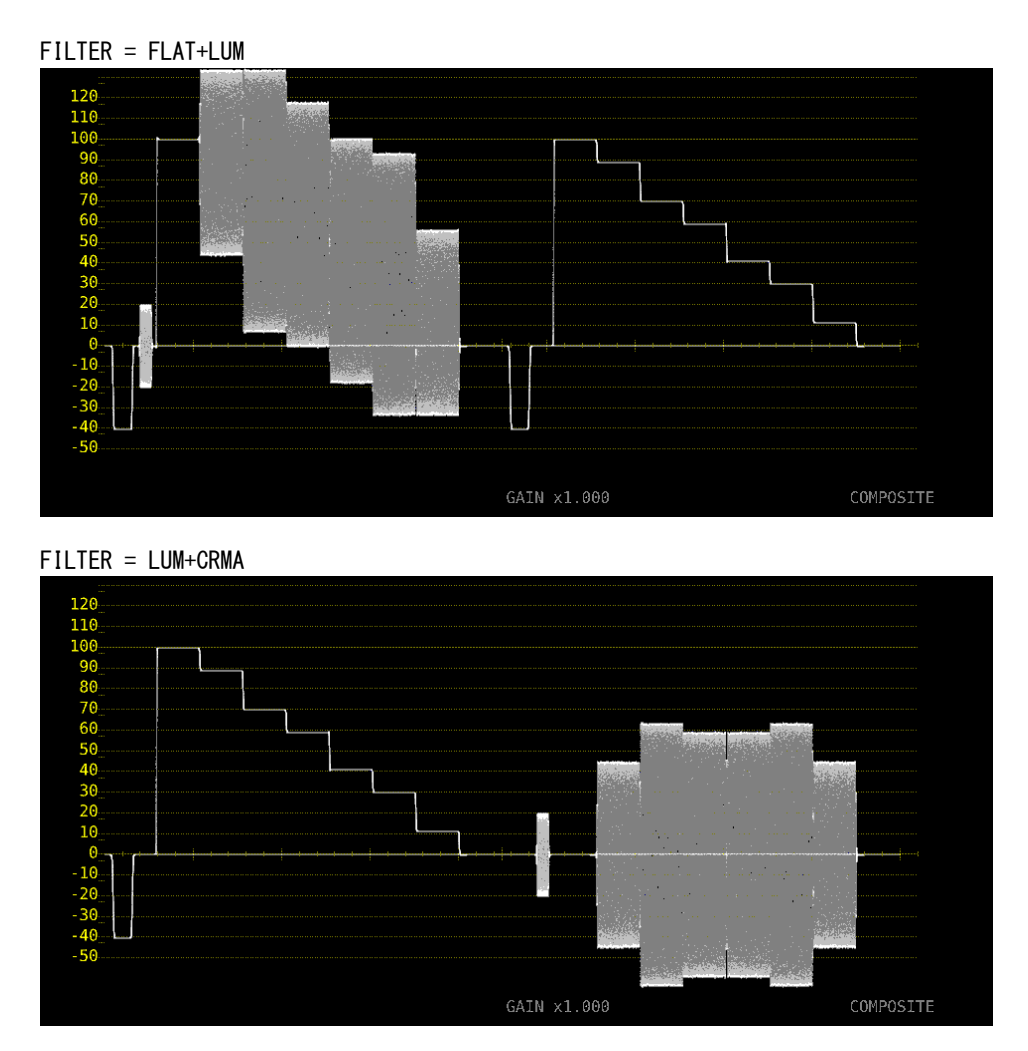

図 2-13 フィルタの選択 (コンポジット)

# 2.3.4 スケールジャンプの設定

F・2 GAIN MAG を X5 にすると、波形は Y 軸方向に 5 倍の拡大表示をしますが、以下の操作で 拡大表示したい部分を選択できます。全体に対して現在表示している部分は、画面右側のス ケールで確認できます。

このメニューは、F-1 GAIN VARIABLE が CAL のときに表示されます。VARIABLE のときは0 固定となり、画面右側のスケールも表示しません。

# 操作

WFM  $\rightarrow$  F·2 GAIN/FILTER

→ F・4 SCALE JUMP: 0 / 10 / 20 / 30 / 40 / 50 / 60 / 70 / 80 / 90 / CURSOR (スケー ル単位が V 以外のとき)

→ F·4 SCALE JUMP: <u>.0</u> / .1 / .2 / .3 / .4 / .5 / .6 / .7 / CURSOR (スケール単位が Vのとき)

# ●0~90 について

本器には Y 軸方向に 10 種類の表示画面があり、0~90 でこの表示画面を切り換えます。 たとえばスケール単位が%で YCbCr 表示のときは、0 を選択すると 0~20%、10 を選択す ると 10~30%、90 を選択すると 90~110%の範囲を表示します。 .0~.7 についても同様です。

# ●CURSOR について

Y 軸カーソルを基準に動作し、現在選択しているカーソル(▼マーク)付近を拡大表示しま す。操作方法の一例を以下に示します。

# 【準備】

- 1. CURSOR  $\forall = \neg \neg \neg \neg \neg \neg$  F · 1 CURSOR  $\varepsilon$  ON, F · 2 XY SEL  $\varepsilon$  Y CL z z
- 2. GAIN/FILTER メニューの F・2 GAIN MAG を X5 にします。
- 3. F・4 SCALE JUMP を CURSOR にします。

### 【運用】

- 4. F・2 GAIN MAG を X1 にします。
- 5. 拡大表示したい部分に、Y 軸カーソルを配置します。(カーソルは、GAIN/FILTER メ ニュー内で移動でき、ファンクションダイヤル(F・D)を押すことで REF/DELTA/TRACK を切り換えられます)
- 6. F·2 GAIN MAGをX5にすると、配置したY軸カーソル付近を拡大表示します。

### SCALE JUMP = CURSOR

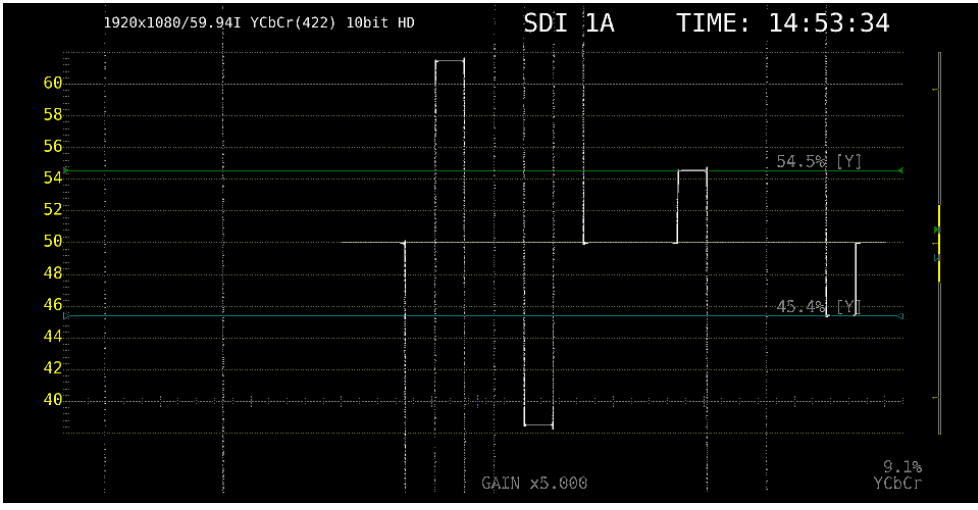

図 2-14 スケールジャンプの設定

# 2.4 掃引の設定

掃引の設定は、WFM メニューの F·3 SWEEP で行います。

WFM  $\rightarrow$  F·3 SWEEP  $\rightarrow$ 

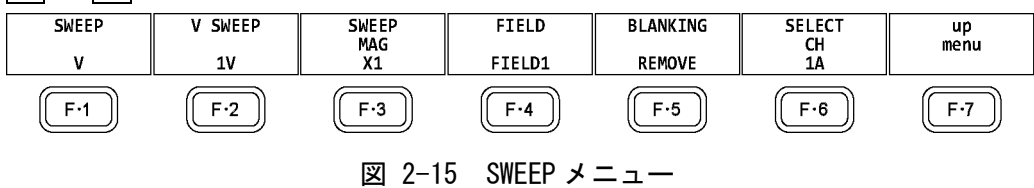

# 2.4.1 掃引方式の選択

以下の操作で、ビデオ信号波形の掃引方式を選択できます。

```
操作
```

| WFM $\rightarrow$ F·3 SWEEP $\rightarrow$ F·1 SWEEP: <u>H</u> / V |  |
|-------------------------------------------------------------------|--|
|                                                                   |  |

### 設定項目の説明

- H: ライン表示をします。
- V: フィールドまたはフレーム表示をします。サンプリングデータを間引いて処理 しているため、折り返し歪みが発生します。

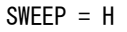

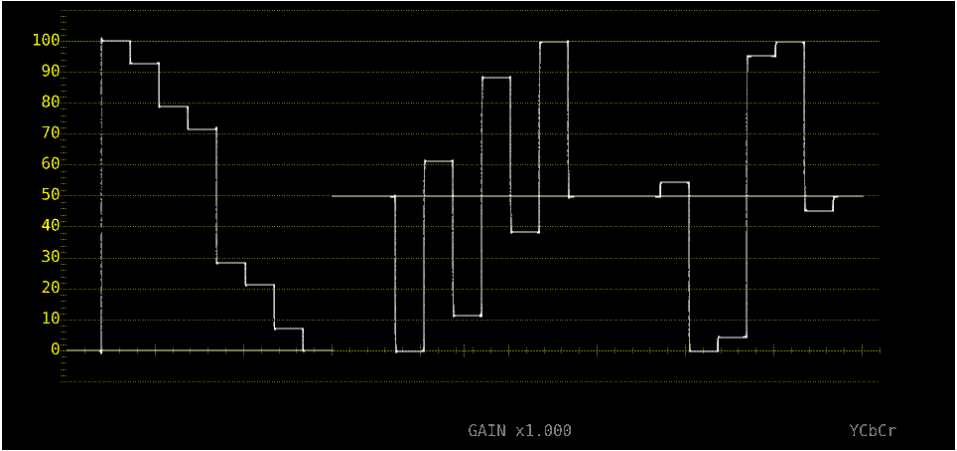

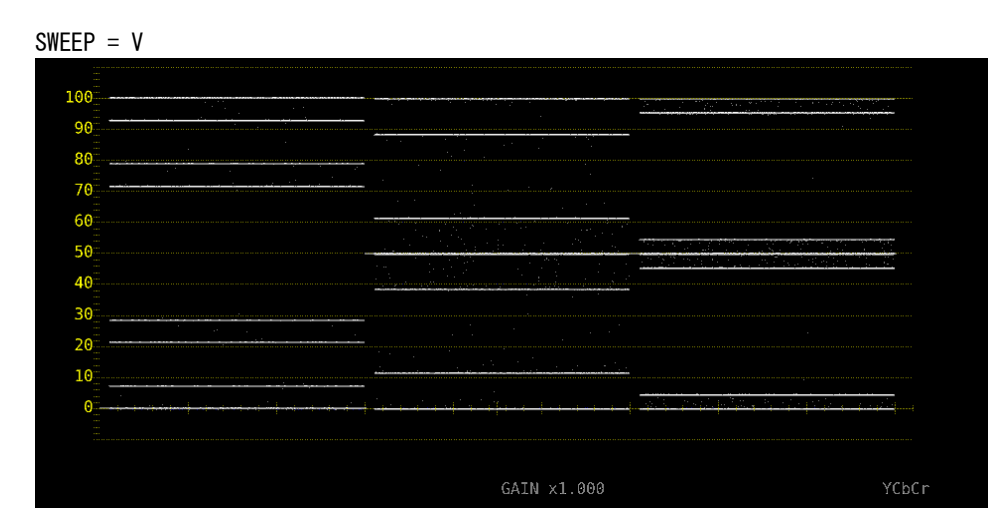

図 2-16 掃引方式の選択

# 2.4.2 ライン表示形式の選択

F・1 SWEEP が Hのとき、以下の操作で掃引時間を選択できます。

操作

# 設定項目の説明

| 1H: | 1 ライン分表示します。                                                                                        |
|-----|----------------------------------------------------------------------------------------------------|
| 2H: | 2 ライン分表示します。以下のときは選択できません。                                                                          |
|     | ・4Kのとき                                                                                              |
|     | • F•1 INTEN/SCALE/DISPLAY $\rightarrow$ F•4 WFM DISPLAY $\rightarrow$ F•1 WFM MODE $\beta^3$ PARADE |
|     | のとき                                                                                                 |
|     | ・F・7 COLOR SYSTEM $\rightarrow$ F・1 COLOR MATRIX が COMPOSIT のとき                                     |

H SWEEP = 1H

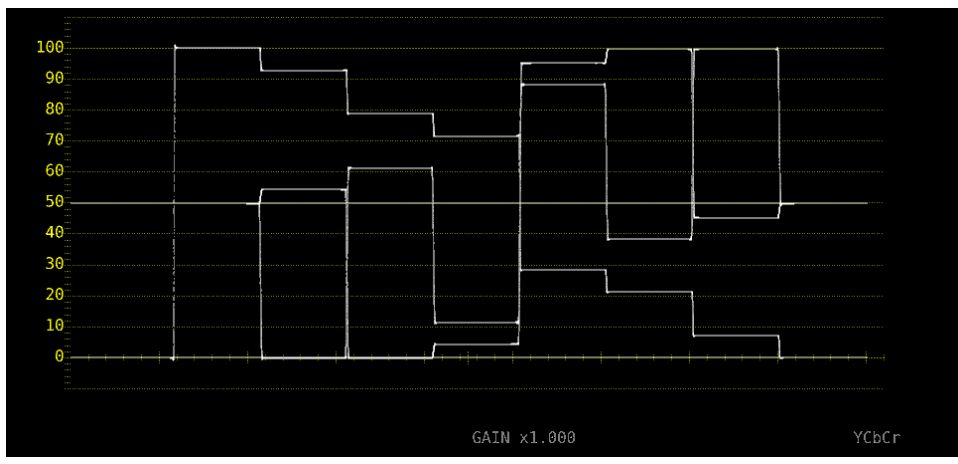

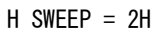

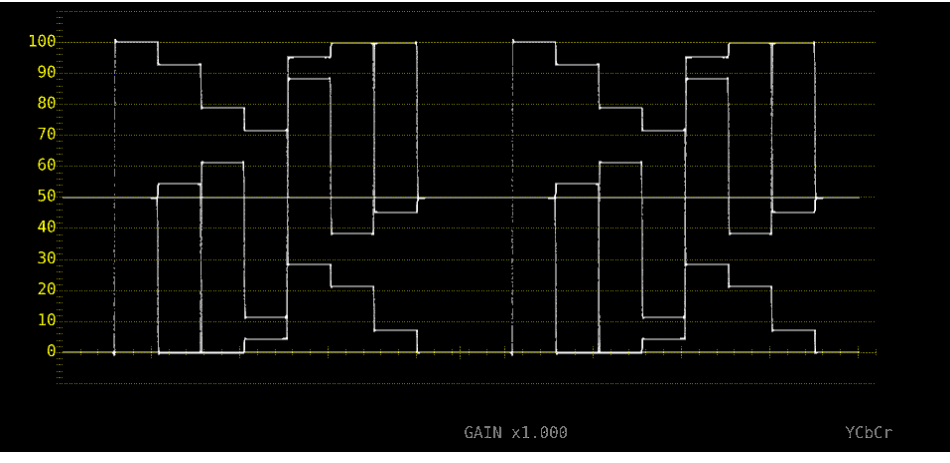

図 2-17 ライン表示形式の選択

# 2.4.3 フィールド表示形式の選択

F·1 SWEEP が V のとき、以下の操作で掃引時間を選択できます。

操作

## 設定項目の説明

| 1V: | 1フィールド分表示します。                        |
|-----|--------------------------------------|
| 2V: | 1フレーム分表示します。入力信号がプログレッシブのときは選択できません。 |

V SWEEP = 1V

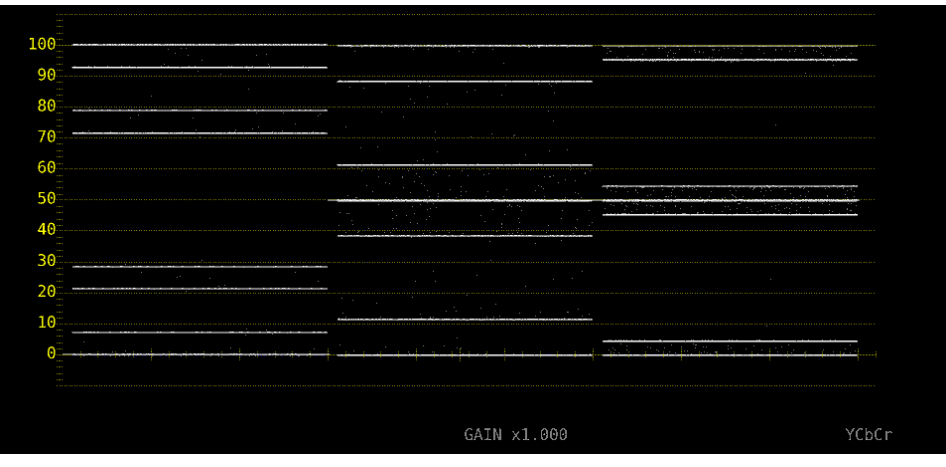

V SWEEP = 2V

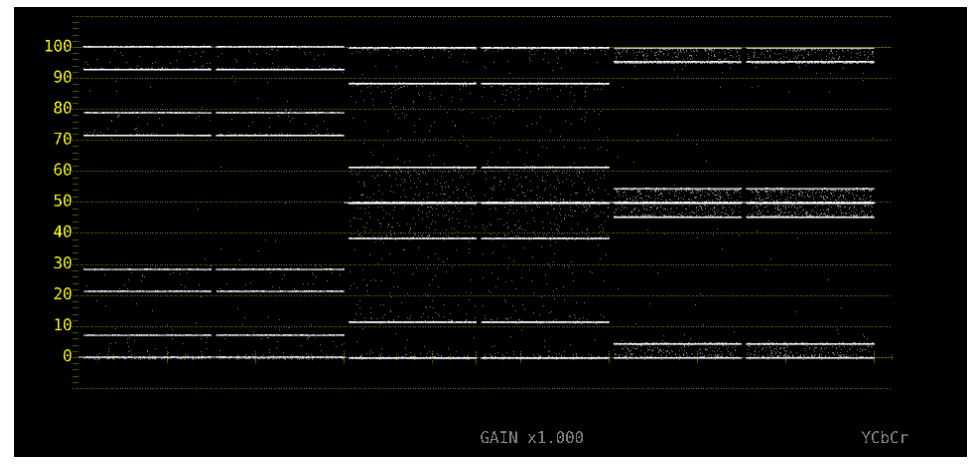

図 2-18 フィールド表示形式の選択

さらに、入力信号がインタレースまたはセグメントフレームで、F·2 V SWEEP が 1V のとき は、以下の操作で表示フィールドを選択できます。

操作

WFM  $\rightarrow$  F·3 SWEEP  $\rightarrow$  F·4 FIELD: <u>FIELD1</u> / FIELD2

# 2.4.4 水平方向の倍率選択

以下の操作で、水平方向の倍率を選択できます。選択できる倍率は、COLOR MATRIX などの 設定によって、以下のように異なります。

【参照】 COLOR MATRIX → 「2.7.1 カラーマトリックスの選択」

# 表 2-1 水平方向の倍率

| F·1 SWEEP | COLOR MATRIX | F·2 H SWEEP | X1 | X10 | X20 | X40 | ACTIVE | BLANK |
|-----------|--------------|-------------|----|-----|-----|-----|--------|-------|
| Н         | YCbCr、XYZ、   | 1H          | 0  | 0   | 0   | ×   | 0      | 0     |
|           | GBR、 RGB     | 2H          | 0  | 0   | 0   | ×   | ×      | 0     |
|           | COMPOSIT     | -           | 0  | 0   | 0   | ×   | 0      | ×     |
| V         | _            | -           | 0  | ×   | 0   | 0   | ×      | ×     |

(O:設定可 ×:設定不可)

操作

WFM  $\rightarrow$  F·3 SWEEP  $\rightarrow$  F·3 SWEEP MAG: <u>X1</u> / X10 / X20 / X40 / ACTIVE / BLANK

# 設定項目の説明

| X1:     | ビデオ信号波形が画面に収まるように表示します。     |
|---------|-----------------------------|
| X10:    | 中央を基準として、X1 の 10 倍で表示します。   |
| X20:    | 中央を基準として、X1 の 20 倍で表示します。   |
| X40:    | 中央を基準として、X1 の 40 倍で表示します。   |
| ACTIVE: | ビデオ信号波形のブランキング期間以外を拡大表示します。 |
| BLANK:  | ビデオ信号波形のブランキング期間を拡大表示します。   |
|         | ベクトル波形表示にもブランキング期間を表示します。   |

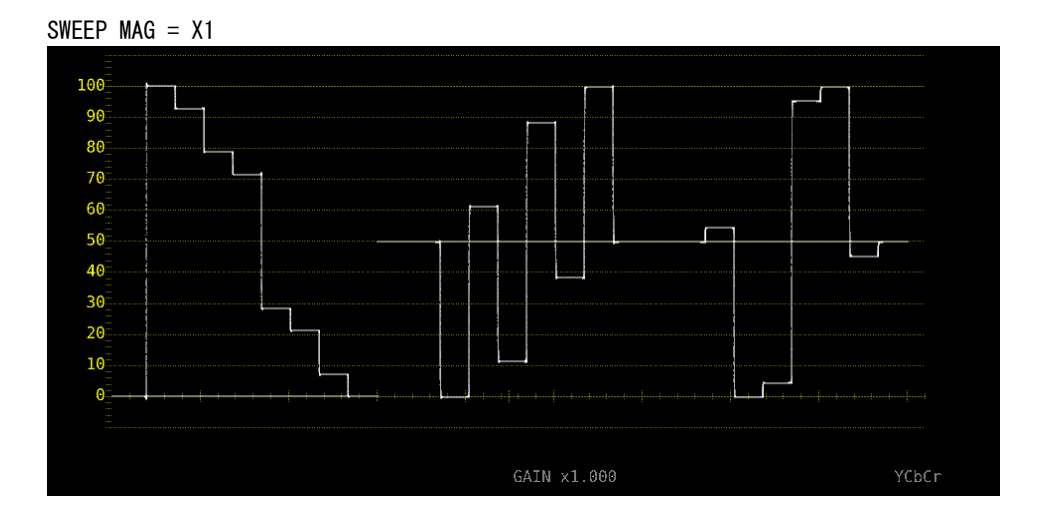

# 2. ビデオ信号波形表示

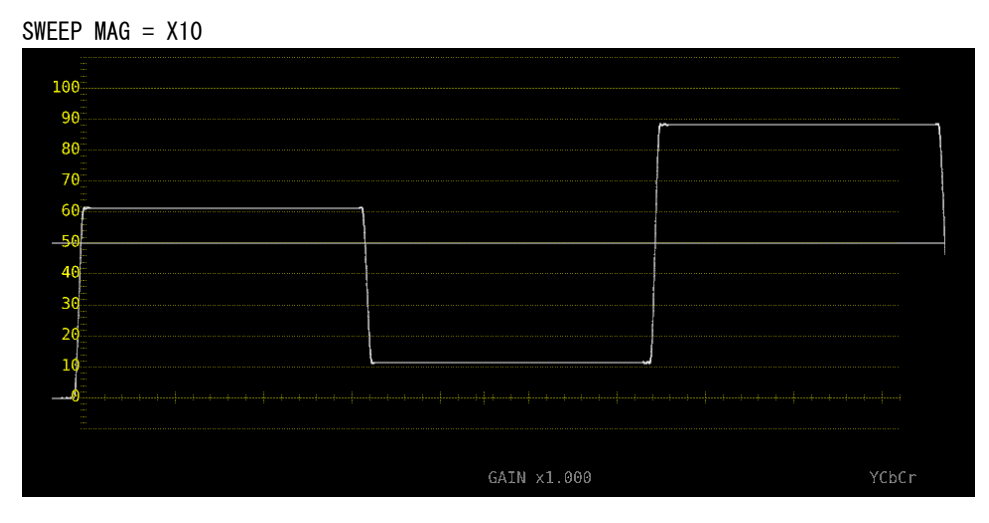

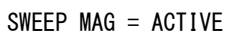

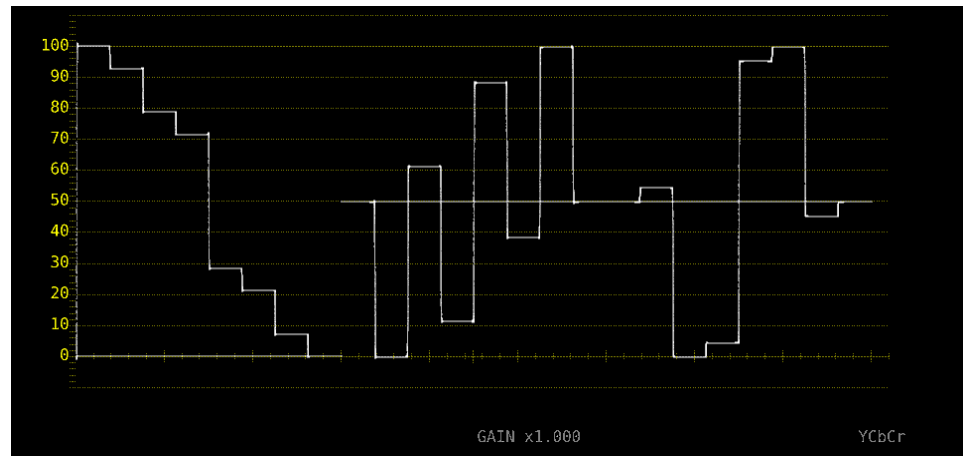

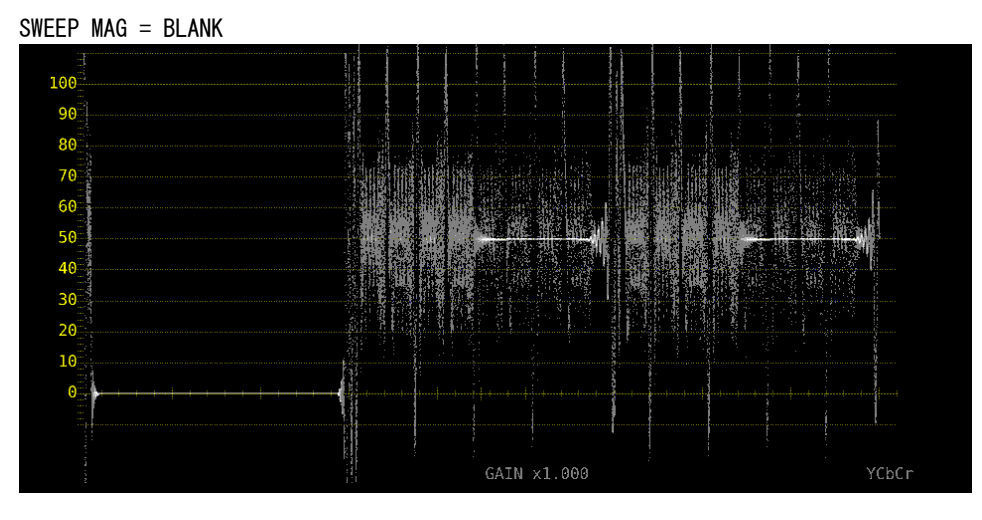

図 2-19 水平方向の倍率

# 2.4.5 ブランキング期間の表示

以下の操作で、ブランキング期間の波形を表示できます。 REMOVE 以外にすると、ベクトル波形表示にもブランキング期間を表示します。 【参照】COLOR MATRIX → 「2.7.1 カラーマトリックスの選択」

操作

WFM  $\rightarrow$  F·3 SWEEP  $\rightarrow$  F·5 BLANKING: <u>REMOVE</u> / V VIEW / H VIEW / ALL VIEW

### 設定項目の説明

| REMOVE:   | アクティブ期間のみを表示します。                     |
|-----------|--------------------------------------|
| V VIEW:   | アクティブ期間と垂直ブランキング期間を表示します。            |
| H VIEW:   | アクティブ期間と水平ブランキング期間を表示します。            |
|           | COLOR MATRIX が COMPOSIT のときは選択できません。 |
| ALL VIEW: | 入力信号をすべて表示します。                       |
|           |                                      |

COLOR MATRIX が COMPOSIT のときは選択できません。

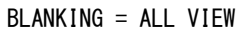

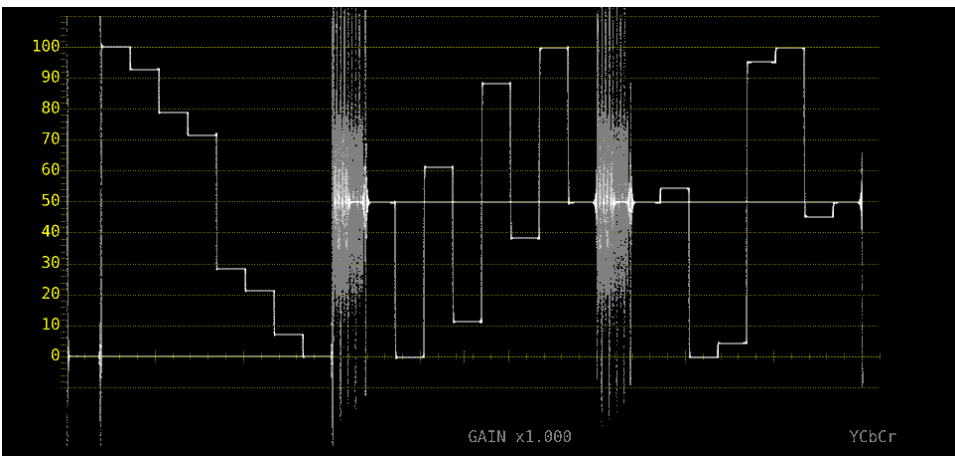

図 2-20 ブランキング期間の表示

# 2.5 ラインセレクトの設定

ラインセレクトの設定は、WFMメニューの F・4 LINE SEL で行います。

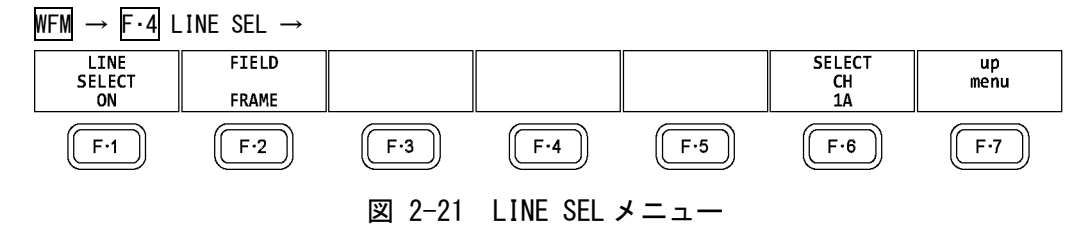

# 2.5.1 ラインセレクトのオンオフ

以下の操作で、選択したラインの波形を表示できます。ラインはファンクションダイヤル(F・ D)で選択し、選択したラインは画面左下に表示されます。

ここで設定した内容は、ベクトル波形表示、ピクチャー表示のラインセレクト設定と連動し ます。

SWEEP が V のとき、このメニューは表示されません。

【参照】 SWEEP → 「2.4.1 掃引方式の選択」

操作

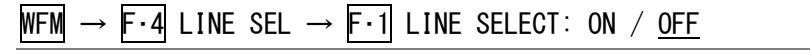

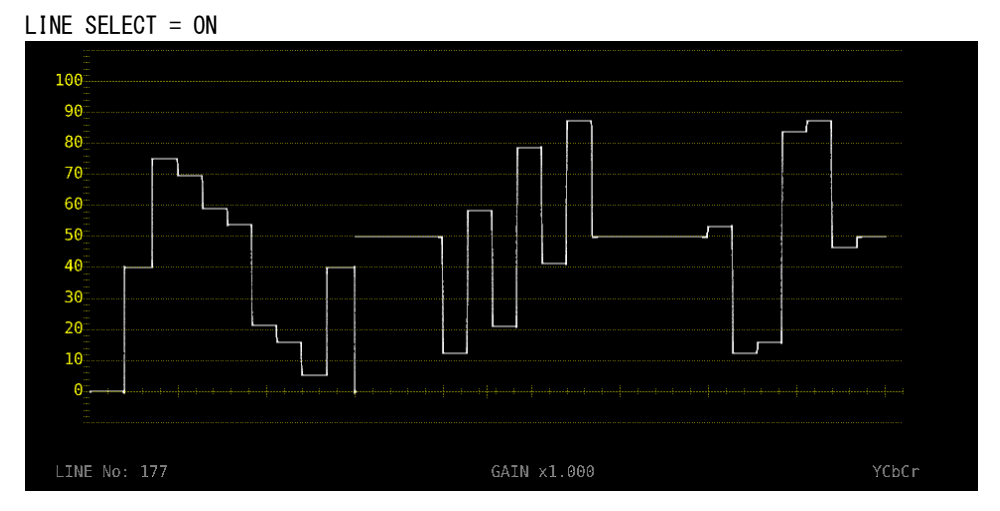

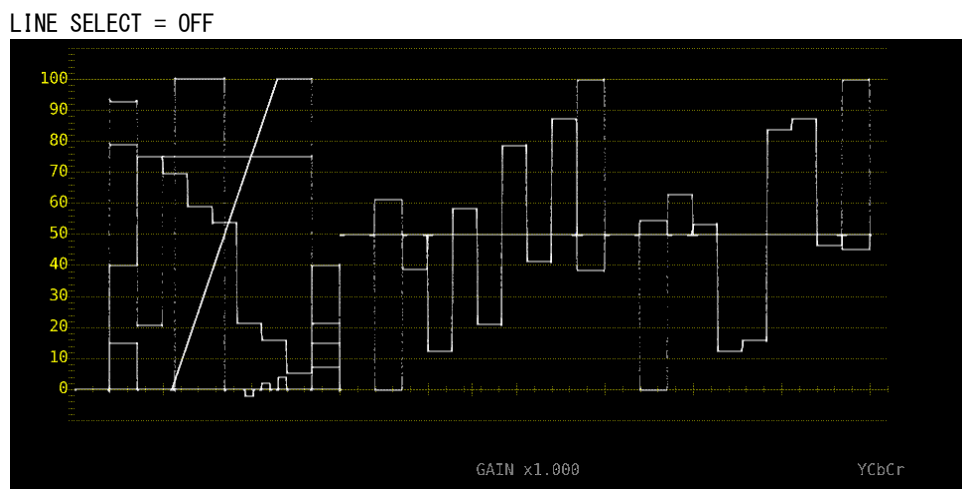

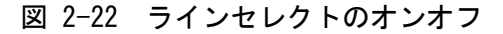

# 2.5.2 ライン選択範囲の設定

F・1 LINE SELECT が ON で、入力信号がインタレースまたはセグメントフレームのとき、以下の操作でラインの選択範囲を設定できます。

ここで選択したラインは、ベクトル波形表示、ピクチャー表示、ステータス表示(データダンプ)の選択ラインと連動します。

操作

WFM  $\rightarrow$  F·4 LINE SEL  $\rightarrow$  F·2 FIELD: FIELD1 / FIELD2 / FRAME

### 設定項目の説明

FIELD1:フィールド1のラインを選択します。(例: 1~563)FIELD2:フィールド2のラインを選択します。(例: 564~1125)FRAME:全ラインを選択します。(例: 1~1125)

# 2.6 カーソルの設定

カーソルの設定は、WFM メニューの F・5 CURSOR で行います。

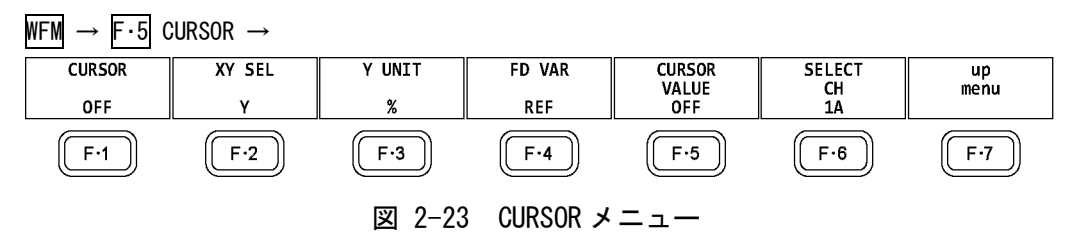

# 2.6.1 カーソルのオンオフ

以下の操作で、カーソルをオンオフできます。 REF カーソルが青色、DELTA カーソルが緑色で表示され、DELTA-REF が測定値として画面右下に表示されます。 (F・3 Y UNIT が DEC または HEX のときは、絶対値表示となります) ON XY を選択すると、X 軸カーソルとY 軸カーソルを同時に表示します。

操作

WFM  $\rightarrow$  F·5 CURSOR  $\rightarrow$  F·1 CURSOR: ON / ON XY / OFF

# 2.6.2 カーソルの選択

以下の操作で、X 軸カーソル(時間測定)または Y 軸カーソル(振幅測定)を選択します。 F・1 CURSOR が ON XY のときは、移動するカーソルをここで選択します。

操作

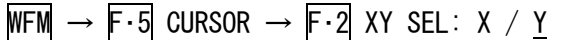

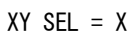

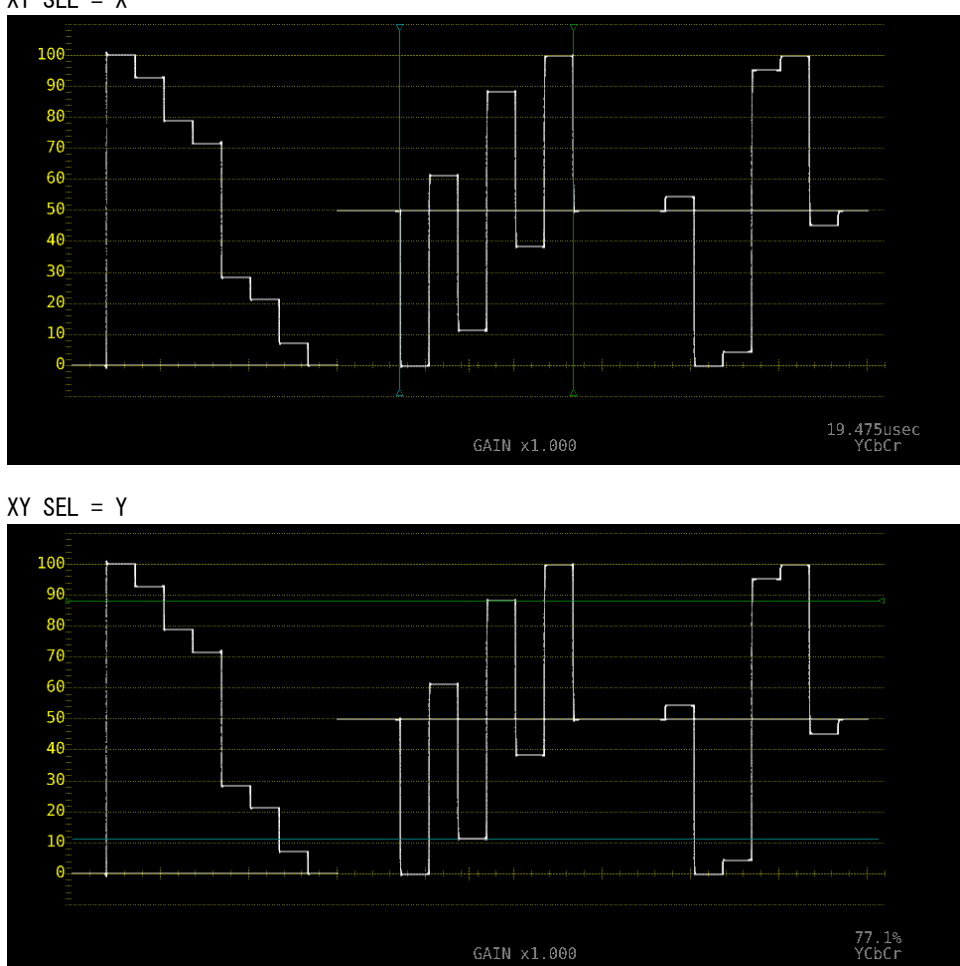

図 2-24 カーソルの選択

# 2.6.3 カーソルの移動

以下の操作で移動するカーソルを選択してから、ファンクションダイヤル(F・D)を回すこと で、カーソルを移動できます。選択したカーソルの両端には、▽マークが表示されます。

カーソルの選択はファンクションダイヤル(F・D)を押しても行えます。ファンクションダイ ヤル(F・D)を押すごとに、REF→DELTA→TRACKの順でカーソルが切り換わります。

操作

| WFM | $\rightarrow$ | F·5 | CURSOR | $\rightarrow$ | F·4 | FD | VAR: | REF | / | DELTA | / | TRACK |
|-----|---------------|-----|--------|---------------|-----|----|------|-----|---|-------|---|-------|
|-----|---------------|-----|--------|---------------|-----|----|------|-----|---|-------|---|-------|

# 2.6.4 Y 軸測定単位の選択

F・2 XY SEL が Y のとき、以下の操作で Y 軸カーソルの測定単位を選択できます。 【参照】 COLOR MATRIX →  $\begin{bmatrix} 2.7.1 & n = -7 \end{bmatrix}$  カラーマトリックスの選択」

操作

WFM  $\rightarrow$  F·5 CURSOR  $\rightarrow$  F·3 Y UNIT: <u>mV</u> / % / R% / DEC / HEX / HDR

# 設定項目の説明

| mV:  | 電圧で表示します。                                       |
|------|-------------------------------------------------|
| %:   | %で表示します。                                        |
|      | コンポジット表示フォーマットが NTSC のときは 714mV を 100%、PAL のときは |
|      | 700mVを100%に換算して表示します。                           |
| R%:  | F・5 REFSET を押したときの振幅を 100%として、%で表示します。          |
| DEC: |                                                 |
|      | COLOR MATRIX が COMPOSIT のときは選択できません。            |
|      | CBCR信号の測定には対応していません。                            |
| HEX: | 0~100%を 040~3AC として、16 進数で表示します。                |
|      | COLOR MATRIX が COMPOSIT のときは選択できません。            |
|      | CBCR信号の測定には対応していません。                            |
| HDR: | %または cd/m <sup>2</sup> で表示します。                  |
|      | SER07 がインストールされていて、HDR 測定時に選択できます。              |
|      | 詳細は「6.1.2 カーソル表示」を参照してください。                     |

# 2.6.5 X 軸測定単位の選択

F・2 XY SEL が X のとき、以下の操作で X 軸カーソルの測定単位を選択できます。

操作

WFM  $\rightarrow$  F·5 CURSOR  $\rightarrow$  F·3 X UNIT: <u>sec</u> / Hz

# 設定項目の説明

| sec: | 時間で表示します。               |
|------|-------------------------|
| Hz:  | カーソル間を1周期として、周波数で表示します。 |

# 2.6.6 カーソル値表示のオンオフ

以下の操作で、カーソルの値を表示できます。(F·3 Y UNIT が R%のときを除く) 表示単位は、F·3 Y UNIT または F·3 X UNIT で選択した単位となります。 F·1 CURSOR が ON XY のときは、F·2 XY SEL で選択したカーソルに値を表示します。

操作

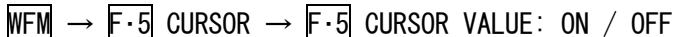

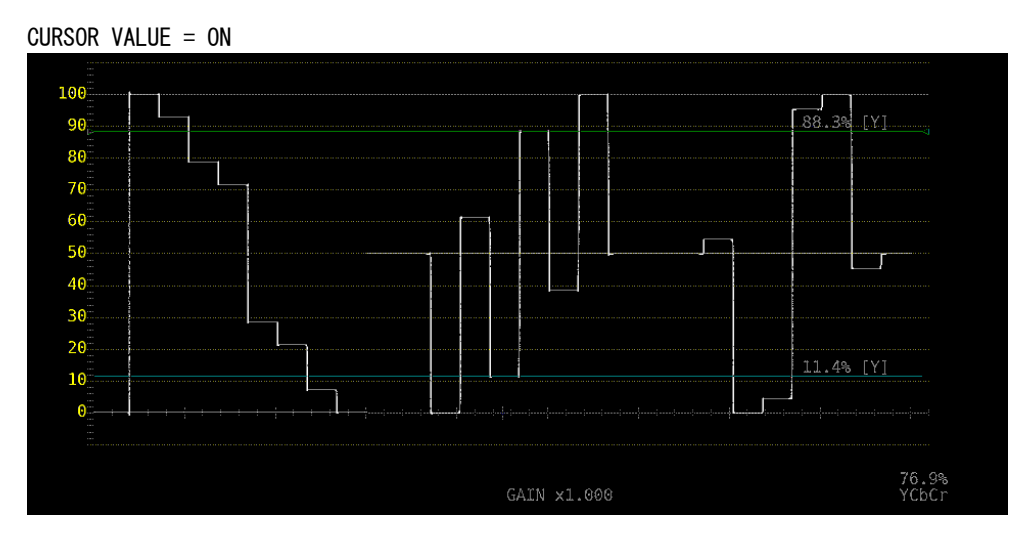

図 2-25 カーソル値表示のオンオフ

# 2.7 カラーシステムの設定

カラーシステムの設定は、WFM メニューの F·7 COLOR SYSTEM で行います。

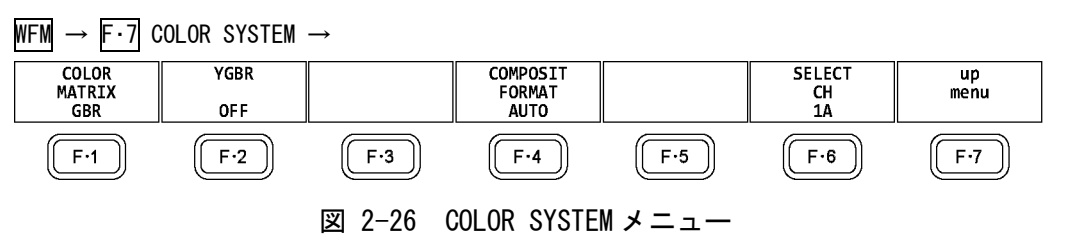
# 2.7.1 カラーマトリックスの選択

本器では、入力信号を GBR 信号、RGB 信号、疑似コンポジット信号にマトリックス変換して 表示できます。以下の操作で、波形の表示形式を選択します。選択した表示形式は、画面右 下に表示されます。

操作

WFM  $\rightarrow$  F·7 COLOR SYSTEM  $\rightarrow$  F·1 COLOR MATRIX: <u>YCbCr</u> / XYZ / GBR / RGB / COMPOSIT

| YCbCr:    | YC <sub>B</sub> C <sub>R</sub> 信号を表示します。  |
|-----------|-------------------------------------------|
|           | 入力信号が RGB または XYZ のときは選択できません。            |
| XYZ:      | XYZ 信号を表示します。                             |
|           | 入力信号が YCBCR または RGB のときは選択できません。          |
| GBR:      | 入力信号を GBR 信号に変換して表示します。                   |
| RGB:      | 入力信号を RGB 信号に変換して表示します。                   |
| COMPOSIT: | 入力信号を疑似的に NTSC や PAL のコンポジット信号に変換して表示します。 |
|           | ・カラーバーストの周波数は、PAL や NTSC の周波数と一致していません。   |
|           | ・カラーバースト、同期信号の幅や位置は、PAL や NTSC と異なります。    |
|           | ・信号の帯域は元の信号の帯域になります。                      |

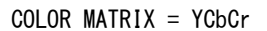

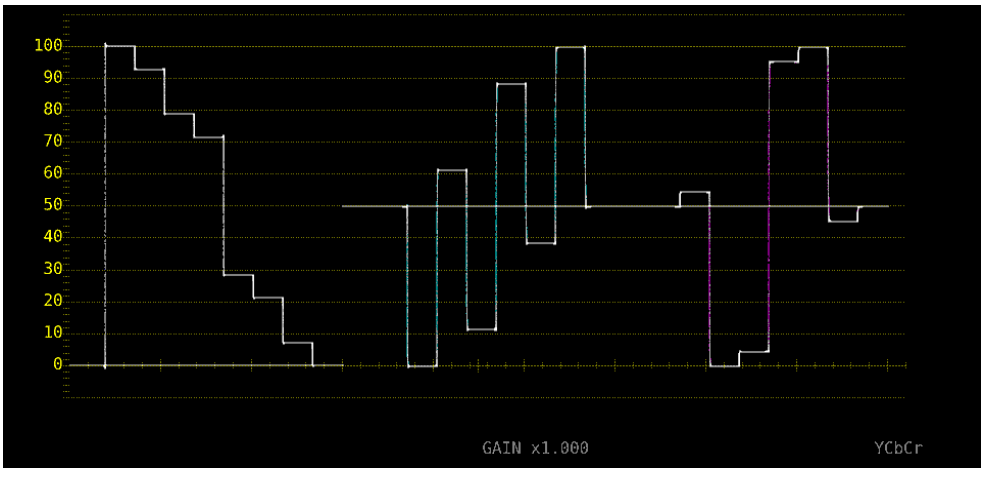

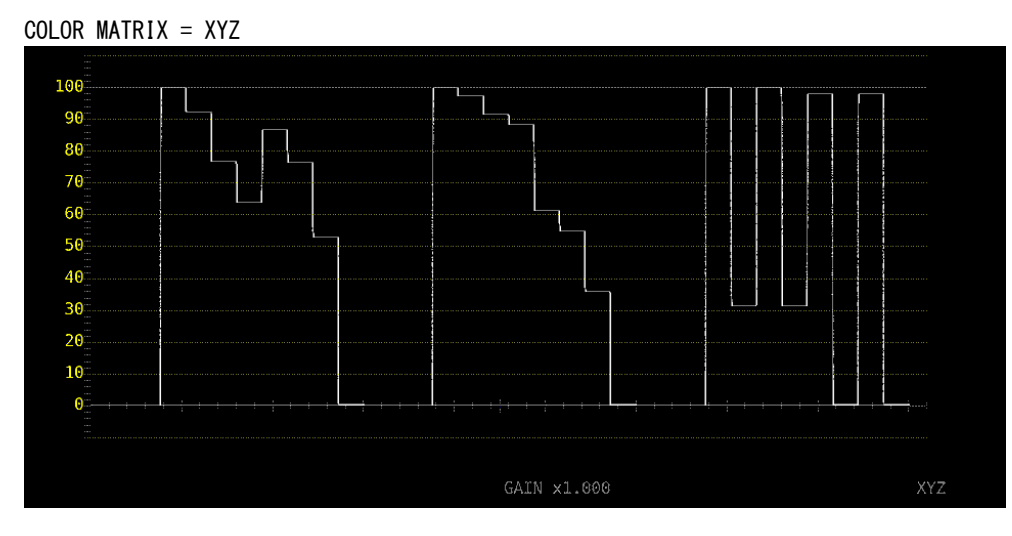

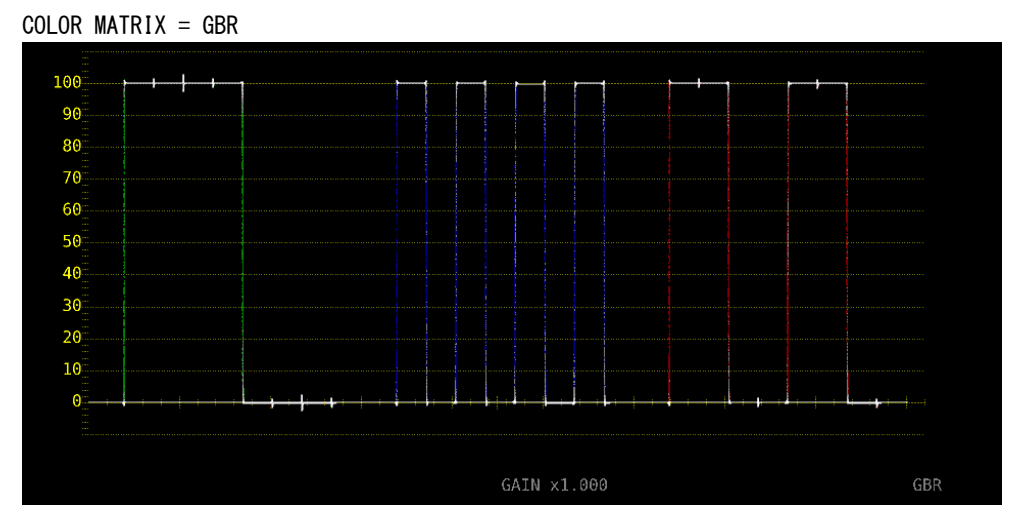

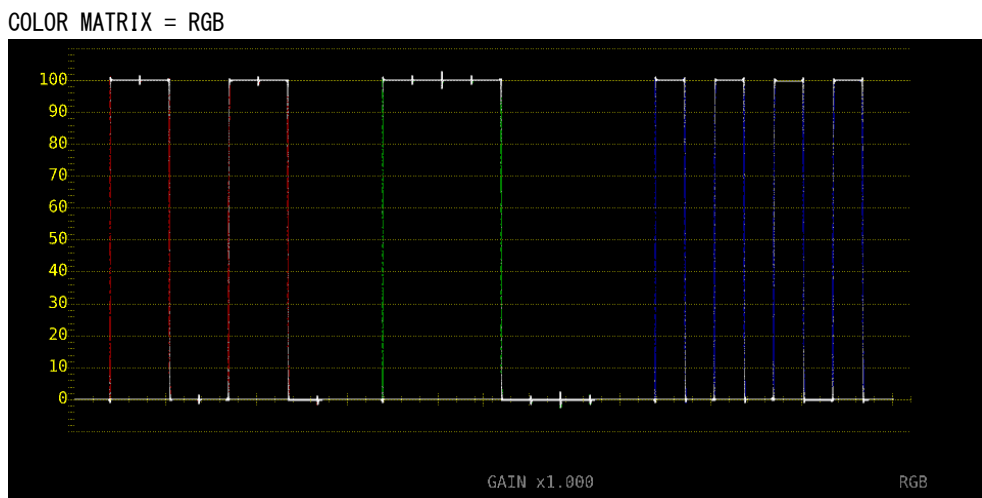

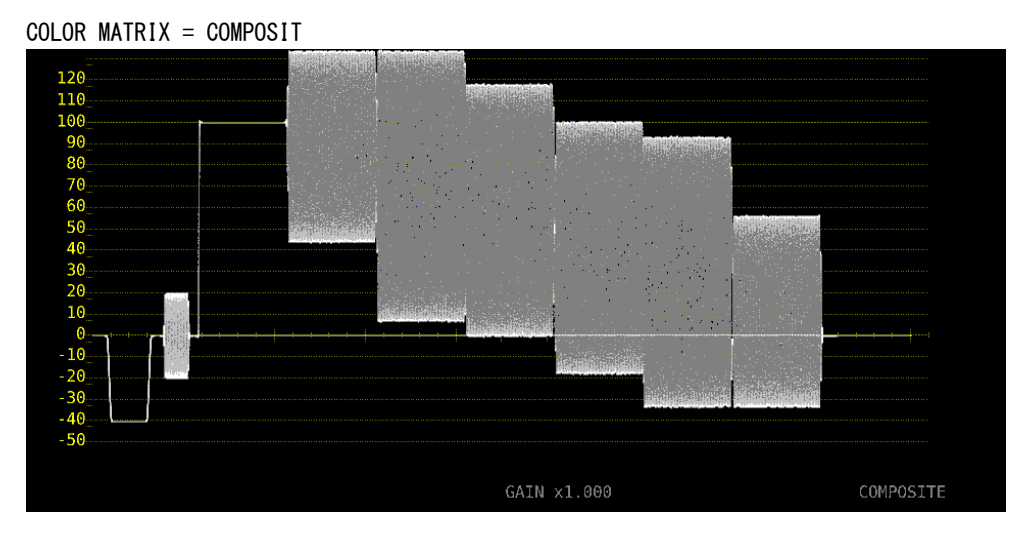

図 2-27 カラーマトリックスの選択

# 2.7.2 輝度信号のオンオフ

F·1 COLOR MATRIX が GBR または RGB のとき、以下の操作で輝度信号(Y)のオンオフができます。

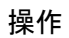

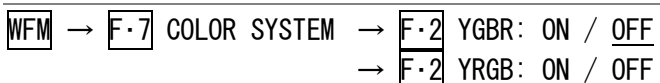

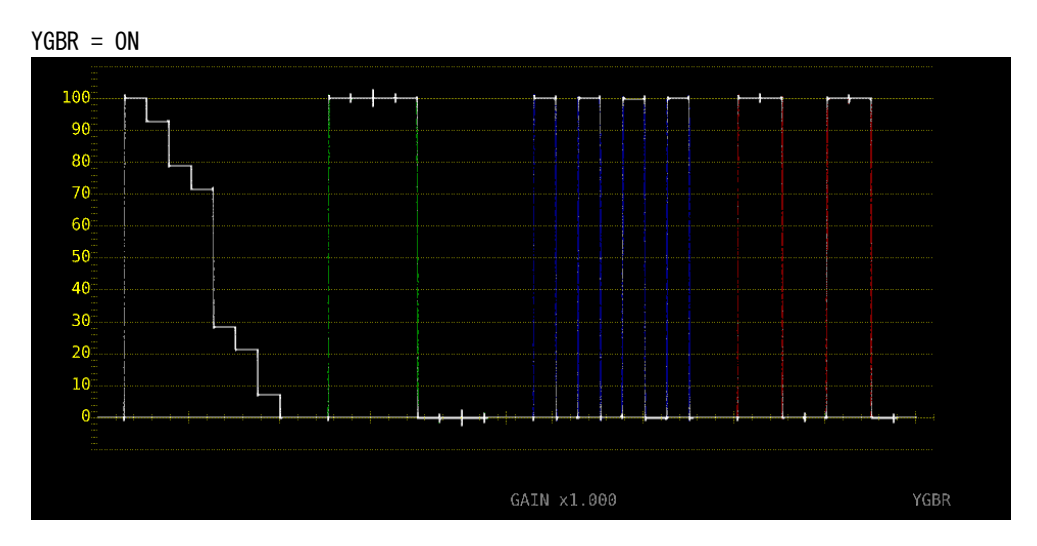

図 2-28 輝度信号のオンオフ

# 2.7.3 コンポジット表示フォーマットの選択

以下の操作で、コンポジット表示フォーマットを選択できます。

操作

| WFM $\rightarrow$ F·7 | COLOR SYSTEM $\rightarrow$ F-4 COMPOSIT FORMAT: <u>AUTO</u> / NTSC / PAL |  |  |  |  |  |  |  |  |
|-----------------------|--------------------------------------------------------------------------|--|--|--|--|--|--|--|--|
|                       |                                                                          |  |  |  |  |  |  |  |  |
| AUTO:                 | 入力信号のフレーム周波数が 25Hz または 50Hz のときは PAL、それ以外のとき                             |  |  |  |  |  |  |  |  |
|                       | は NTSC で表示します。                                                           |  |  |  |  |  |  |  |  |
| NTSC:                 | NTSC で表示します。スケールの単位は%固定となります。                                            |  |  |  |  |  |  |  |  |
| PAL:                  | PAL で表示します。スケールの単位は V 固定となります。                                           |  |  |  |  |  |  |  |  |

# 2.7.4 セットアップレベルの選択

F·1 COLOR MATRIX が COMPOSIT のとき、以下の操作でセットアップレベルを選択できます。 コンポジット表示フォーマットが PAL のとき、このメニューは表示されません。

操作

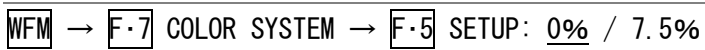

SETUP = 7.5%

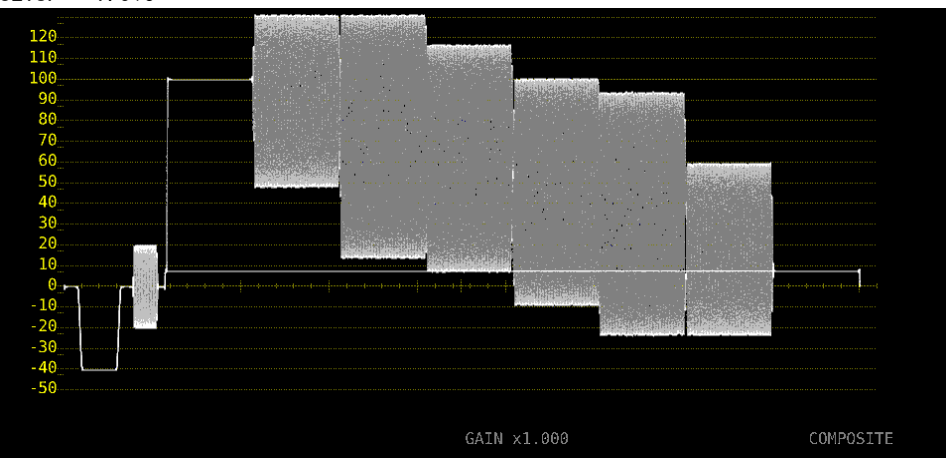

図 2-29 セットアップレベルの選択

# ベクトル波形表示

ベクトル波形を表示するには、VECT キーを押してから、 $\overline{F\cdot 5}$  DISPLAY  $\rightarrow \overline{F\cdot 1}$  MODE を VECTOR に します。

MODE を 5BAR にしたときの説明は「3.7 5 バー表示」、HISTOGRAM にしたときの説明は「3.8 ヒ ストグラム表示」、CIE DIAGRAM にしたときの説明は「4 CIE 色度図表示 (SER05)」を参照して ください。CIE DIAGRAM は、SER05 がインストールされているときに選択できます。

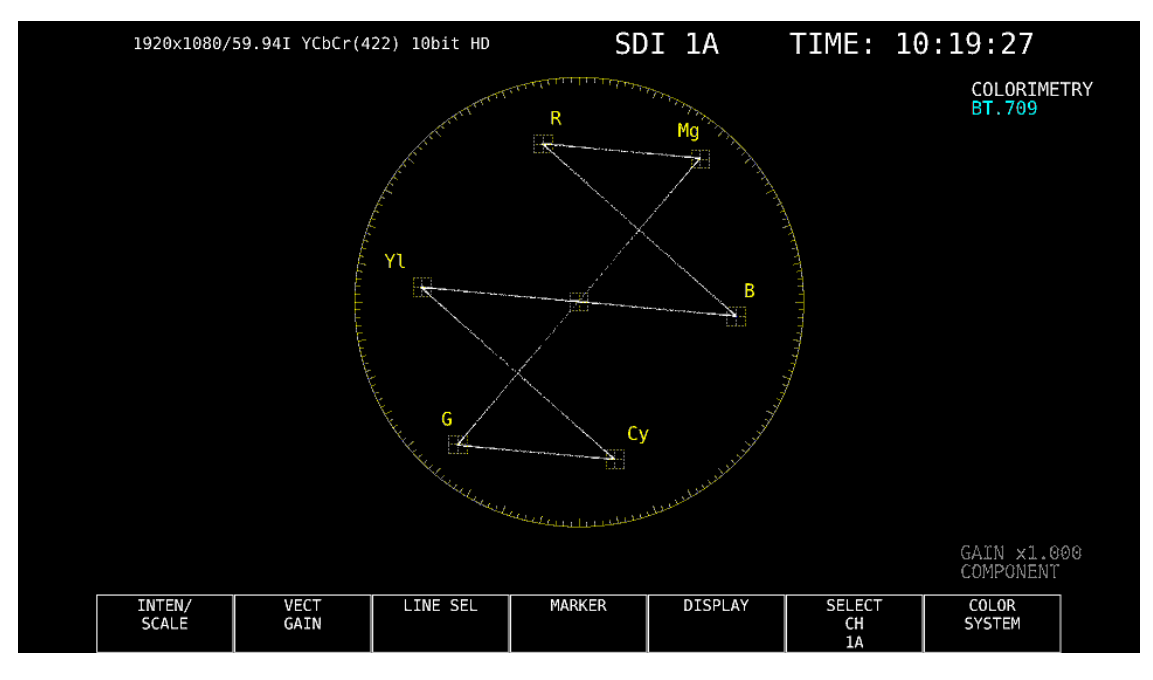

図 3-1 ベクトル波形表示

### ●ベクトル波形について

コンポーネント信号の波形表示は、C<sub>B</sub>(水平)、C<sub>R</sub>(垂直)による X-Y 表示です。 また、スケールの仕様は以下のとおりです。

- 枠: フルスケール値 0.7V の±5% (コンポーネント表示のとき)
   フルスケール値 0.7V の±3% (疑似コンポジット表示のとき)
- 円: グリーンに対して+20%

# ●ブランキングについて

通常、ベクトル波形にブランキング期間は表示しませんが、WFM メニューの SWEEP MAG を BLANK にしたり、BLANKING を REMOVE 以外にしたりすると、表示されます。

### ●カラリメトリについて

システム設定で選択したカラリメトリを、画面右上にシアンで表示します。 ただし 3G (DL)-4K または 3G (QL) のときは、ペイロード ID ですべてのリンクのカラリメトリ情報が一致していないと、黄色で表示します。 システム設定のカラリメトリアラームが ON のときは、指定したカラリメトリ以外が入力され

ると、赤色で表示します。

# 3.1 輝度とスケールの設定

輝度とスケールの設定は、VECT メニューの F·1 INTEN/SCALE で行います。

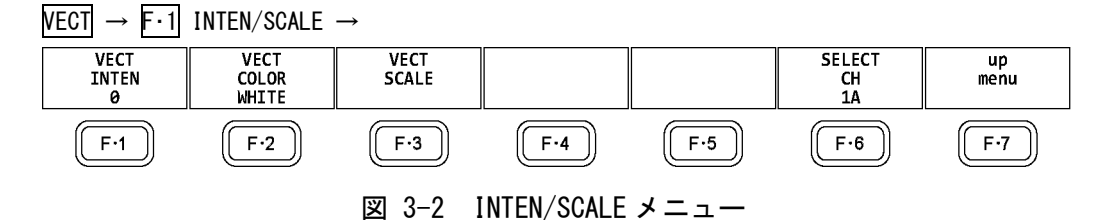

### 3.1.1 波形の輝度調整

以下の操作で、ベクトル波形の輝度を調整できます。 ファンクションダイヤル(F・D)を押すと、設定値が初期値(0)に戻ります。

操作

| VECT | $\rightarrow$ F | ·1 | INTEN | /SCALE | $\rightarrow$ | F·1 | VECT | INTEN: | -128 | - 0 - | - 127 |  |
|------|-----------------|----|-------|--------|---------------|-----|------|--------|------|-------|-------|--|
|------|-----------------|----|-------|--------|---------------|-----|------|--------|------|-------|-------|--|

### 3.1.2 波形色の選択

以下の操作で、ベクトル波形の色を選択できます。

## 操作(3G-B-DS 以外のとき)

VECT → F·1 INTEN/SCALE → F·2 VECT COLOR: WHITE / YELLOW / CYAN / GREEN / MAGENTA / RED / BLUE

操作(3G-B-DSのとき)

| VEC           | )T — | → F·1 IN | TEN/SCA | $LE \rightarrow F \cdot 2$ | VECT CO  | LOR    |             |           |         |      |
|---------------|------|----------|---------|----------------------------|----------|--------|-------------|-----------|---------|------|
| $\rightarrow$ | F·1  | STREAM1  | COLOR:  | WHITE /                    | YELLOW / | CYAN / | $GREEN \ /$ | MAGENTA , | / RED / | BLUE |
| $\rightarrow$ | F·2  | STREAM2  | COLOR:  | <u>WHITE</u> /             | YELLOW / | CYAN / | GREEN /     | MAGENTA , | / RED / | BLUE |

### 3.1.3 スケールの輝度調整

スケールの設定は、INTEN/SCALE メニューの F・3 VECT SCALE で行います。

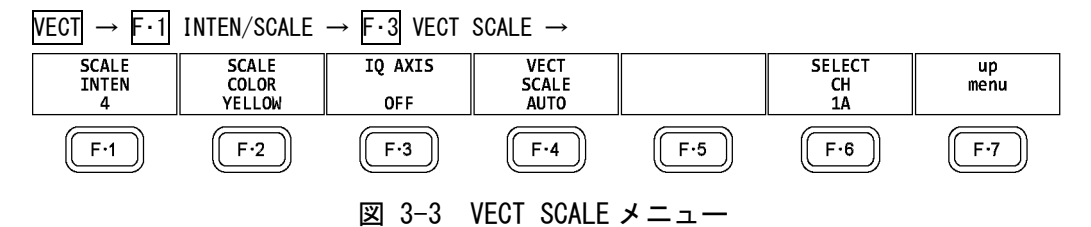

以下の操作で、スケールの輝度を調整できます。 ファンクションダイヤル(F・D)を押すと、設定値が初期値(4)に戻ります。

操作

| VECT | $\rightarrow$ | F·1 | INTEN/SCALE $\rightarrow$ | F•1 | SCALE | INTEN: | -8 - | 4 – | 7 |
|------|---------------|-----|---------------------------|-----|-------|--------|------|-----|---|
|      |               |     |                           |     |       |        |      |     |   |

### 3.1.4 スケール色の選択

以下の操作で、スケールの色を選択できます。

操作

 $\overline{\text{VECT}} \rightarrow \overline{\text{F-1}}$  INTEN/SCALE  $\rightarrow \overline{\text{F-2}}$  SCALE COLOR: WHITE /  $\underline{\text{YELLOW}}$  / CYAN / GREEN / MAGENTA / RED / BLUE

# 3.1.5 IQ 軸のオンオフ

以下の操作で、IQ 軸をオンオフできます。 VECT SCALE が DCI または BT. 2020 のとき、このメニューは表示されません。 フルスケール値 0.7V を 100%としたとき、IQ 軸は以下の値で表示されます。

表 3-1 IQ 軸の表示

|   | I軸       | Q軸       |  |  |
|---|----------|----------|--|--|
| G | 44. 559% | 37.056%  |  |  |
| В | 27. 865% | 84. 085% |  |  |
| R | 69. 120% | 62. 417% |  |  |

操作

| VECT | → F·1 | INTEN/SCALE $\rightarrow$ | F・3 | IQ | AXIS: | ON | / OFF |
|------|-------|---------------------------|-----|----|-------|----|-------|
|------|-------|---------------------------|-----|----|-------|----|-------|

IQ AXIS = ON

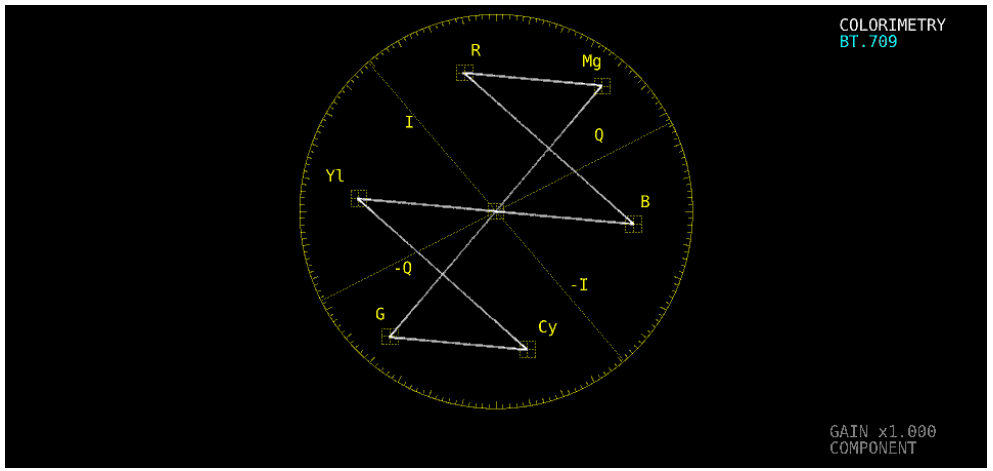

図 3-4 IQ 軸のオンオフ

### 3.1.6 スケールの選択

COLOR MATRIX が COMPONEN のとき、以下の操作でスケールの種類を選択できます。 【参照】 COLOR MATRIX → 「3.6.1 カラーマトリックスの選択」

操作

VECT  $\rightarrow$  F-1 INTEN/SCALE  $\rightarrow$  F-3 VECT SCALE  $\rightarrow$  F-4 VECT SCALE: <u>AUTO</u> / BT. 601 / BT. 709 / DCI / BT. 2020

### 設定項目の説明

| AUTO:     | システム設定で選択したカラリメトリのスケールを表示します。                   |
|-----------|-------------------------------------------------|
| BT. 601:  | ITU-R BT.601 で規定されるスケールを表示します。入力信号が SD で、100%   |
|           | カラーバーを入力したときに、ピークレベルが枠に合います。                    |
| BT.709:   | ITU-R BT.709 で規定されるスケールを表示します。入力信号が HD で、100%   |
|           | カラーバーを入力したときに、ピークレベルが枠に合います。                    |
| DCI:      | DCI で規定されるスケールを表示します。                           |
| BT. 2020: | ITU-R BT. 2020 で規定されるスケールを表示します。入力信号が 4K の 2 サン |
|           | プルインターリーブ方式で、100%カラーバーを入力したときに、ピークレベ            |
|           | ルが枠に合います。                                       |

# 3.2 倍率の設定

倍率の設定は、VECT メニューの F-2 VECT GAIN で行います。

VECT  $\rightarrow$  F·2 VECT GAIN  $\rightarrow$ 

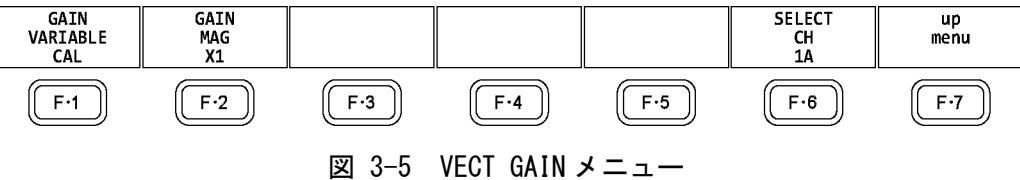

# 3.2.1 固定倍率の選択

以下の操作で、ベクトル波形の固定倍率を選択できます。

操作

 $\hline \text{VECT} \rightarrow \hline \text{F-2} \text{ VECT GAIN } \rightarrow \hline \text{F-2} \text{ GAIN MAG} : \underline{\text{X1}} \ / \ \text{X5} \ / \ \text{IQ-MAG}$ 

### 設定項目の説明

| X1:     | 波形を×1 倍で表示します。                            |
|---------|-------------------------------------------|
| Х2:     | 波形を×5倍で表示します。                             |
| IQ-MAG: | 波形を以下の倍率で表示します。                           |
|         | ×3.12 倍(SD 以外でコンポーネント表示のとき) (マルチフォーマットカラー |
|         | バーの I 信号が円周上にのるような倍率)                     |
|         | ×2.85 倍(SD 以外で疑似コンポジット表示のとき)(疑似コンポジット変換さ  |
|         | れたマルチフォーマットカラーバーの I 信号が円周上にのるような倍率)       |
|         | ×2.92 倍(SD でコンポーネント表示のとき) (コンポジットベクトル表示の  |
|         | バースト信号をコンポーネント変換したときに、振幅が円周上にのるような倍       |
|         | 率)                                        |
|         | ×2.63 倍(SD で疑似コンポジット表示のとき)(疑似コンポジット変換された  |
|         | SMPTE カラーバーの-I、Q 信号が円周上にのるような倍率)          |

# 3.2.2 可変倍率の設定

以下の操作で、ベクトル波形の倍率を設定できます。

### 操作

# VECT $\rightarrow$ F·2 VECT GAIN $\rightarrow$ F·1 GAIN VARIABLE: <u>CAL</u> / VARIABLE

| CAL:      | 波形の倍率を固定にします。                                            |
|-----------|----------------------------------------------------------|
| VARIABLE: | 波形の倍率を、ファンクションダイヤル(F·D)で可変します。ファンクション                    |
|           | ダイヤル(F・D)を押すと、設定値が初期値に戻ります。                              |
|           | F・1 GAIN VARIABLE と F・2 GAIN MAG を組み合わせた倍率が、画面右下に表示      |
|           | されます。                                                    |
|           | 0.200 - <u>1.000</u> - 2.000 (X1 のとき)                    |
|           | 1.000 - <u>5.000</u> - 10.000 (X5のとき)                    |
|           | 0.620 - <u>3.120</u> - 6.240(IQ-MAG、SD 以外、コンポーネント表示のとき)  |
|           | 0.570 - <u>2.850</u> - 5.700(IQ-MAG、SD 以外、疑似コンポジット表示のとき) |
|           | 0.580 - <u>2.920</u> - 5.840(IQ-MAG、SD、コンポーネント表示のとき)     |
|           | 0.520 - <u>2.630</u> - 5.260(IQ-MAG、SD、疑似コンポジット表示のとき)    |

# 3.3 ラインセレクトの設定

ラインセレクトの設定は、VECT メニューの F・3 LINE SEL で行います。

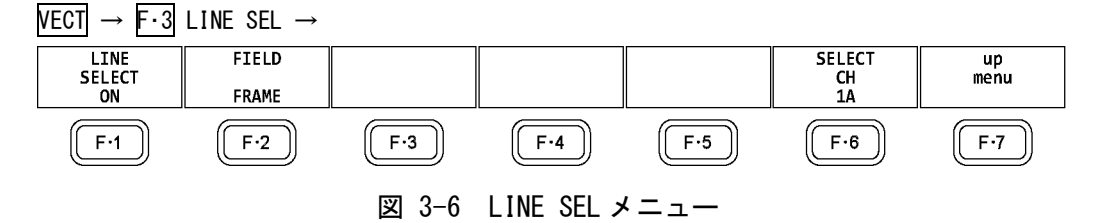

### 3.3.1 ラインセレクトのオンオフ

以下の操作で、選択したラインの波形を表示できます。ラインはファンクションダイヤル(F・ D)で選択し、選択したラインは画面左下に表示されます。

ここで設定した内容は、ビデオ信号波形表示、ピクチャー表示のラインセレクト設定と連動 します。

WFM メニューの SWEEP が V のとき、このメニューは表示されません。

【参照】 SWEEP → 「2.4.1 掃引方式の選択」

操作

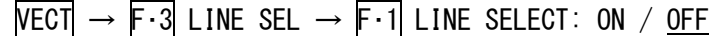

LINE SEL = ON

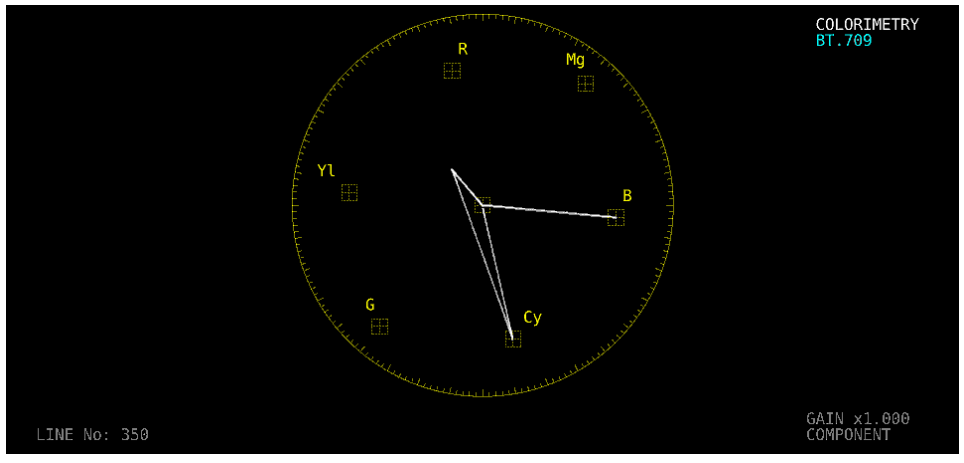

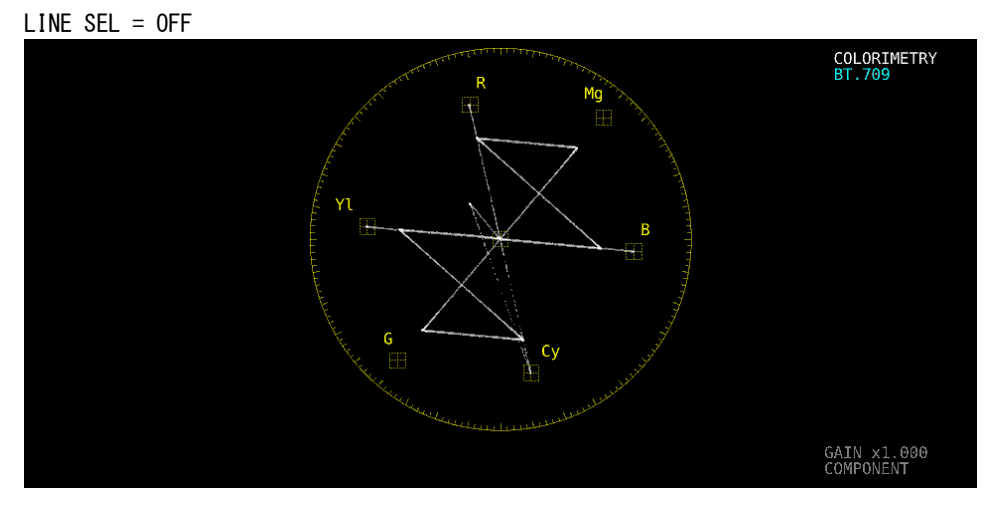

図 3-7 ラインセレクトのオンオフ

# 3.3.2 ライン選択範囲の設定

F·1 LINE SELECT が ON で、入力信号がインタレースまたはセグメントフレームのとき、以下の操作でラインの選択範囲を設定できます。

ここで選択したラインは、ビデオ信号波形表示、ピクチャー表示、ステータス表示(データ ダンプ)の選択ラインと連動します。

操作

| VECT | $\rightarrow$ F·3 | LINE | SEL | $\rightarrow F \cdot 2$ | FIELD: | FIELD1 | / FIELD2 | / FRAME |
|------|-------------------|------|-----|-------------------------|--------|--------|----------|---------|
|------|-------------------|------|-----|-------------------------|--------|--------|----------|---------|

### 設定項目の説明

| FIELD1: | フィールド1のラインを選択します。(     | 例: | $1 \sim 563)$ |
|---------|------------------------|----|---------------|
| FIELD2: | フィールド2のラインを選択します。(     | 例: | 564~1125)     |
| FRAME:  | 全ラインを選択します。(例: 1~1125) |    |               |

### 3.4 マーカーの設定

マーカーの設定は、VECT メニューの F・4 MARKER で行います。

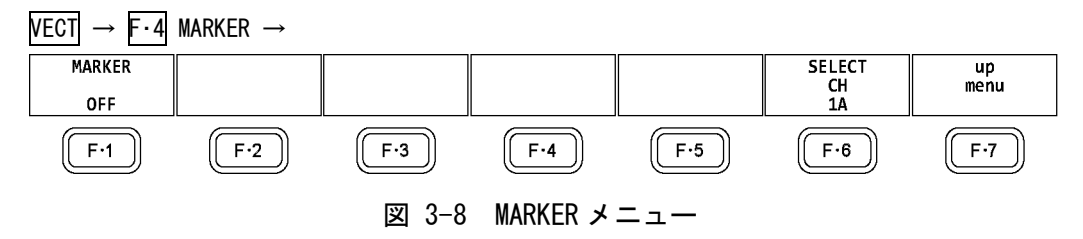

### 3.4.1 ベクトルマーカーの表示

以下の操作で、ベクトル波形にマーカーを表示できます。

マーカーは H POS ツマミで水平方向、V POS ツマミで垂直方向に移動でき、画面右下には測 定値が表示されます。また、H POS ツマミを押すと Cb=0.0%、V POS ツマミを押すと Cr=0.0% の位置にマーカーが移動します。

測定値は、Bの位置を Cb=100.0%、Rの位置を Cr=100.0%とし、中心からの距離を d、色相 を deg で表しています。

通常マーカーは緑色で表示されますが、表示エリアの外側になると、赤色の点滅表示に変わります。このとき、測定値の上には「OVER」と表示されます。

操作

| VECT $\rightarrow$ F·4 MARKER $\rightarrow$ F·1 MARKER: ON / <u>OFF</u> |  |
|-------------------------------------------------------------------------|--|
|-------------------------------------------------------------------------|--|

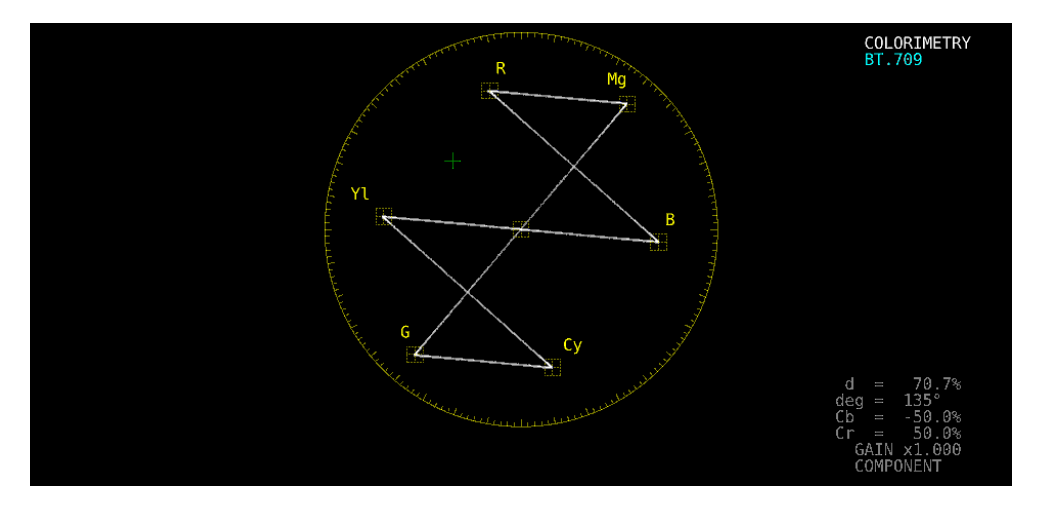

図 3-9 ベクトルマーカーの表示

# 3.5 表示の設定

表示の設定は、VECT メニューの F・5 DISPLAY で行います。

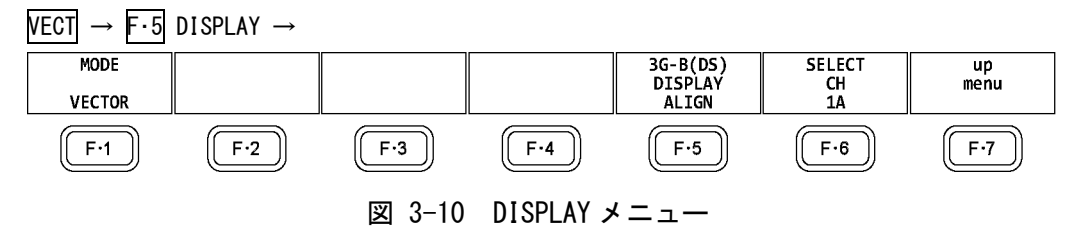

# 3.5.1 表示モードの切り換え

以下の操作で、表示モードを切り換えられます。

操作

 $VECT \rightarrow F \cdot 5$  DISPLAY  $\rightarrow F \cdot 1$  MODE: <u>VECTOR</u> / 5BAR / HISTOGRAM / CIE DIAGRAM

| VECTOR:                    | ベクトル波形を表示します。                                                                                                    |
|----------------------------|----------------------------------------------------------------------------------------------------|
| 5BAR:                      | 5 バーを表示します。                                                                                                    |
|                            | 詳細は「3.7 5バー表示」を参照してください。                                                                                                    |
| HISTOGRAM:                 | ヒストグラムを表示します。                                                                                                    |
|                            | 詳細は「3.8 ヒストグラム表示」を参照してください。                                                                                                    |
| CIE DIAGRAM:               | CIE 色度図を表示します。                                                                                                    |
|                            | SER05 がインストールされているときに選択できます。                                                                                                    |
|                            | 詳細は「4 CIE 色度図表示(SER05)」を参照してください。                                                                                                    |
| HISTOGRAM:<br>CIE DIAGRAM: | <ul> <li>詳細は「3.7 5バー表示」を参照してください。</li> <li>ヒストグラムを表示します。</li> <li>詳細は「3.8 ヒストグラム表示」を参照してください。</li> <li>CIE 色度図を表示します。</li> <li>SER05 がインストールされているときに選択できます。</li> <li>詳細は「4 CIE 色度図表示 (SER05)」を参照してください。</li> </ul> |

# 3.5.2 3G-B-DS 表示の設定

3G-B-DS 測定時、以下の操作で表示形式を選択できます。

操作

 $\overline{\text{VECT}} \rightarrow \overline{\text{F} \cdot 5} \text{ DISPLAY} \rightarrow \overline{\text{F} \cdot 5} \text{ 3G-B-DS DISPLAY}: \text{ STREAM1 / STREAM2 / MIX / } \underline{\text{ALIGN}}$ 

### 設定項目の説明

| STREAM1: | ストリーム1を表示します。           |
|----------|-------------------------|
| STREAM2: | ストリーム2を表示します。           |
| MIX:     | ストリーム1とストリーム2を重ねて表示します。 |
| ALIGN:   | ストリーム1とストリーム2を並べて表示します。 |

### 3G-B-DS DISPLAY = MIX

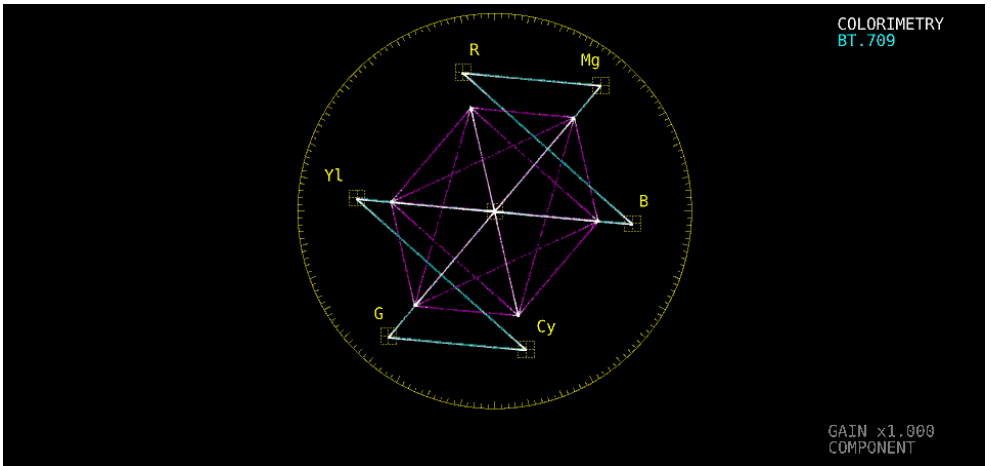

3G-B-DS DISPLAY = ALIGN

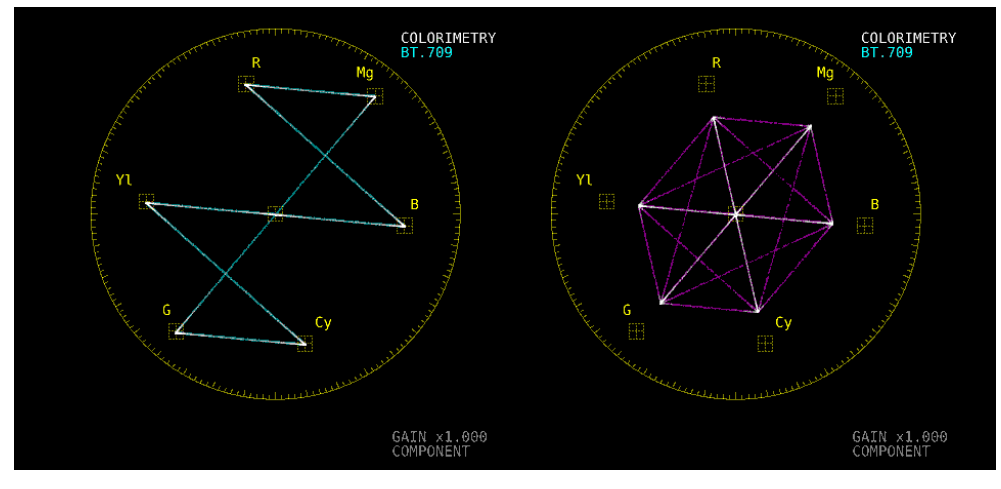

図 3-11 3G-B-DS 表示の設定

### 3.6 **カラーシステムの**設定

カラーシステムの設定は、VECT メニューの F・7 COLOR SYSTEM で行います。

VECT  $\rightarrow$  F·7 COLOR SYSTEM  $\rightarrow$ 

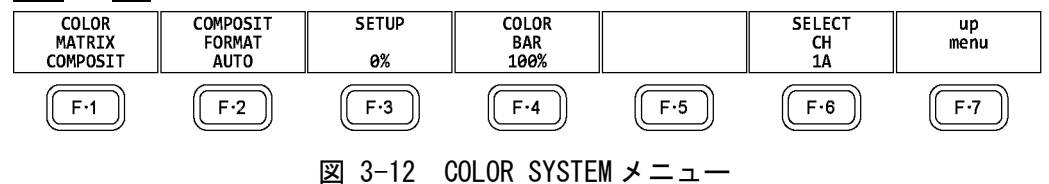

3.6.1 カラーマトリックスの選択

以下の操作で、波形の表示形式を選択できます。選択した表示形式は、画面右下に表示され ます。

### 操作

VECT  $\rightarrow$  F·7 COLOR SYSTEM  $\rightarrow$  F·1 COLOR MATRIX: <u>COMPONEN</u> / COMPOSIT

#### 設定項目の説明

 COMPONEN:
 コンポーネント信号の色差信号を X-Y で表示します。

 COMPOSIT:
 コンポーネント信号を疑似コンポジット信号に変換して、X-Y で表示します。

COLOR MATRIX = COMPONEN

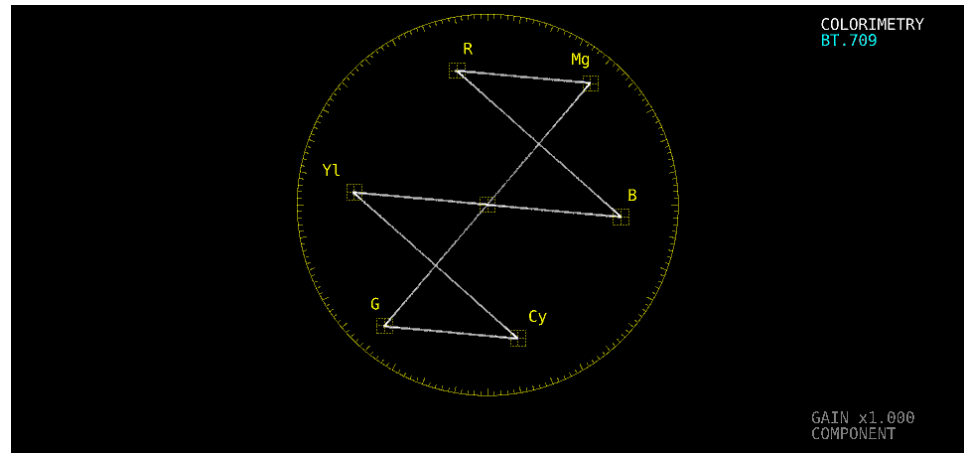

COLOR MATRIX = COMPOSIT

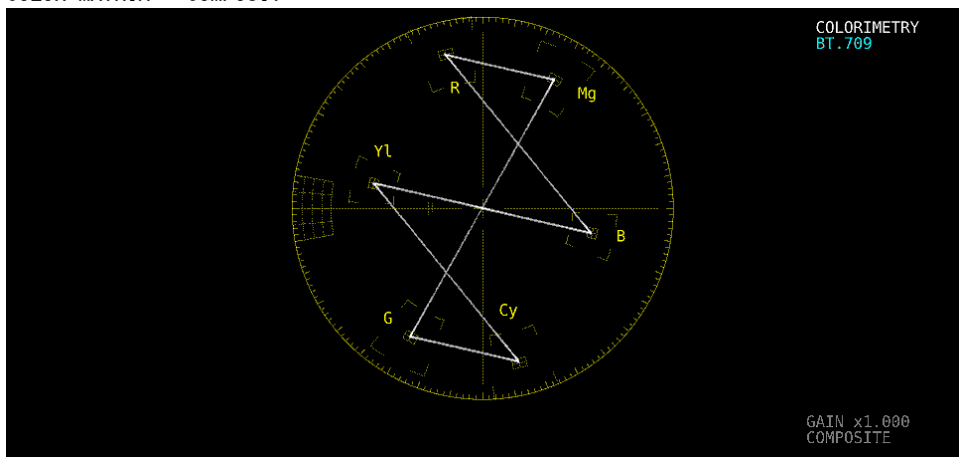

図 3-13 カラーマトリックスの選択

# 3.6.2 コンポジット表示フォーマットの選択

以下の操作で、コンポジット表示フォーマットを選択できます。

操作

 $\overline{\text{VECT}} \rightarrow \overline{\text{F-7}} \text{ COLOR SYSTEM} \rightarrow \overline{\text{F-2}} \text{ COMPOSIT FORMAT}: \underline{\text{AUTO}} \ / \ \text{NTSC} \ / \ \text{PAL}$ 

### 設定項目の説明

| AUTO: | 入力信号のフレーム周波数が 25Hz または 50Hz のときは PAL、それ以外のとき |
|-------|----------------------------------------------|
|       | は NTSC で表示します。                               |
| NTSC: | NTSCで表示します。                                  |
| PAL:  | PALで表示します。                                   |

### COMPOSIT FORMAT = NTSC

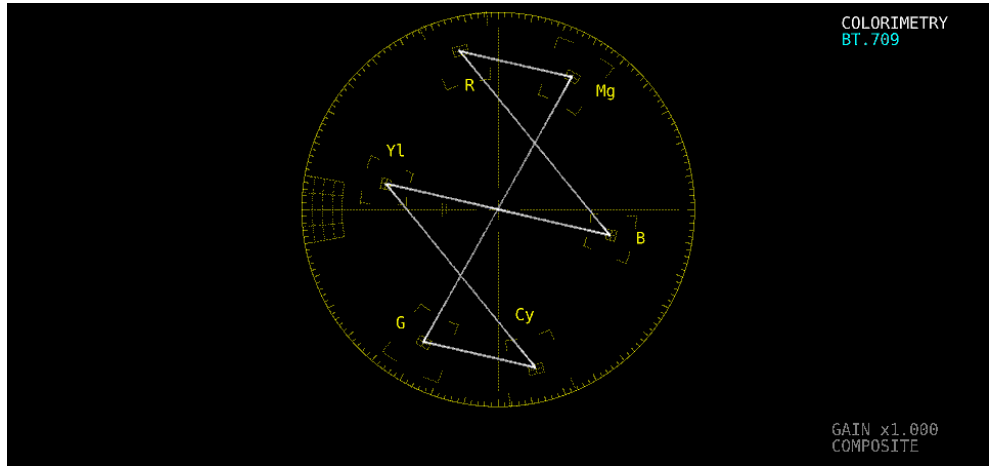

COMPOSIT FORMAT = PAL

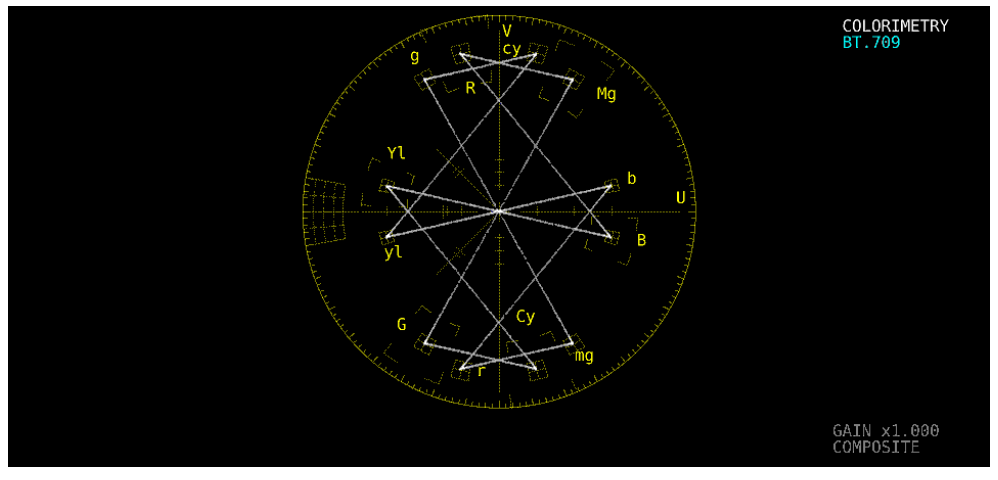

図 3-14 コンポジット表示フォーマットの選択

### 3.6.3 セットアップレベルの選択

[F·1] COLOR MATRIX が COMPOSIT のとき、以下の操作でセットアップレベルを選択できます。 コンポジット表示フォーマットが PAL のとき、このメニューは表示されません。

操作

| VECT | $\rightarrow$ | F•7 | COLOR | SYSTEM | $\rightarrow$ F·3 | SETUP: | 0% | / | 7.5% |
|------|---------------|-----|-------|--------|-------------------|--------|----|---|------|
|------|---------------|-----|-------|--------|-------------------|--------|----|---|------|

### 3.6.4 75%カラーバー用スケールの表示

以下の操作で、75%カラーバー用のスケールを表示できます。

操作

VECT  $\rightarrow$  F·7 COLOR SYSTEM  $\rightarrow$  F·4 COLOR BAR: 100% / 75%

#### 設定項目の説明

- 100%: 100%カラーバーを入力したときに、ピークレベルが合うようなスケールを表示します。
- 75%: 75%カラーバーを入力したときに、ピークレベルが合うようなスケールを表示 します。

COLOR BAR = 75%

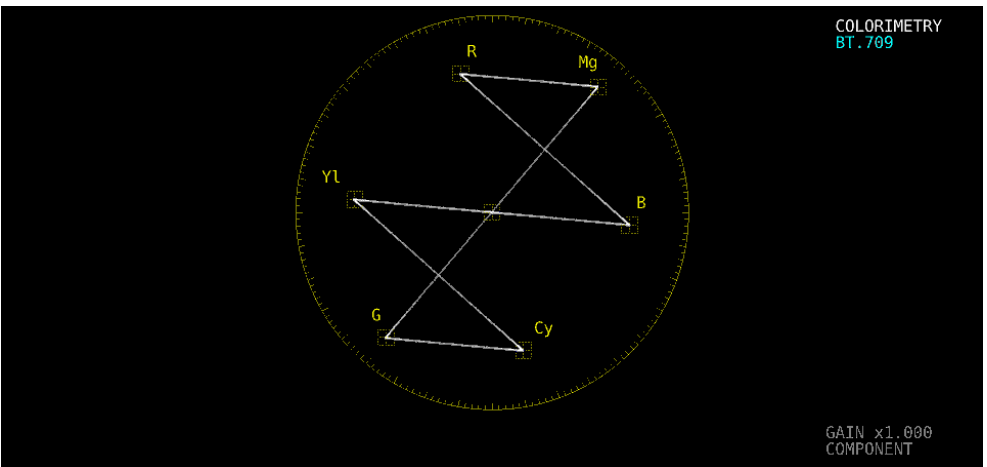

図 3-15 75%カラーバー用スケールの表示(75%カラーバー入力時)

# 3.7 5バー表示

5 バー表示は、 $YC_BC_R$ 信号を GBR 信号、および疑似コンポジット信号に変換したときのピークレベルを、Y、G、B、R、CMP(COMPOSITE)の5本のバーで同時に表示したものです。

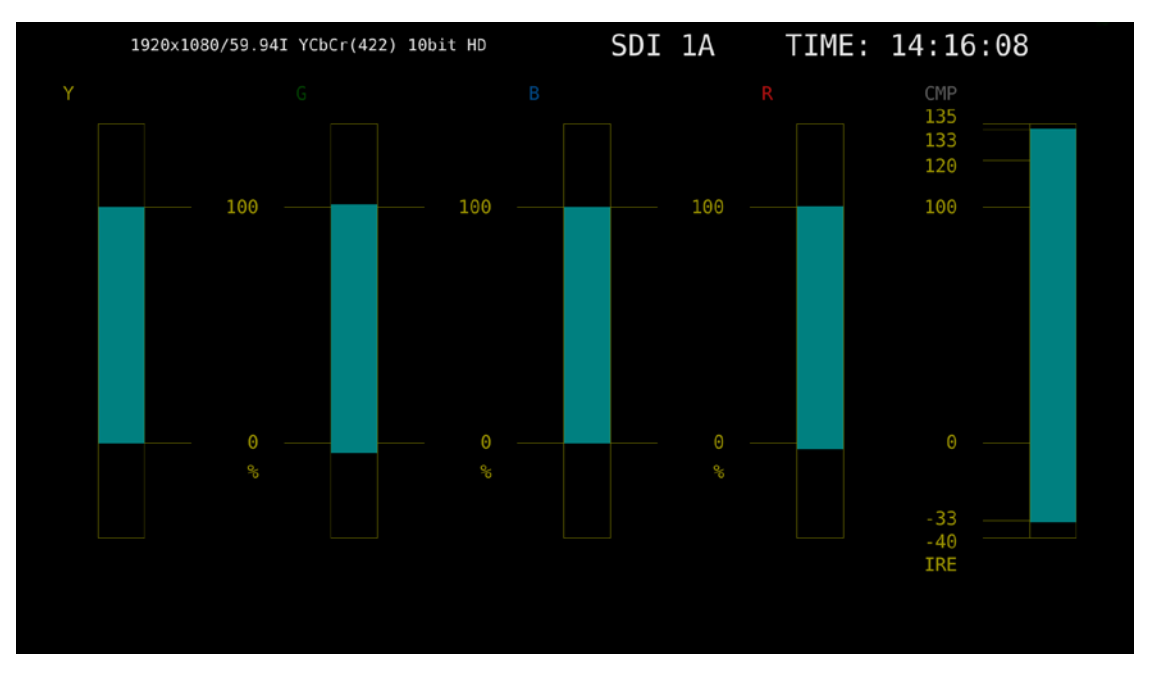

図 3-16 5 バー表示画面

●Yについて

ステータスメニューのLuminance Upper/Lower で設定した範囲外のレベルが赤く表示されます。

【参照】Luminance Upper/Lower →「8.2.4 エラー設定 4」

●GBR について

ステータスメニューの Gamut Upper/Lower で設定した範囲外のレベルが赤く表示されます。 【参照】 Gamut Upper/Lower →「8.2.3 エラー設定3」

●CMP について

ステータスメニューの Composite Upper/Lower で設定した範囲外のレベルが赤く表示されます。

【参照】 Composite Upper/Lower →「8.2.3 エラー設定3」

●メニューについて

5バー表示の設定は、ベクトルメニューで行います。

 $VECT \rightarrow$ 

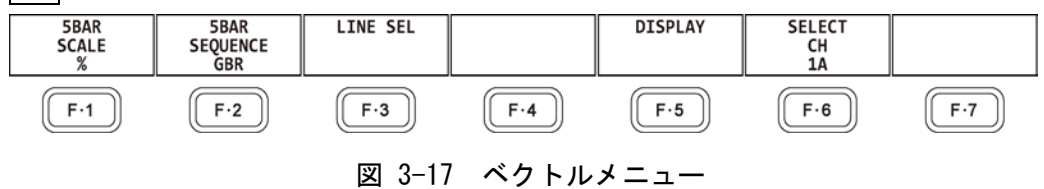

#### 3.7.1 スケール単位の選択

MODE が 5BAR のとき、以下の操作でスケールの単位を選択できます。 【参照】 MODE →「3.5.1 表示モードの切り換え」 「3.6.2 コンポジット表示フォーマットの選択」

操作

| VECT $\rightarrow$ F·1 | 5BAR | SCALE: | % | / | mV |
|------------------------|------|--------|---|---|----|
|------------------------|------|--------|---|---|----|

### 設定項目の説明

| % | : |
|---|---|
|   |   |

YGBR を%で、CMP を IRE で表示します。 mV で表示します。スケールは、コンポジット表示フォーマットによって、以 mV: 下のように異なります。 NTSC のとき: 100% = 700 mV (YGBR) / 100 IRE = 714 mV (CMP)PAL のとき: 100% (IRE) = 700mV

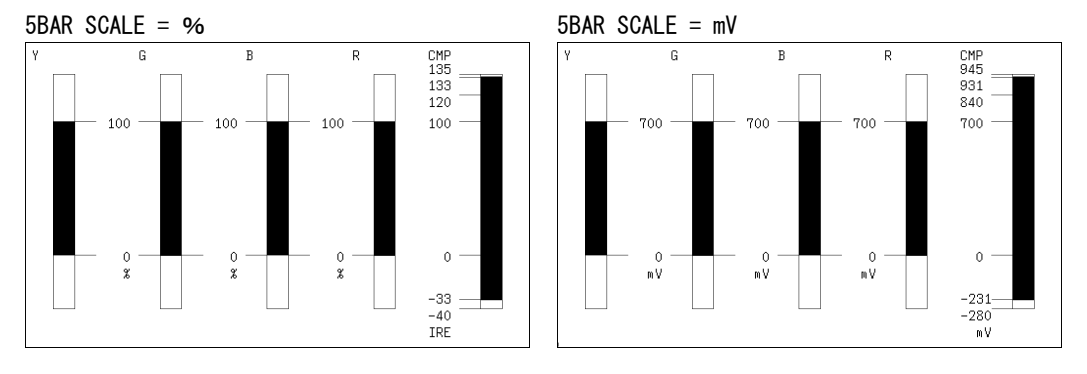

図 3-18 スケール単位の選択

#### 3.7.2 表示順の選択

以下の操作で、5バーの表示順を選択できます。

操作

VECT  $\rightarrow$  F·2 5BAR SEQUENCE: <u>GBR</u> / RGB

| GBR: | 左から Y、 | G, | Β, | R, | CMP の順で表示します。 |
|------|--------|----|----|----|---------------|
| RGB: | 左から Y、 | R, | G, | В, | CMP の順で表示します。 |

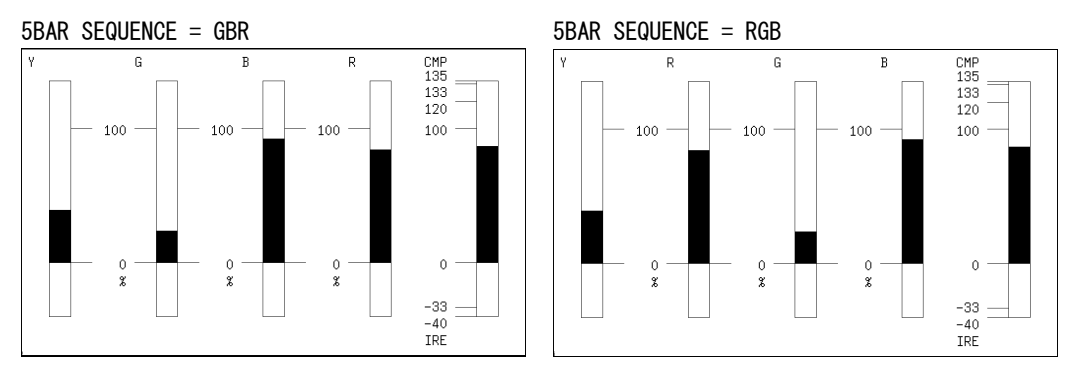

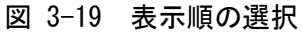

# 3.8 ヒストグラム表示

ヒストグラムを表示するには、VECT キーを押してから、 $\overline{F\cdot 5}$  DISPLAY →  $\overline{F\cdot 1}$  MODE を HISTOGRAM にします。

ヒストグラム表示では、横軸に輝度レベル、縦軸に輝度レベルごとの画素数を積み上げて、画 像のデータ分布を表示します。

SER07 がインストールされていると、横軸のスケールを変更できます。「6.2.1 ヒストグラム 表示」を参照してください。

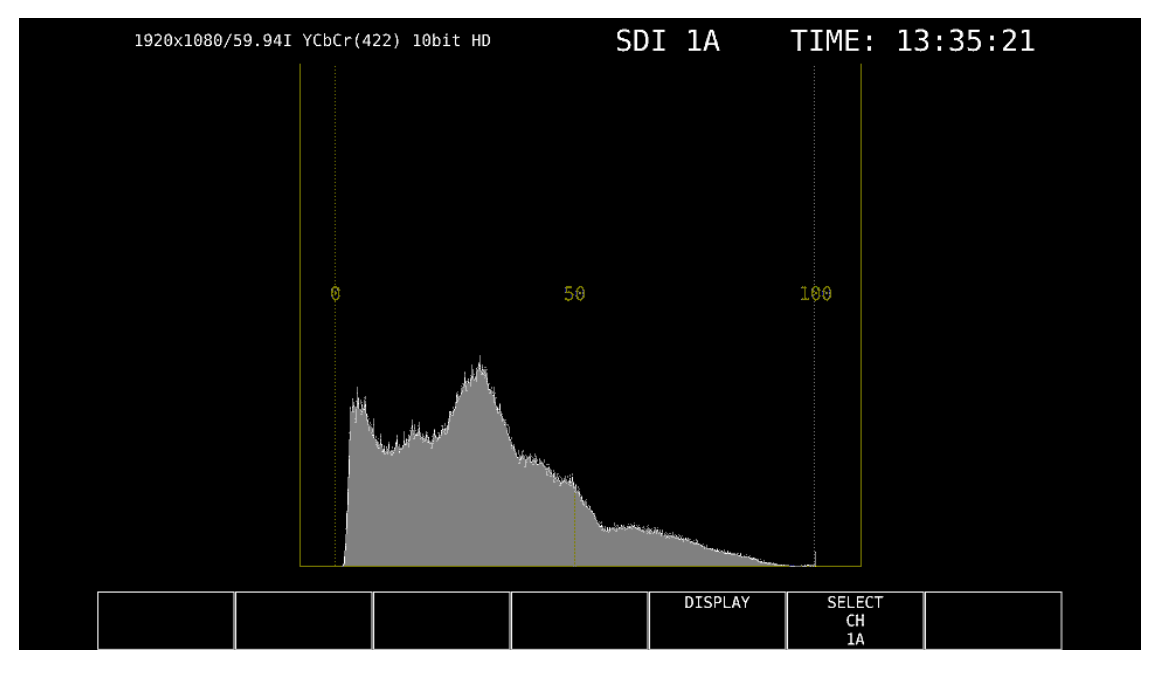

図 3-20 ヒストグラム表示

# 4. CIE 色度図表示 (SER05)

CIE 色度図を表示するには、VECT キーを押してから、 $\overline{F\cdot 5}$  DISPLAY  $\rightarrow \overline{F\cdot 1}$  MODE を CIE DIAGRAM にします。

MODE を VECTOR または HISTOGRAM にしたときの説明は、「3 ベクトル波形表示」を参照してください。

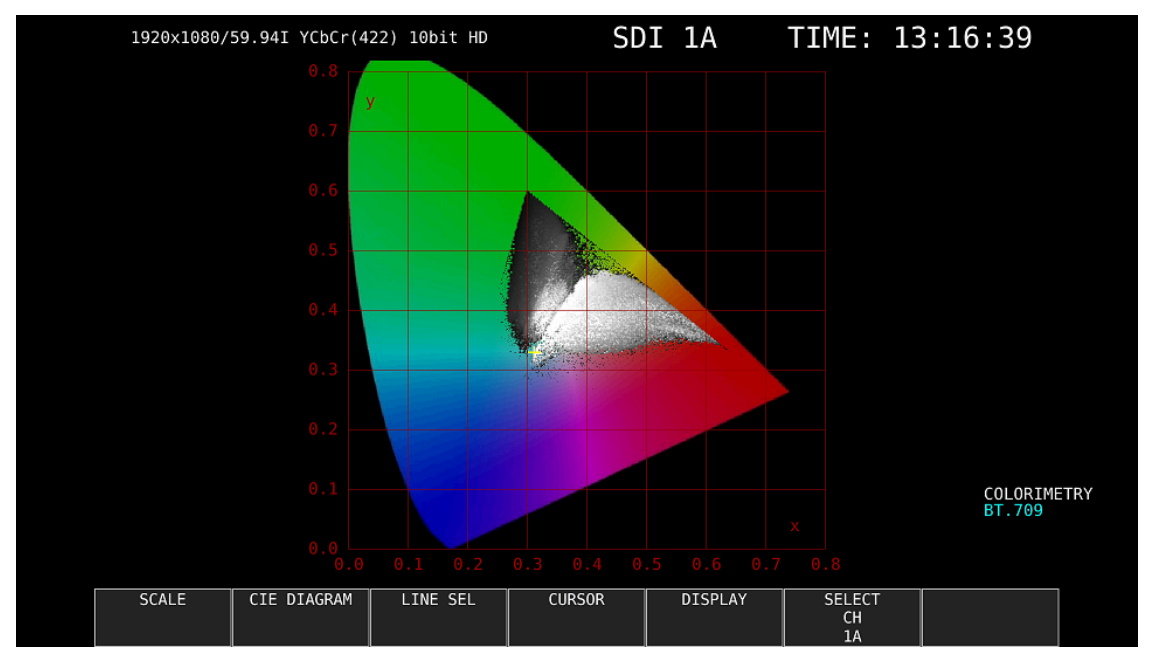

図 4-1 CIE 色度図表示

# ●カラリメトリについて

システム設定で選択したカラリメトリを、画面右下にシアンで表示します。 ただし 3G (DL)-4K または 3G (QL) のときは、ペイロード ID ですべてのリンクのカラリメトリ情報が一致していないと、黄色で表示します。

# 4.1 スケールの設定

スケールの設定は、VECT メニューの  $F \cdot 1$  SCALE で行います。 DISP TYPE が TEMP のとき、このメニューは表示されません。 【参照】DISP TYPE → 「4.2.1 表示タイプの選択」

### $VECT \rightarrow F \cdot 1$ SCALE $\rightarrow$

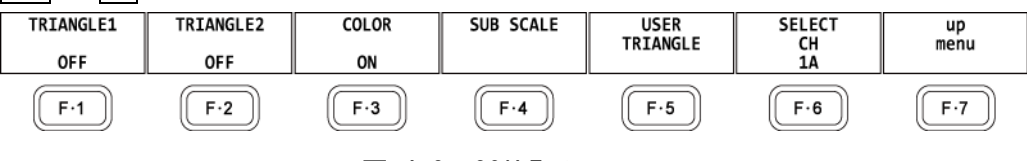

# 図 4-2 SCALE メニュー

# 4.1.1 トライアングルの選択

以下の操作で、カラートライアングルを3つまで表示できます。

操作

|               |      |       |        |     |         |      |        |       |       |              |       |       |       |      |              | _ |
|---------------|------|-------|--------|-----|---------|------|--------|-------|-------|--------------|-------|-------|-------|------|--------------|---|
| VE            | )T — | → F·1 | SCALE  |     |         |      |        |       |       |              |       |       |       |      |              |   |
| $\rightarrow$ | F·1  | TRIAN | GLE1:  | BT. | 601 (5) | 25)  | / BT.  | 601   | (625) | / BT         | . 709 | / DCI | / BT. | 2020 | / <u>0FF</u> |   |
| $\rightarrow$ | F·2  | TRIAN | GLE2:  | BT. | 601 (5) | 25)  | / BT.  | 601   | (625) | / BT         | . 709 | / DCI | / BT. | 2020 | / <u>0FF</u> |   |
| $\rightarrow$ | F·5  | USER  | TRIANO | GLE | → F·    | 1 TR | I ANGI | _E: ` | 1 / 2 | / <u>0</u> F | F     |       |       |      |              |   |

カラートライアングルの頂点座標は、以下のとおりです。 u'v'座標は、xy座標から算出した値を使用しています。

| 表 4-1 カラートライ | イアングルの頂点座標 |
|--------------|------------|
|--------------|------------|

| F·1 TRIANGLE1 |   | CIE    | 1931   | CIE1976 |        |  |
|---------------|---|--------|--------|---------|--------|--|
| F·2 TRIANGLE2 |   | х      | у      | u'      | v'     |  |
| BT. 601 (525) | R | 0. 630 | 0. 340 | 0. 433  | 0. 526 |  |
|               | G | 0. 310 | 0. 595 | 0. 130  | 0. 563 |  |
|               | В | 0. 155 | 0. 070 | 0. 176  | 0. 178 |  |
| BT. 601 (625) | R | 0. 640 | 0. 330 | 0. 451  | 0. 523 |  |
|               | G | 0. 290 | 0. 600 | 0. 121  | 0. 561 |  |
|               | В | 0. 150 | 0.060  | 0. 175  | 0. 158 |  |
| BT. 709       | R | 0. 640 | 0. 330 | 0. 451  | 0. 523 |  |
|               | G | 0. 300 | 0. 600 | 0. 125  | 0. 563 |  |
|               | В | 0. 150 | 0.060  | 0. 175  | 0. 158 |  |
| DCI           | R | 0. 680 | 0. 320 | 0. 496  | 0. 526 |  |
|               | G | 0. 265 | 0. 690 | 0. 099  | 0. 578 |  |
|               | В | 0. 150 | 0.060  | 0. 175  | 0. 158 |  |
| BT. 2020      | R | 0. 708 | 0. 292 | 0.557   | 0.517  |  |
|               | G | 0. 170 | 0. 797 | 0.056   | 0. 587 |  |
|               | В | 0. 131 | 0. 046 | 0. 159  | 0. 126 |  |

4.1.2 ユーザートライアングルの設定

ユーザートライアングルの設定は、SCALE メニューの  $\overline{F\cdot 5}$  USER TRIANGLE で行います。 ユーザートライアングルは2つまで設定できます。 $\overline{F\cdot 1}$  TRIANGLE で1または2を選択して ください。

 $\overline{\text{VECT}} \rightarrow \overline{\text{F}} \cdot 1 \text{ SCALE } \rightarrow \overline{\text{F}} \cdot 5 \text{ USER TRIANGLE } \rightarrow$ 

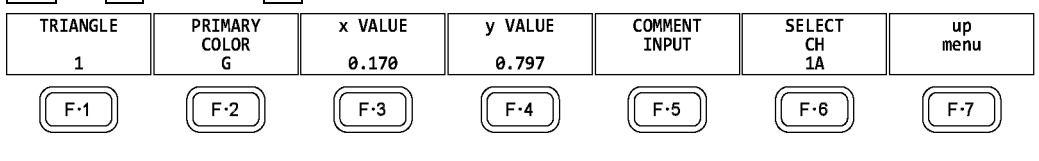

図 4-3 USER TRIANGLE メニュー

以下の操作で、カラートライアングルの頂点座標を変更できます。 F・2 PRIMARY COLOR で変 更する頂点を選択してから、 F・3 x VALUE と F・4 y VALUE で座標を設定してください。初 期設定は、BT. 2020の座標と同等です。

操作

| VEC           | $T \rightarrow F \cdot 1$ SCALE $\rightarrow F \cdot 5$ USER TRIANGLE |  |
|---------------|-----------------------------------------------------------------------|--|
| $\rightarrow$ | $F \cdot 2$ PRIMARY COLOR: <u>G</u> / B / R                           |  |
| $\rightarrow$ | F•3 x VALUE: 0.000 - 1.000                                            |  |
| $\rightarrow$ | F•4 y VALUE: 0.000 - 1.000                                            |  |

ユーザートライアングルでは、 $\overline{F\cdot 5}$  COMMENT INPUT で任意の名前を付けられます。 8 文字以内で入力してください。

|       |   | SPC     | !      | -        | #                | \$                      | %                  | &         | •      |                         | )   |            |  |
|-------|---|---------|--------|----------|------------------|-------------------------|--------------------|-----------|--------|-------------------------|-----|------------|--|
|       |   | *       | +      |          |                  |                         | /                  | Θ         | 1      | 2                       | 3   |            |  |
|       |   | 4       | 5      | 6        | 7                | 8                       | 9                  |           | ;      | <                       | =   |            |  |
|       |   | >       | ?      | 0        | A                | В                       | C                  | D         | E      | F                       | G   |            |  |
|       |   | н       | I      | J        | К                | L                       | м                  | N         | 0      | Р                       | Q   |            |  |
|       |   | R       | s      | Т        | U                | ۷                       | W                  | X         | Y      | Z                       | [   |            |  |
|       |   |         | ]      | ^        |                  |                         | а                  | b         | с      | d                       | е   |            |  |
|       |   | f       | g      | h        | i                | j                       | k                  | l         | m      | n                       | 0   |            |  |
|       |   | Р       | q      | r        | 5                | t                       | u                  | v         | W      | ×                       | У   |            |  |
|       |   | z       | {      |          | }                | ~                       |                    |           |        |                         |     |            |  |
|       |   | [F.D_NO | 3] = ( | CHAR SEL | ECT ,<br>Setup I | [F.D_PUSH<br>User Trian | H] = CH<br>ngle Co | IAR SET & | Funct: | ion K <del>ey E</del> d | lit |            |  |
| CLEAF | R | DELETE  |        | INSE     | RT               | <=                      |                    | =>        |        | CHAR SI                 | ET  | up<br>menu |  |

図 4-4 トライアングル名入力画面

トライアングル名入力画面でのキー動作は以下のとおりです。

| F•1 | CLEAR ALL       | : すべての文字列を消去します。        |
|-----|-----------------|-------------------------|
| F•2 | DELETE          | : カーソル上の文字を消去します。       |
| F•3 | INSERT          | : カーソル上の文字に挿入します。       |
| F•4 | <=              | : カーソルを左に移動します。         |
| F•5 | =>              | : カーソルを右に移動します。         |
| F•6 | CHAR SET        | : 文字を入力します。             |
| ファ  | ・ンクションダイヤル(F・D) | : 回して文字を選択、押して文字を入力します。 |

4.1.3 カラースケールの選択

以下の操作で、馬蹄形状のカラースケールを選択できます。

操作

VECT  $\rightarrow$  F·1 SCALE  $\rightarrow$  F·3 COLOR: <u>B. G. COLOR</u> / B. G. WHITE / B. G. BLACK

### 設定項目の説明

- B.G.COLOR: カラースケールを表示します。背景は黒、波形は輝度レベルに応じて表示します。
- B.G. WHITE: カラースケールを表示しません。背景は白、波形はピクチャーの色に応じて表示します。
- B.G.BLACK: カラースケールを表示しません。背景は黒、波形はピクチャーの色に応じて表示します。

COLOR = B. G. WHITE

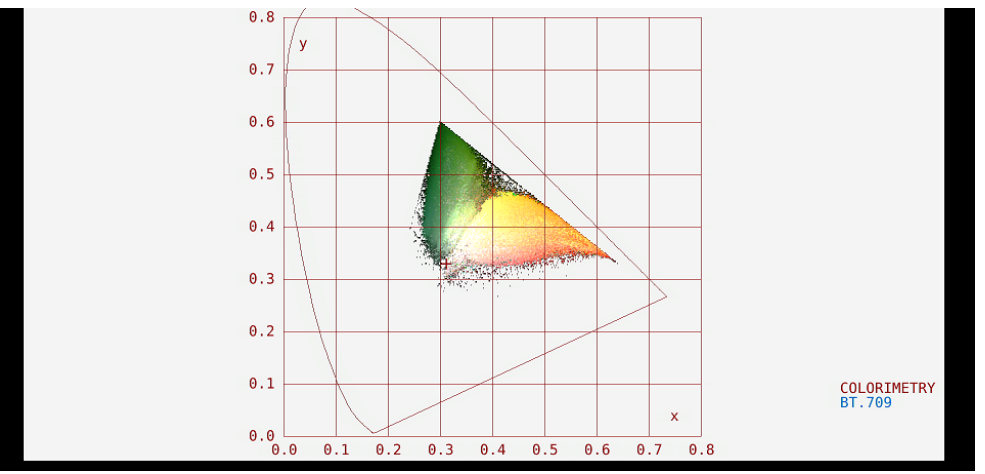

図 4-5 カラースケールの選択

# 4.1.4 サブスケールのオンオフ

サブスケールの設定は、SCALE メニューの F・4 SUB SCALE で行います。

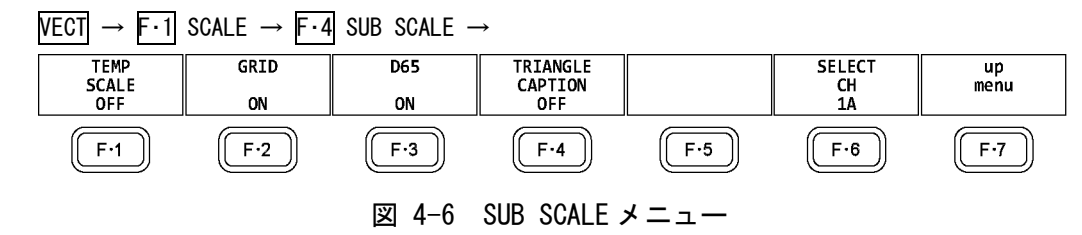

以下の操作で、色温度曲線、グリッド、白色点(D65)、トライアングル名を個別にオンオフ できます。

操作

| VEC           | ;т — | $\rightarrow$ F·1 SCALE $\rightarrow$ F·4 SUB SCALE |
|---------------|------|-----------------------------------------------------|
| $\rightarrow$ | F·1  | TEMP SCALE: ON / OFF                                |
| $\rightarrow$ | F·2  | GRID: <u>ON</u> / OFF                               |
| $\rightarrow$ | F·3  | D65: <u>ON</u> / OFF                                |
| $\rightarrow$ | F·4  | TRIANGLE CAPTION: ON / OFF                          |

TEMP SCALE = ON / GRID = ON / D65 = ON / TRIANGLE CAPTION = ON

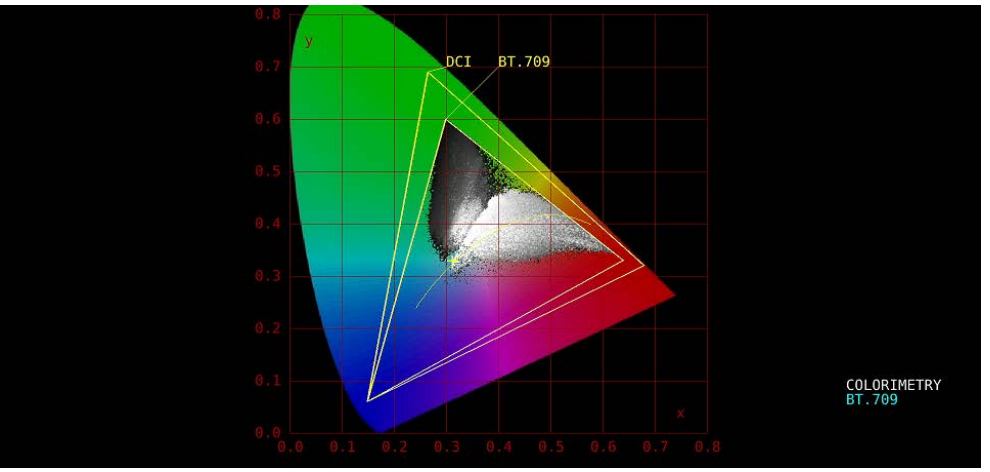

図 4-7 サブスケールのオンオフ

# 4.2 色度図モードの設定

色度図モードの設定は、VECT メニューの F·2 CIE DIAGRAM で行います。

VECT  $\rightarrow$  F·2 CIE DIAGRAM  $\rightarrow$ 

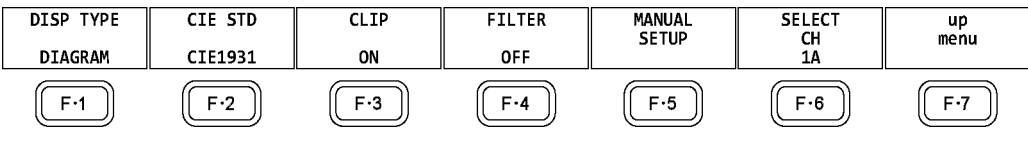

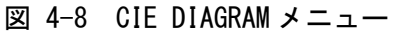

# 4.2.1 表示タイプの選択

以下の操作で、表示タイプを選択できます。

操作

 $VECT \rightarrow F \cdot 2$  CIE DIAGRAM  $\rightarrow F \cdot 1$  DISP TYPE: <u>DIAGRAM</u> / TEMP

### 設定項目の説明

| DIAGRAM: | 色度図を表示します。 |
|----------|------------|
| TEMP:    | 色温度を表示します。 |

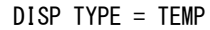

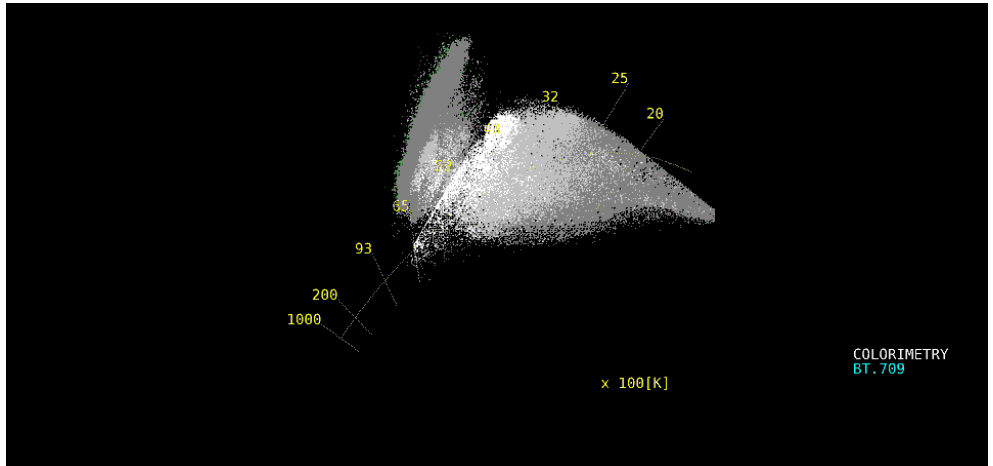

図 4-9 表示タイプの選択

# 4.2.2 表示規格の選択

以下の操作で、表示規格を選択できます。

操作

VECT  $\rightarrow$  F·2 CIE DIAGRAM  $\rightarrow$  F·2 CIE STD: <u>CIE</u>1931 / CIE1976

#### 設定項目の説明

CIE1931:CIE 1931 に対応した色度図を表示します。CIE1976:CIE 1976 に対応した色度図を表示します。

### 4.2.3 クリップのオンオフ

以下の操作で、クリップ処理をオンオフできます。

#### 操作

VECT  $\rightarrow$  F·2 CIE DIAGRAM  $\rightarrow$  F·3 CLIP: <u>ON</u> / OFF

#### 設定項目の説明

| ON:  | 入力信号の負値を0にクリップして表示します。        |
|------|-------------------------------|
| OFF: | 入力信号の負値を BT. 1361 に基づいて表示します。 |

### 4.2.4 フィルタのオンオフ

以下の操作で、フィルタ処理をオンオフできます。 ON にすると、2 ピクセルごとにデータを平均して表示します。

操作

VECT  $\rightarrow$  F·2 CIE DIAGRAM  $\rightarrow$  F·4 FILTER: ON / <u>OFF</u>

### 4.2.5 ガンマ値の設定

以下の操作で、ガンマ値を設定できます。

操作

 $VECT \rightarrow F \cdot 2$  CIE DIAGRAM  $\rightarrow F \cdot 5$  MANUAL SETUP  $\rightarrow F \cdot 1$  MANUAL SETUP: ON / <u>OFF</u>

| ON:  | F・5 GAMMA SETUP(1.50 - <u>2.20</u> - 3.00)で設定したガンマ値を使用します。た |
|------|-------------------------------------------------------------|
|      | <br>だし、ビデオ信号波形、ベクトル波形、ピクチャーには適用されません。                       |
|      | ガンマ計算式は、(入力信号レベル)^(ガンマ値)から算出します。                            |
|      | F・3 CLIP のオンオフにかかわらず、入力信号の負値は0にクリップされます。                    |
| OFF: | <br>システム設定で選択したカラリメトリの規格に従います。                              |

# 4.3 ラインセレクトの設定

ラインセレクトの設定は、VECT メニューの F·3 LINE SEL で行います。 「3.3 ラインセレクトの設定」を参照してください。

# 4.4 カーソルの設定

カーソルの設定は、VECT メニューの F・4 CURSOR で行います。

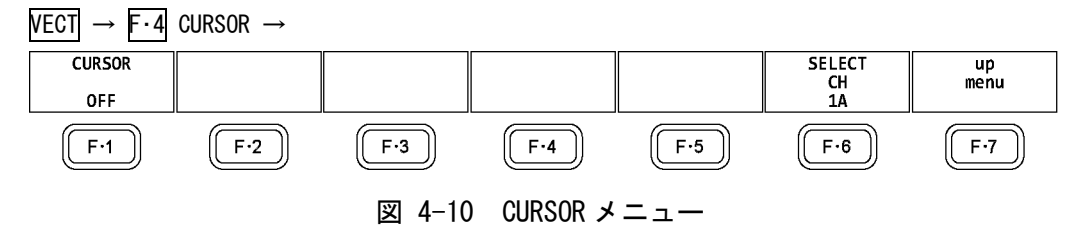

### 4.4.1 色度図カーソルの表示

以下の操作で、色度図にカーソルを表示できます。 カーソルはHPOSツマミで水平方向、VPOSツマミで垂直方向に移動でき、画面右上には測 定値が表示されます。また、HPOSツマミとVPOSツマミをを押すと、以下の位置にカーソ ルが移動します。

色度図表示のとき: (x, y) = (u', v') = (0, 0) 色温度表示のとき: 画面左下

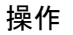

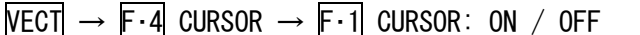

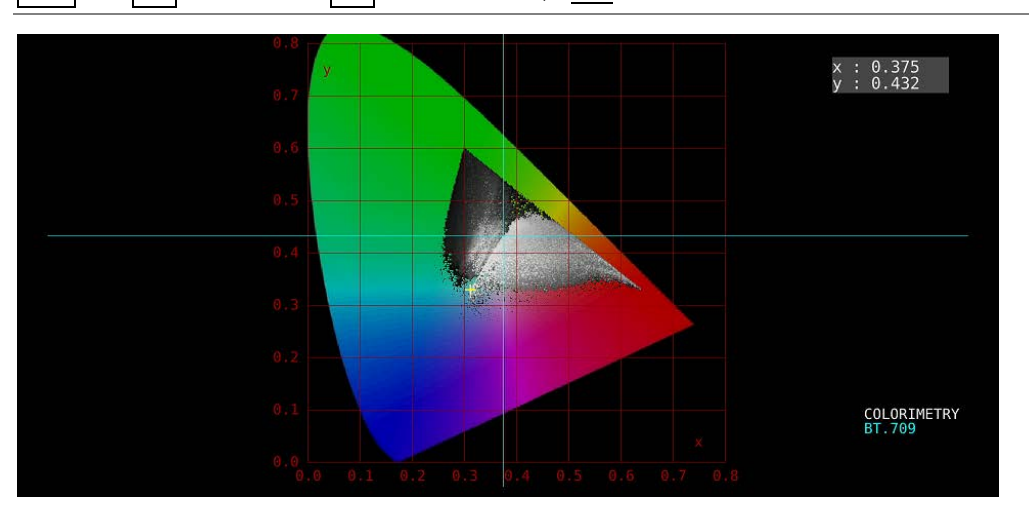

図 4-11 色度図カーソルの表示

# 4.5 表示の設定

表示の設定は、VECT メニューの  $F \cdot 5$  DISPLAY で行います。 「3.5 表示の設定」を参照してください。

# 5. ピクチャー表示

ピクチャーを表示するには、PIC キーを押します。

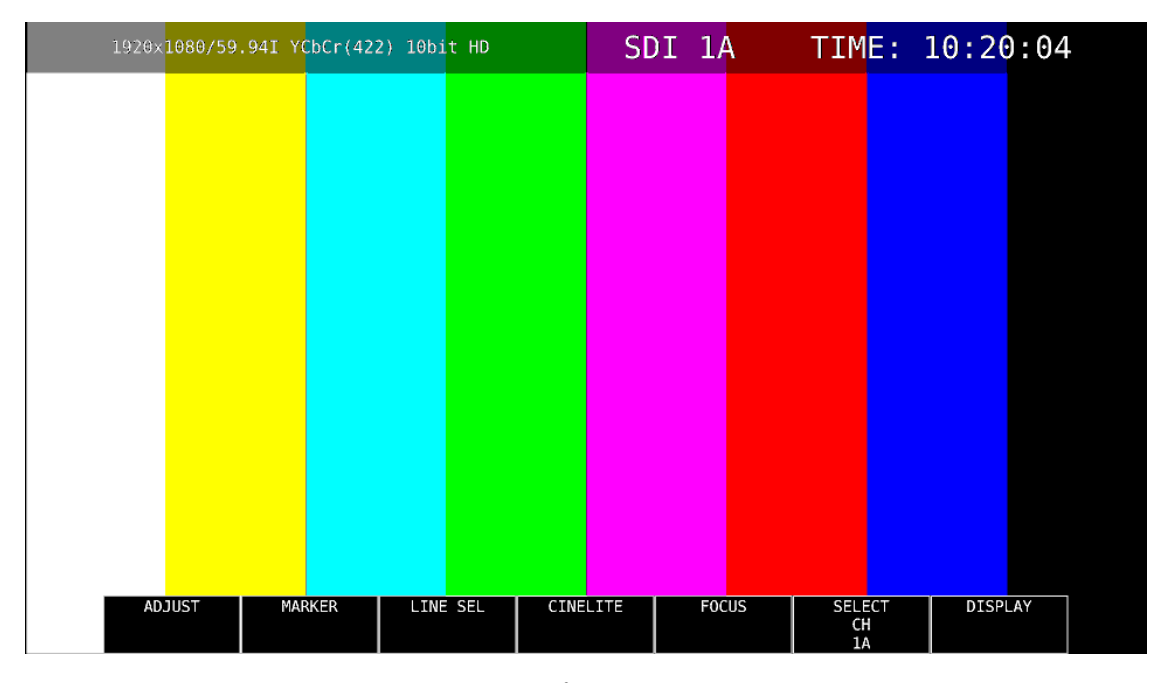

### 図 5-1 ピクチャー表示

# 5.1 ピクチャーの調整

ピクチャーの調整は、PIC メニューの F·1 ADJUST で行います。

 $PIC \rightarrow F \cdot 1$  ADJUST  $\rightarrow$ MONO/ COLOR COLOR CHROMA UP NORMAL CONTRAST [%] 100.0 BRIGHT-NESS[%] 0.0 GAIN/ BIAS SELECT CH 1A up menu F·1 F·2 F·3 (F·4) (F•5) F-6 F·7 図 5-2 ADJUST メニュー

# 5.1.1 カラー表示とモノクロ表示の切り換え

以下の操作で、カラー表示とモノクロ表示を切り換えられます。

 $PIC \rightarrow F \cdot 1$  ADJUST  $\rightarrow F \cdot 1$  MONO/COLOR: <u>COLOR</u> / MONO

# 5.1.2 クロマゲインの設定

以下の操作で、クロマゲインの設定を切り換えることができます。

操作

| PIC | $\rightarrow$ | F•1 | ADJUST | $\rightarrow$ | F·2 | CHROMA | UP: | NORMAL | / | UP |
|-----|---------------|-----|--------|---------------|-----|--------|-----|--------|---|----|
|-----|---------------|-----|--------|---------------|-----|--------|-----|--------|---|----|

| NORMAL: | クロマゲインを、F・5 GAIN/BIAS → F・1 GAIN で設定した値にします。 |
|---------|----------------------------------------------|
| UP:     | クロマゲインを 2 倍(200.0%)にします。                     |

操作

### 5.1.3 ブライトネスの調整

以下の操作で、ブライトネスを調整できます。 ファンクションダイヤル(F・D)を押すと、設定値が初期値(0.0)に戻ります。

操作

### 5.1.4 コントラストの調整

以下の操作で、コントラストを調整できます。 ファンクションダイヤル(F・D)を押すと、設定値が初期値(100.0)に戻ります。

操作

| $PIC \rightarrow F \cdot I ADJUSI \rightarrow F \cdot 4 CUNTRAST[%]: 0.0 - 100.0 - 200.0$ | PIC | $\rightarrow F \cdot 1$ | 1 ADJUST $\rightarrow$ | F·4 | CONTRAST [%]: | 0.0 - | <u>100.0</u> - 200.0 |
|-------------------------------------------------------------------------------------------|-----|-------------------------|------------------------|-----|---------------|-------|----------------------|
|-------------------------------------------------------------------------------------------|-----|-------------------------|------------------------|-----|---------------|-------|----------------------|

### 5.1.5 ゲインの調整

ゲインの調整は、GAIN/BIAS メニューの F·1 GAIN で行います。

 $PIC \rightarrow F \cdot 1$  Adjust  $\rightarrow F \cdot 5$  Gain/Bias  $\rightarrow F \cdot 1$  Gain  $\rightarrow$ CHROMA SELECT up menu B GAIN[%] 100.0 G GAIN[%] 100.0 R GAIN[%] 100.0 GAIN[%] 100.0 CH 1A F·2 [[F·3]] (F·4) (F·5) F•6 ( F•7 F·1

図 5-3 GAINメニュー

以下の操作で、RGB 信号およびクロマ信号のゲインをそれぞれ調整できます。 ファンクションダイヤル(F・D)を押すと、設定値が初期値(100.0)に戻ります。

F・2 CHROMA UP が UP のとき、F・4 CHROMA GAIN は表示されません。200.0 固定となります。

操作

| PIC           | ; → | F·1 ADJUST $\rightarrow$ F·5 GAIN/BIAS $\rightarrow$ F·1 GAIN |
|---------------|-----|---------------------------------------------------------------|
| $\rightarrow$ | F·1 | R GAIN[%]: $0.0 - 100.0 - 200.0$                              |
| $\rightarrow$ | F·2 | G GAIN[%]: 0.0 - <u>100.0</u> - 200.0                         |
| $\rightarrow$ | F·3 | B GAIN[%]: $0.0 - 100.0 - 200.0$                              |
| $\rightarrow$ | F·4 | CHROMA GAIN[%]: 0.0 - <u>100.0</u> - 200.0                    |

5.1.6 バイアスの調整

バイアスの調整は、GAIN/BIAS メニューの F·2 BIAS で行います。

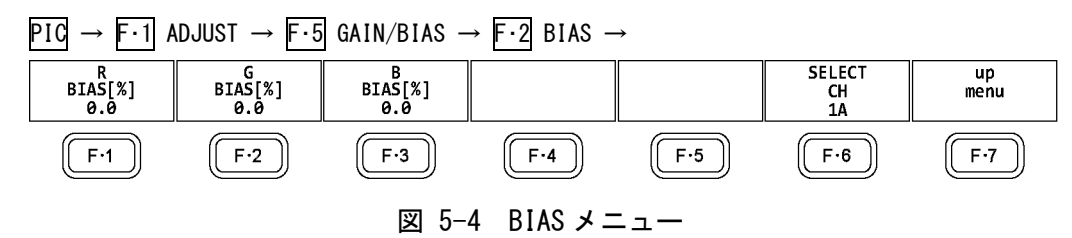

以下の操作で、RGB 信号のバイアスをそれぞれ調整できます。 ファンクションダイヤル(F・D)を押すと、設定値が初期値(0.0)に戻ります。

操作

| $PIC \rightarrow F \cdot 1$ ADJUST $\rightarrow F \cdot 5$ GAIN/BIAS $\rightarrow F \cdot 2$ BIAS |  |
|---------------------------------------------------------------------------------------------------|--|
| → F·1 R BIAS[%]: -50.0 - <u>0.0</u> - 50.0                                                        |  |
| → F·2 G BIAS[%]: -50.0 - <u>0.0</u> - 50.0                                                        |  |
| → $F \cdot 3$ B BIAS[%]: -50.0 - <u>0.0</u> - 50.0                                                |  |

# 5.2 マーカーの設定

マーカーの設定は、PICメニューの F·2 MARKER で行います。 SIZE が FIT 以外のとき、このメニューは表示されません。

【参照】 SIZE → 「5.8.1 表示サイズの選択」

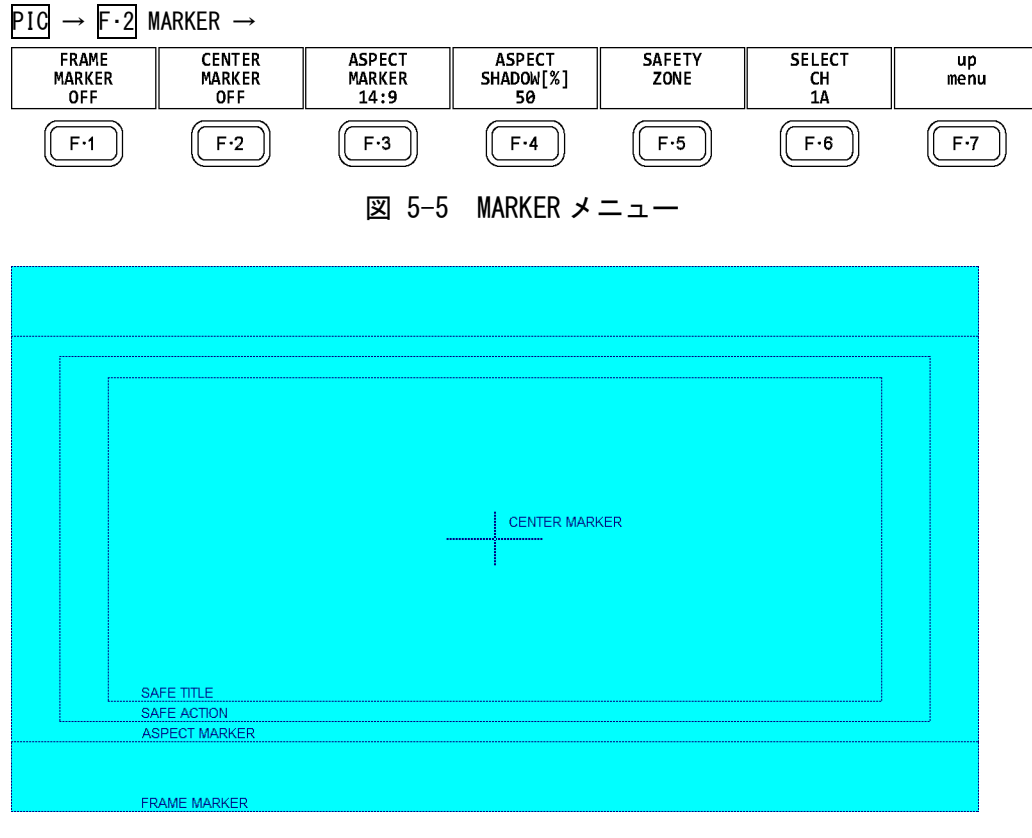

図 5-6 マーカー表示

### 5.2.1 フレームマーカーのオンオフ

以下の操作で、フレームマーカーをオンオフできます。

操作

 $PIC \rightarrow F \cdot 2 \text{ MARKER} \rightarrow F \cdot 1 \text{ FRAME MARKER: ON } / \underline{OFF}$ 

# 5.2.2 センターマーカーのオンオフ

以下の操作で、センターマーカーをオンオフできます。

操作

 $PIC \rightarrow F \cdot 2$  Marker  $\rightarrow F \cdot 2$  Center Marker: ON / <u>OFF</u>

# 5.2.3 アスペクトマーカーの設定

以下の操作で、アスペクトマーカーを表示できます。

操作

PIC → F·2 MARKER → F·3 ASPECT MARKER: <u>OFF</u> / 17:9 / 16:9 / 14:9 / 13:9 / 4:3 / 2.39:1 / AFD

| OFF:    | アスペクトマーカーを表示しません。                                  |
|---------|----------------------------------------------------|
| 17:9    | 17:9 アスペクトマーカーを表示します。                              |
|         | 入力信号が 17:9 のフレーム信号または SD のときは選択できません。              |
| 16:9:   | 16:9 アスペクトマーカーを表示します。                              |
|         | 入力信号が16:9のフレーム信号のときは選択できません。                       |
| 14:9:   | 14:9 アスペクトマーカーを表示します。                              |
| 13:9:   | 13:9 アスペクトマーカーを表示します。                              |
| 4:3:    | 4:3 アスペクトマーカーを表示します。                               |
|         | 入力信号が SD のときは選択できません。                              |
| 2.39:1: | 2. 39:1 アスペクトマーカーを表示します。                           |
|         | 入力信号が SD のときは選択できません。                              |
| AFD:    | AFD(Active Format Description)に記述されたアスペクトマーカーを表示しま |
|         | す。また、AFD の略称(SMPTE ST 2016-1-2007 準拠)を画面左上に表示します。  |
|         | 入力信号が SD または HD のときに選択できます。                        |

画面左上に表示される AFD の略称は、Coded Frame および AFD Code に応じて以下のように なります。入力信号に AFD パケットが重畳されていない場合は「-----」となります。

表 5-1 AFD 表示

| 本器に表示             | Coded    | AFD  | 説明                                                    |
|-------------------|----------|------|-------------------------------------------------------|
| される内容             | Frame    | Code |                                                       |
| 0000- UNDEFINED   | 0 (4:3)  | 0000 | Undefined                                             |
| 0001- RESERVED    | 0 (4:3)  | 0001 | Reserved                                              |
| 0010- 16:9LBTop   | 0 (4:3)  | 0010 | Letterbox 16:9 image, at top of the coded frame       |
| 0011- 14:9LBTop   | 0 (4:3)  | 0011 | Letterbox 14:9 image, at top of the coded frame       |
| 0100- >16:9LBox   | 0 (4:3)  | 0100 | Letterbox image with an aspect ratio greater than     |
|                   |          |      | 16:9, vertically centered in the coded frame          |
| 0101- RESERVED    | 0 (4:3)  | 0101 | Reserved                                              |
| 0110- RESERVED    | 0 (4:3)  | 0110 | Reserved                                              |
| 0111- RESERVED    | 0 (4:3)  | 0111 | Reserved                                              |
| 1000- FullFrame   | 0 (4:3)  | 1000 | Full frame 4:3 image, the same as the coded frame     |
| 1001- Full Frame  | 0 (4:3)  | 1001 | Full frame 4:3 image, the same as the coded frame     |
| 1010- 16:9LBox    | 0 (4:3)  | 1010 | Letterbox 16:9 image, vertically centered in the      |
|                   |          |      | coded frame with all image areas protected            |
| 1011- 14:9LBox    | 0 (4:3)  | 1011 | Letterbox 14:9 image, vertically centered in the      |
|                   |          |      | coded frame                                           |
| 1100- RESERVED    | 0 (4:3)  | 1100 | Reserved                                              |
| 1101-4:3Full14:9  | 0 (4:3)  | 1101 | Full frame 4:3 image, with alternative 14:9 center    |
| 1110-16:9LB14:9   | 0 (4:3)  | 1110 | Letterbox 16:9 image, with alternative 14:9 center    |
| 1111-16:9LB4:3    | 0 (4:3)  | 1111 | Letterbox 16:9 image, with alternative 4:3 center     |
| 0000w UNDEFINED   | 1 (16:9) | 0000 | Undefined                                             |
| 0001w RESERVED    | 1 (16:9) | 0001 | Reserved                                              |
| 0010w Full Frame  | 1 (16:9) | 0010 | Full frame 16:9 image, the same as the coded frame    |
| 0011w 14:9Pillbox | 1 (16:9) | 0011 | Pillarbox 14:9 image, horizontally centered in the    |
|                   |          |      | coded frame                                           |
| 0100w >16:9LBox   | 1 (16:9) | 0100 | Letterbox image with an aspect ratio greater than     |
|                   |          |      | 16:9, vertically centered in the coded frame          |
| 0101w RESERVED    | 1 (16:9) | 0101 | Reserved                                              |
| 0110w RESERVED    | 1 (16:9) | 0110 | Reserved                                              |
| 0111w RESERVED    | 1 (16:9) | 0111 | Reserved                                              |
| 1000w FullFrame   | 1 (16:9) | 1000 | Full frame 16:9 image, the same as the coded frame    |
| 1001w 4:3Pillbox  | 1 (16:9) | 1001 | Pillarbox 4:3 image, horizontally centered in the     |
|                   |          |      | coded frame                                           |
| 1010w FullNoCrop  | 1 (16:9) | 1010 | Full frame 16:9 image, with all image areas protected |
| 1011w14:9Pillbox  | 1 (16:9) | 1011 | Pillarbox 14:9 image, horizontally centered in the    |
|                   |          |      | coded frame                                           |
| 1100w RESERVED    | 1 (16:9) | 1100 | Reserved                                              |
| 1101w4:3PB14:9    | 1 (16:9) | 1101 | Pillarbox 4:3 image, with alternative 14:9 center     |
| 1110wFul14:9Safe  | 1 (16:9) | 1110 | Full frame 16:9 image, with alternative 14:9 center   |
| 1111wFull4:3Safe  | 1 (16:9) | 1111 | Full frame 16:9 image, with alternative 4:3 center    |

# 5.2.4 アスペクトシャドウの設定

**F・3** ASPECT MARKER が OFF 以外のとき、以下の操作でアスペクトマーカーの影の濃さを調整 できます。数値が大きくなるほど影は濃くなり、0 を選択するとラインで表示します。 ファンクションダイヤル(F・D)を押すと、設定値が初期値(50)に戻ります。

操作

**PIC**  $\rightarrow$  **F**·2 MARKER  $\rightarrow$  **F**·4 ASPECT SHADOW[%]: 0 - <u>50</u> - 100

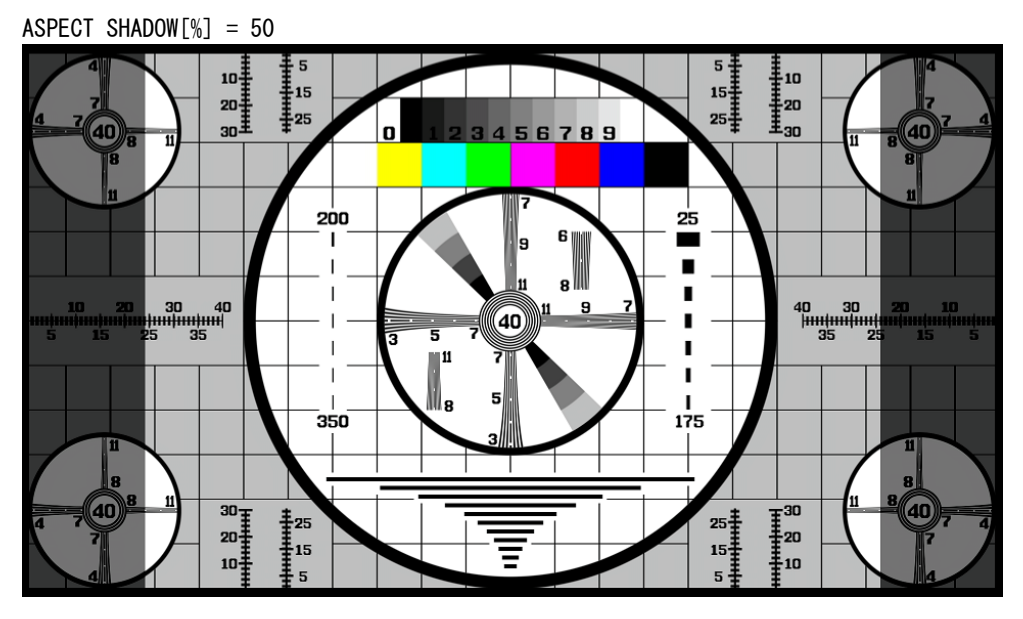

図 5-7 アスペクトシャドウの設定

5.2.5 セーフアクションマーカーの設定

セーフティマーカーの設定は、MARKER メニューの  $F \cdot 5$  SAFETY ZONE で行います。 F  $\cdot 3$  ASPECT MARKER が AFD のとき、このメニューは選択できません。

PIC  $\rightarrow$  F·2 MARKER  $\rightarrow$  F·5 SAFETY ZONE  $\rightarrow$ 

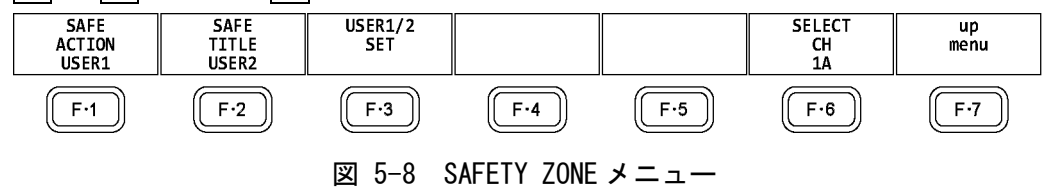

以下の操作で、セーフアクションマーカーを表示できます。 アスペクトマーカーを表示しているときは、アスペクトマーカーに対して表示します。

操作

| PIC $\rightarrow$ F·2 MARKER $\rightarrow$ F·5 SAFETY ZONE $\rightarrow$ F·1 SAFE ACTION: ARIB / SMPTE / USER1 / | <u>0FF</u> |
|----------------------------------------------------------------------------------------------------|------------|
|----------------------------------------------------------------------------------------------------|------------|

# 設定項目の説明

| ARIB:  | ARIB TR-B4 で規定されているセーフアクションマーカーを表示します。                         |
|--------|----------------------------------------------------------------|
|        | 入力信号が 4K のときは選択できません。                                          |
| SMPTE: | SMPTE RP-218 で規定されているセーフアクションマーカーを表示します。                       |
|        | 入力信号が 4K のときは選択できません。                                          |
| USER1: | F・3 USER1/2 SET の、F・1 USER1 WIDTH[%]および F・2 USER1 HEIGHT[%]で設定 |
|        | したマーカーを表示します。                                                  |
| OFF:   | セーフアクションマーカーを表示しません。                                           |

# 5.2.6 セーフタイトルマーカーの設定

以下の操作で、セーフタイトルマーカーを表示できます。 アスペクトマーカーを表示しているときは、アスペクトマーカーに対して表示します。

### 操作

# $PIC \rightarrow F \cdot 2$ MARKER $\rightarrow F \cdot 5$ SAFETY ZONE $\rightarrow F \cdot 2$ SAFE TITLE: ARIB / SMPTE / USER2 / <u>OFF</u>

| ARIB:  | ARIB TR-B4 で規定されているセーフタイトルマーカーを表示します。                          |
|--------|----------------------------------------------------------------|
|        | 入力信号が 4K のときは選択できません。                                          |
| SMPTE: | SMPTE RP-218で規定されているセーフタイトルマーカーを表示します。                         |
|        | 入力信号が 4K のときは選択できません。                                          |
| USER2: | F・3 USER1/2 SET の、F・3 USER2 WIDTH[%]および F・4 USER2 HEIGHT[%]で設定 |
|        | したマーカーを表示します。                                                  |
| OFF:   | セーフタイトルマーカーを表示しません。                                            |
|        |                                                                |

# 5.2.7 ユーザーマーカーの設定

**F**·1 SAFE ACTION で USER1、**F**·2 SAFE TITLE で USER2 を選択することによって、ユーザーが 任意に設定したマーカーを 2 点まで表示できます。 ユーザーマーカーの設定は、SAFETY ZONE メニューの **F**·3 USER1/2 SET で行います。

# $\ensuremath{\text{PIC}}\xspace \rightarrow \ensuremath{\mbox{F}{\cdot}2}\xspace$ Marker $\rightarrow$ $\ensuremath{\mbox{F}{\cdot}5}\xspace$ Safety ZONE $\rightarrow$ $\ensuremath{\mbox{F}{\cdot}3}\xspace$ USER1/2 SET $\rightarrow$

| USER1<br>WIDTH[%]<br>90 | USER2<br>HEIGHT[%]<br>90 | USER2<br>WIDTH[%]<br>80 | USER2<br>HEIGHT[%]<br>80 | USER1/2<br>ASPECT<br>OFF | SELECT<br>CH<br>1A | up<br>menu |
|-------------------------|--------------------------|-------------------------|--------------------------|--------------------------|--------------------|------------|
| F·1                     | F·2                      | F·3                     | F·4                      | F·5                      | F·6                | F·7        |

図 5-9 USER1/2 SET メニュー

以下の操作で、ユーザーマーカーの幅と高さおよびアスペクト表示のオンオフを設定できま す。

ファンクションダイヤル(F・D)を押すと、幅と高さの設定値が初期値に戻ります。 アスペクト比表示のオンオフは、ユーザー1、ユーザー2 共通になります。

操作

| PIC           | ; → | F·2 MARKER $\rightarrow$ F·5 SAFETY ZONE $\rightarrow$ F·3 USER1/2 SET |
|---------------|-----|------------------------------------------------------------------------|
| $\rightarrow$ | F·1 | USER1 WIDTH[%]: 0 - <u>90</u> - 100                                    |
| $\rightarrow$ | F·2 | USER1 HEIGHT[%]: 0 - <u>90</u> - 100                                   |
| $\rightarrow$ | F·3 | USER2 WIDTH[%]: 0 - <u>80</u> - 100                                    |
| $\rightarrow$ | F·4 | USER2 HEIGHT[%]: 0 - <u>80</u> - 100                                   |
| $\rightarrow$ | F·5 | USER1/2 ASPECT: ON / <u>OFF</u>                                        |

# 5.3 ラインセレクトの設定

ラインセレクトの設定は、PICメニューの  $F\cdot3$  LINE SEL で行います。 SIZE が FIT 以外のとき、このメニューは表示されません。

【参照】 SIZE → 「5.8.1 表示サイズの選択」

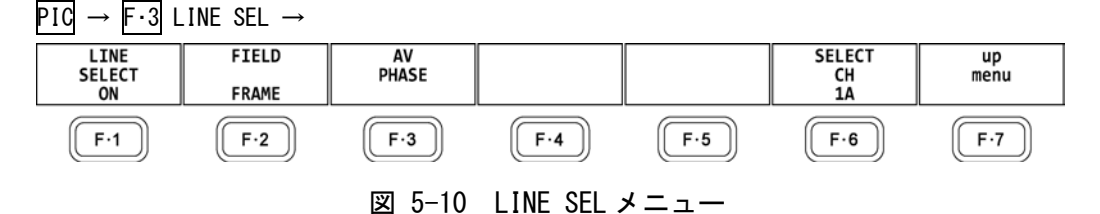

# 5.3.1 ラインセレクトのオンオフ

以下の操作で、選択したラインにマーカーを表示できます。ラインはファンクションダイヤ ル(F・D)で選択し、選択したラインは画面左上に表示されます。

ここで設定した内容は、ビデオ信号波形表示、ベクトル波形表示のラインセレクト設定と連動します。

操作

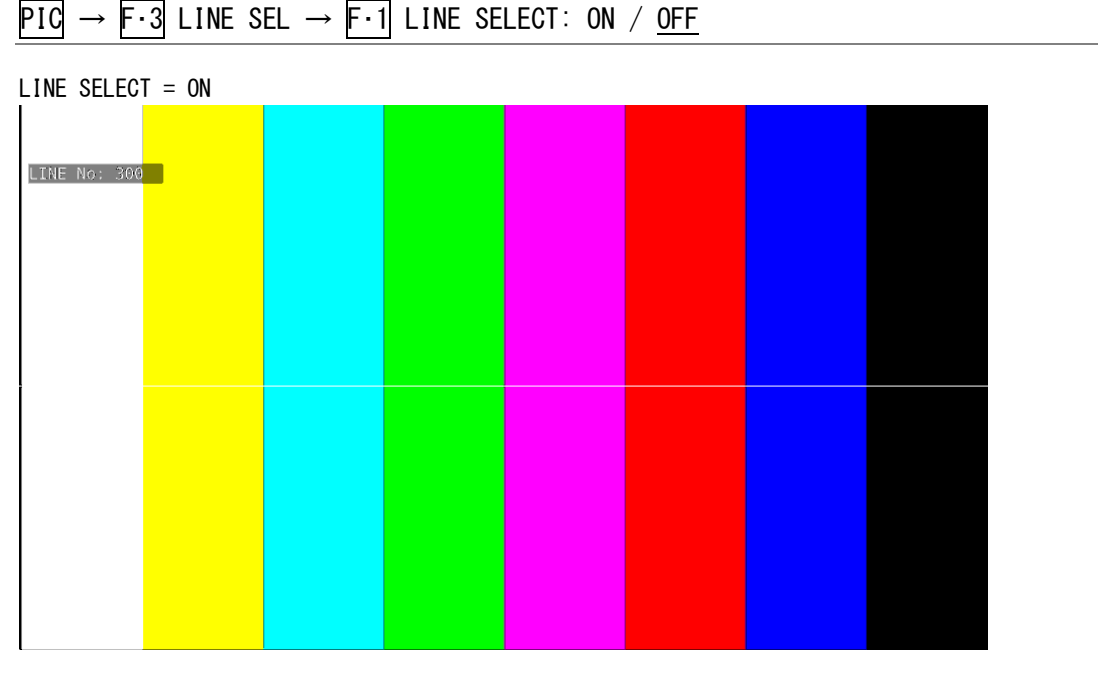

図 5-11 ラインセレクトのオンオフ
### 5.3.2 ライン選択範囲の設定

<u>F・1</u> LINE SELECT が ON で、入力信号がインタレースまたはセグメントフレームのとき、以下の操作でラインの選択範囲を設定できます。

ここで選択したラインは、ビデオ信号波形表示、ベクトル波形表示、ステータス表示(デー タダンプ)の選択ラインと連動します。

操作

| PIC | $\rightarrow F \cdot 3$ | LINE | SEL | $\rightarrow$ F | · 2 | FIELD: | FIELD1 | / | FIELD2 | / | FRAME |
|-----|-------------------------|------|-----|-----------------|-----|--------|--------|---|--------|---|-------|
|-----|-------------------------|------|-----|-----------------|-----|--------|--------|---|--------|---|-------|

#### 設定項目の説明

FIELD1:フィールド1のラインを選択します。(例: 1~563)FIELD2:フィールド2のラインを選択します。(例: 564~1125)FRAME:全ラインを選択します。(例: 1~1125)

### 5.3.3 リップシンク測定範囲の設定 (SER03)

リップシンク測定範囲は、LINE SELCT メニューの F·3 AV PHASE で設定します。

PIC  $\rightarrow$  F·3 LINE SELECT  $\rightarrow$  F·3 AV PHASE  $\rightarrow$ 

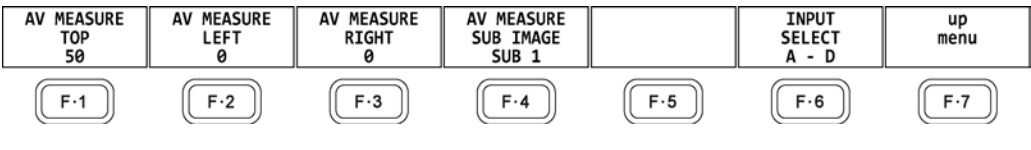

図 5-12 AV PHASE メニュー

以下の操作で、リップシンク測定の測定範囲を設定できます。設定したラインには、マーカー が表示されます。

これらは STATUS メニューの AV PHASE SETUP でも設定できますが、ここではピクチャーを見 ながら設定できます。設定項目の詳細は「8.7.3 測定範囲の設定」を参照してください。

操作

| PIC           | ; → | F·3 LINE SELECT $\rightarrow$ F·3 AV PHASE          |
|---------------|-----|-----------------------------------------------------|
| $\rightarrow$ | F·1 | AV MEASURE TOP: 0 - 50 - 100                        |
| $\rightarrow$ | F·2 | AV MEASURE LEFT: <u>0</u> - 99                      |
| $\rightarrow$ | F・3 | AV MEASURE RIGHT: <u>0</u> - 99                     |
| $\rightarrow$ | F·4 | AV MEASURE SUB IMAGE: SUB 1 / SUB 2 / SUB 3 / SUB 4 |

# 5.4 シネライトの設定

シネライト機能はビデオ信号の輝度レベルをピクチャー上に表示する機能です。 シネライトの表示は、PICメニューの F・4 CINELITE で行います。

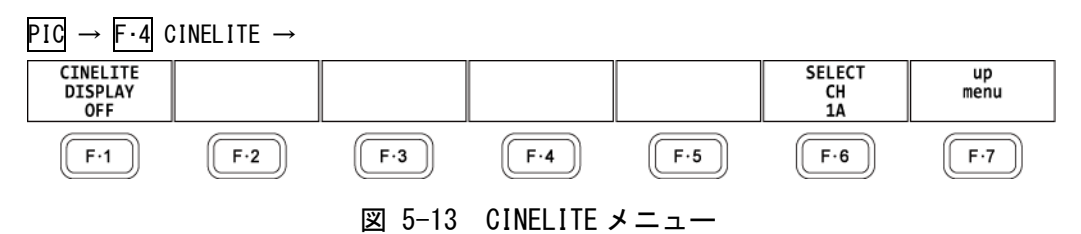

以下の操作で、シネライトの表示画面に切り換えられます。

#### 操作

 $PIC \rightarrow F \cdot 4$  CINELITE  $\rightarrow F \cdot 1$  CINELITE DISPLAY: <u>OFF</u> / f Stop / %DISPLAY / CINEZONE

#### 設定項目の説明

| OFF:      | シネライトを表示しません。                   |
|-----------|---------------------------------|
| f Stop:   | f Stop 画面を表示します。                |
|           | サイマルモードまたは 3G-B-DS のときは選択できません。 |
| %DISPLAY: | %DISPLAY 画面を表示します。              |
|           | サイマルモードまたは 3G-B-DS のときは選択できません。 |
| CINEZONE: | シネゾーン画面を表示します。                  |
|           | サイマルモードまたは 3G-B-DS のときは選択できません。 |

## 5.4.1 f Stop 表示画面の説明

f Stop の設定は、F·1 CINELITE DISPLAY でf Stop を選択し、F·2 f Stop SETUP で行います。

f Stop 画面では、輝度レベルをカメラの絞り値(露出)の単位で表示します。 測定値は通常白色で表示されますが、測定ポイントの f Stop 値が輝度レベル 80%以上に相 当するときは黄色で表示されます。また、f Stop 値が輝度レベル 0%以下に相当するときは 測定できません。黄色で「\*\*\*\*」と表示されます。

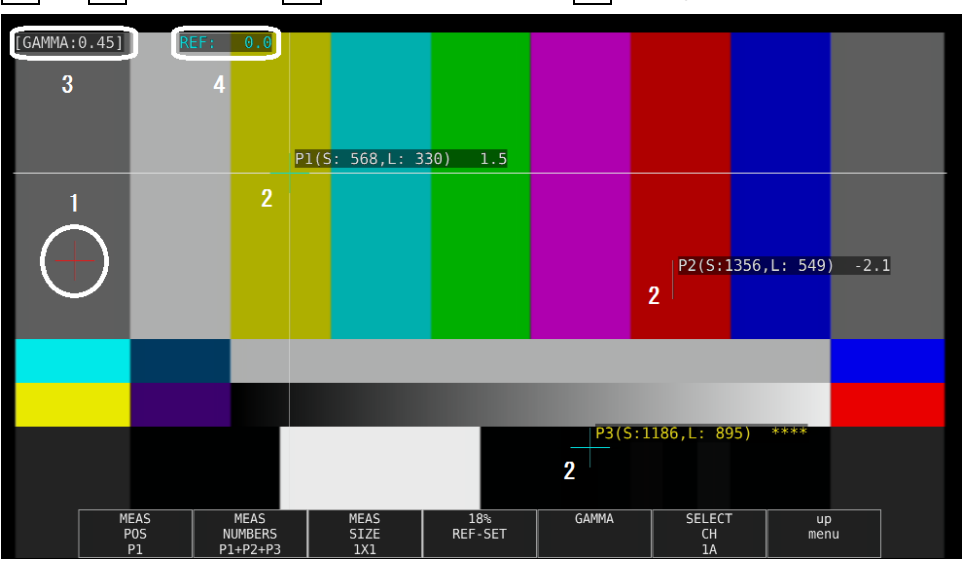

**PIC**  $\rightarrow$  **F**·4 CINELITE  $\rightarrow$  **F**·1 CINELITE DISPLAY  $\rightarrow$  **F**·2 f Stop SETUP

図 5-14 f Stop 表示画面

### 1 基準位置表示

F・4 18% REF-SET を押したときのカーソル位置が赤色で表示されます。f Stop 測定の 基準位置となります。

2 カーソル表示

カーソルは最大で3点まで設定することができ、カーソルの座標がサンプル番号とライン番号でそれぞれ表示されます。また、基準位置に対するf Stop 値がそれぞれ表示されます。

3 GAMMA 表示

F・5 GAMMA → F・5 GAMMA SELECT で選択したガンマ補正値が表示されます。

4 REF 表示

基準位置の f Stop 値が表示されます。 $F \cdot 4$  18% REF-SET を押した直後は 0.0 ですが、 ピクチャーが変わると REF 表示も変わります。

### 5.4.2 f Stop 画面の表示手順

例として、18%グレーチャートに対する輝度レベルをf Stop で表示する手順を以下に示し ます。撮影セットの中に、あらかじめ18%グレーチャートを置いておいてください。

- 1. PIC キーを押します。
- 2. F·4 CINELITE を押します。
- 3. F·1 CINELITE DISPLAY でf Stop を選択します。
- 4. F·2 f Stop SETUP を押します。
- F・5 GAMMA → F・1 GAMMA SELECT を押して、ガンマ補正テーブルの種類を選択します。 ガンマ補正値は初期設定で 0.45 に設定されていますが、使用するカメラのガンマ特性 に合わせたユーザー補正テーブルを設定することもできます。詳細は、「5.4.7 ユー ザー補正テーブルの設定」を参照してください。 選択したガンマ補正値は、画面左上に表示されます。
- 6. F·7 up menu を押します。
- 7. カーソルが 18% グレーチャート上にあることを確認して、F・4 18% REF-SET を押します。 18% グレーチャートの f Stop 値が 0.0 となり、画面上部の「REF:」に表示されます。 また、基準位置は赤いカーソルで表示されます。
- 測定ポイントを、カーソルで設定します。
   18%グレーチャートに対する f Stop 値が、カーソルの近くに表示されます。測定ポイントは、3 点まで設定できます。

### 5.4.3 %DISPLAY 表示画面の説明

%DISPLAYの設定は、F·1 CINELITE DISPLAY で%DISPLAY を選択し、F·2 %DISPLAY SETUP で行います。

%DISPLAY 画面では、輝度レベルを Y%、RGB%、RGB255、CODE VALUE、CODE VALUE DEC のいずれかで表示します。表示形式の選択は F·4 UNIT SELECT で行います。

測定値は通常白色で表示されますが、測定ポイントの輝度レベルが80%以上または0%以下のときは、黄色で表示されます。

### ●Y%表示

輝度レベルを%で表示します。

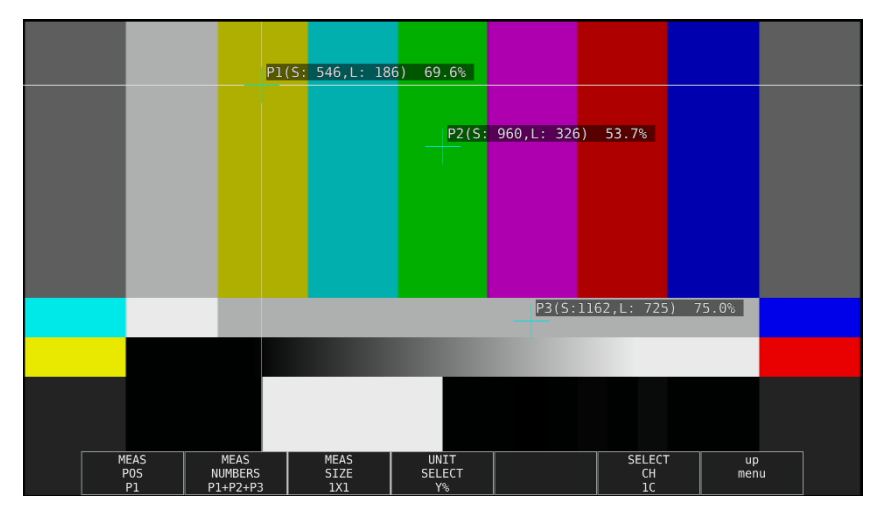

図 5-15 Y%表示画面

#### ●RGB%表示

RGB レベルを成分ごとに%で表示します。画面左には、左から RGB の順でレベルがバー表示されます。

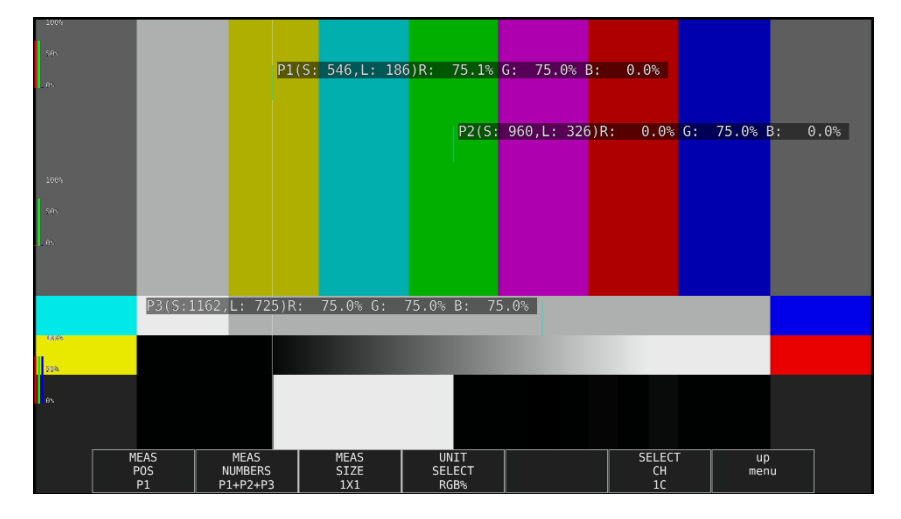

図 5-16 RGB%表示画面

#### 5. ピクチャー表示

#### ●RGB255 表示

RGB レベルを成分ごとに 0~255 の 256 階調で表示します。画面左には、左から RGB の順 でレベルがバー表示されます。

測定値は、RGB レベルが100%以上のときは255、0%以下のときは0となります。

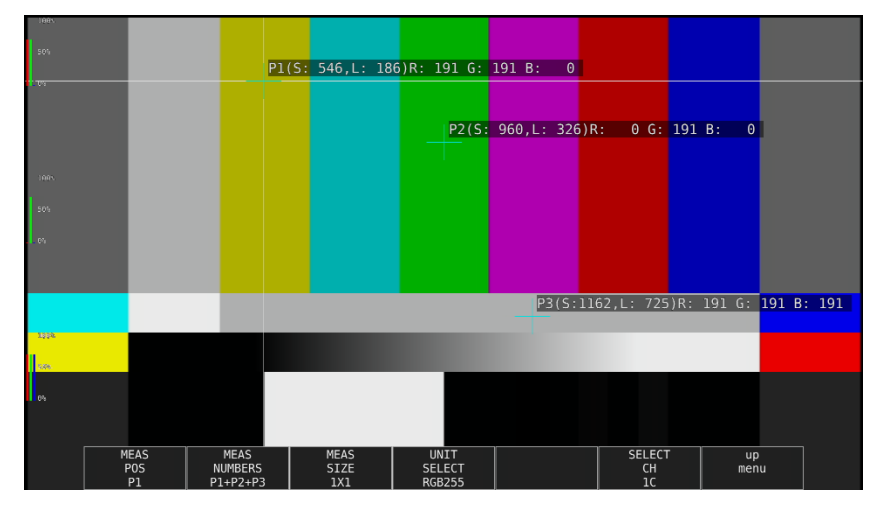

図 5-17 RGB255 表示画面

#### ●CODE VALUE 表示

SDI 信号の映像データを 16 進数で表示します。

入力信号が YCbCr のときは YCbCr、RGB のときは RGB、XYZ のときは RGB へ変換した値(黒 レベルのオフセットを加算)で表示します。

F・3 MEAS SIZE が 1×1 のときのみ、CODE VALUE が選択できます。

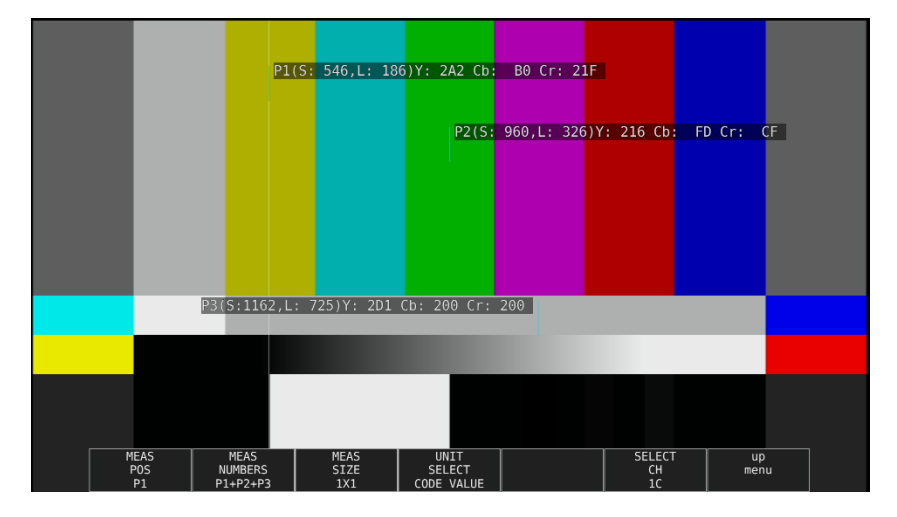

図 5-18 CODE VALUE 表示画面

### ●CODE VALUE DEC 表示

SDI 信号の映像データを 10 進数で表示します。

入力信号が YCbCr のときは YCbCr、RGB のときは RGB、XYZ のときは RGB へ変換した値(黒 レベルのオフセットを加算)で表示します。

F·3 MEAS SIZE が 1×1 のときのみ、CODE VALUE DEC が選択できます。

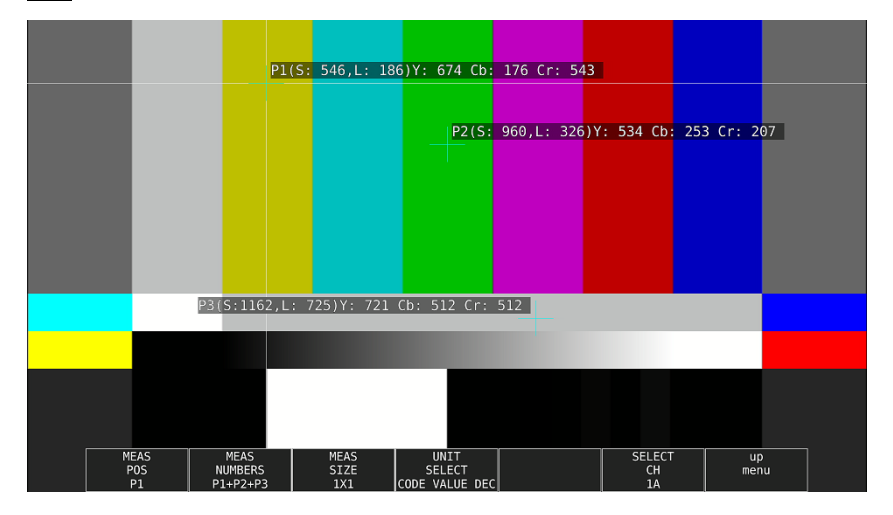

図 5-19 CODE VALUE DEC 表示画面

### 5.4.4 表示ポイントの選択

測定ポイントは P1~P3 の 3 点まで設定できますが、以下の操作で、表示する測定ポイントを選択できます。

操作

PIC → F·4 CINELITE → F·2 f Stop SETUP → F·2 MEAS NUMBERS: <u>P1</u> / P1+P2 / P1+P2+P3 → F·2 %DISPLAY SETUP → F·2 MEAS NUMBERS: <u>P1</u> / P1+P2 / P1+P2+P3

#### 設定項目の説明

P1:P1を表示します。P1+P2:P1とP2を表示します。P1+P2+P3:P1~P3を表示します。

## 5.4.5 測定ポイントの設定

以下の操作で、カーソルを移動する測定ポイントを選択してから、H POS ツマミで X カーソル、V POS ツマミで Y カーソルを移動します。H POS ツマミと V POS ツマミを押すと、カーソルがピクチャーの中央に移動します。

カーソルがブランキング期間に存在するとき、カーソルは表示されません。カーソルを表示 するときは、画面内にカーソルを移動してください。 f Stop で設定した測定ポイントと、%DISPLAY で設定した測定ポイントは連動しています。

### 操作

 $PIC \rightarrow F \cdot 4 \text{ CINELITE}$ 

 $\rightarrow$  F·2 f Stop SETUP  $\rightarrow$  F·1 MEAS POS: P1 / P2 / P3

 $\rightarrow$  F·2 %DISPLAY SETUP  $\rightarrow$  F·1 MEAS POS: P1 / P2 / P3

### 5.4.6 測定サイズの選択

以下の操作で、測定サイズを選択できます。この設定は、P1~P3 と REF に適用されます。 なお、f Stop で設定した測定サイズと、%DISPLAY で設定した測定サイズは連動しています。

## 操作

PIC → F·4 CINELITE → F·2 f Stop SETUP → F·3 MEAS SIZE:  $\frac{1X1}{7}$  / 3X3 / 9X9 → F·2 %DISPLAY SETUP → F·3 MEAS SIZE:  $\frac{1X1}{7}$  / 3X3 / 9X9

#### 設定項目の説明

| 1X1: | カーソル交点の1画素を測定します。             |
|------|-------------------------------|
| 3X3: | カーソル交点を中心に、3×3 画素を平均化して測定します。 |
| 9X9: | カーソル交点を中心に、9×9 画素を平均化して測定します。 |

### 5.4.7 ユーザー補正テーブルの設定

f Stop を測定する際のガンマ補正値は、初期設定で0.45 に設定されていますが、使用する カメラのガンマ特性に合わせたユーザー補正テーブルを設定することもできます。 ユーザー補正テーブルは、本体で作成する USER1~USER3 と、PC 等で作成した補正テーブル を本体に読み込んだ USER\_A~USER\_E の2種類があります。これらのテーブルは、本体で初 期化を行っても削除されません。

### ●ユーザー補正テーブルを本体で作成する

ユーザー補正テーブルは3点まで本体に作成できます。 例として、撮影用カメラのガンマ特性に合わせたユーザー補正テーブルを作成する手順を、 以下に示します。 あらかじめカメラの絞り値をF5.6に設定し、撮影セットの中に18%グレーチャートを置い ておいてください。

 絞り値を F5.6 に設定したカメラで、18%グレーチャートの輝度レベルが 45.0% (例) に なるように、照明を調整します。

詳しくは「5.4.3 %DISPLAY 表示画面の説明」を参照してください。

- 2. F·7 up menu を押します。
- 3. F·1 CINELITE DISPLAY でf Stop を選択します。
- 4. F·2 f Stop SETUP を押します。
- 5. **F**·5 GAMMA  $\rightarrow$  **F**·1 GAMMA SELECT を押して、USER1 を選択します。 ここではUSER1について説明しますが、USER2とUSER3についても同様に作成できます。
- 6. F·2 GAMMA CAL を押します。

F·2 GAMMA CAL を押すと、画面左下にユーザー補正テーブル、カーソルの近くに輝度レベルが 10bit データ(0%: 64、100%: 940)で表示されます。 このメニューは、F·1GAMMA SELECT が USER1~USER3 のときに表示されます。

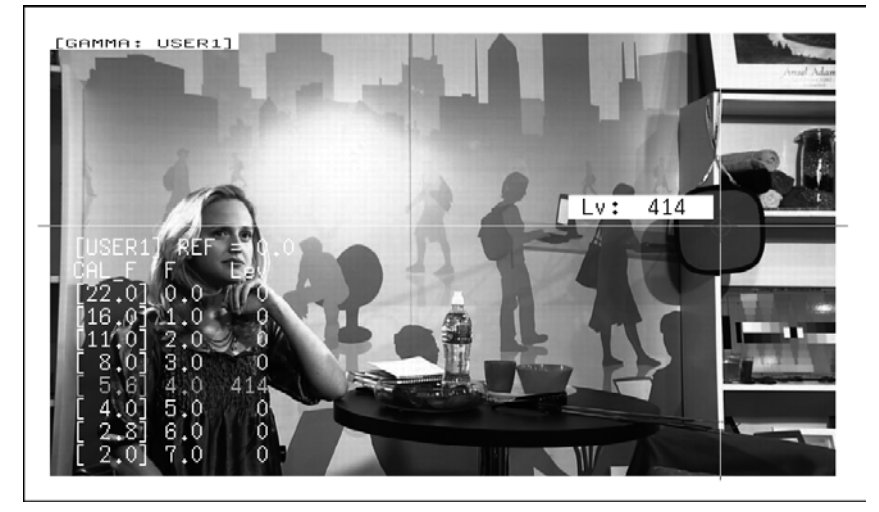

図 5-20 ユーザー補正テーブル作成画面

7. F·1 TABLE CLEAR を押します。

編集中のユーザー補正テーブルが全て初期化されます。新たに補正テーブルを作成する 場合は必ず初期化をしてください。

- 8. **F・1** CLEAR YES を押します。 ユーザー補正テーブルの初期化をキャンセルするときは、**F・3** CLEAR NO を押してくだ さい。
- 9. カーソルを18%グレーチャート上に合わせます。
- 10. F·4 CAL F を押して 5.6 を選択します。
- 11. F·3 CAL SET を押します。

カメラの絞り値が F5.6 のときの輝度レベルが、ユーザー補正テーブルの Lev に入力さ れます。1 行分のデータを消去したいときは、F・2 1 DATA CLEAR を押してください。

12. F・4 CAL Fとカメラの絞り値を 4.0→2.8→2.0→8.0→11.0→16.0→22.0の順で同時に 変更し、F・3 CAL SET を押して輝度レベルをそれぞれ入力します。
 このとき、照明と 18%グレーチャートの位置を変更しないでください。
 また、22.0から 2.0 までの Lev が単調増加になることを確認してください。

ユーザー補正テーブルの REF は、f Stop 表示の F·4 18% REF-SET を押したときに値が入力 されます。

たとえば下記左のテーブルを使用したとき、カーソルの輝度(10bit データ)が 416 の位置で F・4 18% REF-SET を押すと、そのときの F 値(3.0)が REF に表示されます。

| [USER1] REF | =0.0 | [USER1]    | ] REF | =3.0 |
|-------------|------|------------|-------|------|
| CAL_F F     | Lev  | CAL_F      | F     | Lev  |
| [22.0] 0.0, | 152  | [22,0]     | 0.0,  | 152  |
| [16.0] 1.0, | 240  | [16.0]     | 1.0,  | 240  |
| [11.0] 2.0, | 328  | <br>[11.0] | 2.0,  | 328  |
| [ 8.0] 3.0, | 416  | [ 8.0]     | 3.0,  | 416  |
| [ 5.6] 4.0, | 504  | [ 5.6]     | 4.0,  | 504  |
| [ 4.0] 5.0, | 592  | [ 4.0]     | 5.0,  | 592  |
| [ 2.8] 6.0, | 680  | [ 2.8]     | 6.0,  | 680  |
| [ 2.0] 7.0, | 768  | [ 2.0]     | 7.0,  | 768  |

図 5-21 ユーザー補正テーブル

このときのf Stop 値は、以下のように表示されます。各補正値間は直線補間されます。

| Lv | = | 152 のとき | f | Stop = $-3.0$ |
|----|---|---------|---|---------------|
| Lv | = | 240 のとき | f | Stop = $-2.0$ |
| Lv | = | 328 のとき | f | Stop = $-1.0$ |
| Lv | = | 416 のとき | f | Stop = $0.0$  |
| Lv | = | 504 のとき | f | Stop = 1.0    |
| Lv | = | 592 のとき | f | Stop = 2.0    |
| Lv | = | 680 のとき | f | Stop = 3.0    |
| Lv | = | 768 のとき | f | Stop = 4.0    |

### ●ユーザー補正テーブルを本体に読み込む

ユーザー補正テーブルは本体に5点まで読み込むことができます。 補正テーブルを本体に読み込むには、以下の手順で操作を行います。

### 1. 補正テーブルを作成します。

| 乍成例(TE                                 | ST. CLT) |       |       |
|----------------------------------------|----------|-------|-------|
| #####################################  |          |       |       |
| NAME:SAMF                              | PLE_1    |       | キーワード |
| TYPE:0                                 |          |       | キーワード |
| #Input                                 | -7%      | 0     | コメント  |
| #                                      | 109%     | 4095  | コメント  |
| #Output                                | 0%       | 0     | コメント  |
| #                                      | 1000%    | 65535 | コメント  |
| #Input                                 | Output   |       | コメント  |
| ###################################### |          |       | コメント  |
| 0                                      | 0        |       | データ   |
| 1                                      | 16       |       | データ   |
| 2                                      | 32       |       | データ   |
| (中略)                                   |          |       |       |
| 4093                                   | 65488    |       | データ   |
| 4094                                   | 65504    |       | データ   |
| 4095                                   | 65520    |       | データ   |
| # E0F                                  |          |       | コメント  |

補正テーブルは、以下の仕様に従って作成してください。

### ファイル全体

| 内容:           | ASCII コードで構成されるテキストファイル    |
|---------------|----------------------------|
| 拡張子:          | . CLT                      |
| 行末:           | CR+LF                      |
| ファイルの行数:      | 5000 行以内                   |
| 1行の文字数:       | 255 文字以内(CR+LF を含む)        |
| ファイル名の文字数:    | 20 文字以内(拡張子を除く)            |
| ファイル名の使用可能文字: | 英字(A~Z a~z)、数字(0~9)、その他(_) |

## コメント

行の先頭をシャープ(#)にするとコメントとして扱われ、動作には影響しません。 記述位置は自由です。

## キーワード

| データよりも手前の位置に、 | 行の先頭から始まるように、必ず挿入してください。         |
|---------------|----------------------------------|
| NAME:         | セパレータ(:)後の8文字が、本体内で補正テーブル名       |
|               | として表示されます。セパレータ後は、英字(A~Z a~      |
|               | z)、数字(0~9)、その他 (_)を使用して、10 文字以内で |
|               | 補正テーブル名を記述してください。                |
| TYPE:         | ファイル識別用のコードです。セパレータ(:)後に0を       |
|               | 記述してください。                        |

データ
 行の先頭から、入力数値、セパレータ、出力数値の順に記述します。
 入力数値: 0~4095(12bit)まで、行ごとに1ずつ増加するように記述してください。
 輝度レベル 100%を 940(10bit)×4 = 3760(12bit)、
 輝度レベル 0%を 64(10bit)×4 = 256(12bit)、
 と定義しています。
 セパレータ: 1つの TAB コードを記述してください。
 0~65535(16bit)の範囲で記述してください。

### 2. 補正テーブルを USB メモリーに保存して、本体に接続します。

補正テーブルは、以下の階層に置いてください。

- □ USB メモリー
   □ LV5490\_USER
   □ CLT
   □ TEST. CLT (例)
- 3. PIC キーを押します。
- 4. F·4 CINELITE を押します。
- 5. F·1 CINELITE DISPLAY でf Stop を選択します。
- 6. F·2 f Stop SETUP を押します。
- 7. F・5 GAMMA → F・1 GAMMA SELECT を押して、USER\_A を選択します。 ここでは USER\_A について説明しますが、USER\_B~USER\_E についても同様に設定できま す。
- 8. F·2 GAMMA FILE を押します。 このメニューは、F·1 GAMMA SELECT が USER\_A~USER\_E のときに表示されます。
- 9. F·1 FILE LIST を押します。

ファイルリスト画面が表示されます。このメニューは、USB メモリーが接続されている ときに表示されます。 USER\_A に設定した補正テーブルを削除するときは、ここで F·2 TABLE CLEAR を押して ください。

- 10. ファンクションダイヤル(F·D)で、コピー元のファイルを USB メモリーの中から選択し ます。
- 11. F·3 FILE LOAD を押します。

USER\_AにUSBメモリーの補正テーブルをコピーします。ファイルリスト画面が消えて、 測定画面に戻るとコピー完了です。

すでに USER\_A に補正テーブルが存在する場合は、上書き確認のメニューが表示されま す。上書きするときは  $\boxed{F\cdot 1}$  OVER WR YES、上書きしないときは  $\boxed{F\cdot 3}$  OVER WR NO を押し てください。

補正テーブルをコピーした後にシネライトメニューで F·1 GAMMA SELECT を押すと、コピー した補正テーブルを選択できます。補正テーブル名はキーワード(NAME)で設定した名前が付 きます。

### 5.4.8 連携マーカーの表示

以下の操作で、シネライト画面で設定した測定ポイント P1~P3 および REF を、ベクトル波 形画面やビデオ信号波形画面にも連携してマーカー表示できます。 連携マーカーは、マルチ画面表示の同じ画面上に、f Stop 画面または%画面を表示してい るときのみ表示できます。

以下のとき、ビデオ信号波形にはマーカー表示できません。

- ・ビデオ信号波形メニューの SWEEP が V、または H SWEEP が 2H のとき
- ・ビデオ信号波形メニューの COLOR MATRIX が COMPOSIT のとき

また、外部同期信号を使用しての波形表示時は、正しくマーカー表示できません。

操作

PIC  $\rightarrow$  F·4 CINELITE  $\rightarrow$  F·4 CINELITE ADVANCE: <u>OFF</u> / ON

CINELITE ADVANCE = ON

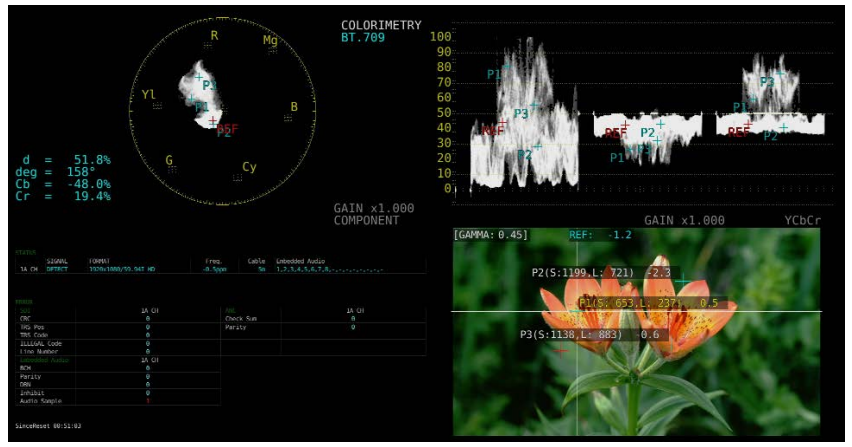

図 5-22 連携マーカーの表示

### 5.5 シネゾーンの設定

シネゾーン機能には、ピクチャーの輝度レベルを RGB に置き換えて表示するグラデーション (ステップ)表示機能と、設定した輝度レベルのみ緑色で表示するサーチ表示機能があります。 いずれも設定はピクチャーメニューの  $\boxed{\mathbf{F} \cdot 4}$  CINELITE  $\rightarrow \boxed{\mathbf{F} \cdot 2}$  CINEZONE SETUP で行います。 【参照】CINEZONE SETUP  $\rightarrow$  「5.3.3 シネライトの設定」

### 5.5.1 グラデーション表示

以下の操作で、ピクチャーの輝度レベルをグラデーションで表示できます。グラデーション 表示では、輝度レベルを 1024 色に置き換えて表示します。 また、輝度レベルが  $F\cdot 2$  UPPER 以上のときは白で、 $F\cdot 3$  LOWER 未満のときは黒で、ピクチャー を表示します。

輝度レベルに対する表示色は、画面右側に表示されるスケールで確認できます。

F·2 UPPER - F·3 LOWER が 1%のときに F·2 UPPER を下げると、1%の差を保ったまま F·3 LOWER も下がります。同様に F·3 LOWER を上げると、1%の差を保ったまま F·2 UPPER も上がります。

F·2 UPPER、F·3 LOWER は、F·1 CINEZONE FORM を GRADATE または STEP にしたときに表示されます。

操作

 PIC → F·4 CINELITE → F·1 CINELITE DISPLAY → F·2 CINEZONE SETUP → F·1 CINEZONE

 FORM  $\bigcirc$  GRADATE  $\overleftarrow{e}$ 選択

 → F·2 UPPER: -6.3 - 100.0 - 109.4

 → F·3 LOWER: -7.3 - 0.0 - 108.4

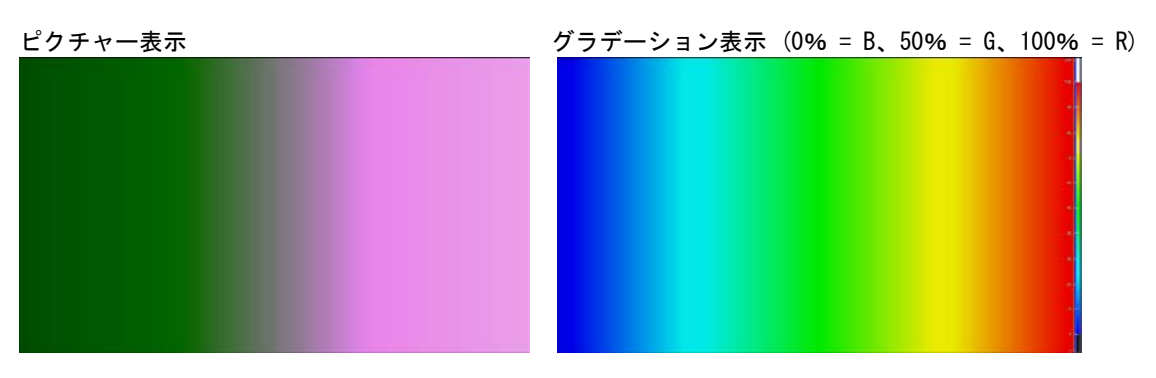

図 5-23 グラデーション表示

### 5.5.2 ステップ表示

以下の操作で、ピクチャーの輝度レベルをステップで表示できます。 ステップ表示では、輝度レベルを 10%刻みの 12 色に置き換えて表示します。F·2 UPPER、 F·3 LOWER については、「5.5.1 グラデーション表示」を参照してください。

操作

PIC → F·4 CINELITE → F·1 CINELITE DISPLAY → F·2 CINEZONE SETUP → F·1 CINEZONE FORM で STEP を選択

 $\rightarrow$  F·2 UPPER

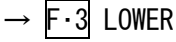

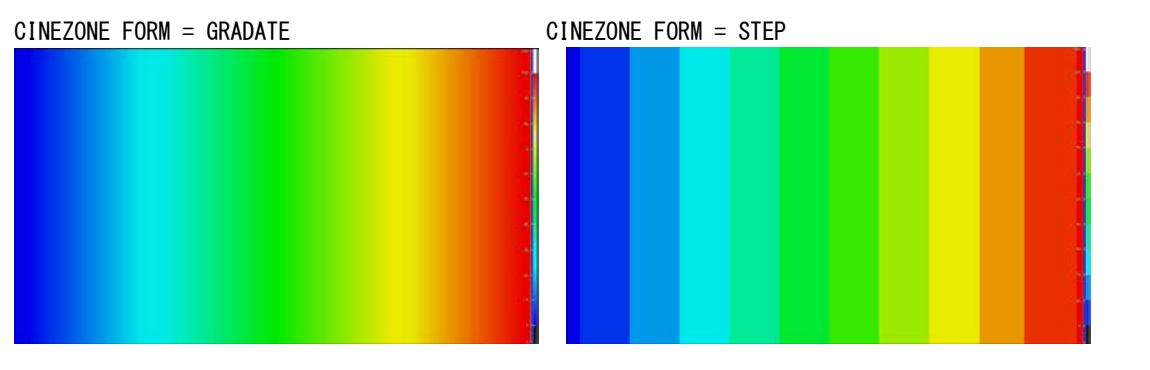

図 5-24 ステップ表示

#### 5.5.3 サーチ表示

サーチ表示では、モノクロで表示されたピクチャーの上に、設定した輝度レベル±0.5%の みを緑色で表示します。

また、輝度レベルが F-2 UPPER 以上のときは赤で、F-3 LOWER 未満のときは青で、ピクチャーを表示します。

以下の操作で、緑色表示するレベルを設定できます。

F・2 LEVEL は、F・1 CINEZONE FORM を SEARCH にしたときに表示されます。

F·2 UPPER、F·3 LOWER は、F·1 CINEZONE FORM を GRADATE または STEP にして設定します。 「5.5.1 グラデーション表示」を参照してください。

操作

PIC → F·4 CINELITE → F·1 CINELITE DISPLAY → F·2 CINEZONE SETUP → F·1 CINEZONE FORM で SEARCH を選択 → F·2 LEVEL: -7.3 - 40.0 - 109.4

CINEZONE FORM = SEARCH

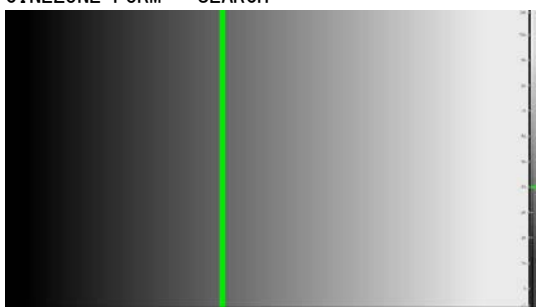

図 5-25 サーチ表示

## 5.6 フォーカスアシスト表示 (SER04)

フォーカスアシスト表示は、検出したエッジの量に応じてハイライト表示することによって、 フォーカスを確認しやすくしたものです。

フォーカスアシストの設定は、PIC メニューの  $F \cdot 5$  FOCUS で行います。 SIZE が FULL FRM のとき、このメニューは表示されません。 【参照】SIZE → f 5.8.1 表示サイズの選択」

 $PIC \rightarrow F \cdot 5 FOCUS \rightarrow$ 

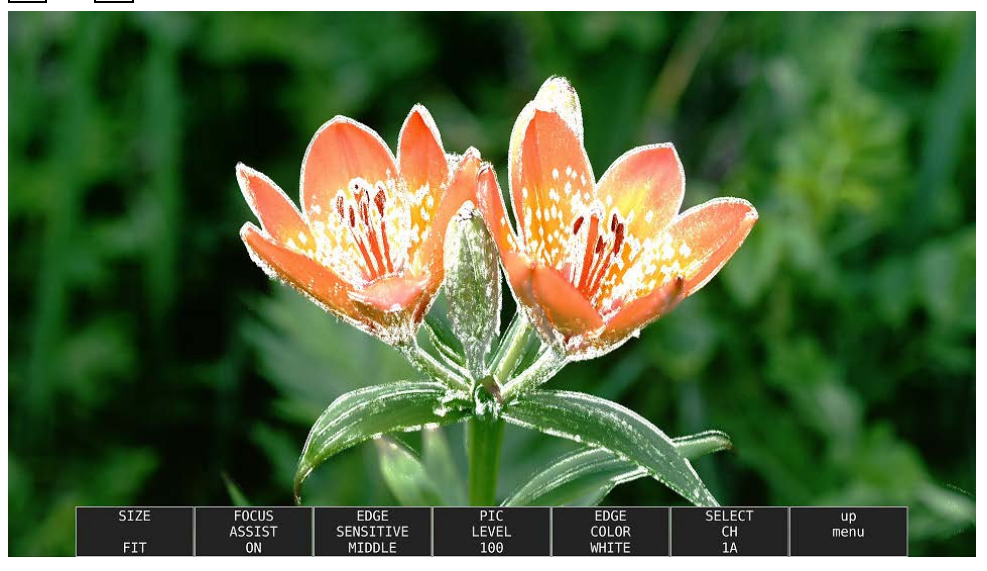

図 5-26 フォーカスアシスト表示

### 5.6.1 表示サイズの選択

以下の操作で、ピクチャーの表示サイズを選択できます。 詳細は「5.8.1 表示サイズの選択」を参照してください。

#### 操作

 $\underline{PIC} \rightarrow \overline{F \cdot 5} \text{ Focus } \rightarrow \overline{F \cdot 1} \text{ size: } \underline{FIT} / \text{ real } / \text{ X2}$ 

### 5.6.2 フォーカスアシストのオンオフ

以下の操作で、フォーカスアシスト表示をオンオフできます。

操作

PIC  $\rightarrow$  F·5 FOCUS  $\rightarrow$  F·2 FOCUS ASSIST: ON / OFF

## 5.6.3 検出感度の選択

F・2 FOCUS ASSIST が ON のとき、以下の操作でエッジの検出感度を選択できます。

操作

PIC  $\rightarrow$  F·5 FOCUS  $\rightarrow$  F·3 EDGE SENSITIVE: LOW / <u>MIDDLE</u> / HIGH / V-HIGH / U-HIGH

### 5.6.4 輝度レベルの選択

F・2 FOCUS ASSIST が ON のとき、以下の操作でピクチャーの輝度レベルを%単位で選択できます。

OFF を選択すると、ピクチャーを表示しません。また、EMBOSS を選択すると、エッジを浮き 彫りにして表示します。

操作

 $PIC \rightarrow F \cdot 5$  FOCUS  $\rightarrow F \cdot 4$  PIC LEVEL: OFF / EMBOSS / 25 / 50 / 75 / 100

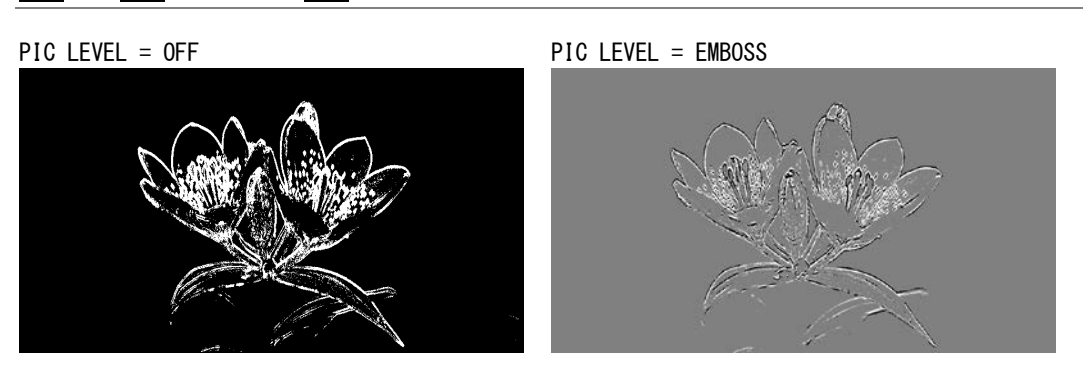

図 5-27 輝度レベルの選択

## 5.6.5 ハイライト色の選択

F・4 PIC LEVEL が 25、50、75、100 のとき、以下の操作でエッジの表示色を選択できます。

操作

 $PIC \rightarrow F \cdot 5$  Focus  $\rightarrow F \cdot 5$  Edge color: <u>White</u> / RED / GREEN / BLUE

## 5.7 ビデオノイズメーター (SER10)

ビデオノイズメーターは、本器に入力された SDI 信号の Y、G、B、R のいずれかの信号に含まれるビデオノイズを測定し、ピクチャー上に表示します。

ビデオノイズメーターの設定は、PIC メニューの F・4 NOISE SETUP および F・5 NOISE STOP/START で行います。

SER10 がインストールされていないとき、このメニューは表示されません。

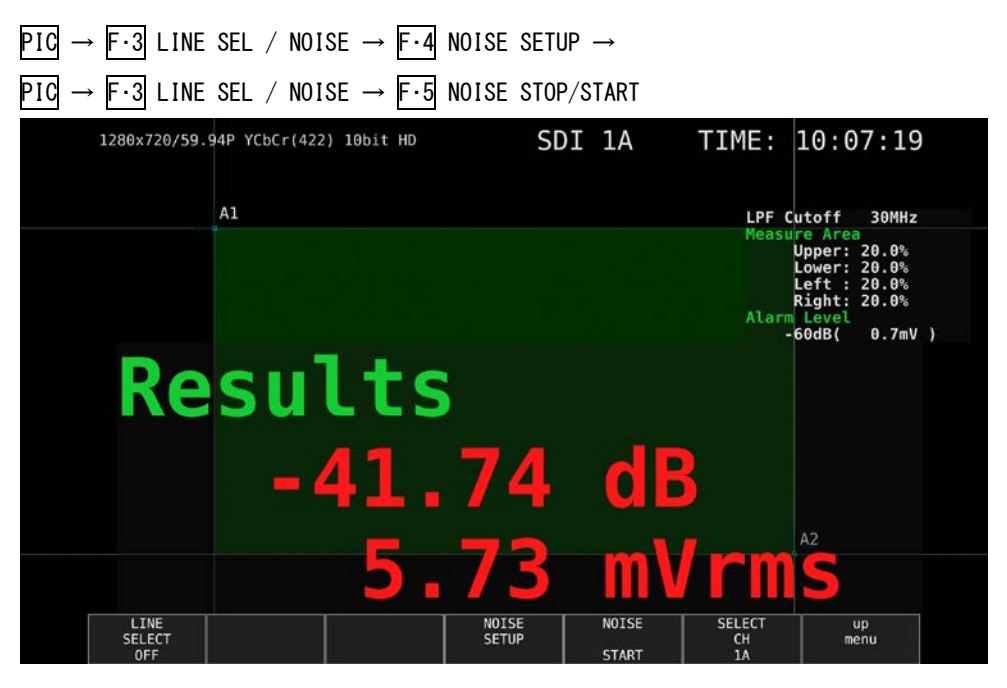

図 5-28 ビデオノイズメーター

## 5.7.1 ビデオノイズメーターのオンオフ

以下の操作で、ビデオノイズメーターをオンオフできます。

#### 操作

PIC  $\rightarrow$  F·3 LINE SEL / NOISE  $\rightarrow$  F·5 NOISE: <u>STOP</u> / START

#### 設定項目の説明

| STOP:  | ビデオノイズメーターがオフの状態を示しています。 F・3 を押すとビデオノイ |
|--------|----------------------------------------|
|        | ズメーターがオンになります。                         |
| START: | ビデオノイズメーターがオンの状態を示しています。 F・3 を押すとビデオノイ |
|        | ズメーターがオフになります。                         |

### 5.7.2 測定ウインドウの設定

以下の操作で、ピクチャー表示上に、ビデオノイズを測定するためのウインドウを設定できます。サイズ、領域を1ピクセルおよび1ライン単位で設定できます。 カーソル A1 とカーソル A2 に対角で囲まれた緑色部分が測定ウインドウになります。 ビデオノイズメーターがオンの状態で設定してください。

#### 操作

| $PIC \rightarrow$       | F·3 LINE SEL / NOISE $\rightarrow$ F·4 NOISE SETUP | - |
|-------------------------|----------------------------------------------------|---|
| $\rightarrow F \cdot 1$ | CURSOR CH: A1 / A2 / TRACK / OFF                   |   |

#### 設定項目の説明

| A1:    | 測定ウインドウを設定するカーソル A1 を選択します。V POS ツマミと H POS |
|--------|---------------------------------------------|
|        | ツマミを使用して、カーソル A1 の位置を調整できます。                |
| A2:    | 測定ウインドウを設定するカーソル A2 を選択します。V POS ツマミと H POS |
|        | ツマミを使用して、カーソル A2 の位置を調整できます。                |
| TRACK: | 測定ウインドウを移動します。V POS ツマミと H POS ツマミを使用して、カー  |
|        | ソル A1、A2 の位置を同時に調整できます。                     |
|        |                                             |

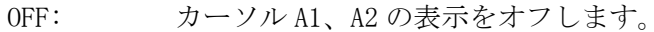

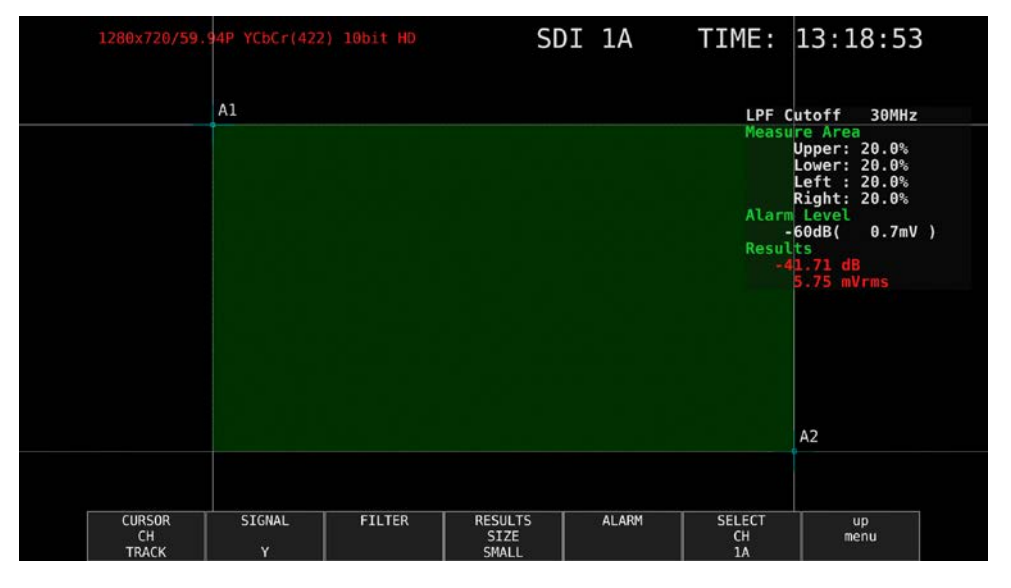

#### 図 5-29 測定ウインドウ

- ※ 測定ウインドウは平均ビデオレベルが均一な部分に設定してください。レンズの影響などで映像の周辺が暗くなる部分や被写体のビデオ信号がフラットでない部分を測定ウインドウ内に含めると正確なビデオノイズ測定ができない場合があります。
- ※ 入力した映像信号によって、波形の立ち上がり、立下り部分にオーバーシュート、アンダーシュート やリンギングが発生してビデオノイズ測定が正確にできない場合があります。この場合、立ち上がり、 立ち下がり部分から数%内側に測定ウインドウを設定してください。

### 5.7.3 測定信号の選択

以下の操作で、測定信号を選択できます。

操作

PIC  $\rightarrow$  F·3 LINE SEL / NOISE  $\rightarrow$  F·4 NOISE SETUP  $\rightarrow$  F·2 SIGNAL: <u>Y</u> / G / B / R

#### 5.7.4 フィルタの選択

以下の操作で、ローパスフィルタとハイパスフィルタのカットオフ周波数を選択できます。

操作

| PIC           | $\rightarrow$ | F·3   | LINE SEL / NOISE $\rightarrow$ F·4 NOISE SETUP $\rightarrow$ F·3 FILTER    |
|---------------|---------------|-------|----------------------------------------------------------------------------|
| $\rightarrow$ | F·1           | LPF:  | 5. 5MHz / 4. 4MHz / 3. 6MHz / 2. 7MHz / 1. 4MHz / 0. 7MHz / THROUGH        |
| $\rightarrow$ | F·1           | LPF:  | <u>30MHz</u> / 24MHz / 20MHz / 15MHz / 7.5MHz / 3.7MHz / THROUGH           |
| $\rightarrow$ | F·1           | LPF:  | <u>60MHz</u> / 48MHz / 40MHz / 30MHz / 15MHz / 7.5MHz / THROUGH            |
| $\rightarrow$ | F·1           | LPF:  | <u>120MHz</u> / 96MHz / 80MHz / 60MHz / 30MHz / 15MHz / THROUGH            |
| $\rightarrow$ | F·1           | LPF:  | <u>240MHz</u> / 192MHz / 160MHz / 120MHz / 60MHz / 30MHz / THROUGH         |
| $\rightarrow$ | F·1           | LPF:  | <u>0. 404</u> / 0. 323 / 0. 269 / 0. 202 / 0. 101 / 0. 0505 / THROUGH (※1) |
| $\rightarrow$ | F·2           | HPF : | <u>OFF</u> / ON                                                            |

※1 入力フォーマットが認識できないときは、正規化周波数を表示します。

※ ローパスフィルタ、ハイパスフィルタのカットオフ周波数は、入力フォーマットによって変化します。 詳細はLV 5490の取扱説明書を参照してください。

### 5.7.5 測定結果表示サイズの選択

以下の操作で、測定結果表示サイズを選択できます。

操作

 $\begin{array}{l} \hline PIC \rightarrow F \cdot 3 \text{ LINE SEL } / \text{ NOISE } \rightarrow F \cdot 4 \text{ NOISE SETUP} \\ \rightarrow F \cdot 4 \text{ RESULTS SIZE: } \underline{SMALL} / \text{ LARGE} \end{array}$ 

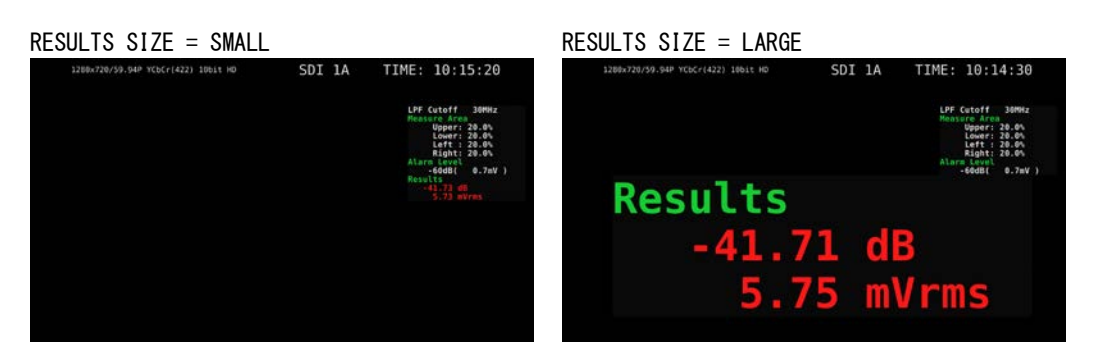

図 5-30 測定結果表示サイズの選択

#### 5.7.6 アラーム機能のオンオフ

以下の操作で、アラーム機能をオンオフできます。 オンのとき F·2 ALARM LEVEL が表示されてアラーム機能のしきい値を設定できます。

操作

| PIC $\rightarrow$ F·3 LINE SEL / NOISE $\rightarrow$ F·4 NOISE SETUP  |  |
|-----------------------------------------------------------------------|--|
| $\rightarrow$ F·5 ALARM $\rightarrow$ F·1 ALARM UNIT: <u>OFF</u> / ON |  |

#### 5.7.7 アラーム機能のしきい値の設定

アラーム機能がオンのとき、以下の操作で、アラーム機能のしきい値を設定できます。 測定結果が設定したしきい値以上になると、測定結果表示が赤色になります。

操作

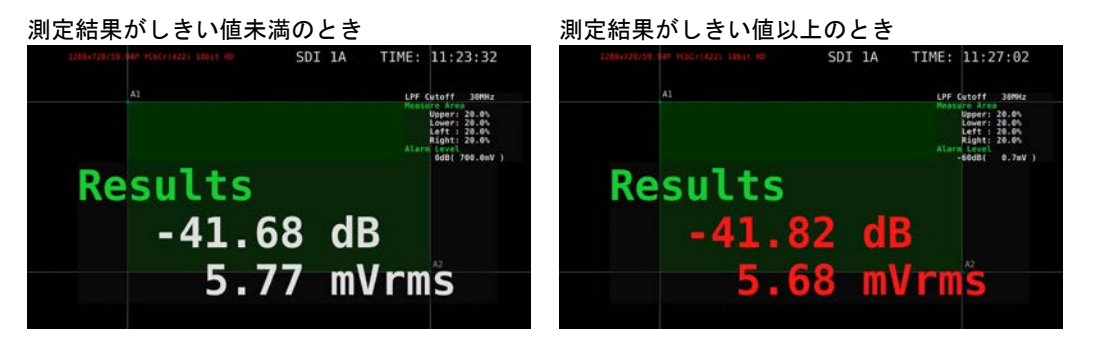

図 5-31 アラーム表示

### 5.8 表示の設定

表示の設定は、PICメニューの F·7 DISPLAY で行います。

 $PIC \rightarrow F \cdot 7$  DISPLAY  $\rightarrow$ 

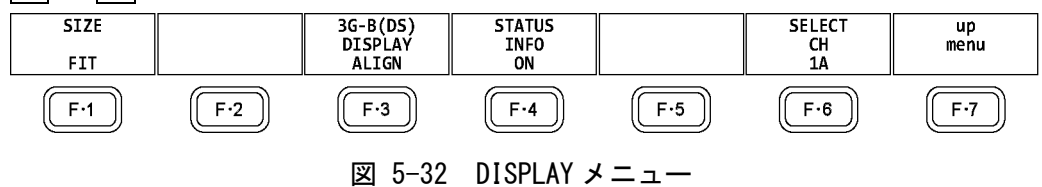

#### 5.8.1 表示サイズの選択

以下の操作で、ピクチャーの表示サイズを選択できます。

PIC  $\rightarrow$  F·7 DISPLAY  $\rightarrow$  F·1 SIZE: <u>FIT</u> / REAL / X2 / FULL FRM

#### 設定項目の説明

FIT: 表示エリアに最適化した大きさで表示します。
ピクチャーを拡大縮小するため、表示が粗くなったり、画素が抜けたりすることがあります。また、拡大縮小の際には、簡易フィルタ処理をしています。
REAL: ビデオ信号の1サンプルを画面の1画素で表示します。
表示エリアよりもピクチャーが大きい場合は、V POS ツマミと H POS ツマミを使用して、ピクチャーの表示位置を調整できます。ツマミを押すとピクチャーが基準位置に戻ります。
X2: ビデオ信号の1サンプルを画面の4画素(縦横2倍)で表示します。
表示エリアよりもピクチャーが大きい場合は、V POS ツマミと H POS ツマミを使用して、ピクチャーの表示位置を調整できます。ツマミを押すとピクチャー

が基準位置に戻ります。 FULL FRM: ブランキング期間を含めた1フレームを表示します。

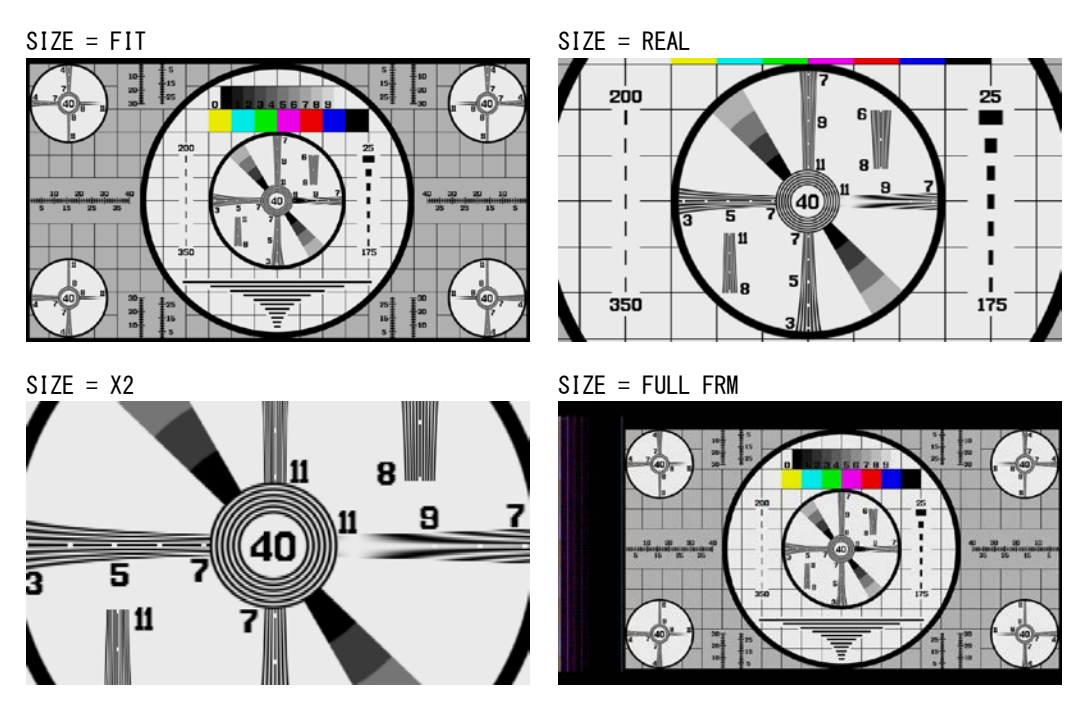

図 5-33 表示サイズの選択

操作

#### 5.8.2 ガマットエラーの表示

以下の操作で、ピクチャー上にガマットエラーおよびルミナンスエラーが発生している場所 を表示できます。

ステータスメニューの Gamut Upper/Lower、Composite Upper/Lower、Luminance Upper/Lower で設定した範囲外がエラーとなります。Gamut Error、Composite Gamut Error、Level Error が OFF のとき、該当するエラーは表示されません。

【参照】Gamut Upper/Lower、Composite Upper/Lower → 「8.2.3 エラー設定3」 Luminance Upper/Lower → 「8.2.4 エラー設定4」

#### 操作

PIC  $\rightarrow$  F·7 DISPLAY  $\rightarrow$  F·2 GAMUT ERR DISP: <u>OFF</u> / WHITE / RED / MESH

#### 設定項目の説明

| す。 |
|----|
| す。 |
|    |
|    |

## 5.8.3 情報のオンオフ

以下の操作で、レイアウトで配置した下記の情報表示をオンオフできます。 この設定は、PICキーを押したときの画面でのみ有効です。マルチ表示など、他の画面では ON 固定となります。

・Sub タブのアイテム (FORMAT、INPUT、TIME、DATE)

・Option タブのオプション (Format、Input、Time)

操作

PIC  $\rightarrow$  F·7 DISPLAY  $\rightarrow$  F·4 STATUS INFO: ON / OFF

| oт  | A T I         | 10 | TAI |       | ~      |
|-----|---------------|----|-----|-------|--------|
| × I | ΔΙΙ           | 1  | 1 N | <br>= | 1 11/1 |
| υ.  | $\Lambda I V$ | 50 |     | <br>_ |        |

| 1920x1 <mark>080/59.94I YCbCr(422) 10b</mark> it HD | SDI 1A | TIME: 15:46:58 |
|-----------------------------------------------------|--------|----------------|
|                                                     |        |                |
|                                                     |        |                |
|                                                     |        |                |
|                                                     |        |                |
|                                                     |        |                |
|                                                     |        |                |
|                                                     |        |                |
|                                                     |        |                |
|                                                     |        |                |
|                                                     |        |                |
|                                                     |        |                |

図 5-34 情報のオンオフ

## 5.8.4 3G-B-DS 表示の設定

3G-B-DS 測定時、以下の操作で表示形式を選択できます。

操作

 $\label{eq:pic} \ensuremath{\text{PIC}} \rightarrow \ensuremath{\,\overline{F}} \ensuremath{^7}\xspace^{-1} \ensuremath{\mathsf{PIC}} \ensuremath{^7}\xspace^{-1} \ensuremath{\mathsf{F}} \ensuremath{^7}\xspace^{-1} \ensuremath{\mathsf{F}} \ensuremath{^7}\xspace^{-1} \ensuremath{\mathsf{F}} \ensuremath{^7}\xspace^{-1} \ensuremath{\mathsf{F}} \ensuremath{^7}\xspace^{-1} \ensuremath{\mathsf{F}} \ensuremath{^7}\xspace^{-1} \ensuremath{\mathsf{F}} \ensuremath{^7}\xspace^{-1} \ensuremath{\mathsf{F}} \ensuremath{^7}\xspace^{-1} \ensuremath{\mathsf{F}} \ensuremath{^7}\xspace^{-1} \ensuremath{^7}\xspace^{-1} \ensuremath{\mathsf{F}} \ensuremath{^7}\xspace^{-1} \ensuremath{\mathsf{F}} \ensuremath{^7}\xspace^{-1} \ensuremath{^7}\xspace^{-1} \ensuremath{^7}\xspace^{$ 

#### 設定項目の説明

| STREAM1: | ストリーム1を表示します。           |
|----------|-------------------------|
| STREAM2: | ストリーム2を表示します。           |
| MIX:     | ストリーム1とストリーム2を重ねて表示します。 |
| ALIGN:   | ストリーム1とストリーム2を並べて表示します。 |

#### 3G-B-DS DISPLAY = MIX

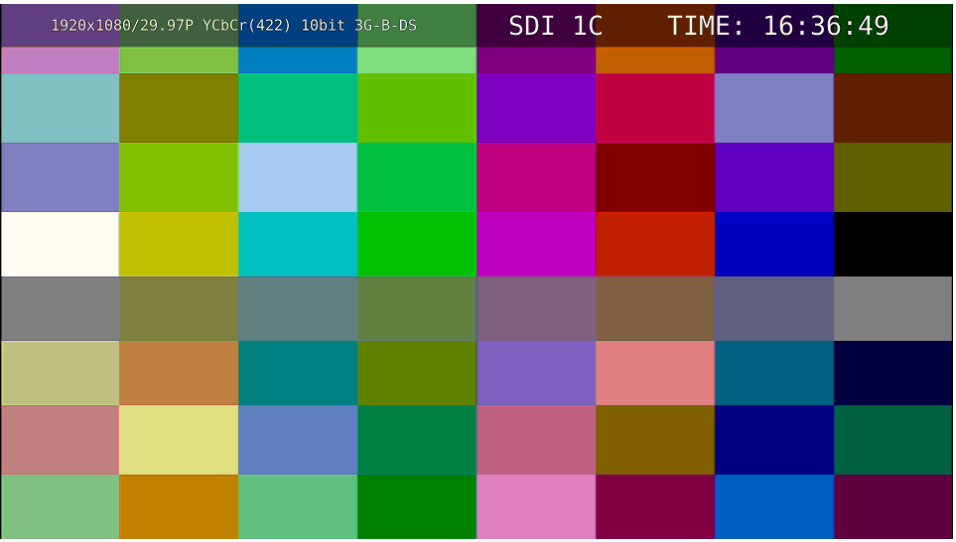

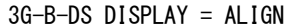

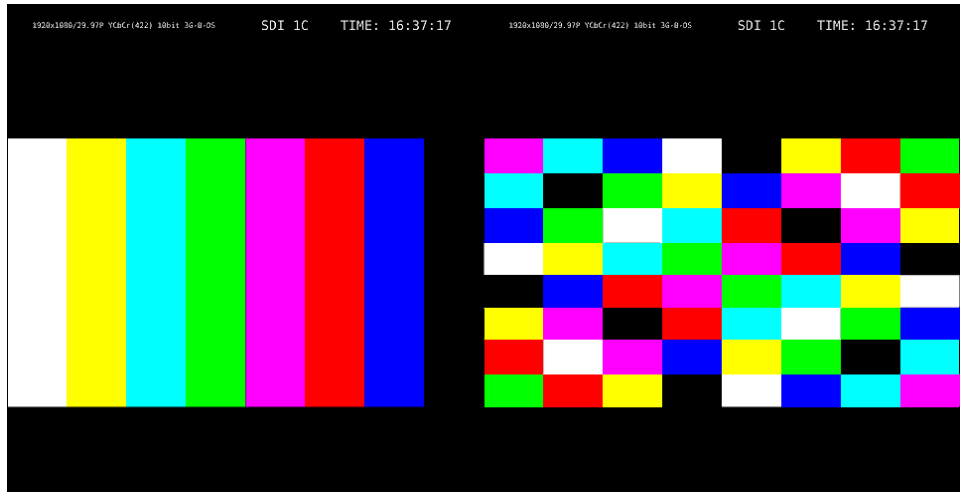

図 5-35 3G-B-DS 表示の設定

# 6. HDR 表示(SER07)

SER07 をインストールすることによって、HDR 信号の測定ができます。HDR 信号の測定は、SD、 および XYZ を除くすべてのフォーマットに対応しています。

HDR 信号を測定するには、SYS  $\rightarrow$  F·1 SIGNAL IN OUT  $\rightarrow$  HDR タブで、HDR MODE を ON にしてく ださい。必要に応じて、STANDARD、HDR->SDR HIGH UPPER LIMIT、SYSTEM GAMMA や REFERENCE LEVEL も設定します。詳細は本体の取扱説明書を参照してください。

HDR 測定をオンにすると次のようになります。

5 バー表示、ピクチャー上のガマットエラー表示、またはステータス上のガマットエラー表示、 コンポジットガマットエラー表示、輝度レベルエラー表示、色差レベルエラー表示のいずれかが オンになると、SDR 変換形式の選択が DISABLE のみになります。SDR 変換形式の選択が DISABLE 以外に設定されていたときは DISABLE に切り換わります。

| SUI INFURMAT | ALARMSDI UUTHURAUDIU I           | N/OUTMONITOR OUT |             |                    |  |  |  |  |  |  |  |
|--------------|----------------------------------|------------------|-------------|--------------------|--|--|--|--|--|--|--|
|              |                                  |                  |             |                    |  |  |  |  |  |  |  |
| HDR          | HDR (SD signal is not supported) |                  |             |                    |  |  |  |  |  |  |  |
|              | HDR MODE                         | ■0FF             | <b>≪</b> ON |                    |  |  |  |  |  |  |  |
|              | STANDARD                         | <b></b> ∉HLG     | ■ PQ        | ■S-Log3            |  |  |  |  |  |  |  |
|              |                                  |                  |             |                    |  |  |  |  |  |  |  |
|              |                                  |                  |             | <b>π</b> 1000cd/m2 |  |  |  |  |  |  |  |
|              | SYSTEM GAMMA                     | <b></b> ∉0FF     | I ON        |                    |  |  |  |  |  |  |  |
|              | REFERENCE LEVEL                  | <b>₹</b> 50%     | ■ 75%       |                    |  |  |  |  |  |  |  |
|              |                                  |                  |             |                    |  |  |  |  |  |  |  |
|              |                                  |                  |             |                    |  |  |  |  |  |  |  |
|              |                                  |                  |             |                    |  |  |  |  |  |  |  |
|              |                                  |                  |             |                    |  |  |  |  |  |  |  |
|              |                                  |                  |             |                    |  |  |  |  |  |  |  |
|              |                                  |                  |             |                    |  |  |  |  |  |  |  |
|              |                                  |                  |             |                    |  |  |  |  |  |  |  |
|              |                                  |                  |             |                    |  |  |  |  |  |  |  |
|              |                                  |                  |             |                    |  |  |  |  |  |  |  |
|              |                                  |                  |             |                    |  |  |  |  |  |  |  |
|              |                                  |                  |             |                    |  |  |  |  |  |  |  |
|              |                                  |                  |             |                    |  |  |  |  |  |  |  |
|              |                                  |                  |             |                    |  |  |  |  |  |  |  |

図 6-1 HDR タブ

# 6.1 ビデオ信号波形表示

ビデオ信号波形表示では、HDR信号に対応したスケールやカーソルを表示できます。

## 6.1.1 スケール表示

HDR 測定時、ビデオ信号波形の右側に HDR 信号に対応したスケールを表示します。 右側のスケールは、HDR タブの STANDARD と SYSTEM GAMMA によって以下のように異なります。

| ・STANDARD が HLG で、      |                                        |
|-------------------------|----------------------------------------|
| SYSTEM GAMMA が OFF のとき: | 0~100%を 0~1200%で表示                     |
| SYSTEM GAMMA が ON のとき:  | 0~100%を 0~1000cd/m²で表示                 |
| ・STANDARD が PQ のとき:     | 0~100%を 0~10000cd/m²で表示                |
|                         | (スケール単位が 1023, 255 のときは、0~100%を 64~940 |
|                         | としたとき、4~1019 を 0~10000cd/m²で表示)        |
| ・STANDARD が S-Log3 で、   |                                        |
| SYSTEM GAMMA が OFF のとき: | 0~100%を64~940としたとき、95~940を0~2055%で     |
|                         | 表示                                     |
| SYSTEM GAMMA が ON のとき:  | 0~100%を 0~3000cd/m <sup>2</sup> で表示    |

GAIN VARIABLE が VARIABLE のときや COLOR MATRIX が COMPOSITE のとき、右側のスケールは 表示しません。

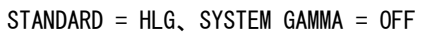

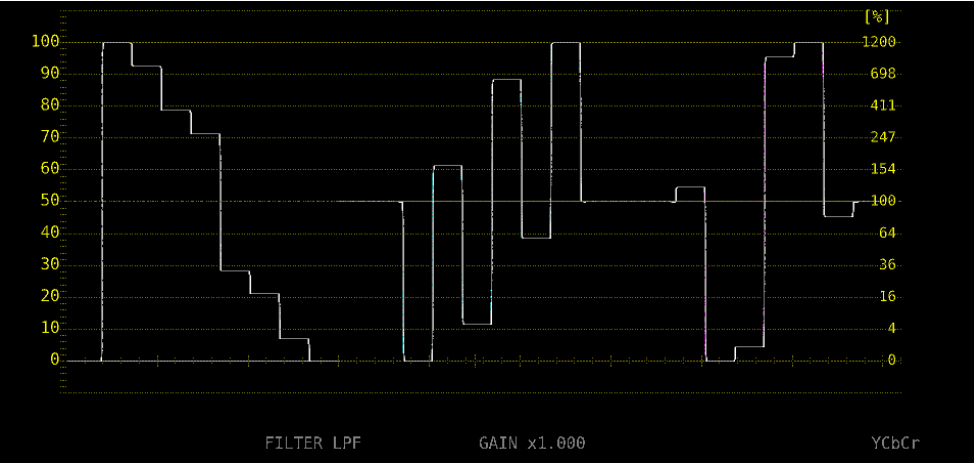

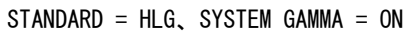

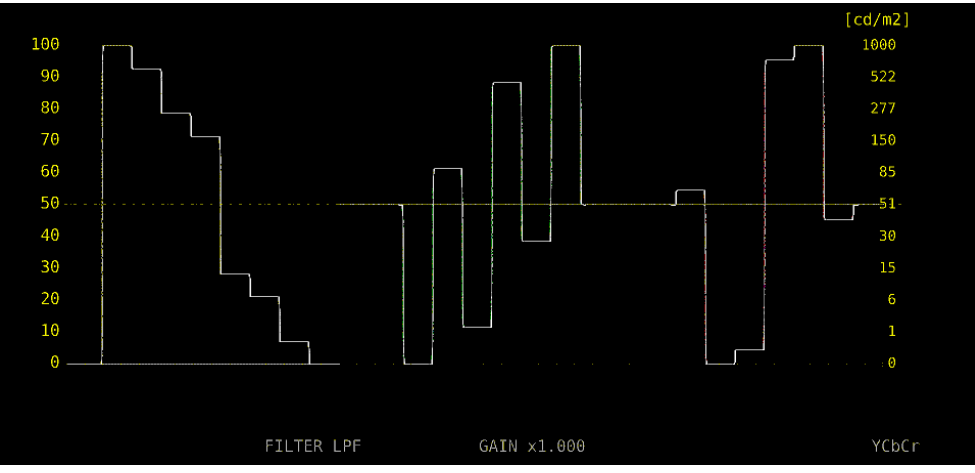

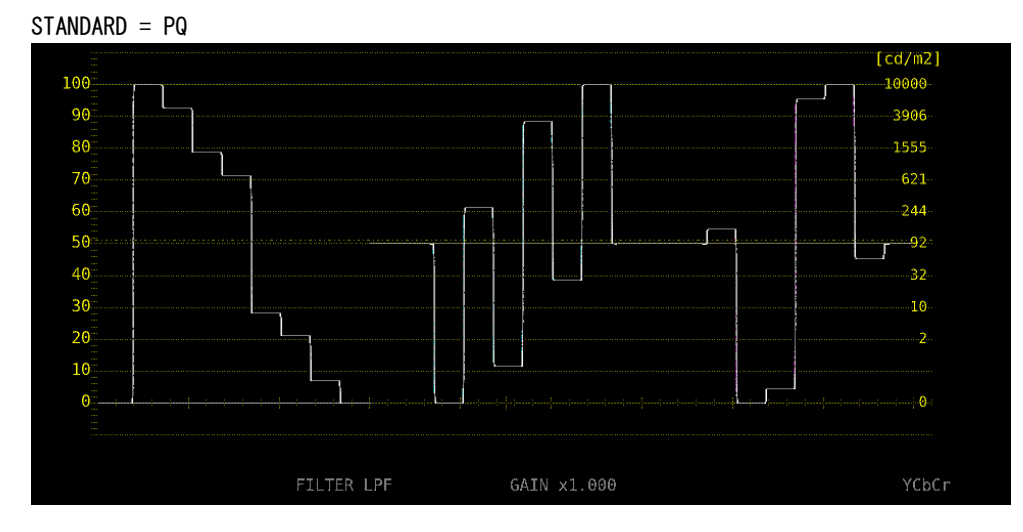

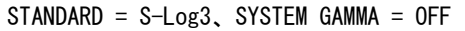

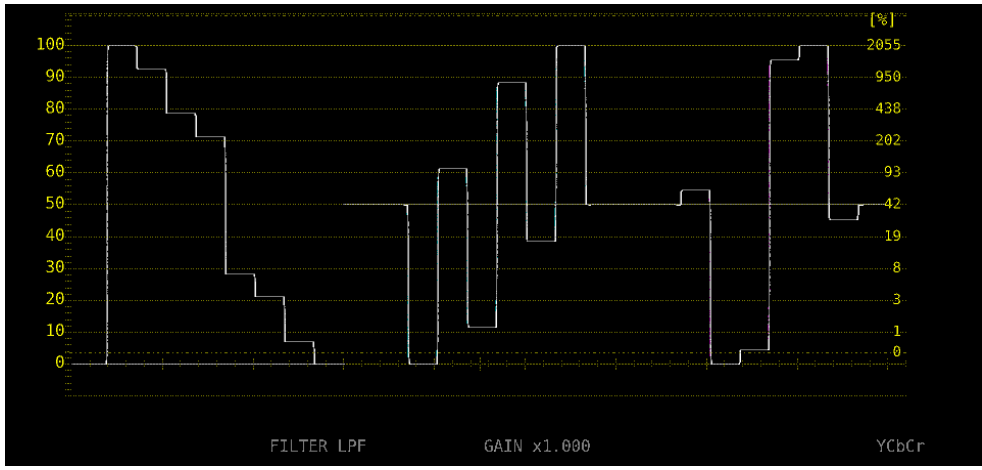

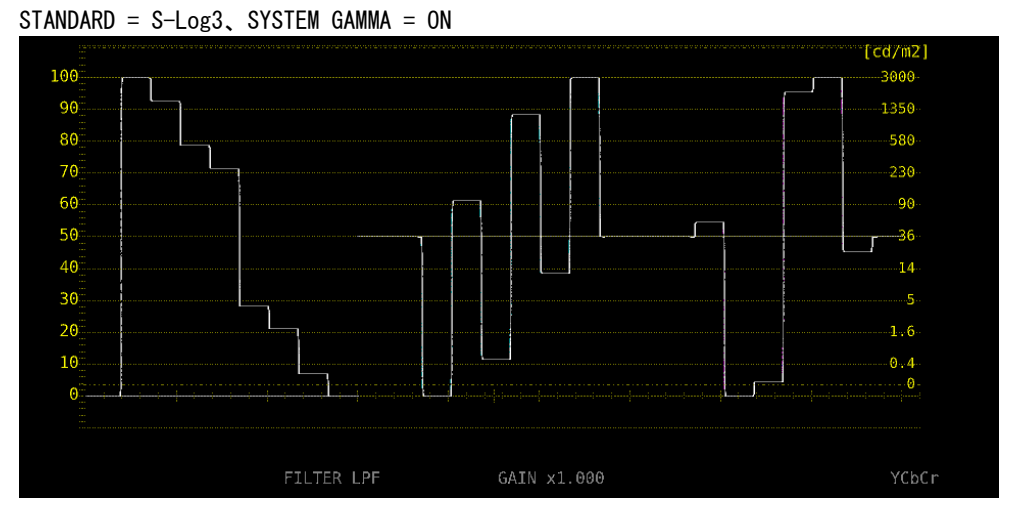

図 6-2 スケール表示

### 6.1.2 カーソル表示

操作

カーソル測定時、以下の操作で HDR 信号に対応した測定値を表示できます。 測定単位は、HDR タブの STANDARD が HLG または S-Log3 で SYSTEM GAMMA が OFF のとき%、 STANDARD が HLG または S-Log3 で SYSTEM GAMMA が ON のとき、または STANDARD が PQ のとき cd/m<sup>2</sup>となります。

なお、GAIN VARIABLE が VARIABLE のときや GAIN MAG が X5 のときは、HDR を選択しても、HDR 信号に対応した測定値を表示しません。Y UNIT を mV にしたときと同様の表示をします。

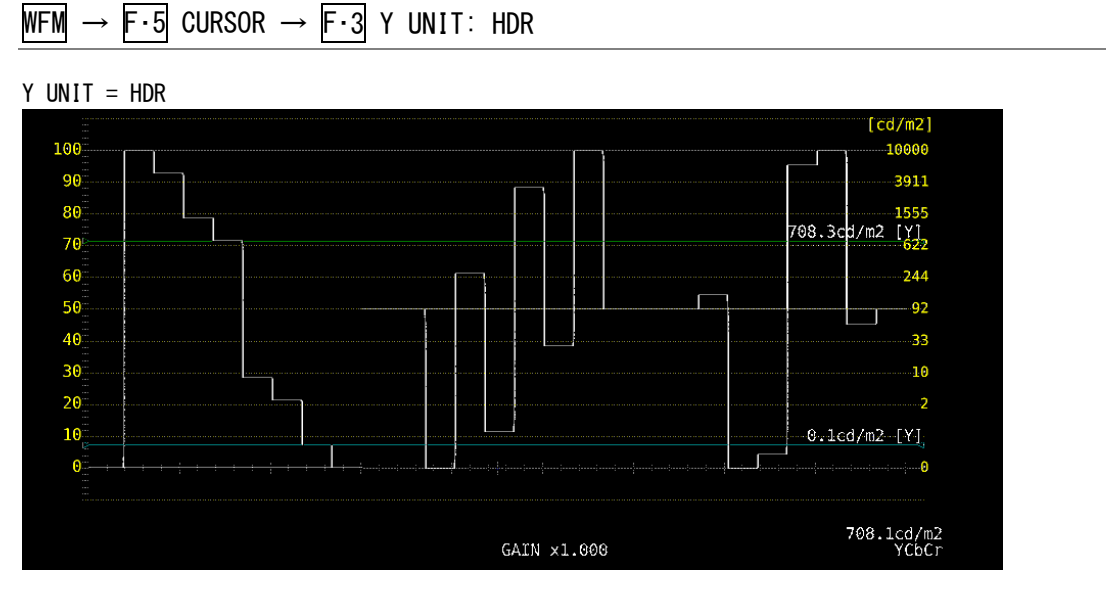

図 6-3 カーソル表示 (PQ)

# 6.2 ベクトル波形表示

ベクトル波形表示では、HDR 信号に対応したヒストグラムを表示できます。

### 6.2.1 ヒストグラム表示

ヒストグラム表示時、以下の操作で横軸のスケールを選択できます。

操作

| VECT $\rightarrow$ | F·1 | SCALE | $\rightarrow$ F·3 | HIST | SCALE: | % | / | HDR |
|--------------------|-----|-------|-------------------|------|--------|---|---|-----|
|--------------------|-----|-------|-------------------|------|--------|---|---|-----|

HDR にしたときのスケールは、HDR タブの設定や PIC メニューの HDR->SDR によって、以下のように異なります。

### 表 6-1 ヒストグラムスケール

|        |               |           | HDR->SDR      |                 |                 |  |  |  |
|--------|---------------|-----------|---------------|-----------------|-----------------|--|--|--|
|        |               |           | NORMAL        | HIGH            | DISABLE         |  |  |  |
| HDR タブ | HLG           |           | 0~100 [%]     | 0~1200 [%]      | 0~1200 [%]      |  |  |  |
|        | PQ 10000cd/m2 |           | 0~100 [cd/m2] | 0~10000 [cd/m2] | 0~10000 [cd/m2] |  |  |  |
|        | 4000cd/m2     |           | 0~100 [cd/m2] | 0~4000 [cd/m2]  | 0~10000 [cd/m2] |  |  |  |
|        |               | 1000cd/m2 | 0~100 [cd/m2] | 0~1000 [cd/m2]  | 0~10000 [cd/m2] |  |  |  |
|        | S-Log3        |           | 0~100 [%]     | 0~4000 [%]      | 0~2043 [%]      |  |  |  |

HIST SCALE = HDR

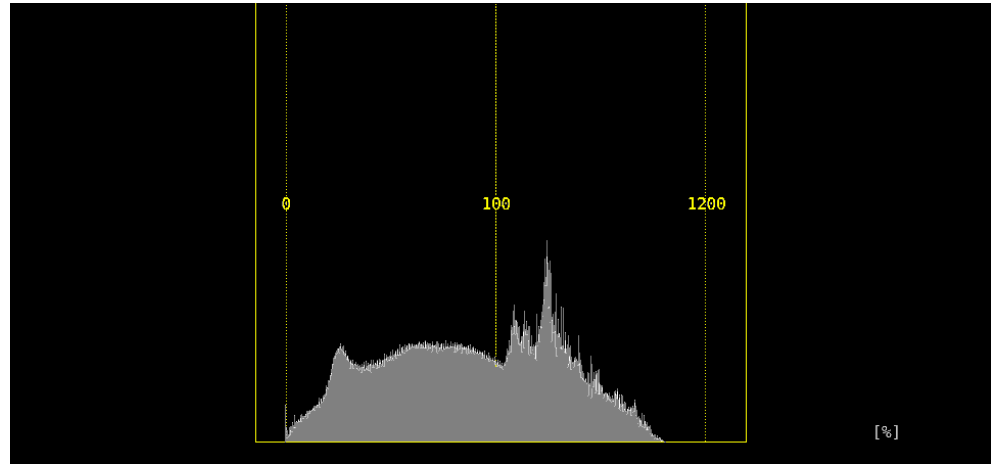

図 6-4 ヒストグラム表示 (HLG)

## 6.3 ピクチャー表示

ピクチャー表示では、HDR 信号に対応したシネライト、シネゾーンを表示できます。 HDR 測定時は、PIC メニューの <u>F・4</u> CINELITE が <u>F・4</u> CINELITE/HDR に変わり、シネライトや シネゾーンの表示はここから行います。

### $PIC \rightarrow F \cdot 4 \text{ CINELITE/HDR} \rightarrow$

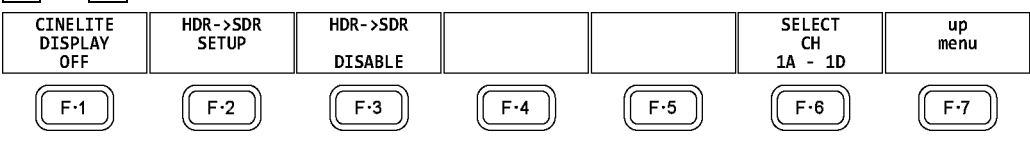

図 6-5 CINELITE/HDR メニュー

### 6.3.1 輝度情報のオンオフ

以下の操作で ON にすると、画面上部に最大輝度 (MAX)、最小輝度 (MIN)、平均輝度 (AVG) を表示できます。また、シネゾーン表示では、画面左上に表示色設定の HDR 換算値も表示できます。

操作

| ΡI            | $\rightarrow$ | 4 CINELITE/HDR                                                         |
|---------------|---------------|------------------------------------------------------------------------|
| $\rightarrow$ | F·2           |                                                                        |
| $\rightarrow$ | F·2           | 「 Stop SETUP → F・5 BRIGHTNESS INFO: <u>OFF</u> / ON(f Stop 表示のとき)      |
| $\rightarrow$ | F·2           | &DISPLAY SETUP → F·5 BRIGHTNESS INFO: <u>OFF</u> / ON (%DISPLAY 表示のとき) |
| $\rightarrow$ | F·2           | XINEZONE SETUP → F·5 BRIGHTNESS INFO: <u>OFF</u> / ON(シネゾーン表示のとき)      |

BRIGHTNESS INFO = ON

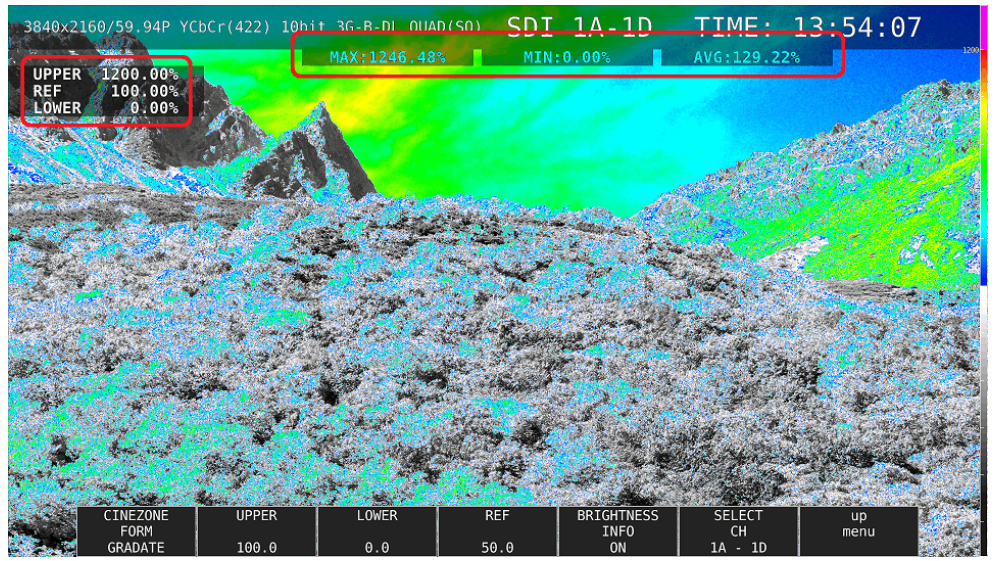

図 6-6 輝度情報のオンオフ

### 6.3.2 SDR 変換形式の選択

以下の操作で、HDR 信号を SDR 信号に変換するときの変換形式を選択できます。

操作

| ۶IC | $\rightarrow$ | F·4 | CINELITE/HDR | $\rightarrow$ | F·3 | HDR->SDR: | NORMAL | / | HIGH | / DISA | BLE |
|-----|---------------|-----|--------------|---------------|-----|-----------|--------|---|------|--------|-----|
|-----|---------------|-----|--------------|---------------|-----|-----------|--------|---|------|--------|-----|

#### 設定項目の説明

NORMAL: HDR 信号をリニア信号に変換して、SDR 領域を表示します。 シネゾーン表示のときは選択できません。
5バー表示、ピクチャー上のガマットエラー表示、またはステータス上のガマットエラー表示、マンポジットガマットエラー表示、輝度レベルエラー表示、色差レベルエラー表示のいずれかがオンのときは選択できません。
HIGH: HDR 信号をリニア信号に変換して、全域を表示します。ただし HDR タブの STANDARD が PQ のときは、HDR->SDR HIGH UPPER LIMIT で選択した明るさまで を表示します。
シネゾーン表示のときは選択できません。

> 5バー表示、ピクチャー上のガマットエラー表示、またはステータス上のガマットエラー表示、コンポジットガマットエラー表示、輝度レベルエラー表示、色 差レベルエラー表示のいずれかがオンのときは選択できません。

DISABLE: HDR 信号をそのまま表示します。

 $HDR \rightarrow SDR = NORMAL$ 

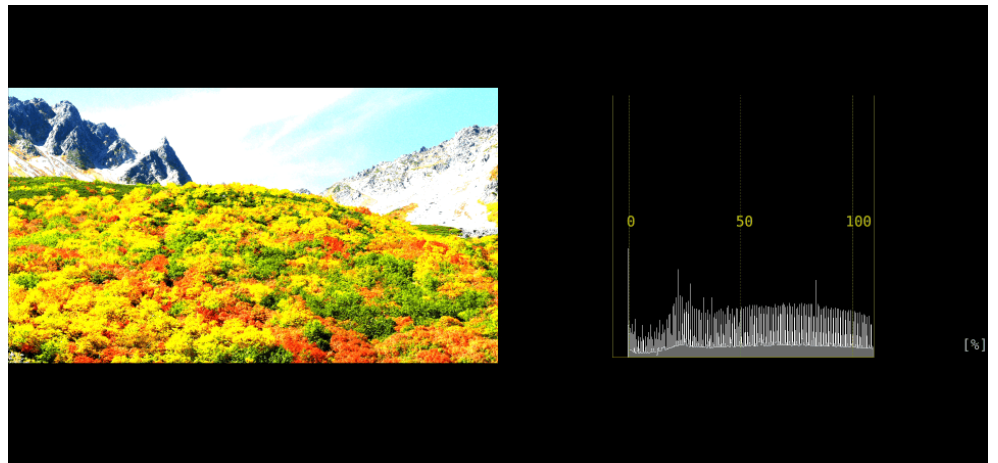

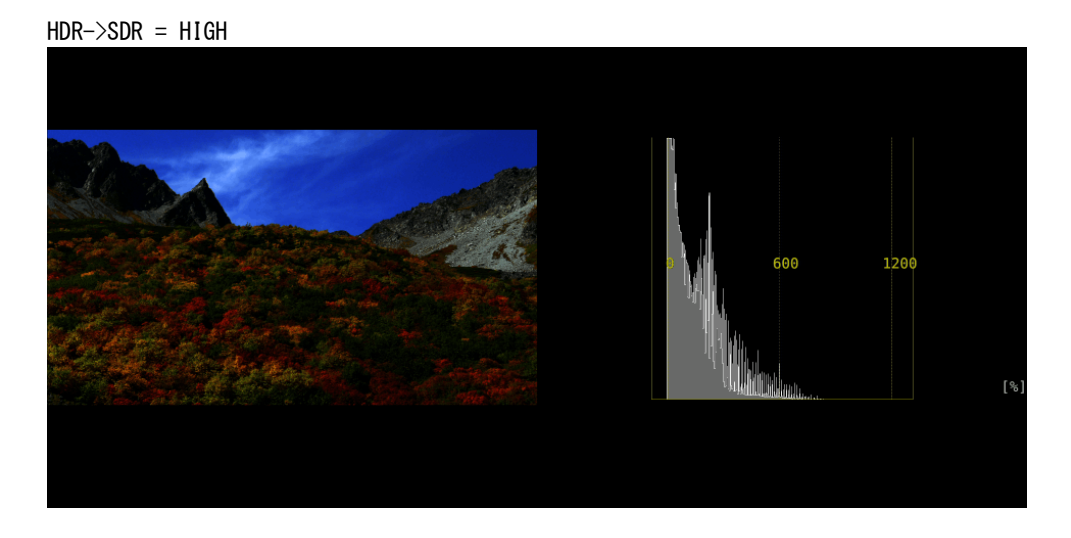

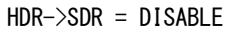

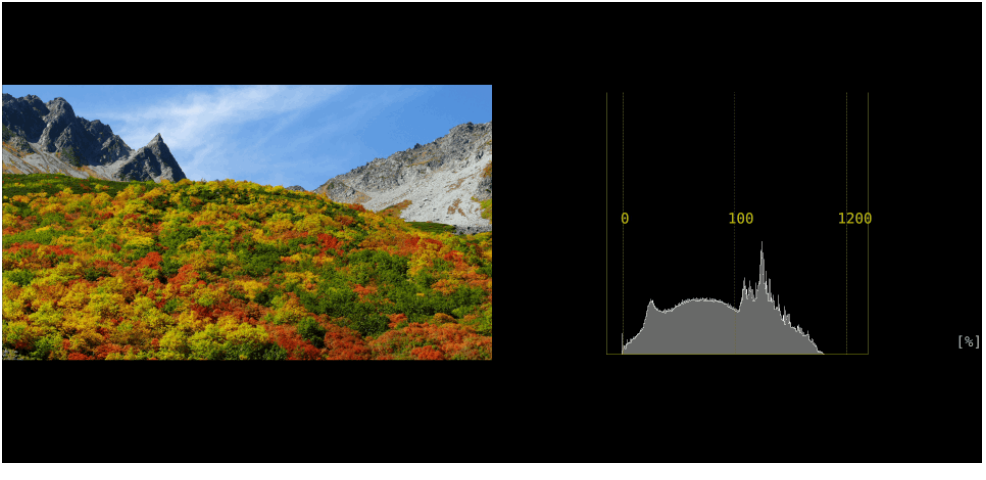

図 6-7 SDR 変換形式の選択

## 6.3.3 f Stop 表示

HDR 信号の f Stop 表示では、HDR タブの STANDARD で選択した規格によって、画面左上の GAMMA に HLG、 PQ、 S-Log3 のいずれかを表示します。また、輝度レベルが 80%以上であっても、 測定値は黄色ではなく、白色で表示します。

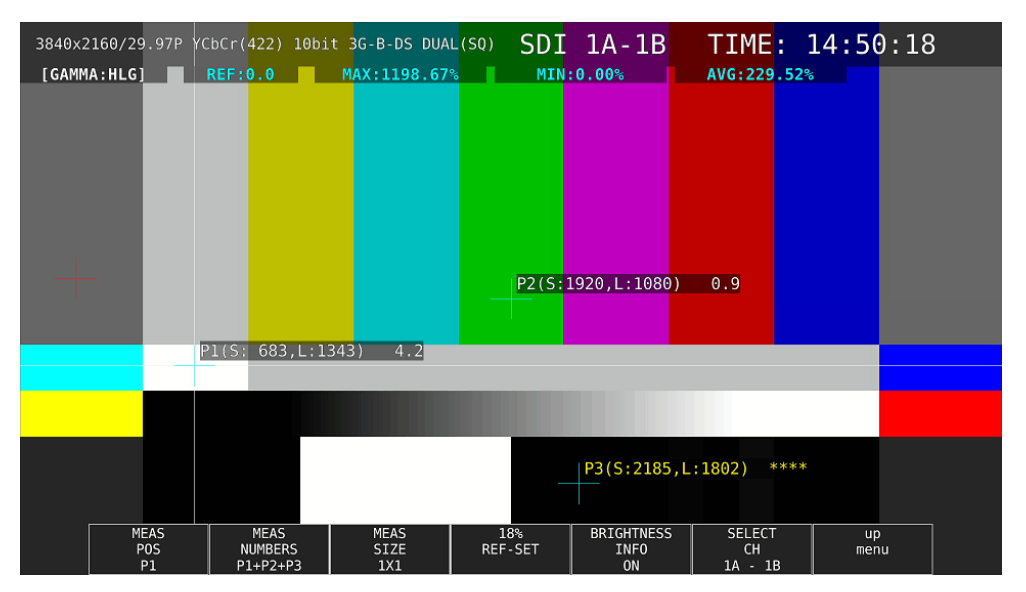

図 6-8 f Stop 表示

## 6.3.4 %DISPLAY 表示

HDR 信号の%DISPLAY 表示では、以下の操作で HDR 信号に対応した測定値を表示できます。また、輝度レベルが 80%以上や 0%以下であっても、測定値は黄色ではなく、白色で表示します。

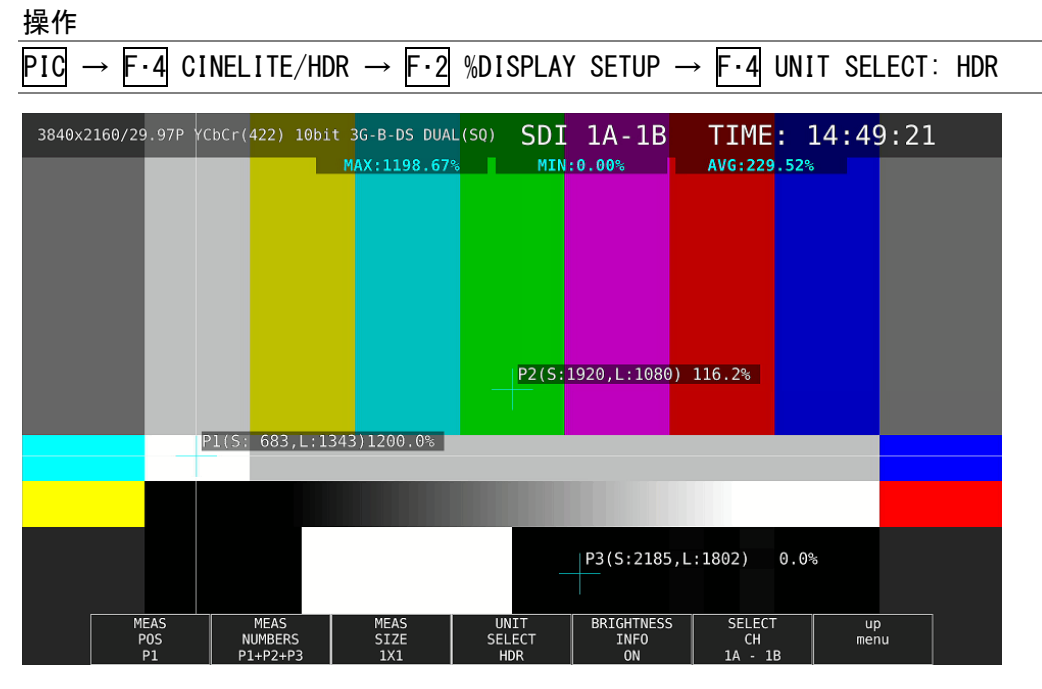

図 6-9 %DISPLAY 表示

## 6.3.5 シネゾーン表示

HDR 信号のシネゾーン表示では、以下の操作で ON にすることで、SDR 領域をモノクロ、HDR 領域をカラーで表示できます。

なお、F·5 HDR ZONE が ON のとき、F·1 CINEZONE FORM の STEP と SEARCH は選択できません。

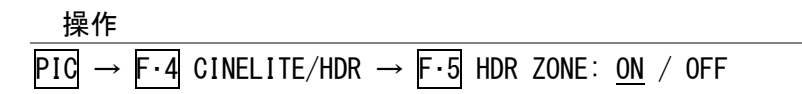

HDR ZONE = OFF 3840x2160/59.94P YCbCr(422) 10bit 36-B-DL QUAD(SQ) SDI 1A-1D TIME: 14:58:06 MAX:1246.48% MIN:0.00% AVG:129.22% AVG:129.22% AVG:12

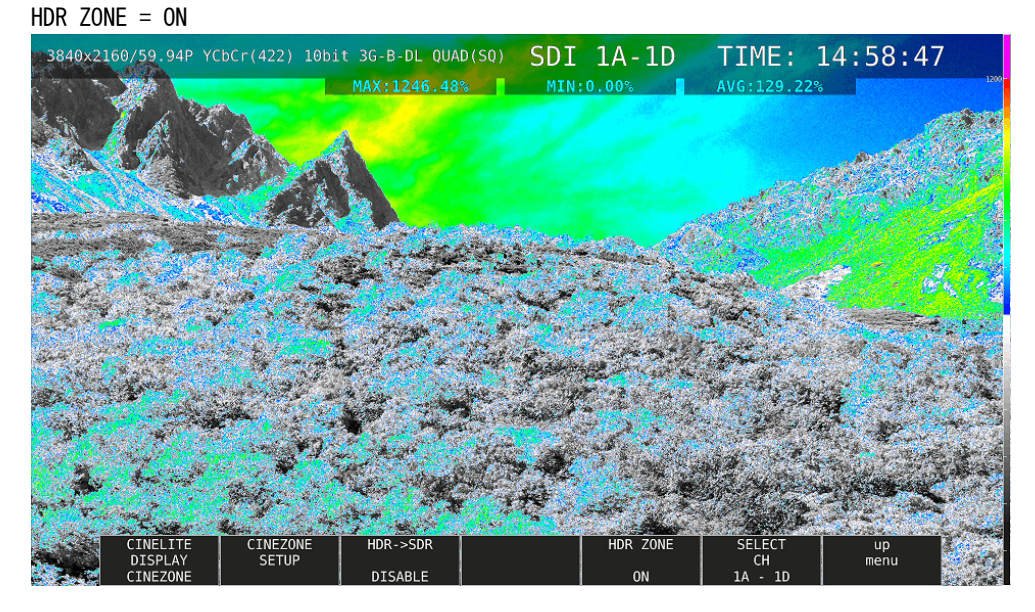

図 6-10 シネゾーン表示

以下の操作で、表示色の設定ができます。REF を SDR 領域と HDR 領域の堺にすることで、SDR 領域をモノクロ、HDR 領域をカラーで表示できます。

| UPPER 以上:        | マゼンタ        |
|------------------|-------------|
| REF 以上、UPPER 以下: | 青~赤のグラデーション |
| LOWER 以上、REF 以下: | モノクロ        |
| LOWER 以下:        | 黒           |

操作

| PIC           | $\rightarrow$ | $F \cdot 4$ CINELITE/HDR $\rightarrow$ $F \cdot 2$ CINEZONE SETUP |
|---------------|---------------|-------------------------------------------------------------------|
| $\rightarrow$ | F·2           | UPPER                                                             |
| $\rightarrow$ | F·3           | LOWER                                                             |
| $\rightarrow$ | F·4           | REF                                                               |

設定値は、HDR タブの設定によって、以下のように異なります。 入力ビデオレベルを 0.0~100.0%として、%単位で設定します。 F·5 BRIGHTNESS INFO を ON にすると、HDR 換算値を画面左上に表示します。

表 6-2 表示色設定値

|        |        |            | 設定範囲      | UPPER 初期設定 | LOWER 初期設定 | REF 初期設定 |
|--------|--------|------------|-----------|------------|------------|----------|
| HDR タブ | HLG    |            | 0.0~100.0 | 100. 0     | 0. 0       | 50.0     |
|        | PQ     | 10000cd/m2 | 0.0~100.0 | 100. 0     | 0. 0       | 50.8     |
|        |        | 4000cd/m2  | 0.0~100.0 | 90. 0      | 0.0        | 50.8     |
|        |        | 1000cd/m2  | 0.0~100.0 | 75. 2      | 0. 0       | 50.8     |
|        | S-Log3 |            | 3.5~109.4 | 100. 0     | 3. 5       | 61.0     |

# 7. オーディオ表示 (SER03)

オーディオを表示するには、AUDIO キーを押します。

オーディオ表示では、SDI INPUT に入力したエンベデッドオーディオ信号と、DIGITAL AUDIO INPUT に入力した外部オーディオ信号を測定できます。DIGITAL AUDIO INPUT は、システム設定の AUDIO IN/OUT で切り換えることによって、出力端子として使用することもできます。

エンベデッドオーディオ測定時は、サイマルモードにすると、SDI 入力 A~D を組み合わせて表示できます。(INPUT メニューの F·1 1A(2A) ~ F·4 1D(2D)が 0FF であっても表示できます)

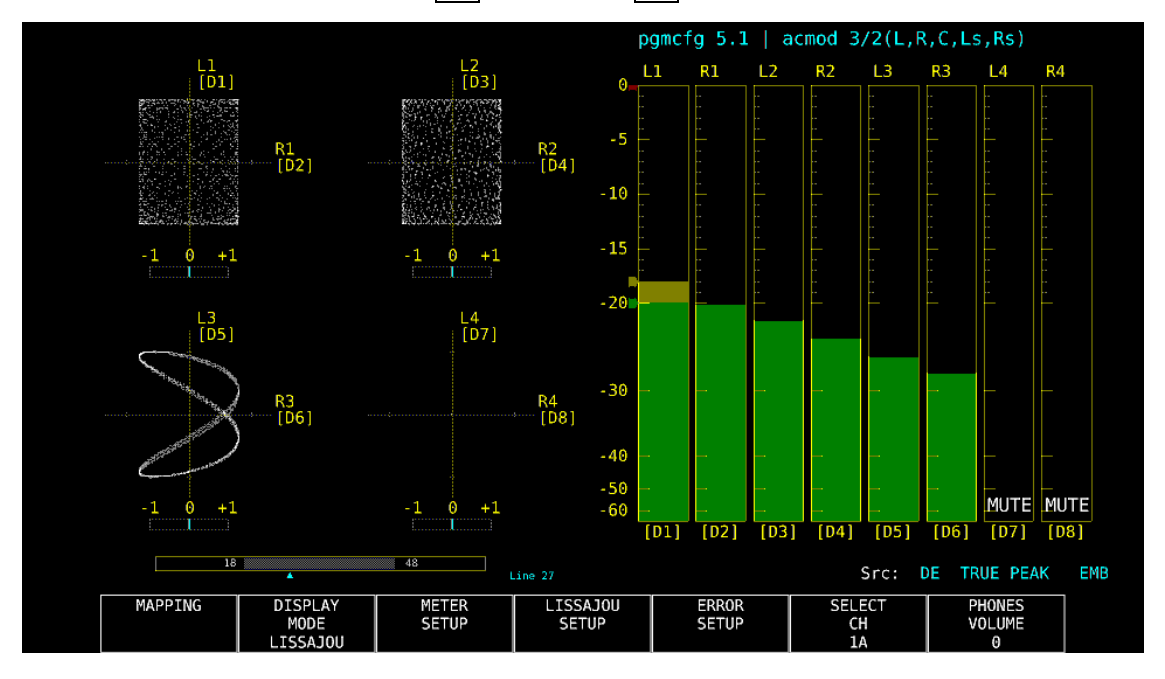

図 7-1 オーディオ表示

●インジケーターについて(オプション)

Dolby E 測定時、DOLBY SETTING タブの Dolby E LINE POSITION を ON にすることで、リサージュ 表示、およびサラウンド表示の下にフレームロケーションの値を Line と▲で表示します。こ れらは通常シアンで表示しますが、設定したしきい値を超えると赤色に変わります。

### ●pgmcfg、acmod について(オプション)

Dolby 測定時、画面右上にプログラムコンフィグとオーディオコーディングモードを表示します。

### ●Src について

画面右下の「Src」には、左から順に以下の情報を表示します。

## 表 7-1 Src の説明

|                | 画面表示                   | 説明                        | 参照      |
|----------------|------------------------|---------------------------|---------|
| 1. 入力信号表示      | AES                    | Dolby オフ                  | 7.1     |
|                | DE                     | Dolby E(オプション)            |         |
|                | DD                     | Dolby Digital (オプション)     |         |
|                | DDP                    | Dolby Digital Plus(オプション) |         |
| 2. メーター応答モデル表示 | TRUE PEAK / PPM(I) /   | -                         | 7. 6. 2 |
|                | PPM(II) / VU+TRUE /    |                           |         |
|                | VU+PPM(I) / VU+PPM(II) |                           |         |
| 3. 測定信号表示      | EMB                    | エンベデッドオーディオ               | 7.1     |
|                | AES                    | 外部オーディオ                   |         |

## 7.1 測定信号の設定

以下の操作で、測定信号の設定ができます。 ここでは、入力信号の選択やチャンネルの割り当てをします。

# 操作

 $AUDIO \rightarrow F \cdot 1$  MAPPING

| INPUT .       | SDI<br>3G-B                    | STREAM     | M SEL | ECT         | T AUDI | 0<br>LIN |                      |         |   |           |      |   |
|---------------|--------------------------------|------------|-------|-------------|--------|----------|----------------------|---------|---|-----------|------|---|
| DOLBY MIX MIX | I <b>OFF</b><br>IOFF<br>H GROL | ■ON<br>RON | 1/2   |             |        |          |                      |         |   |           |      |   |
| CH MODE       | 18ch                           |            |       | <b>=</b> 16 | ch     |          |                      |         |   |           |      |   |
| GROUP SELE    | СТ                             |            |       |             |        |          |                      |         |   |           |      |   |
| 1st GROUP     | • G1                           | •          | 2     | 2nd GROU    | P G2   | •        |                      | G3 🔻    |   |           | i4 • |   |
|               |                                |            |       |             |        | B 🔻      |                      | SDI C 🔻 |   |           | DID  |   |
|               |                                |            |       |             |        |          |                      |         |   |           |      |   |
| LISSAJOU M    |                                | 3          |       |             |        |          |                      |         |   |           |      |   |
| SINGLE        | L                              | CH1        |       | R           | CH2    |          |                      |         |   |           |      |   |
| MULTI         |                                |            | L1    | CH1         |        |          | CH2 1                | L2 CH3  | • | R2 CI     | H4 🔽 |   |
|               |                                |            | 13    | CH5         | <br>   | R3       | CH6                  | 1.4 CH7 | • | R4 C      | 18   |   |
|               |                                |            | 1.0   |             |        | DE       |                      |         | - |           |      |   |
|               |                                |            |       |             |        |          | CH2 ·                |         | • |           | 19   |   |
|               |                                |            |       |             |        |          |                      |         | Ŧ |           |      |   |
| SURROUND      | L                              | CH1        |       | R           | CH2    |          | С                    | снз 🗗   |   | LFE       | CH4  | • |
|               | 1.0                            | CH5        |       | Re          | CH6    |          | $\frac{1 \pm 1}{10}$ | CH7     |   | Rt/Ro(RR) | CH8  |   |
|               | LS                             |            |       | IN S        | ente   |          |                      |         |   |           |      |   |

図 7-2 AUDIO MAPPING タブ
| 表 7-2 | AUDIO | MAPPING | タ | フの説明 |
|-------|-------|---------|---|------|
|-------|-------|---------|---|------|

| 項目                    | 説明                                                           |
|-----------------------|--------------------------------------------------------------|
| INPUT                 | 入力信号を SDI または EXT AUDIO から選択します。                             |
|                       | システム設定の Audio BNC が両方 Output のとき、EXT AUDIO は選択できません。         |
|                       | SDI: SDI INPUT に入力したエンベデッドオーディオ信号を測定します。                     |
|                       | EXT AUDIO: DIGITAL AUDIO INPUT に入力した外部オーディオ信号を測定します。         |
| 3G-B STREAM SELECT    | INPUT が SDI のとき、3G-B のストリームを選択します。                           |
|                       | 入力信号が 3G-B 以外のときは無効です。                                       |
| LINK SELECT           | INPUT が SDI で、マルチリンクまたは 12G のとき、リンクを選択します。                   |
| DOLBY                 | 1 入力モードのとき、Dolby 信号の測定をオンオフします。                              |
| (オプション)               | オンにすると、Dolby 信号の種類(Dolby E、Dolby Digital、Dolby Digital Plus) |
|                       | を自動で識別します。                                                   |
| MIX                   | DOLBY が ON のとき、ミックスモードをオンオフします。                              |
| (オプション)               | 詳細は次項、「●ミックスモードについて」を参照してください。                               |
| DECODE CH GROUP       | DOLBY が ON のとき、デコードチャンネルを選択します。                              |
| (オプション)               | INPUT が SDI で MIX が OFF のとき、CH9/10~CH15/16 は選択できません。         |
| CH MODE               | 測定チャンネル数を選択します。                                              |
|                       | INPUT が EXT AUDIO で、システム設定の Audio BNC の一方が Output のとき、16ch   |
|                       | は選択できません。                                                    |
| GROUP SELECT          | オーディオグループを選択します。                                             |
|                       | INPUT が SDI でサイマルモードのときは、入力チャンネルも選択します。                      |
|                       | (G1: 1~4ch, G2: 5~8ch, G3: 9~12ch, G4: 13~16ch)              |
| EXT AUDIO INPUT GROUP | INPUT が EXT AUDIO で、システム設定の Audio BNC が両方 Input のとき、入力グ      |
|                       | ループを選択します。                                                   |
| LISSAJOU MAPPING      | GROUP SELECT で選択したオーディオグループ、および Lt、Rt (一部を除く)から、             |
|                       | チャンネルを割り当てます。                                                |
| SURROUND              | GROUP SELECT で選択したオーディオグループから、チャンネルを割り当てます。                  |
| PHONES                | GROUP SELECT で選択したオーディオグループ、および Lt、Rt (一部を除く)から、             |
|                       | チャンネルを割り当てます。                                                |

## ●ミックスモードについて

ミックスモードとは、デコード前のオーディオ信号とデコード後の Dolby 信号を同時に表示 する機能です。測定信号は、INPUT と MIX の設定によって、以下のとおり変わります。

## ・INPUT が SDI で、MIX が OFF のとき

DECODE CH GROUP で選択したチャンネルをデコードした信号 D1~D8ch を表示します。

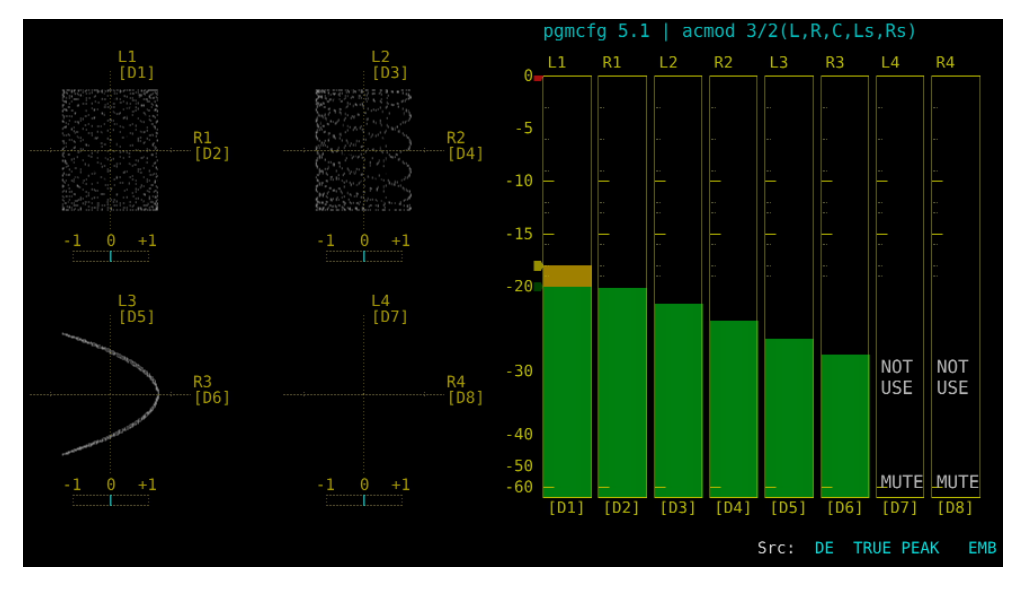

図 7-3 EMB Dolby 表示

## ・INPUT が SDI で、MIX が ON のとき

左半分には、GROUP SELECT で選択したチャンネルのエンベデットオーディオ信号を表示 します。

右半分には、DECODE CH GROUP で選択したチャンネルをデコードした信号 D1~D8ch を表示します。

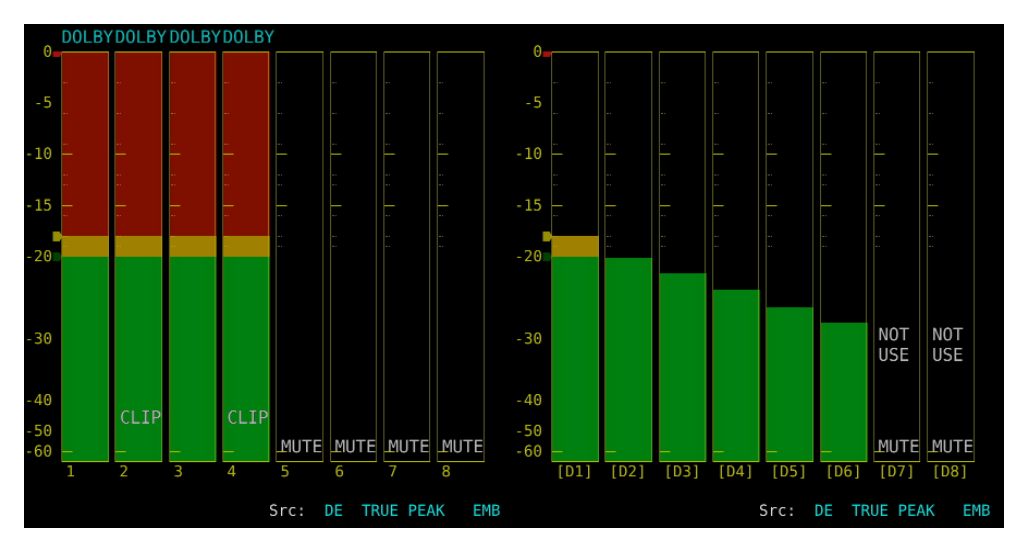

図 7-4 EMB Dolby 表示(ミックス)

・INPUT が EXT AUDIO で、MIX が OFF のとき

DECODE CH GROUP で選択したチャンネルをデコードした信号 D1~D8ch を表示します。

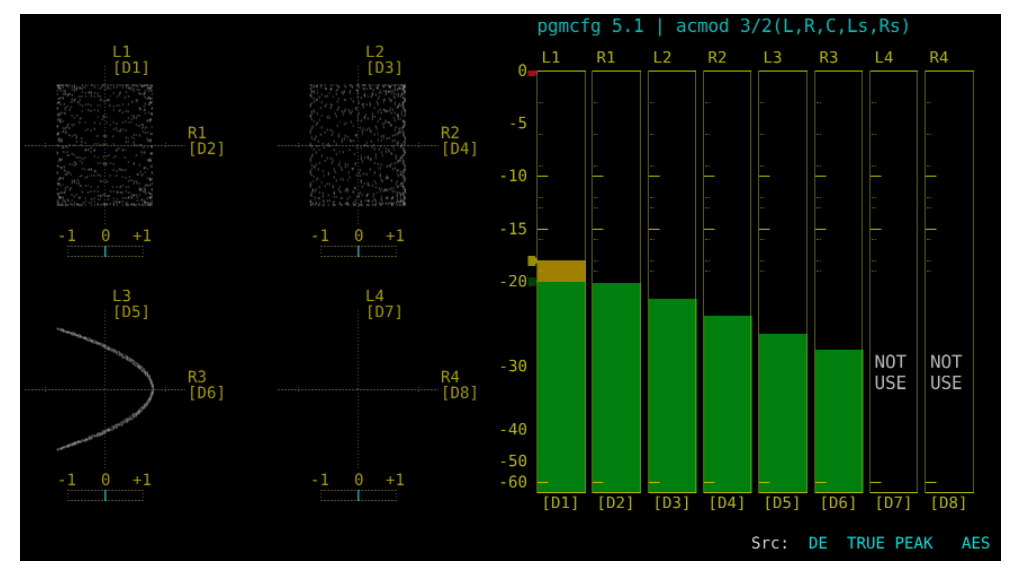

図 7-5 AES Dolby 表示

## ・INPUT が EXT AUDIO で、MIX が ON のとき

左半分には、EXT AUDIO INPUT GROUP で選択したグループの外部オーディオ信号を表示します。

右半分には、DECODE CH GROUP で選択したチャンネルをデコードした信号 D1~D8ch を表示します。

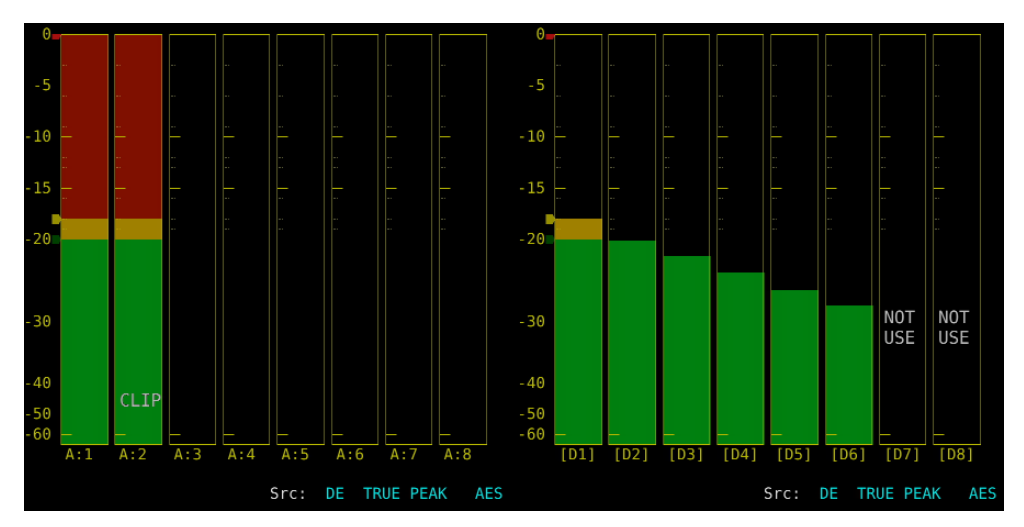

図 7-6 AES Dolby 表示(ミックス)

# 7.2 Dolby の設定(オプション)

DOLBY が ON のとき、以下の操作で Dolby の設定ができます。

| 操作                                                        |                                        |  |
|-----------------------------------------------------------|----------------------------------------|--|
| $AUDIO \rightarrow F \cdot 1$ MAPPING -                   | F·3 MAPPING                            |  |
| AUDIO MAPPING <mark>DOLBY SETTING</mark>                  |                                        |  |
| Dolby E<br>ONAIR MODE<br>DRC MAIN CH<br>DRC AUX CH        | OFF •<br>BYPASS •<br>BYPASS •          |  |
| Dolby E LINE POSIT<br>SELECT                              | ON OFF  CUSTOM F EARLIEST 8 LATEST 105 |  |
| AC-3<br>DRC MAIN CH<br>DRC AUX CH<br>Pro Logic<br>DOWNMIX | LINE +<br>DFF +<br>AUTO +              |  |

図 7-7 DOLBY SETTING タブ

## 表 7-3 DOLBY SETTING タブの説明

|                 | 項目                    | 説明                                             |
|-----------------|-----------------------|------------------------------------------------|
| Dolby E         | ONAIR MODE            | ONAIR MODE をオンオフします。                           |
|                 | DRC MAIN CH           | DRC を選択します。                                    |
|                 | DRC AUX CH            | Auxiliary の DRC を選択します。                        |
|                 | Dolby E LINE POSITION | フレームロケーションのインジケーター表示をオンオフし                     |
|                 |                       | ます。                                            |
|                 | SELECT                | フレームロケーションのしきい値の種類を選択します。                      |
|                 |                       | 下限値 (EARLIEST) と上限値 (LATEST) は、VALID または IDEAL |
|                 |                       | にしたときは、フォーマットによって自動で変わります。                     |
|                 |                       | CUSTOMにしたときは、8~105の範囲で任意に設定できます。               |
| AC-3            | DRC MAIN CH           | DRC を選択します。                                    |
| (Dolby Digital) | DRC AUX CH            | Auxiliary の DRC を選択します。                        |
|                 | Pro Logic             | Pro LogicⅡをオンオフします。                            |
|                 | DOWNMIX               | ダウンミックスモードを選択します。                              |

# 7.3 表示モードの選択

以下の操作で、表示モードを選択できます。

## 操作

 $AUDIO \rightarrow F \cdot 2$  DISPLAY MODE: <u>LISSAJOU</u> / METER / SURROUND / STATUS

## 設定項目の説明

| LISSAJOU: | リサージュを表示します。8ch 測定時はオーディオメーターも表示します。   |
|-----------|----------------------------------------|
| METER:    | オーディオメーターを表示します。8ch 測定時は選択できません。       |
| SURROUND: | 左半分にサラウンド、右半分にオーディオメーターを表示します。         |
|           | 16ch 測定時や、エンベデッドオーディオ測定時のサイマルモードでは選択でき |
|           | ません。                                   |
|           |                                        |

STATUS: ステータスを表示します。8ch 測定時はオーディオメーターも表示します。

DISPLAY MODE = LISSAJOU

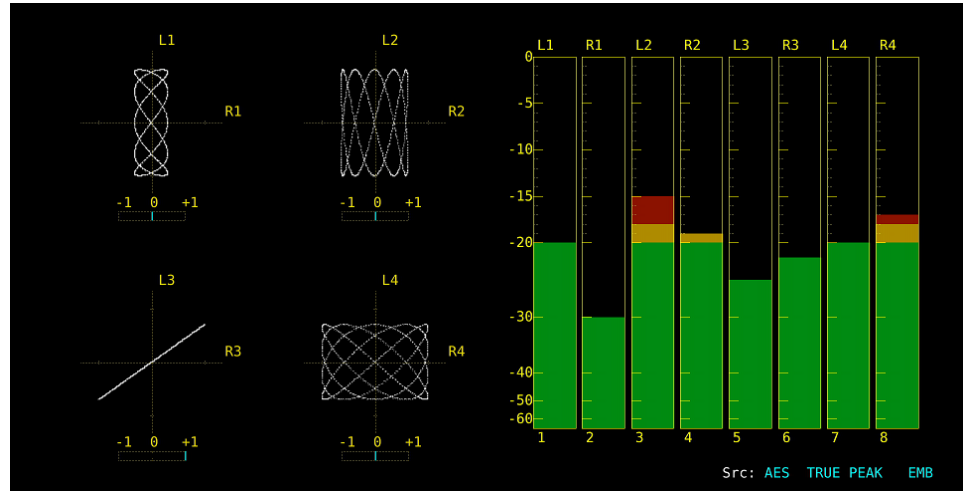

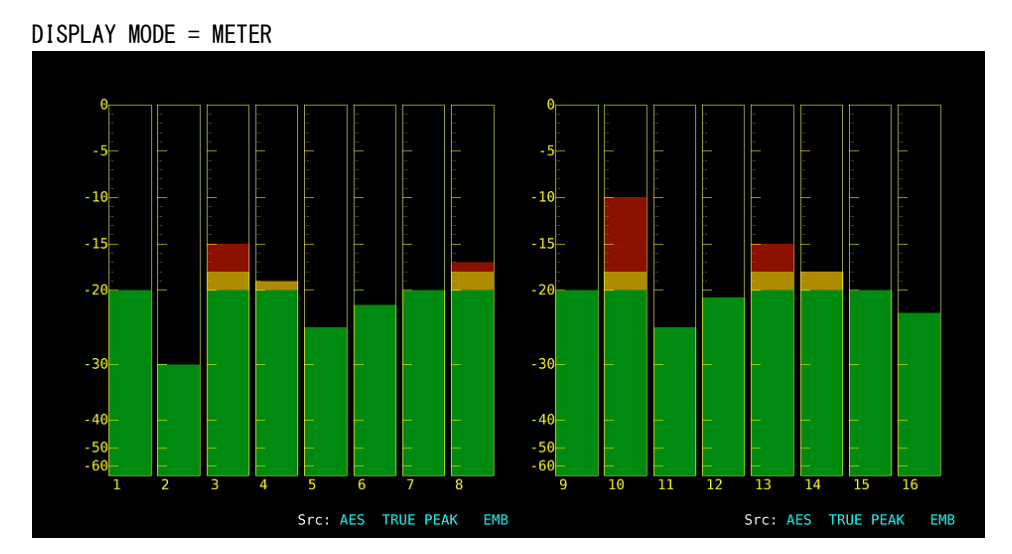

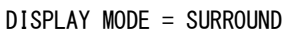

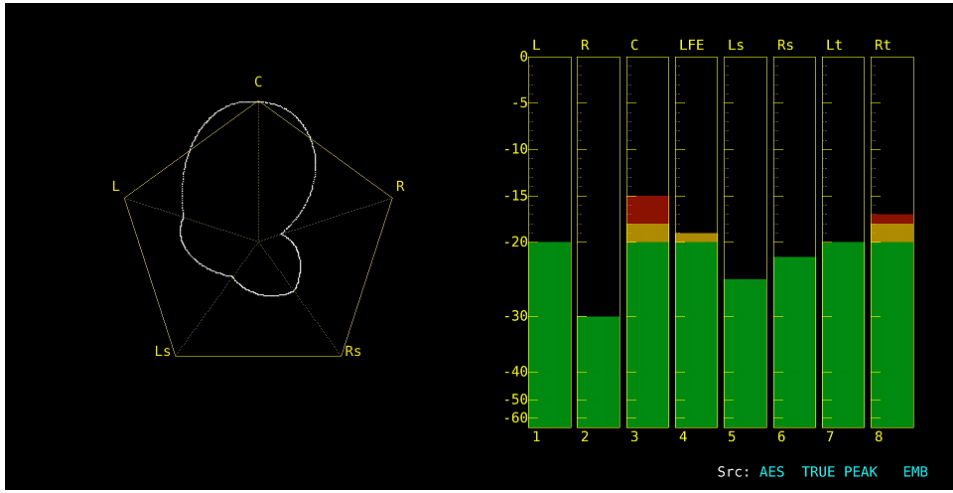

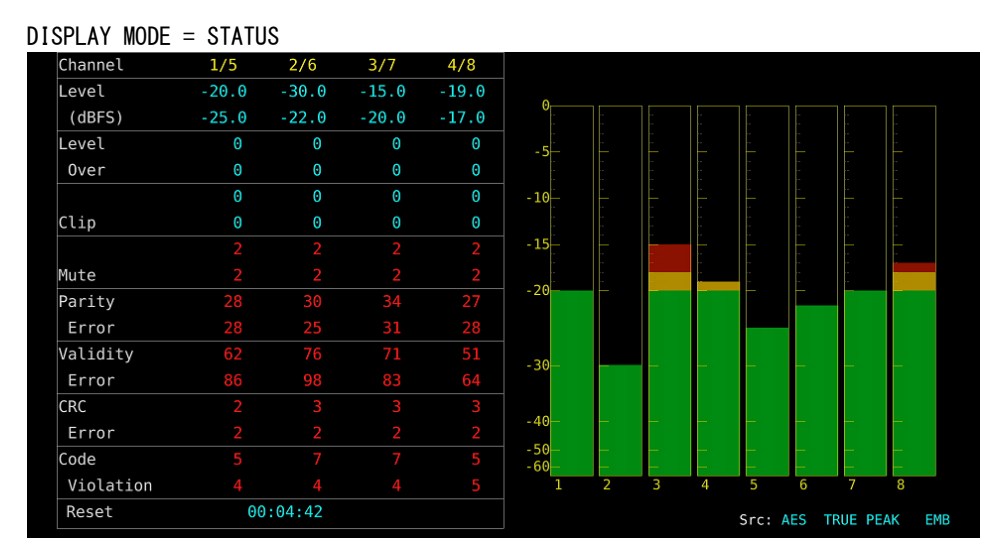

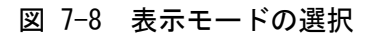

# 7.4 エラー検出の設定

以下の操作で、エラー検出とメーター表示の設定ができます。

操作

| AUDIO ERROR SETUP<br>Level Over Clip COFF CON CLip COFF CON<br>Duration I sample(1 ~ 100) Mute COFF CON<br>Mute COFF CON<br>Duration 1000 ms(1 ~ 5000) Dolby E Acmod COFF CON<br>Parity Error COFF CON<br>Validity Error COFF CON<br>CRC Error COFF CON<br>Code Violation COFF CON                                                                                                    | $AUDIO \rightarrow F \cdot 5$ ERROR SET | TUP                                                                                                    |                  |              |             |  |
|----------------------------------------------------------------------------------------------------|-----------------------------------------|----------------------------------------------------------------------------------------------------|------------------|--------------|-------------|--|
| AUDIO ERROR SETUP<br>Level Over OFF TON METER INDICATION<br>Clip = OFF TON<br>Duration 1 sample(1 ~ 100) Mute = OFF TON<br>Mute = OFF TON<br>Duration 1000 ms(1 ~ 5000) Dolby E Acmod TOFF = ON<br>Parity Error = OFF TON<br>Validity Error = OFF TON<br>CRC Error = OFF TON<br>Code Violation = OFF TON                                                                                                    | ERROR SETUP                             |                                                                                                    |                  |              |             |  |
| AUDIO ERROR SETUP<br>Level Over OFF CON Clip OFF CON<br>Duration I sample(1 ~ 100) Mute OFF CON<br>Mute OFF CON<br>Duration 1000 ms(1 ~ 5000) Dolby E Acmod COFF ON<br>Parity Error OFF CON<br>Validity Error OFF CON<br>CRC Error OFF CON<br>Code Violation OFF CON                                                                                                    |                                         |                                                                                                    |                  |              |             |  |
| Level Over OFF CON METER INDICATION<br>Clip OFF CON Clip OFF CON<br>Duration I sample(1 ~ 100) Mute OFF CON<br>Mute OFF CON<br>Duration 1000 ms(1 ~ 5000) Dolby E Acmod COFF ON<br>Parity Error OFF CON<br>Validity Error OFF CON<br>CRC Error OFF CON<br>Code Violation OFF CON                                                                                                    | AUDIO ERROR SETUP                       |                                                                                                    |                  |              |             |  |
| CLip       #OFF       #ON       CLip       #OFF       #ON         Duration       1       sample(1 ~ 100)       Mute       #OFF       #ON         Mute       #OFF       #ON       Duration       1000 ms(1 ~ 5000)       Dolby E Acmod       #OFF       #ON         Parity Error       #OFF       #ON       Validity Error       #OFF       #ON         CRC Error       #OFF       #ON       Code Violation       #OFF       #ON                                                                                                    | Level Over                              | OFF CON                                                                                                    | METER INDICATION |              |             |  |
| Duration       1 sample(1 ~ 100)       Mute       ■ OFF       \$\vec{r} ON\$         Mute       ■ OFF       \$\vec{r} ON\$       Duration       1000 ms(1 ~ 5000)       Dolby E Acmod       \$\vec{r} OFF       \$\vec{m} ON\$         Parity Error       ■ OFF       \$\vec{r} ON\$       Validity Error       ■ OFF       \$\vec{m} ON\$         Validity Error       ■ OFF       \$\vec{r} ON\$       CRC Error       ■ OFF       \$\vec{m} ON\$         Code Violation       ■ OFF       \$\vec{r} ON\$       \$\vec{m} OFF       \$\vec{m} ON\$ | Clip                                    | ■OFF <b></b> ION                                                                                                    | Clip             | ■0FF         | <b>₩</b> 0N |  |
| Mute ©FF rON<br>Duration 1000 ms(1 ~ 5000) Dolby E Acmod rOFF =ON<br>Parity Error =OFF rON<br>Validity Error =OFF rON<br>CRC Error =OFF rON<br>Code Violation =OFF rON                                                                                                    | Duration                                | 1 sample(1 ~ 100)                                                                                                    | Mute             | ■0FF         | <b></b> ≪ON |  |
| Duration 1000 ms(1 ~ 5000) Dolby E Acmod rOFF ■ON<br>Parity Error ■OFF TON<br>Validity Error ■OFF TON<br>CRC Error ■OFF TON<br>Code Violation ■OFF TON                                                                                                    | Mute                                    | ■OFF ♥ON                                                                                                    |                  |              |             |  |
| Parity Error = OFF = ON<br>Validity Error = OFF = ON<br>CRC Error = OFF = ON<br>Code Violation = OFF = ON                                                                                                    | Duration                                | 1000 ms(1 ~ 5000)                                                                                                    | Dolby E Acmod    | <b>₹</b> 0FF | I ON        |  |
| Validity Error = OFF = ON<br>CRC Error = OFF = ON<br>Code Violation = OFF = ON                                                                                                    | Parity Error                            | ■OFF 🗹 ON                                                                                                    |                  |              |             |  |
| CRC Error ■OFF ♥ON<br>Code Violation ■OFF ♥ON                                                                                                    | Validity Error                          | ■OFF 🖬 ON                                                                                                    |                  |              |             |  |
| Code Violation ■OFF ₩ON                                                                                                    | CRC Error                               | ■OFF 🖬 ON                                                                                                    |                  |              |             |  |
|                                                                                                    | Code Violation                          | ■OFF IN STATES STATES |                  |              |             |  |
|                                                                                                    |                                         |                                                                                                    |                  |              |             |  |
|                                                                                                    |                                         |                                                                                                    |                  |              |             |  |
|                                                                                                    |                                         |                                                                                                    |                  |              |             |  |
|                                                                                                    |                                         |                                                                                                    |                  |              |             |  |
|                                                                                                    |                                         |                                                                                                    |                  |              |             |  |
|                                                                                                    |                                         |                                                                                                    |                  |              |             |  |
|                                                                                                    |                                         |                                                                                                    |                  |              |             |  |
|                                                                                                    |                                         |                                                                                                    |                  |              |             |  |
|                                                                                                    |                                         |                                                                                                    |                  |              |             |  |
|                                                                                                    |                                         |                                                                                                    |                  |              |             |  |

図 7-9 ERROR SETUP タブ

表 7-4 ERROR SETUP タブの説明

| 項目                    | 1 | 説明                                        |  |  |
|-----------------------|---|-------------------------------------------|--|--|
| AUDIO ERROR SETUP     |   | エラー検出をオンオフします。                            |  |  |
|                       |   | ONにすると、エラーが発生したときに以下の動作をします。              |  |  |
|                       |   | ・ステータス表示のエラーカウント                          |  |  |
|                       |   | ・ステータス表示のイベントログにエラーを表示                    |  |  |
| METER INDICATION Clip |   | Clip が ON のとき、エラーが発生したときの「CLIP」表示をオンオフ    |  |  |
|                       |   | します。                                      |  |  |
| Mute                  |   | MuteがONのとき、エラーが発生したときの「MUTE」表示をオンオフ       |  |  |
|                       |   | します。                                      |  |  |
| Dolby E Acmod         |   | Dolby E 測定時、LFEch を使用しないときの「NOT USE」表示をオン |  |  |
| (オプション)               |   | オフします。                                    |  |  |

# 7.5 音量の調整

以下の操作で、ヘッドホンの音量を調整できます。 ファンクションダイヤル(F·D)を押すと、設定値が初期値(0)に戻ります。

| AUDIO $\rightarrow$ F·7 PHONES VOLUME: <u>0</u> - 63 |  |
|------------------------------------------------------|--|
|------------------------------------------------------|--|

# 7.6 メーター表示

16ch 測定時のリサージュ表示、ステータス表示を除いて、メーターは常に表示されます。 メーター表示の設定は、AUDIO メニューの **F**・3 METER SETUP で行います。

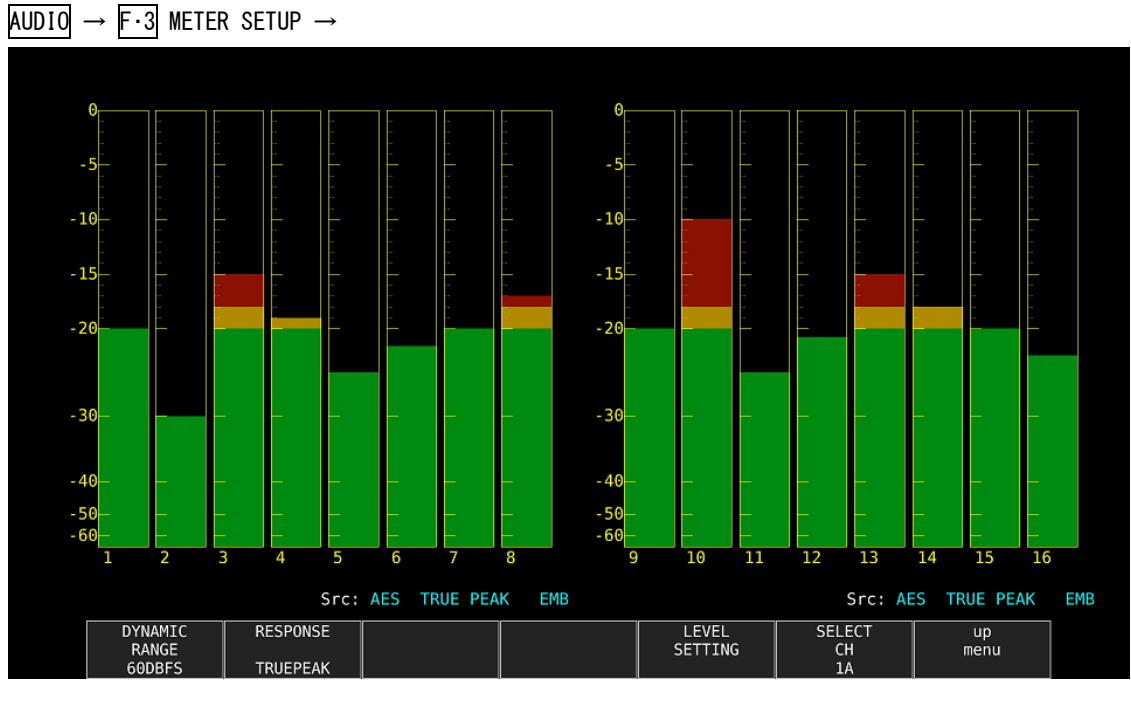

図 7-10 メーター表示

# 7.6.1 スケールの選択

以下の操作で、メーターのスケールを選択できます。

操作

 $AUDIO \rightarrow F \cdot 3$  METER SETUP  $\rightarrow F \cdot 1$  DYNAMIC RANGE: <u>60DBFS</u> / 90DBFS / MAG

## 設定項目の説明

| 60DBFS: | メーターのスケールを-60~0(dBFS)にします。                                                                        |
|---------|---------------------------------------------------------------------------------------------------|
| 90DBFS: | メーターのスケールを-90~0(dBFS)にします。                                                                        |
| MAG:    | メーターのスケールを $\overline{F\cdot 5}$ LEVEL SETTING $\rightarrow \overline{F\cdot 3}$ REF dBFS で設定したレベ |
|         | ル±3dBにします。                                                                                        |

# 7.6.2 応答モデルの選択

以下の操作で、メーターの応答モデルを選択できます。選択した応答モデルは、画面右下に 表示されます。

| AUDIO $\rightarrow$ F·3 METER SETUP                               |  |
|-------------------------------------------------------------------|--|
| $\rightarrow$ F·2 RESPONSE: <u>TRUEPEAK</u> / PPM / VU            |  |
| → $F \cdot 3$ PPM MODE: <u>PPM(I)</u> / PPM(II) (PPM のとき)         |  |
| → $F \cdot 3$ PEAK METER: <u>TRUE</u> / PPM(I) / PPM(II) (VU のとき) |  |

応答モデルの詳細は以下のとおりです。

| 表 | 7–5 | 応答モ | デル | の設定 |
|---|-----|-----|----|-----|
|   |     |     |    |     |

| $F \cdot 2$ RESPONSE | $F \cdot 3$ PPM MODE / | 画面表示       | Delay time | Return time | Average time |
|----------------------|------------------------|------------|------------|-------------|--------------|
|                      | $F \cdot 3$ PEAK METER |            | (※1)       | (※2)        |              |
| TRUEPEAK             | _                      | TRUE PEAK  | 0 msec     | 1.7 sec     | _            |
| PPM                  | PPM(I)                 | PPM(I)     | 10 msec    | 1.7 sec     | _            |
|                      | PPM(II)                | PPM(II)    | 10 msec    | 2.8 sec     | _            |
| VU                   | TRUE                   | VU+TRUE    | _          | -           | 300 msec     |
|                      | PPM(I)                 | VU+PPM(I)  | _          | _           | 300 msec     |
|                      | PPM(II)                | VU+PPM(II) | -          | _           | 300 msec     |

※1 無入力状態から-20dBFS/1kHzの正弦波を入力したときに、メーターの指示値が-20dBFSを指すまでの 時間を表します。

※2 -20dBFS/1kHz の正弦波を入力した状態から無入力状態にしたときに、メーターの指示値が-40dBFS を 指すまでの時間を表します。

# 7.6.3 ピークホールドの設定

<u>F・2</u> RESPONSE が VU のとき、以下の操作でピーク値の保持時間を選択できます。設定単位は sec で、0.5sec ステップで設定できます。

ファンクションダイヤル(F·D)を押すと、設定値が初期値(0.5)に戻ります。

操作

| AUDIO $\rightarrow$ F·3 METER SETUP $\rightarrow$ | F•4 PEAK HOLD: 0.0 - <u>0.5</u> - 5.0 / HOLD |
|---------------------------------------------------|----------------------------------------------|
|---------------------------------------------------|----------------------------------------------|

## 7.6.4 基準レベルの設定

基準レベルの設定は、METER SETUP メニューの F・5 LEVEL SETTING で行います。

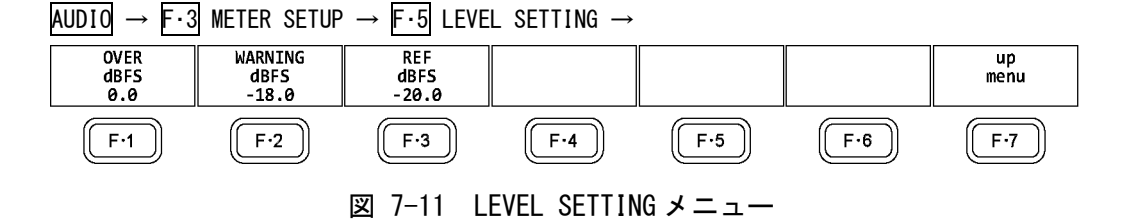

以下の操作で、メーターの基準レベルを設定できます。

| OVER dBFS:    | オーディオレベルエラーのしきい値を設定します。          |
|---------------|----------------------------------|
| WARNING dBFS: | メーターを、ここで設定したレベルよりも上のレベルは赤色、下のレベ |
|               | ルは黄色で表示します。                      |
| REF dBFS:     | メーターを、ここで設定したレベルよりも上のレベルは黄色、下のレベ |
|               | ルは緑色で表示します。                      |
|               |                                  |

| AUD           | $0 \rightarrow F \cdot 3$ METER SETUP $\rightarrow F \cdot 5$ LEVEL SETTING |
|---------------|-----------------------------------------------------------------------------|
| $\rightarrow$ | · 1 OVER dBFS∶ −40.0 − <u>0.0</u>                                           |
| $\rightarrow$ | ·2 WARNING dBFS: -40.0 - <u>-18.0</u> - 0.0                                 |
| $\rightarrow$ | ··3 REF dBFS∶ −40.0 − <u>−20.0</u> − 0.0                                    |

# 7.7 リサージュ表示

リサージュを表示するには、AUDIO メニューの F·2 DISPLAY MODE を LISSAJOU にします。 リサージュ表示の設定は、F·4 LISSAJOU SETUP で行います。このメニューは、F·2 DISPLAY MODE が LISSAJOU のときに表示されます。

AUDIO → F·2 DISPLAY MODE をLISSAJOU → F·4 LISSAJOU SETUP →

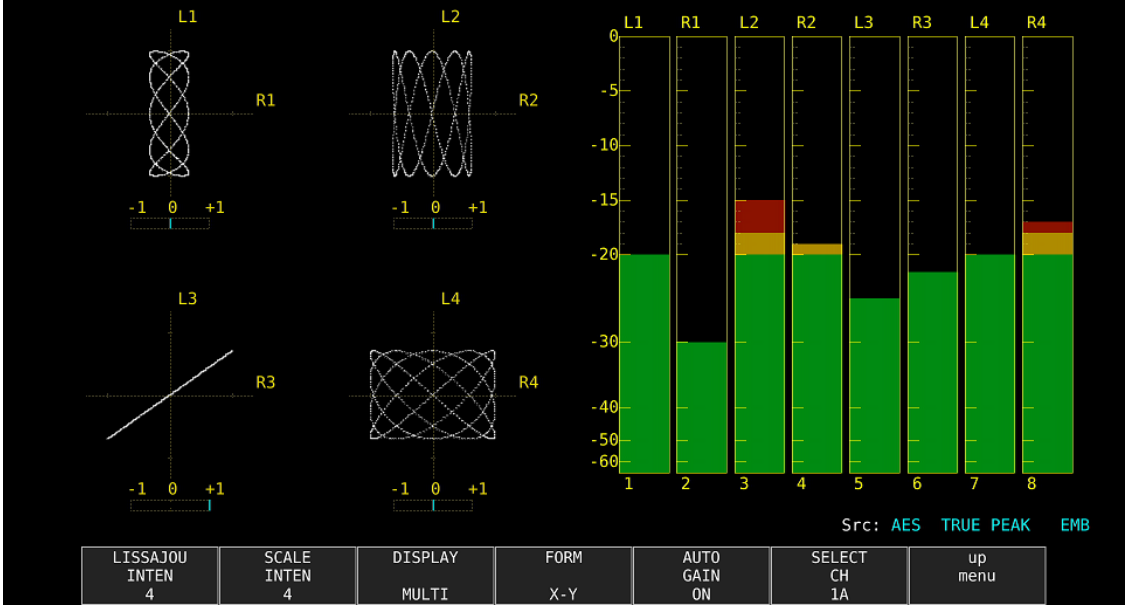

図 7-12 リサージュ表示

# ●相関計について

相関計は2信号間の位相を表し、+1のときは同相、-1のときは逆相、0のときは無相関を意味します。

# 7.7.1 リサージュ波形の輝度調整

以下の操作で、リサージュ波形の輝度を調整できます。 ファンクションダイヤル(F・D)を押すと、設定値が初期値(0)に戻ります。

操作

 $\overline{\text{AUDIO}} \rightarrow \overline{\text{F-4}}$  LISSAJOU SETUP  $\rightarrow \overline{\text{F-1}}$  LISSAJOU INTEN: -8 - <u>0</u> - 7

# 7.7.2 スケールの輝度調整

以下の操作で、リサージュスケールとメータースケールの輝度を調整できます。 ファンクションダイヤル(F・D)を押すと、設定値が初期値(4)に戻ります。

| AUDIO $\rightarrow$ F·4 LISSAJOU SETUP $\rightarrow$ F·2 SCALE INTEN: -8 - <u>4</u> - 7 | <u>4</u> – 7 |
|-----------------------------------------------------------------------------------------|--------------|
|-----------------------------------------------------------------------------------------|--------------|

## 7.7.3 リサージュ表示形式の選択

以下の操作で、リサージュの表示形式を選択できます。

操作

 $AUDIO \rightarrow F \cdot 4$  LISSAJOU SETUP  $\rightarrow F \cdot 3$  DISPLAY: <u>MULTI</u> / SINGLE

#### 設定項目の説明

MULTI: リサージュ波形 8ch とオーディオメーター8ch、またはリサージュ波形 16ch を 表示します。

SINGLE: リサージュ波形 2ch とオーディオメーター8ch を表示します。 サイマルモードのときや 16ch 測定時は選択できません。

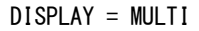

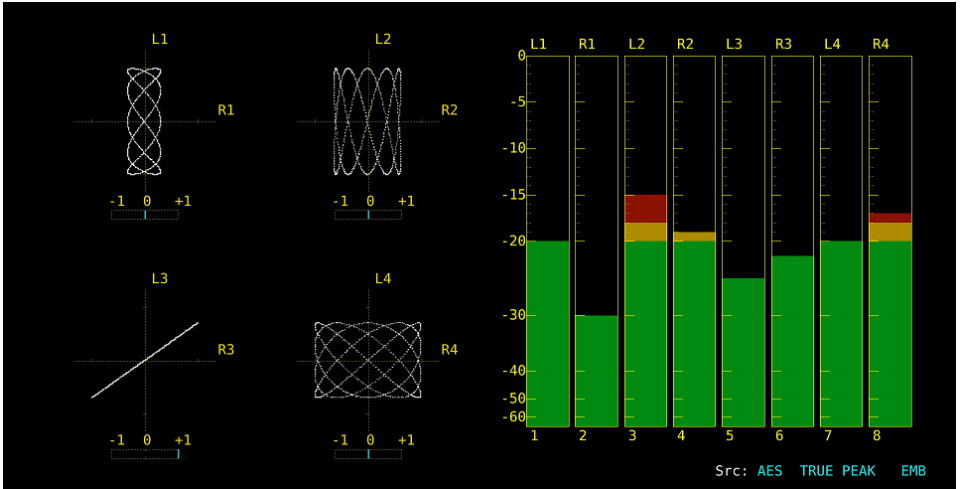

DISPLAY = SINGLE

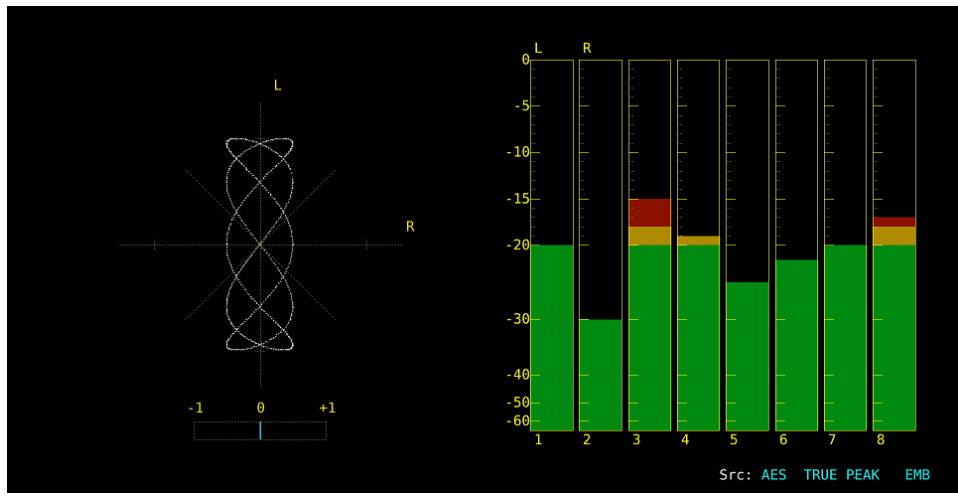

図 7-13 リサージュ表示形式の選択

# 7.7.4 スケール表示形式の選択

以下の操作で、スケールの表示形式を選択できます。

操作

| $AUDIO \rightarrow F$ | •4 LISSAJOU | $SETUP \ \rightarrow$ | F∙4 FORM∶ | $\underline{X-Y}$ / MATRIX |
|-----------------------|-------------|-----------------------|-----------|----------------------------|
|-----------------------|-------------|-----------------------|-----------|----------------------------|

## 設定項目の説明

| Х-Ү:    | RをX軸(水平)、  | LをY軸(垂直)に割り当てます。 |
|---------|------------|------------------|
| MATRIX: | X-Y に対して、R | とLを 45°傾けます。     |

FORM = X-Y

FORM = MATRIX

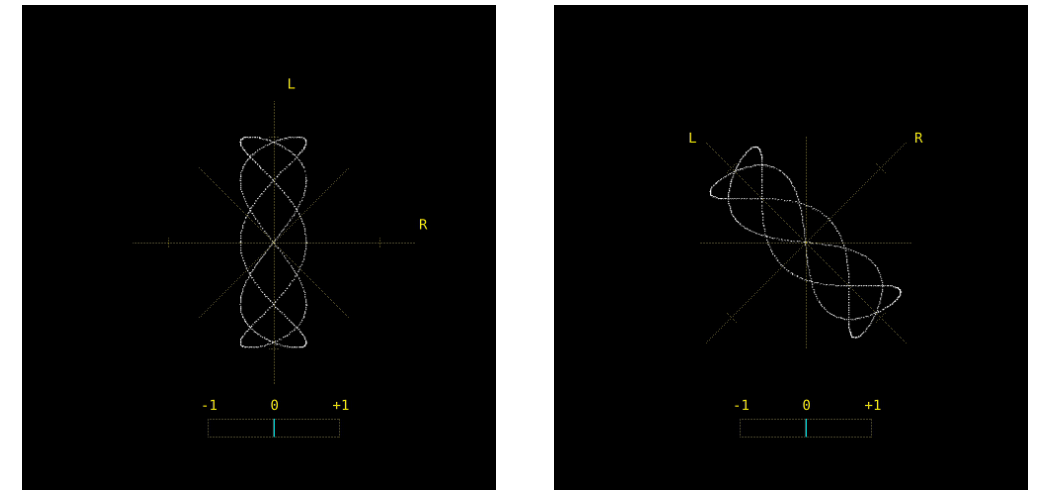

図 7-14 スケール表示形式の選択

# 7.7.5 リサージュ波形の倍率設定

以下の操作で、リサージュ波形の倍率を選択できます。

操作

| $AUDIO \rightarrow F \cdot 4$ LISSAJOU SETUP $\rightarrow$ | F•5 AUTO GAIN: <u>ON</u> / OFF |
|------------------------------------------------------------|--------------------------------|
|------------------------------------------------------------|--------------------------------|

## 設定項目の説明

| ON:  | 波形がスケールに合うように、 | 倍率を自動で調整します。 |
|------|----------------|--------------|
| OFF: | 固定の倍率で表示します。   |              |

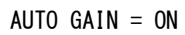

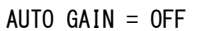

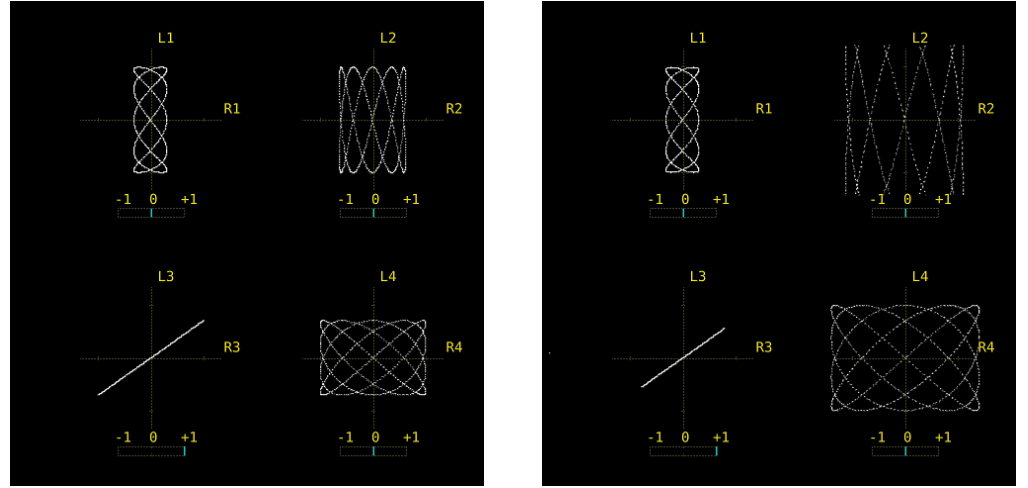

図 7-15 リサージュ波形の倍率設定

# 7.8 サラウンド表示

サラウンドを表示するには、AUDIO メニューの **F**·2 DISPLAY MODE を SURROUND にします。 サラウンド表示の設定は、**F**·4 SURROUND SETUP で行います。このメニューは、**F**·2 DISPLAY MODE が SURROUND のときに表示されます。

AUDIO  $\rightarrow$  F·2 DISPLAY MODE & SURROUND  $\rightarrow$  F·4 SURROUND SETUP  $\rightarrow$ 

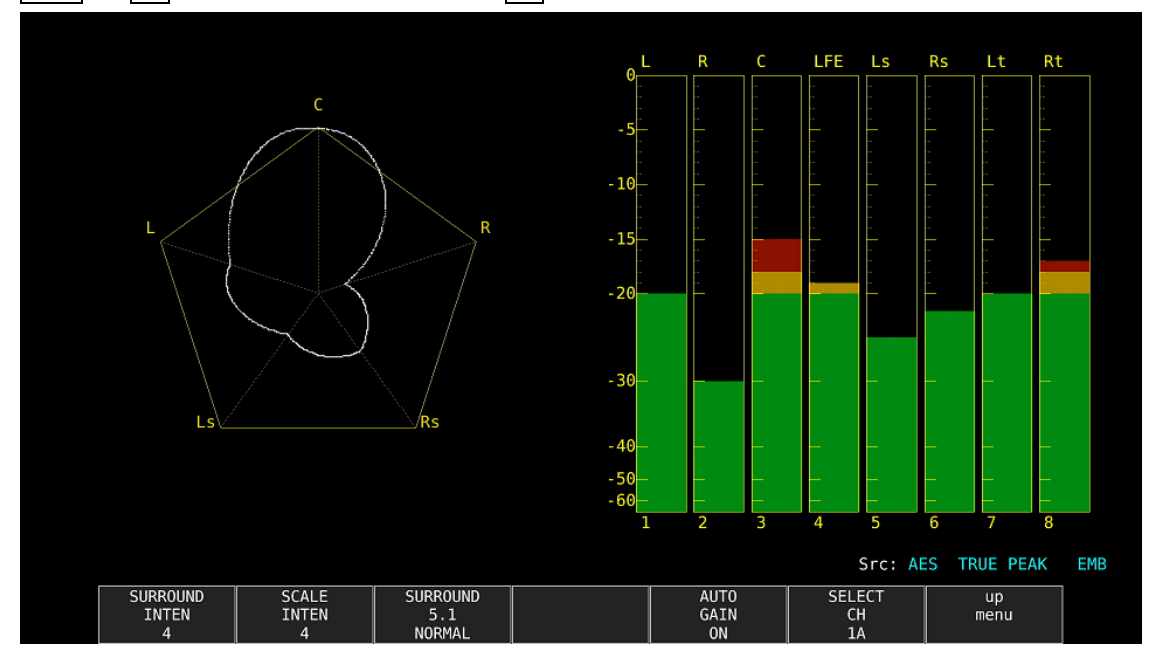

図 7-16 サラウンド表示

# 7.8.1 サラウンド波形の輝度調整

以下の操作で、サラウンド波形の輝度を調整できます。 ファンクションダイヤル(F・D)を押すと、設定値が初期値(4)に戻ります。

操作

AUDIO  $\rightarrow$  F·4 SURROUND SETUP  $\rightarrow$  F·1 SURROUND INTEN: -8 - 4 - 7

### 7.8.2 スケールの輝度調整

以下の操作で、サラウンドスケールとメータースケールの輝度を調整できます。 ファンクションダイヤル(F・D)を押すと、設定値が初期値(4)に戻ります。

操作

AUDIO  $\rightarrow$  F·4 SURROUND SETUP  $\rightarrow$  F·2 SCALE INTEN: -8 - <u>4</u> - 7

7.8.3 サラウンド表示形式の選択

以下の操作で、サラウンド表示の表示形式を選択できます。

操作

 $AUDIO \rightarrow F \cdot 4$  SURROUND SETUP  $\rightarrow F \cdot 3$  SURROUND 5.1: <u>NORMAL</u> / PHANTOM

#### 設定項目の説明

- NORMAL: Lch、Rch、Lsch、Rsch、Cch(ハードセンター)を組み合わせた波形を表示しま す。
- PHANTOM: Lch、Rch、Lsch、Rsch、ファントムセンターを組み合わせた波形と、Cch(ハードセンター)の波形を分離して表示します。

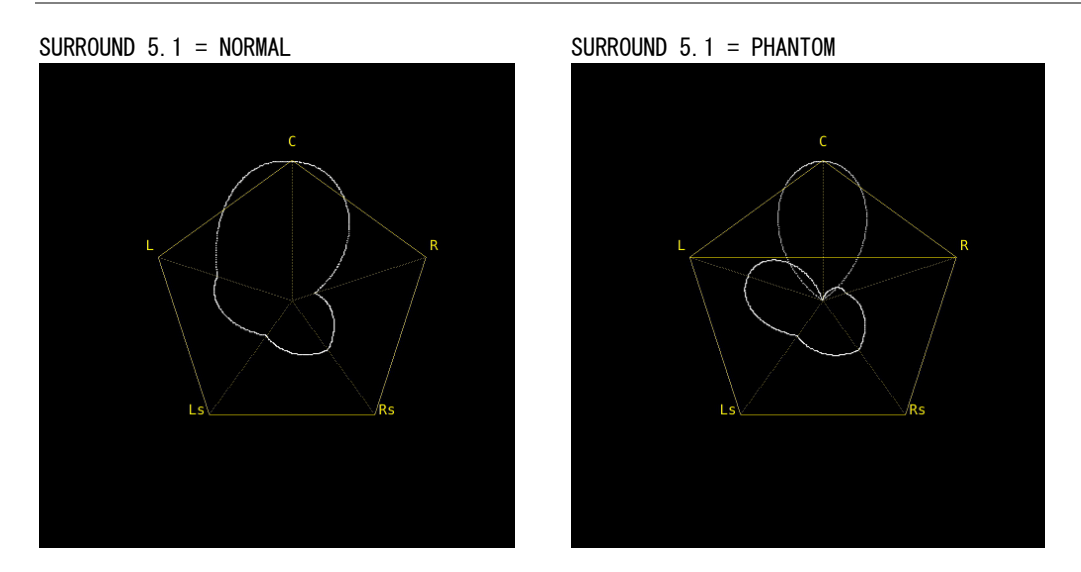

図 7-17 サラウンド表示形式の選択

# 7.8.4 サラウンド波形の倍率設定

以下の操作で、サラウンド波形の倍率を選択できます。

#### 操作

| AUDIO - | $\rightarrow$ F·4 SURROUND SETUP $\rightarrow$ F·5 AUTO GAIN: <u>ON</u> / OFF |  |
|---------|-------------------------------------------------------------------------------|--|
| 設定項目    | 目の説明                                                                          |  |
| ON:     | 波形がスケールに合うように、倍率を自動で調整します。                                                    |  |

 OFF:
 固定の倍率で表示します。

# 7.9 ステータス表示

ステータスを表示するには、AUDIO メニューの  $F\cdot2$  DISPLAY MODE を STATUS にします。 ステータス表示の設定は、 $F\cdot4$  STATUS SETUP で行います。このメニューは、 $F\cdot2$  DISPLAY MODE が STATUS のときに表示されます。

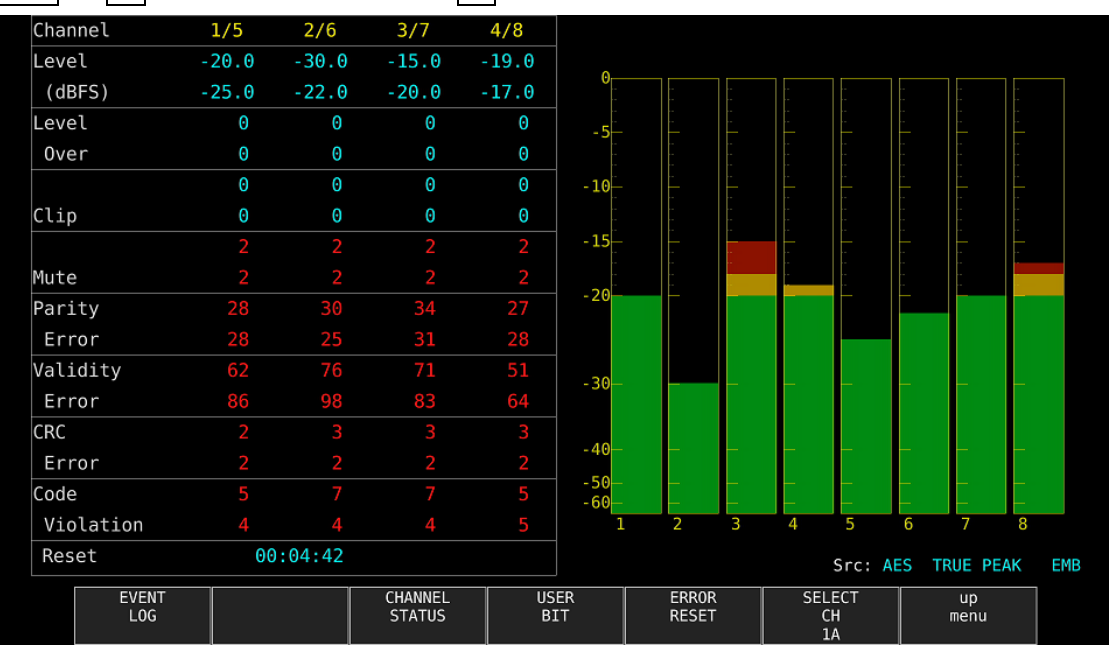

AUDIO  $\rightarrow$  F·2 DISPLAY MODE & STATUS  $\rightarrow$  F·4 STATUS SETUP  $\rightarrow$ 

# 7.9.1 ステータス画面の説明

ステータス画面では、選択したチャンネルのレベルとエラーカウント(9999 まで)を表示します。エラー検出は、「7.4 エラー検出の設定」で ON にした項目についてのみ行います。

● Channe I

チャンネルを表示します。以下、/(スラッシュ)の左側を上段、右側を下段に表示します。

●Level (dBFS)

レベルを数値で表示します。

#### •Level Over

レベルが「7.6.4 基準レベルの設定」で設定した OVER dBFS 以上のときにカウントします。

●Clip

「7.4 エラー検出の設定」で設定したサンプル数を超える最大値信号が、連続して入力さ れたときにカウントします。

#### ●Mute

「7.4 エラー検出の設定」で設定した期間を超えるミュート信号が、連続して入力された ときにカウントします。

図 7-18 ステータス表示

## Parity Error

入力信号のパリティビットと、再計算したパリティビットの値が異なるときにカウントします。

## ●Validity Error

入力信号のバリディティビットが1のときにカウントします。

#### ●CRC Error

チャンネルステータスビットの CRC 値と、再計算した CRC 値が異なるときにカウントします。

## ●Code Violation

入力信号のバイフェーズ変調の状態が異常であるときにカウントします。

## ●Reset

F・6 ERROR RESET を押してからの経過時間を表示します。

Dolby 信号の測定では、エラー検出数のほかに Frame Location(ヘッダーの位置とモード) を表示します。ただし、外部オーディオ測定時、H と mode は表示しません。

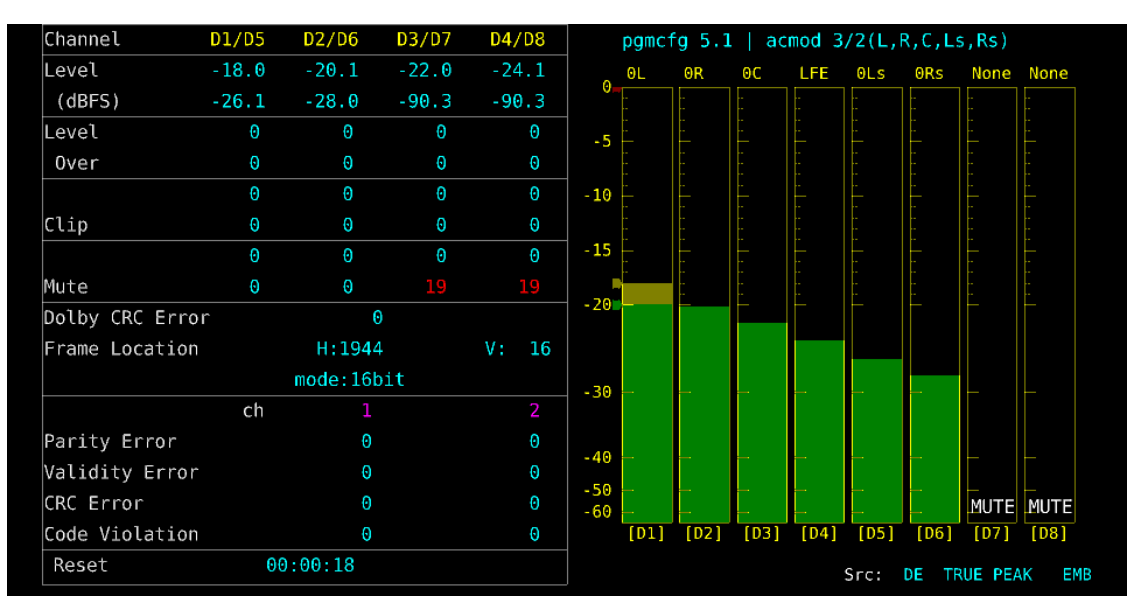

図 7-19 ステータス表示 (Dolby E)

# 7.9.2 イベントログ表示

以下の操作で、イベントログ画面を表示できます。 この画面は、ステータス表示のイベントログ画面と同じものです。詳細は「8.4 イベント ログの設定」を参照してください。

| $010 \rightarrow F \cdot 4$ STATUS | SETUP $\rightarrow$ F | 1 EVENT LOG  |        |                          |            |
|------------------------------------|-----------------------|--------------|--------|--------------------------|------------|
|                                    |                       |              |        |                          | Ø          |
| EVENT LOG LIST                     | SAMPLE                | No.15        | << NOW | LOGGING >>               |            |
| 15:2014/02/24                      | 14:26:43 -            | 1920×1080/59 | 94P    |                          |            |
| 14:2014/02/24                      | 14:26:43 -            | 1920×1080/59 | 94P    | VAL: FFFF, CRC: 88B2, MU | ΓE:FFFF, P |
| 13:2014/02/24                      | 14:26:42 -            | 1920×1080/59 | 94P    | MUTE:FFFF,               |            |
| 12:2014/02/24                      | 14:26:42 -            | 1920×1080/59 | 94P    | CRC:FFFF,MUTE:FFFF,CC    | DDE:FFFF,  |
| 11:2014/02/24                      | 14:26:42 -            | 1920×1080/59 | 94P    | VAL:00FF, MUTE:FFFF, PA  | AR:00FF,C  |
| 10:2014/02/24                      | 14:26:41 -            | 1920×1080/59 | 941    | MUTE:FFFF,               |            |
| 9:2014/02/24                       | 14:26:40 -            | 1920×1080/59 | 941    |                          |            |
| 8:2014/02/24                       | 14:26:40 -            | 1920×1080/59 | 941    | CRC:00FF,CODE:00FF,      |            |
| 7:2014/02/24                       | 14:26:30 -            | 1920×1080/59 | .94P   |                          |            |
| 6:2014/02/24                       | 14:26:30 -            | 1920×1080/59 | 94P    | VAL: FFFF, CRC: 0030, MU | ΓE:FFFF,P… |
| 5:2014/02/24                       | 14:26:13 1D           | 1920×1080/59 | .941   |                          |            |
| 4:2014/02/24                       | 14:26:13 1C           | 1920×1080/59 | .94P   |                          |            |
| 3:2014/02/24                       | 14:26:13 1B           | 1920×1080/59 | 941    |                          |            |
| 2:2014/02/24                       | 14:26:13 -            | BNC          |        | MUTE:FFFF,               |            |
| 1:2014/02/24                       | 14:26:13 1A           | 1920×1080/59 | .94P   |                          |            |
|                                    |                       |              |        |                          |            |
|                                    |                       |              |        |                          |            |
|                                    |                       |              |        |                          |            |
|                                    |                       |              |        |                          |            |
|                                    |                       |              |        |                          |            |
| LOG CL                             | EAR LOO               | G            |        | USB                      | qu         |
|                                    | MOD                   | E            |        | MEMORY                   | menu       |
| START                              | OVER                  | WR           |        |                          |            |

図 7-20 イベントログ表示

# 7.9.3 メタデータ表示(オプション)

## ●Dolby Eメタデータ表示

Dolby E 測定時、以下の操作で選択したプログラム番号のメタデータを確認できます。 プログラム番号の選択は F·1 DOLBY PROGRAM で行います。

| 操作                         |                              |                                  |                    |
|----------------------------|------------------------------|----------------------------------|--------------------|
| AUDIO $\rightarrow$ F·4 ST | ATUS SETUP $\rightarrow$ F·2 | 2 METADATA $\rightarrow F \cdot$ | 1 DOLBY E METADATA |
|                            |                              |                                  |                    |
| Source SDI EMB [1A]        |                              |                                  |                    |
| Dolby E Common Metad       | lata Status                  |                                  |                    |
| Prog Desc Text             |                              |                                  |                    |
| Bitstrm Format             | DE 20bits                    | SMPTE Timecode                   | 00:00:00:00        |
| Prog Config                | 5.1+2                        | Framerate                        | 29.97fps(NTSC)     |
|                            |                              |                                  |                    |
| AC-3 Metadata Status       | 5                            |                                  |                    |
| Datarate                   | Not Specified                | DC Filter                        | on                 |
| Bitstrm Mode               | Complete Main                | Lowpass Filter                   | off                |
| Coding Mode                | 3/2(L,R,C,Ls,Rs)             | LFE Filter                       | off                |
| LFE Channel                | on                           | Srnd Phase Shift                 | off                |
|                            |                              | Srnd Attenuator                  | off                |
| Center Mix Lvl             | -3.0dB                       | RF Ov Protect                    | off                |
| Srnd Mix Lvl               | -3.0dB                       |                                  |                    |
| Mix Lvl                    | not exist                    | RF Mode Comp                     | none               |
| Dolby Srnd Mode            | not indicate                 | Line Mode Comp                   | none               |
| Room Type                  | not exist                    |                                  |                    |
| Copyright Bit              | not protected                | Dialnorm Lvl                     | - 23dB             |
| Orig Bitstrm               | not original                 |                                  |                    |
| 2                          |                              | Sr                               | C: DE / PRM1       |
|                            |                              |                                  |                    |
|                            |                              |                                  | up                 |
| PRM1                       |                              |                                  | lilend             |
|                            |                              | - <u>-</u> -                     |                    |

図 7-21 Dolby Eメタデータ表示

# ●Dolby E EBI メタデータ表示

Dolby E 測定時、以下の操作で選択したプログラム番号の EBI (Extended Bitstream Info) メタデータを確認できます。

プログラム番号の選択は F·1 DISPLAY PROGRAM で行います。

#### 操作

AUDIO  $\rightarrow$  F·4 STATUS SETUP  $\rightarrow$  F·2 METADATA  $\rightarrow$  F·2 EBI METADATA

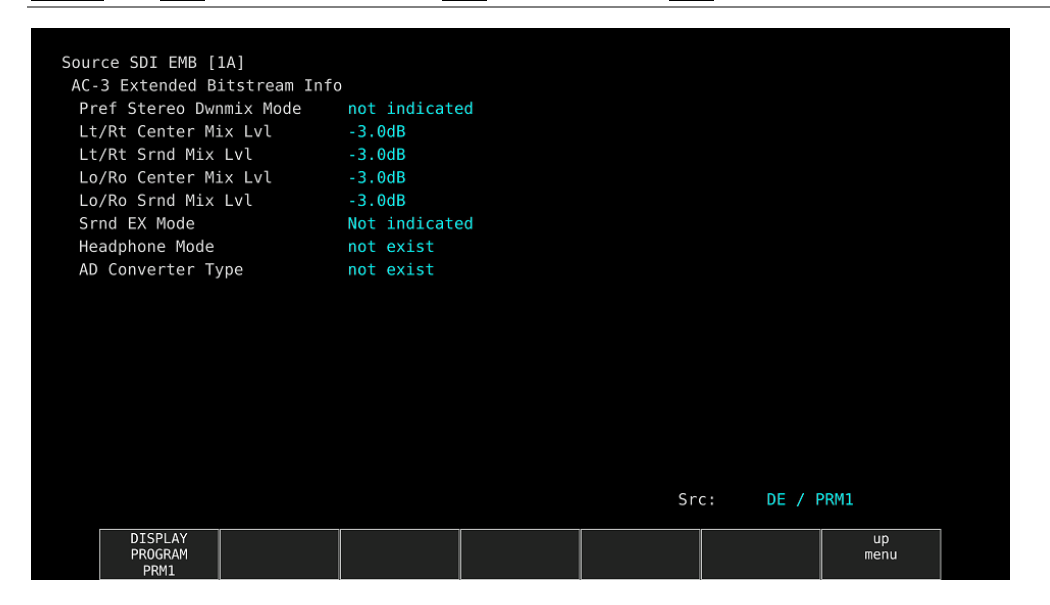

図 7-22 Dolby E EBIメタデータ表示

# ●Dolby Digital メタデータ表示

Dolby Digital 測定時、以下の操作でメタデータを確認できます。

操作

| AUDIO $\rightarrow$ F·4 STA | TUS SETUP $\rightarrow$ F | $\cdot 2$ METADATA $\rightarrow$ | F·1 DOLBY D | METADATA |
|-----------------------------|---------------------------|----------------------------------|-------------|----------|
|                             |                           |                                  |             |          |
| Source AES                  |                           |                                  |             |          |
| AC-3 Metadata Status        |                           |                                  |             |          |
| Bitstrm ID                  | 8                         | SMPTE Timecode                   | 00:00:00:00 |          |
| Bitstrm Format              | DD                        |                                  |             |          |
| Samplerate                  | 48kHz                     |                                  |             |          |
| Datarate                    | 448kbps                   |                                  |             |          |
| Bitstrm Mode                | Complete Main             |                                  |             |          |
| Coding Mode                 | 3/2 L,R,C,Ls,Rs           |                                  |             |          |
| LFE Channel                 | on                        |                                  |             |          |
|                             |                           |                                  |             |          |
| Center Mix Lvl              | -3.0dB                    |                                  |             |          |
| Srnd Mix Lvl                | -3.0dB                    |                                  |             |          |
| Mix Lvl                     | 105dB                     |                                  |             |          |
| Dolby Srnd Mode             | reserved                  |                                  |             |          |
| Room Type                   | small, flat monitor       |                                  |             |          |
| Copyright Bit               | protected                 |                                  |             |          |
| Orig Bitstrm                | original                  | Dialnorm Lvl                     | -27dB       |          |
|                             |                           |                                  |             |          |
|                             |                           |                                  |             |          |
|                             |                           |                                  | Src: DD     |          |
|                             |                           |                                  |             | up       |
|                             |                           |                                  |             | menu     |
|                             |                           |                                  |             |          |

図 7-23 Dolby Digital メタデータ表示

# ●Dolby Digital EBIメタデータ表示

Dolby Digital 測定時、以下の操作で EBI (Extended Bitstream Info) メタデータを確認で きます。

操作 AUDIO → F·4 STATUS SETUP → F·2 METADATA → F·2 EBI METADATA

| Source AES              | 0            |      |    |      |
|-------------------------|--------------|------|----|------|
| Pref Stereo Dwnmix Mode | not defined  |      |    |      |
| Lt/Rt Center Mix Lvl    | - 3.0dB      |      |    |      |
| Lt/Rt Srnd Mix Lvl      | -3.0dB       |      |    |      |
| Lo/Ro Center Mix Lvl    | -3.0dB       |      |    |      |
| Lo/Ro Srnd Mix Lvl      | -3.0dB       |      |    |      |
| Srnd EX Mode            | ProLogic IIz |      |    |      |
| Headphone Mode          | not exist    |      |    |      |
| AD Converter Type       | not exist    |      |    |      |
|                         |              |      |    |      |
|                         |              |      |    |      |
|                         |              |      |    |      |
|                         |              |      |    |      |
|                         |              |      |    |      |
|                         |              |      |    |      |
|                         |              |      |    |      |
|                         |              |      |    |      |
|                         |              | Src: | DD |      |
|                         |              |      |    | up   |
|                         |              |      |    | menu |
|                         |              |      |    |      |

図 7-24 Dolby Digital EBIメタデータ表示

## ●Dolby Digital Plus メタデータ表示

Dolby Digital Plus 測定時、以下の操作でメタデータを確認できます。

| 操作                          |                             |                           |                     |
|-----------------------------|-----------------------------|---------------------------|---------------------|
| AUDIO $\rightarrow$ F·4 STA | TUS SETUP $\rightarrow$ F·2 | METADATA $\rightarrow$ F· | 1 DOLBY D+ METADATA |
|                             |                             |                           |                     |
| Source SDI EMB [1A]         |                             |                           |                     |
| E-AC-3 Metadata State       | us                          |                           |                     |
| Bitstrm Format              | E-AC-3                      | SMPTE Timecode            | 63:127:127:63       |
| Aggregate Acmod             | 3/2(L,R,C,Ls,Rs)            | SMPTE Timedelay           | Θ                   |
| Aggrefate Datarate          | 640kbps                     |                           |                     |
| Num Substreams              |                             |                           |                     |
| E-AC-3 Substream para       | ameters                     |                           |                     |
| Stream Type                 | Туре 0                      | Datarate                  | 640kbps             |
| Bitstrm ID                  | 16                          | Fscod                     | 48kHz               |
| Substrm ID                  |                             | Numblkscod                | 6block / sync       |
|                             |                             | Coding Mode               | 3/2                 |
|                             |                             | LFE Channel               | on                  |
|                             |                             | Bitstrm Mode              | Complete Main       |
|                             |                             | Chanmap                   | not defined         |
| Dolby Srnd Mode             | reserved                    |                           |                     |
| Room Type                   | small, flat monitor         |                           |                     |
| Copyright Bit               | protected                   |                           |                     |
| Orig Bitstrm                | original                    |                           |                     |
|                             |                             | Dialnorm Lvl              | -23dB               |
|                             |                             | Sro                       | :: DDP              |
|                             |                             |                           |                     |
|                             |                             |                           |                     |
|                             |                             |                           |                     |

図 7-25 Dolby Digital Plus メタデータ表示

## ●Dolby Digital Plus EBI メタデータ表示

Dolby Digital Plus 測定時、以下の操作でEBIメタデータを確認できます。

操作

| 1411                             |                                                                 |
|----------------------------------|-----------------------------------------------------------------|
| AUDIO $\rightarrow$ F·4 STATUS S | SETUP $\rightarrow$ F·2 METADATA $\rightarrow$ F·2 EBI METADATA |
|                                  |                                                                 |
|                                  |                                                                 |
| Source SDI EMB [1A]              |                                                                 |
| AC-3 Extended Bitstream In       | fo                                                              |
| Pref Stereo Dwnmix Mode          | not defined                                                     |
| Lt/Rt Center Mix Lvl             | -1.5dB                                                          |
| Lt/Rt Srnd Mix Lvl               | -1.5dB                                                          |
| Lo/Ro Center Mix Lvl             | -1.5dB                                                          |
| Lo/Ro Srnd Mix Lvl               | -1.5dB                                                          |
| Srnd EX Mode                     | Srnd EX or ProLogicIIx                                          |
| Headphone Mode                   | not exist                                                       |
| AD Converter Type                | not exist                                                       |
|                                  |                                                                 |
|                                  |                                                                 |
|                                  |                                                                 |
|                                  |                                                                 |
|                                  |                                                                 |
|                                  |                                                                 |
|                                  |                                                                 |
|                                  |                                                                 |

Src: DDP

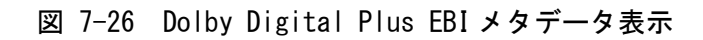

# 7.9.4 チャンネルステータス表示

以下の操作で、選択したチャンネルのステータスを表示できます。 チャンネルの選択は  $\boxed{F \cdot 1}$  DISPLAY CHANNEL で行います。また、 $\boxed{F \cdot 2}$  ALIGN でビットの並び 順を選択できます。

| AUDIO $\rightarrow$ F·4 STATUS SETUP $\rightarrow$ F·3 CHANNEL STATUS |                   |        |          |        |          |
|-----------------------------------------------------------------------|-------------------|--------|----------|--------|----------|
|                                                                       |                   |        |          |        |          |
| AES/EBU CHANNEL STA                                                   | TUS DISPLAY AES-3 |        |          |        |          |
|                                                                       |                   |        |          |        |          |
| FORMAT :                                                              | Professional      | Byte : | 01234567 | 0      | 1234567  |
| AUDIO DATA :                                                          | РСМ               | 00 :   | 10100001 | 12 : 0 | 0000000  |
| EMPHASIS :                                                            | No emphasis       | 01 :   | 00010001 | 13 : 0 | 00000000 |
| SIGNAL LOCK :                                                         | Locked            | 02 :   | 00010100 | 14 : 0 | 00000000 |
| SAMPLING FREQ:                                                        | 48kHz             | 03 :   | 00000000 | 15 : 0 | 0000000  |
| REFERENCE :                                                           | Not reference     | 04 :   | 00000000 | 16 : 0 | 0000000  |
| CH MODE :                                                             | Two-channel       | 05 :   | 00000000 | 17 : 0 | 00000000 |
|                                                                       |                   | 06 :   | 00000000 | 18 : 0 | 0000000  |

| RESOLUTI                | ON :             | 20bits        | Θ | 7 : | 0000000 | 0 19               | 00000000   |
|-------------------------|------------------|---------------|---|-----|---------|--------------------|------------|
| ALIGNMEN                | т:               | Not indicated | Θ | 8 : | 0000000 | 0 20               | 00000000   |
| ORIGIN                  |                  |               | Θ | 9 : | 0000000 | 0 21               | 00000000   |
| DESTINAT                | ION :            |               | 1 | 0:  | 0000000 | 0 22               | 00000000   |
| TIME-OF-                | DAY :            | 00:00:00      | 1 | 1 : | 0000000 | 0 23               | 01010111   |
| CRC                     | :                | NORMAL        |   |     |         |                    |            |
| DISPLAY<br>CHANNEL<br>1 | ALIGN<br>LSB 1st | t             |   |     |         | SELECT<br>CH<br>1A | up<br>menu |

図 7-27 チャンネルステータス表示

# 7.9.5 ユーザービット表示

以下の操作で、選択したチャンネルのユーザービットを表示できます。 チャンネルの選択は  $F \cdot 1$  DISPLAY CHANNEL で行います。また、 $F \cdot 2$  ALIGN でビットの並び 順を選択できます。

操作

| AUDIO $\rightarrow$ F·4 STATUS SETUP $\rightarrow$ F·4 USER BIT |      |  |         |                    |  |            |
|-----------------------------------------------------------------|------|--|---------|--------------------|--|------------|
| AES/EBU USER BIT DISPLAY AES-3                                  |      |  |         |                    |  |            |
| MANAGEMENT : 192-bit                                            | Byte |  | 0123456 | 57                 |  | 01234567   |
|                                                                 | 00   |  | 0000000 | 0 12               |  | 00000000   |
|                                                                 | 01   |  | 0000000 | <b>30</b> 13       |  | 00000000   |
|                                                                 | 02   |  | 0000000 | <b>90</b> 14       |  | 00000000   |
|                                                                 | 03   |  | 0000000 | 0 15               |  | 00000000   |
|                                                                 | 04   |  | 0000000 | 0 16               |  | 00000000   |
|                                                                 | 05   |  | 0000000 | 0 17               |  | 00000000   |
|                                                                 | 06   |  | 0000000 | 0 18               |  | 00000000   |
|                                                                 | 07   |  | 0000000 | 0 19               |  | 00000000   |
|                                                                 | 08   |  | 0000000 | 20                 |  | 00000000   |
|                                                                 | 09   |  | 0000000 | 0 21               |  | 00000000   |
|                                                                 | 10   |  | 0000000 | 0 22               |  | 00000000   |
|                                                                 | 11   |  | 0000000 | 23                 |  | 00000000   |
|                                                                 |      |  |         |                    |  |            |
| DISPLAY ALIGN<br>CHANNEL<br>1 LSB 1st                           |      |  |         | SELECT<br>CH<br>1A |  | up<br>menu |

## 図 7-28 ユーザービット表示

# 7.9.6 エラーのリセット

以下の操作で、ステータス表示のエラーカウントを0にリセットできます。 また、左下の Reset も 00:00:00 に戻ります。

| AUDIO $\rightarrow$ F·4 STATUS SETUP $\rightarrow$ F·5 ERROR RESET |  |
|--------------------------------------------------------------------|--|
|--------------------------------------------------------------------|--|

# 8. ステータス表示

ステータスを表示するには、STATUS キーを押します。

ただし、システム設定の SDI IN タブで SDI System が 4K NMI または NMI に設定されているときは、STATUS キーを押すと IP(NMI) ステータスを表示します。

【参照】「8.10 IP(NMI)ステータス画面の説明 (SER08)」

IP (NMI) ステータスから通常のステータスを表示するには、 $\overline{F\cdot 1}$  STATUS を押します。ステータスから、もう一度 IP (NMI) ステータスへ戻るには、 $\overline{F\cdot 2}$  SDI ANALYSIS  $\rightarrow \overline{F\cdot 3}$  NMI INFO を押します。

| 1920×1         | 080/59.94I YCbCr(42 | 22) 10bit HD       | C.            | SDI 1A       |          | TIME: 10           | 9:24:38          |    |
|----------------|---------------------|--------------------|---------------|--------------|----------|--------------------|------------------|----|
| STATUS         |                     |                    |               |              |          |                    |                  |    |
| SIGNAL         | FORMAT              |                    | Freq.         | Cable Em     | bedded   | Audio              |                  |    |
| 1A CH DETECT   | 1920×1080/59.94I H  | D                  | -13.0ppm      | 1,           | 2,3,4,5  | 5,6,7,8,9,10,11    | 1,12,13,14,15,16 | j. |
| ERROR          |                     |                    |               |              |          |                    |                  |    |
| SDI            | 1                   | A CH               | ANC           |              |          | 1A C               | :H               |    |
| CRC            |                     | Θ                  | Check         | (Sum         |          | 0                  |                  |    |
| TRS Pos        |                     | 0                  | Pari          | y .          |          | Θ                  |                  |    |
| TRS Code       |                     | Θ                  |               |              |          |                    |                  |    |
| ILLEGAL Code   |                     | Θ                  |               |              |          |                    |                  |    |
| Line Number    |                     | Θ                  |               |              |          |                    |                  |    |
| Embedded Audio | 1                   | A CH               | Video         | Quarity 👘    |          | 1A C               | .H               |    |
| ВСН            |                     | Θ                  | Free          | e            |          |                    |                  |    |
| Parity         |                     | Θ                  | Black         | ς            |          |                    |                  |    |
| DBN            |                     | Θ                  |               |              |          |                    |                  |    |
| Inhibit        |                     | Θ                  |               |              |          |                    |                  |    |
| Audio Sample   | θ                   |                    |               |              |          |                    |                  |    |
| inceReset 00:0 | 0:13                |                    |               |              |          |                    |                  |    |
| EVENT          | SDI<br>ANALYSIS     | ANC DATA<br>VIEWER | ANC<br>PACKET | STAT<br>SETU | US<br>JP | SELECT<br>CH<br>1A | ERROR<br>CLEAR   |    |

図 8-1 ステータス表示

## 8.1 ステータス画面の説明

#### ● SIGNAL

SDI 信号が入力されているかどうかを、「DETECT」または「NO SIGNAL」で表示します。 「NO SIGNAL」の場合、以降の項目は表示しません。

## ●FORMAT/SUB IMAGE FORMAT

入力信号のフォーマットを表示します。通常は水色で表示されますが、適切なフォーマッ トが入力されないと赤色に変わります。

## ●Freq

サンプリング周波数の偏差を表示します。
 通常は水色で表示されますが、ERROR SETUP1 タブの Frequency Error を ON にすることで、
 ±10ppm を超えたときに赤色に変わります。
 表示範囲は「<-100ppm、-100~+100ppm、>+100ppm」で、精度は±2ppm です。

【参照】 ERROR SETUP1 タブ → 「8.2.1 エラー設定 1」

### ●Cable (SER01/SER02の1A~1Dのみ)

入力信号の減衰量を、選択したケーブルの長さに換算して表示します。 通常は水色で表示されますが、ERROR SETUP1 タブの Cable Error を ON にすることで、 Warning で設定した値を超えたときは黄色、Error で設定した値を超えたときは赤色に変わ ります。

表示範囲は以下のとおりで、精度は±20mです。

 $3G: < 10m, 10 \sim 105m, > 105m$  $(5m \land \neg \neg \neg )$ HD:  $< 5m, 5 \sim 130m, > 130m$  $(5m \land \neg \neg \neg )$ SD:  $< 50m, 50 \sim 300m, > 300m$  $(5m \land \neg \neg \neg )$ 

【参照】 ERROR SETUP1 タブ → 「8.2.1 エラー設定 1」

### • Embedded Audio

入力信号に重畳されているエンベデッドオーディオのチャンネルを表示します。 入力信号が 3G-B-DL のときは、ストリーム 1 のみ表示します。(3G-B-DS 測定時は、ストリーム 2 も表示します)

## ERROR

▶••5 STATUS SETUP で検出設定を 0N にした項目のエラーがカウントされます。エラーは1 秒、または1フィールドごとにカウントされ、最大値は 999999 です。 ビデオフォーマットや入力チャンネルの切り換え時には信号が乱れ、エラーがカウントされることがあります。

#### ·CRC (SD 以外)

入力信号に重畳されている CRC と、本体で算出した CRC が一致しないときにエラーをカウントします。

### ・EDH (SD のみ)

EDH パケット内に、補助データエラーフラグ、アクティブピクチャーエラーフラグ、フル フィールドエラーフラグのいずれかが存在するときや、ビデオデータから算出した CRC と EDH パケット内の CRC が一致しないときにエラーをカウントします。

### • TRS Pos

入力信号の TRS (Timing Reference Signal) エラーを表示します。 EAV (End of Active Video) と SAV (Start of Active Video) のヘッダワード(3FFh、000h、 000h)の位置が誤っているときや、TRS プロテクションビットのF、V、H ビットがビデオ規 格外 (ブランキングの長さが異なる等) のときにエラーをカウントします。

### TRS Code

入力信号の TRS (Timing Reference Signal) プロテクションビットのエラーを表示します。 EAV (End of Active Video) と SAV (Start of Active Video)のプロテクションビット (XYZ) 中にある F、V、H と、誤り訂正フラグ P3、P2、P1、P0 の対応がビデオ規格外のときにエラー をカウントします。

#### ILLEGAL Code

入力信号のデータが、タイミング識別コード(TRS)領域、または補助データフラグ(ADF)で 規定されているデータ以外で、「000h~003h」および「3FCh~3FFh」を検出するとエラーを カウントします。

SDI 信号では、10 ビットデータで「000h~003h」および「3FCh~3FFh」は、タイミング識別コードや補助データフラグで使用することになっているため、ビデオ信号データやアンシラリデータとして使用することはできません。タイミング識別コードや補助データフラグ以外でこれらの領域にデータが存在すると、エラーとみなされます。

• Line Number (SD 以外)

入力信号に重畳されているラインナンバーと、本体内部でカウントしたラインナンバーが 異なるときにエラーをカウントします。

· Check Sum

入力信号のアンシラリデータに含まれるチェックサムを用いて、エラーをカウントします。

Parity

入力信号のアンシラリデータヘッダ部分に含まれるパリティビットを用いて、エラーをカ ウントします。

#### ・BCH (SD 以外)

入力信号に重畳されているエンベデッドオーディオの、BCH 符号によるエラーをカウント します。

• Parity (SD 以外)

入力信号に重畳されているエンベデッドオーディオの、パリティによるエラーをカウント します。

• DBN

入力信号に重畳されているエンベデッドオーディオの、連続性によるエラーをカウントします。

エンベデッドオーディオパケットには、パケットの連続性を示すデータブロック番号ワード(DBN)が含まれ、パケットごとに1から255までの値を繰り返します。このDBNがパケットごとに連続していないとき、エラーとみなされます。

• Inhibit

エンベデッドオーディオパケットが、重畳禁止ラインに重畳されているときにエラーをカ ウントします。重畳禁止ラインは以下の通りです。

ただし、3G-B-DLの 60p、59.94p、50p、48p、47.95p については伝送上のスキャン方式は インタレースとなります。

#### 表 8-1 重畳禁止ライン

| フォーマット |             | 伝送上のスキャン方式 |            |  |  |
|--------|-------------|------------|------------|--|--|
|        |             | プログレッシブ    | インタレース     |  |  |
| HD/3G  | 1280 × 720  | 8ライン       | -          |  |  |
|        | 1920 × 1080 | 8ライン       | 8、570 ライン  |  |  |
| SD     | 720 × 487   | -          | 11、274 ライン |  |  |
|        | 720×576     | -          | 7、320 ライン  |  |  |

• Audio Sample

映像に非同期な音声が重畳されたときにエラーをカウントします。映像と音声が同期して いる場合、一定のビデオフレーム数のなかに、重畳されるべき音声データサンプル数が決 められています。そのサンプル数が重畳されていないときに、エラーとみなされます。

Freeze

映像のフレーム間で、映像データが一致した場合にエラーをカウントします。検出を行う 映像領域の指定や、エラーとして検知するまでのフレームの連続性を設定します。 映像データの比較はチェックサム方式です。

Black

映像の輝度レベルが、設定値以下になった場合にエラーとしてカウントします。 エラー画素とみなす輝度レベルや、1フレームに対するエラー画素の割合、エラーとして 検知するまでのフレームの連続性を設定します。

• Gamut

ガマットエラーをカウントします。 エラーとして検出するための上限値と下限値や、1フレームに対するエラー画素の割合、 エラーとして検知するまでのフレームの連続性を設定します。

#### • Comp Gamut

コンポジットガマットエラーをカウントします。 エラーとして検出するための上限値と下限値や、1フレームに対するエラー画素の割合、 エラーとして検知するまでのフレームの連続性を設定します。

• Level Y

輝度レベルが設定した範囲を超えた場合にエラーとしてカウントします。 エラーとして検出するための上限値と下限値を設定します。

• Level C

色差レベルが設定した範囲を超えた場合にエラーとしてカウントします。 エラーとして検出するための上限値と下限値を設定します。

## ● SinceReset

F・7 ERROR CLEAR、初期化、電源のオンオフで 00:00:00 になり、経過時間を表示します。

# 8.2 エラー検出の設定

F・5 STATUS SETUP で、エラー検出の設定ができます。
 エラー検出を ON にすると、エラーが発生したときに以下の動作をします。
 ・ステータス表示のエラーカウント
 ・ステータス表示のイベントログにエラーを表示
 ・画面右上に「ERROR」を表示

・リモート端子のアラーム出力

## 8.2.1 エラー設定1

ERROR SETUP1 タブでは、SDI 信号のエラー検出について設定します。

| STATUS $\rightarrow$ F·5 STATUS SETUP $\rightarrow$ |         |                |
|-----------------------------------------------------|---------|----------------|
| ERROR SETUP1ERROR SETUP2ERROR SETUP3                |         |                |
|                                                     |         |                |
| SDI Error Setup                                     |         |                |
| Error Counter 🛛 🥳                                   | Sec     | <b>≡F</b> ield |
| TRS Error                                           | OFF     | #ON            |
| Line Number Error(Except SD) 🔳                      | OFF     | # ON           |
| CRC Error(Except SD)                                | OFF     | # ON           |
| EDH Error(SD)                                       | OFF     | # ON           |
| Illegal Code Error 🔳                                | OFF     | # ON           |
| Frequency Error 🥳                                   | OFF     | I ON           |
| Cable Error 🔳                                       | OFF     | # ON           |
| 3G Cable 🥳                                          | LS-5CFB | ■ 1694A        |
| 3G Cable Error                                      | 105 m   |                |
| 3G Cable Warning                                    | 105 m   |                |
| HD Cable 🥳                                          | LS-5CFB | ■1694A         |
| HD Cable Error                                      | 130 m   |                |
| HD Cable Warning                                    | 130 m   |                |
| SD Cable 🥳                                          | L-5C2V  | <b>8281</b>    |
| SD Cable Error                                      | 300 m   |                |
| SD Cable Warning                                    | 300 m   |                |
|                                                     |         |                |

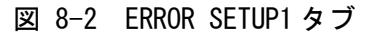

129

#### ●Error Counter

| Sec:   | 秒単位でエラーをカウントします。1秒間に複数回のエラーが発生しても、1   |
|--------|---------------------------------------|
|        | 回としてカウントされます。                         |
| Field: | フィールド(フレーム)単位でエラーをカウントします。1 フィールド(フレー |

ム)に複数回のエラーが発生しても、1回としてカウントされます。

### ●TRS Error

TRS Pos、TRS Code エラー検出のオンオフを選択します。

OFF / ON

#### ●Line Number Error(Except SD)

ラインナンバーエラー検出のオンオフを選択します。この設定は、入力信号が SD 以外のときに有効です。

OFF / ON

#### ●CRC Error(Except SD)

CRC エラー検出のオンオフを選択します。この設定は、入力信号が SD 以外のときに有効です。

OFF / ON

#### ●EDH Error(SD)

EDH エラー検出のオンオフを選択します。この設定は、入力信号が SD のときに有効です。

OFF / <u>ON</u>

#### ●Illegal Code Error

イリーガルコードエラー検出のオンオフを選択します。

OFF / ON

#### • Frequency Error

周波数偏差エラー検出のオンオフを選択します。 OFF にしても、ステータス画面に周波数偏差は表示します。

OFF / ON

#### ●Cable Error

ケーブルエラー検出のオンオフを選択します。 OFF にしても、ステータス画面にケーブル長は表示します。

OFF / ON

#### ●3G Cable

入力信号が 3Gのときの、ケーブル長測定に使用するケーブルを選択します。

<u>LS-5CFB</u> / 1694A

### ●3G Cable Error

入力信号が 3G のときの、ケーブルエラーの上限値を設定します。設定値を超えたときにエ ラーとなり、ステータス画面の測定値が赤色で表示されます。

10 - <u>105</u> m

#### ●3G Cable Warning

入力信号が 3G のときの、ケーブルウォーニングの上限値を設定します。設定値を超えたと きにウォーニングとなり、ステータス画面の測定値が黄色で表示されます。

10 - <u>105</u> m

#### ●HD Cable

入力信号が HD のときの、ケーブル長測定に使用するケーブルを選択します。

LS-5CFB / 1694A

### ●HD Cable Error

入力信号が HD のときの、ケーブルエラーの上限値を設定します。設定値を超えたときにエ ラーとなり、ステータス画面の測定値が赤色で表示されます。

5 - <u>130</u> m

### ●HD Cable Warning

入力信号が HD のときの、ケーブルウォーニングの上限値を設定します。設定値を超えたと きにウォーニングとなり、ステータス画面の測定値が黄色で表示されます。

5 - <u>130</u> m

#### ●SD Cable

入力信号が SD のときの、ケーブル長測定に使用するケーブルを選択します。

<u>L-5C2V</u> / 8281

### ●SD Cable Error

入力信号が SD のときの、ケーブルエラーの上限値を設定します。設定値を超えたときにエ ラーとなり、ステータス画面の測定値が赤色で表示されます。

50 - 300 m

#### ●SD Cable Warning

入力信号が SD のときの、ケーブルウォーニングの上限値を設定します。設定値を超えたと きにウォーニングとなり、ステータス画面の測定値が黄色で表示されます。

50 - <u>300</u> m

## 8.2.2 エラー設定 2

ERROR SETUP2 タブでは、アンシラリデータとエンベデッドオーディオのエラー検出に関す る設定をします。

STATUS  $\rightarrow$  F·5 STATUS SETUP  $\rightarrow$  F·2 PREV TAB  $\pm$  to 18 NEXT TAB  $\rightarrow$ 

| REAR SETUPIERENE SETUPZERENE SETUP | <sup>2</sup> 3 |             |
|------------------------------------|----------------|-------------|
| Ancilary Data Error Setup          |                |             |
| Parity Error                       | ■ 0FF          | <b>⊄</b> ON |
| Checksum Error                     | ■0FF           | <b>≅</b> ON |
| Embedded Audio Error Setup         |                |             |
| BCH Error(Except SD)               | ■0FF           | ₩ ON        |
| DBN Error                          | ■ 0FF          | ₩ON         |
| Parity Error(Except SD)            | ■0FF           | ₩ON         |
| Inhibit Line Error                 | ■0FF           | ₩ON         |
| Sample Count Error                 | ■0FF           | ₩ON         |
|                                    |                |             |
|                                    |                |             |
|                                    |                |             |
|                                    |                |             |
|                                    |                |             |
|                                    |                |             |
|                                    |                |             |
|                                    |                |             |
|                                    |                |             |
|                                    |                |             |

図 8-3 ERROR SETUP2 タブ

#### ●Parity Error

アンシラリデータのパリティエラー検出のオンオフを選択します。

OFF / ON

#### Checksum Error

アンシラリデータのチェックサムエラー検出のオンオフを選択します。

OFF / <u>ON</u>

### ●BCH Error(Except SD)

エンベデッドオーディオの BCH エラー検出のオンオフを選択します。この設定は、入力信号が SD 以外のときに有効です。

OFF / ON

### ●DBN Error

エンベデッドオーディオの DBN エラー検出のオンオフを選択します。

OFF / <u>ON</u>

## ●Parity Error(Except SD)

エンベデッドオーディオのパリティエラー検出のオンオフを選択します。この設定は、入 力信号が SD 以外のときに有効です。

OFF / <u>ON</u>

## ●Inhibit Line Error

エンベデッドオーディオの重畳エラー検出のオンオフを選択します。

OFF / <u>ON</u>

# ●Sample Count Error

エンベデッドオーディオのサンプル数エラー検出のオンオフを選択します。 映像に非同期な音声が重畳された場合に、エラーがカウントされます。一定のビデオフレー ム数のなかに一定の音声データサンプル数が重畳されていないときに、エラーとみなされ ます。(SMPTE ST 299、SMPTE ST 272 で規定)

OFF / ON

# 8.2.3 エラー設定3

ERROR SETUP3 タブでは、ガマットエラーに関する設定をします。

| STATUS → F·5 STATUS SETUP → F·2 PREV TAB $\pm$ to a NEXT TAB → |                       |             |                    |  |  |
|----------------------------------------------------------------|-----------------------|-------------|--------------------|--|--|
| ERROR SETUPIERROR SETUP2ERROR SETUP3ERROR SETUP4               |                       |             |                    |  |  |
|                                                                |                       |             |                    |  |  |
| Video Error Setup                                              |                       |             |                    |  |  |
| LowPass Filter                                                 | <b>WOFF</b>           | ■HD/SD:1MHz | ■HD:2.8MHz SD:1MHz |  |  |
| Gamut Error                                                    | ■0FF                  | ≪ON         |                    |  |  |
| Gamut Upper                                                    | 109.4 %(90.8 ~ 109.4) | 766 mv      |                    |  |  |
| Gamut Lower                                                    | -7.2 %(-7.2 ~ 6.1)    | -50 mv      |                    |  |  |
| Area                                                           | 1.0 %(0.0 ~ 5.0)      |             | ĸ                  |  |  |
| Duration                                                       | 1 Frame(1 ~ 60)       |             |                    |  |  |
|                                                                |                       |             |                    |  |  |
| Composite Gamut Error                                          | ■ OFF                 | ₹ON         |                    |  |  |
| Setup                                                          | <b>~</b> 0%           | ■7.5%       |                    |  |  |
|                                                                |                       | NTSC        | PAL                |  |  |
| Composite Upper                                                | 135.0 %(90.0 ~ 135.0) | 964 mv      | 945 mv             |  |  |
| Composite Lower                                                | -40.0 %(-40.0 ~ 20.0) | -286 mv     | -280 mv            |  |  |
| Area                                                           | 1.0 %(0.0 ~ 5.0)      |             |                    |  |  |
| Duration                                                       | 1 Frame(1 ~ 60)       |             |                    |  |  |
|                                                                |                       |             |                    |  |  |
|                                                                |                       |             |                    |  |  |
|                                                                |                       |             |                    |  |  |
|                                                                |                       |             |                    |  |  |

図 8-4 ERROR SETUP3 タブ

●LowPass Filter

ガマットエラーおよびコンポジットガマットエラー検出時のローパスフィルタの周波数特 性を選択します。オーバーシュートなどでの過渡的なエラーを除去するために設定します。

HD/SD:1MHz / HD:2.8MHz SD:1MHz / OFF

### ●Gamut Error

ガマットエラー検出のオンオフを選択します。

### ON / <u>OFF</u>

#### ●Gamut Upper

ガマットエラーの上限値を設定します。設定値を上回ったときにエラーになります。 5 バー表示の GBR では、設定値以上が赤色で表示されます。

90.8 - <u>109.4</u>%

#### • Gamut Lower

ガマットエラーの下限値を設定します。設定値を下回ったときにエラーになります。 5 バー表示の GBR では、設定値以下が赤色で表示されます。

<u>-7.2</u> - 6.1%

#### ●Area

アクティブピクチャー領域の何%以上にエラーが発生するとエラーにするかを設定します。 Gamut Error が OFF のときは設定できません。

0.0 - <u>1.0</u> - 5.0%

### • Duration

エラーを含む映像フレームが、何フレーム以上連続するとエラーにするかを設定します。 Gamut Error が OFF のときは設定できません。

<u>1</u> - 60 Frames

#### ●Composite Gamut Error

コンポジットガマットエラー検出のオンオフを選択します。

ON / OFF

#### ● Setup

コンポーネント信号をコンポジット信号に変換したときのセットアップを選択します。

| <u>0%</u> : | セットアップを付加しません。    |
|-------------|-------------------|
| 7.5%:       | 7.5%セットアップを付加します。 |

#### ●Composite Upper

コンポジットガマットエラーの上限値を設定します。設定値を上回ったときにエラーにな ります。

5バー表示の CMP では、設定値以上が赤色で表示されます。

90.0 - <u>135.0</u>%

#### Ocomposite Lower

コンポジットガマットエラーの下限値を設定します。設定値を下回ったときにエラーにな ります。

5 バー表示の CMP では、設定値以下が赤色で表示されます。

<u>-40.0</u> - 20.0%

## ●Area

アクティブピクチャー領域の何%以上にエラーが発生するとエラーにするかを設定します。 Composite Gamut Error が OFF のときは設定できません。

0.0 - <u>1.0</u> - 5.0%

#### • Duration

エラーを含む映像フレームが、何フレーム以上連続するとエラーにするかを設定します。 Composite Gamut Error が OFF のときは設定できません。

<u>1</u> - 60 Frames

## 8.2.4 エラー設定 4

ERROR SETUP4 タブでは、フリーズエラー、ブラックエラーおよびレベルエラーに関する設 定をします。

| RROR SETUP1ERROR SETUP2ERROR S                                                    | ETUP3 <mark>ERROR SETUP4</mark>                                                             |       |
|-----------------------------------------------------------------------------------|---------------------------------------------------------------------------------------------|-------|
| Video Error Setup                                                                 |                                                                                             |       |
| Freeze Error<br>Area Upper<br>Area Lower<br>Area Left<br>Area Right<br>Duration   | ■ OFF<br>0 %(0 ~ 100)<br>0 %(0 ~ 100)<br>0 %(0 ~ 100)<br>0 %(0 ~ 100)<br>2 Frame(2 ~ 300)   | EC ON |
| Black Error<br>Level<br>Area<br>Duration                                          | ■OFF<br>0 %(0 ~ 100)<br>100 %(1 ~ 100)<br>1 Frame(1 ~ 300)                                  | ≂ ON  |
| Level Error<br>Luminance Upper<br>Luminance Lower<br>Chroma Upper<br>Chroma Lower | ■OFF<br>766 mV(-51 ~ 766)<br>-51 mV(-51 ~ 766)<br>399 mV(-400 ~ 399)<br>-400 mV(-400 ~ 399) | ⊊ ON  |

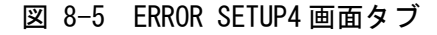

## Freeze Error

フリーズエラー検出のオンオフを選択します。OFFのとき、以下の設定はできません。

ON / <u>OFF</u>

## ●Area Upper / Area Lower / Area Left / Area Right

アクティブピクチャー領域の何%をエラー検出の対象外にするかを、上下左右それぞれ設 定します。

0 - 100%

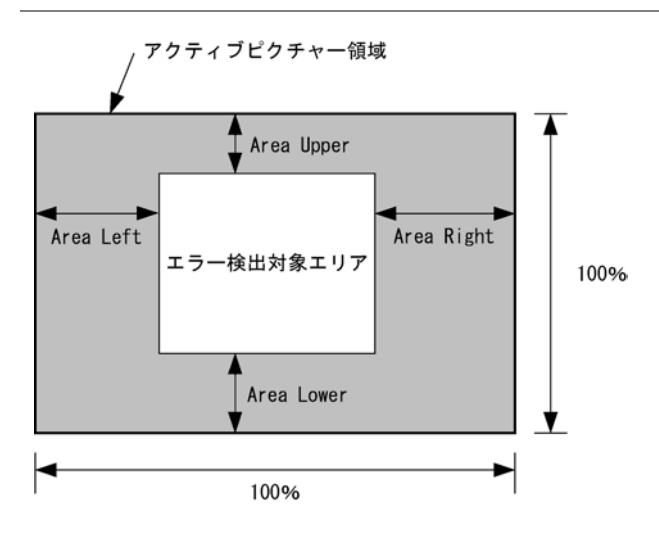

#### •Duration

エラーを含む映像フレームが、何フレーム以上連続するとエラーにするかを設定します。

2 - 300 Frames

#### ●Black Error

ブラックエラー検出のオンオフを選択します。OFFのとき、以下の設定はできません。

ON / OFF

#### ●Level

ブラックエラーのエラーレベルを設定します。設定値以下の信号がエラーとなります。

0 - 100%

#### ●Area

アクティブピクチャー領域の何%以上にエラーが発生するとエラーにするかを設定します。

1 - <u>100</u>%

#### •Duration

エラーを含む映像フレームが、何フレーム以上連続するとエラーにするかを設定します。

<u>1</u> - 300 Frames
#### ●Level Error

レベルエラー検出のオンオフを選択します。OFFのとき、以下の設定はできません。

ON / <u>OFF</u>

#### •Luminance Upper

輝度レベルエラーの上限値を設定します。設定値を上回ったときにエラーになります。 5バー表示のYでは、設定値以上が赤色で表示されます。

-51 - <u>766</u>mV

#### •Luminance Lower

輝度レベルエラーの下限値を設定します。設定値を下回ったときにエラーになります。 5バー表示のYでは、設定値以下が赤色で表示されます。

<u>-51</u> - 766mV

#### ●Chroma Upper

色差レベルエラーの上限値を設定します。設定値を上回ったときにエラーになります。

-400 - <u>399</u>mV

#### ●Chroma Lower

色差レベルエラーの下限値を設定します。設定値を下回ったときにエラーになります。

<u>-400</u> - 399mV

# 8.3 エラーカウントのクリア

以下の操作で、エラーカウントと SinceReset の値をクリアできます。

操作 STATUS → F·7 ERROR CLEAR

# 8.4 イベントログの設定

以下の操作で、イベントログを表示できます。 イベントログでは、発生したイベントのログを一覧で表示します。 イベント検出の対象は、現在選択しているグループ(1A~1D または 2A~2D)の全チャンネルで す。ただし、3G-B-DS、3G(DL)-4K、12Gの測定時は、現在表示しているチャンネルのみイベ ント検出します。NMIの測定時は、NMI IN タブで選択されているチャンネルのイベント検出 をします。

# 操作

STATUS  $\rightarrow$  F·1 EVENT LOG

| 1920×1080/5    | 59.94I YCbCr(4 | 22) 10bit HD | )          | SDI  | 1A       | TIME:     | 11:2   | 5:47     |            |
|----------------|----------------|--------------|------------|------|----------|-----------|--------|----------|------------|
| EVENT LOG LIST | F S            | SAMPLE No    | .246       | << N | OW LOGGI | NG >>     |        |          |            |
| 246:2014/0     | 2/25 11:25:    | 28 1C 192    | 20x1080/59 | .941 |          |           |        |          |            |
| 245:2014/0     | 2/25 11:25:    | 28 1A 192    | 20x1080/59 | .941 |          |           |        |          |            |
| 244:2014/0     | 2/25 11:25     | 27 1C 192    | 20×1080/59 | .941 | A_SMP    |           |        |          |            |
| 243:2014/0     | 2/25 11:25:    | 27 1A 192    | 20×1080/59 | .941 | A_SMP    |           |        |          |            |
| 242:2014/0     | 2/25 11:25:    | 27 1C 192    | 20×1080/59 | .941 | CABLE    | _ERR,     |        |          |            |
| 241:2014/0     | 2/25 11:25:    | 27 1A 192    | 20×1080/59 | .941 | CABLE_   | _ERR,     |        |          |            |
| 240:2014/0     | 2/25 11:25:    | 27 1C 192    | 20×1080/59 | .941 |          |           |        |          |            |
| 239:2014/0     | 2/25 11:25:    | 27 1A 192    | 20×1080/59 | .941 |          |           |        |          |            |
| 238:2014/0     | 2/25 11:25:    | 26 1C NO     | SIGNAL     |      |          |           |        |          |            |
| 237:2014/0     | 2/25 11:25:    | 26 1A NO     | SIGNAL     |      |          |           |        |          |            |
| 236:2014/0     | 2/25 11:24:    | 11 - BNG     |            |      | MUTE:    | FFFF,     |        |          |            |
| 235:2014/0     | 2/25 11:24:    | 10 - BNC     | -          |      | MUTE:    | FF00,     |        |          |            |
| 234:2014/0     | 2/25 11:24:    | 10 - BNC     |            |      | CRC : FI | FFF,MUTE: | FF00,C | ODE:FFFF |            |
| 233:2014/0     | 2/25 11:24:    | 09 - BNC     |            |      | MUTE:    | FF00,     |        |          |            |
| 232:2014/0     | 2/25 11:23:    | 59 1D 192    | 20x1080/59 | .941 |          |           |        |          |            |
| 231:2014/0     | 2/25 11:23     | 59 1C 192    | 20×1080/59 | .941 |          |           |        |          |            |
| 230:2014/0     | 2/25 11:23     | 59 1B 192    | 20x1080/59 | .941 |          |           |        |          |            |
| 229:2014/0     | 2/25 11:23     | 59 1A 19     | 20×1080/59 | .941 |          |           |        |          |            |
| 228:2014/0     | 2/25 11:23     | 58 - 192     | 20×1080/59 | .941 | MUTE:    | FF00,     |        |          |            |
| 227:2014/0     | 2/25 11:23     | 58 - 192     | 20x1080/59 | .941 | VAL:00   | OFF,MUTE: | FFFF,P | AR:00FF, | , <b>C</b> |
| LOG            | CLEAR          | LOG          |            |      |          |           |        | ир       |            |
| START          |                | OVER WR      |            |      |          |           |        | merru    |            |

図 8-6 イベントログ表示

### 8.4.1 イベントログ画面の説明

イベントログ画面では、イベントが発生時刻順に表示されます。 ファンクションダイヤル(F・D)を右に回すと画面がスクロールして、古いイベントを閲覧で きます。また、ファンクションダイヤル(F・D)を押すと、最新のイベントが表示されます。

### ●注意事項

- ・同じイベントが連続して発生したときや、同時に多数のイベントが発生したときは、1 つのイベントとして扱います。
- 同時に多数のイベントが発生すると、画面上ですべてのイベントを確認できないことがあります。そのときは USB メモリーに保存することで、すべてのイベントを確認できます。
- ・ イベント表示は、電源のオンオフで消去されます。
- ビデオフォーマットや入力チャンネルの切り換え時には信号が乱れ、エラーが表示されることがあります。

# ●時刻表示

SYS → F·2 SYSTEM SETUPのTimeで選択した形式で表示します。

●チャンネル表示

入力チャンネルを表示します。 SER03 で検出したオーディオに関するイベントには、「-」を表示します。 SER08 で検出した IP(NMI)入力信号に関するイベントには、「N1/N2・N3/N4」を表示します。

#### ●フォーマット表示

入力フォーマットを表示します。 入力信号がない場合は、「NO SIGNAL」を表示します。 SER03 で検出した外部オーディオに関するイベントには、「BNC」を表示します。

#### ●イベント表示

イベントログで表示されるイベント名を以下に示します。

以下のうち、SYS メニューの FORMAT ALARM タブ、STATUS メニューの STATUS SETUP、EYE メニューの ERROR SETUP、AUDIO メニューの ERROR SETUP で検出設定を ON にした項目の みを表示します。

表 8-2 イベントー覧表

| 対象ユニット                  | イベント名        | 説明                            |
|-------------------------|--------------|-------------------------------|
| SER01/SER02/SER06/SER08 | FORMAT_ALARM | Format Alarm                  |
|                         | TRS_P        | TRS Position Error            |
|                         | TRS_C        | TRS Code Error                |
|                         | LINE         | Line Number Error(Except SD)  |
|                         | CRC          | CRC Error(Except SD)          |
|                         | EDH          | EDH Error(SD)                 |
|                         | ILLEGAL      | Illegal Code Error            |
|                         | FREQ         | Frequency Error               |
|                         | CABLE_ERR    | Cable Error                   |
|                         | CABLE_WAR    | Cable Warning                 |
|                         | PRTY         | Ancillary Data Parity Error   |
|                         | СНК          | Ancillary Data Checksum Error |

8. ステータス表示

| 対象ユニット      | イベント名        | 説明                                     |
|-------------|--------------|----------------------------------------|
|             | A_BCH        | Embedded Audio BCH Error(Except SD)    |
|             | A_DBN        | Embedded Audio DBN Error               |
|             | A_PRTY       | Embedded Audio Parity Error(Except SD) |
|             | A_INH        | Embedded Audio Inhibit Line Error      |
|             | A_SMP        | Embedded Audio Sample Count Error      |
|             | GMUT         | Gamut Error                            |
|             | GMUT_ST1     | Gamut Error Stream 1                   |
|             | GMUT_ST2     | Gamut Error Stream 2                   |
|             | CGMUT        | Composite Gamut Error                  |
|             | CGMUT_ST1    | Composite Gamut Error Stream 1         |
|             | CGMUT_ST2    | Composite Gamut Error Stream 2         |
|             | FRZ          | Freeze Error                           |
|             | FRZ_ST1      | Freeze Error Stream 1                  |
|             | FRZ_ST2      | Freeze Error Stream 2                  |
|             | BLK          | Black Error                            |
|             | BLK_ST1      | Black Error Stream 1                   |
|             | BLK_ST2      | Black Error Stream 2                   |
|             | LVL_Y        | Luminance Error                        |
|             | LVL_Y_ST1    | Luminance Error Stream 1               |
|             | LVL_Y_ST2    | Luminance Error Stream 2               |
|             | LVL_C        | Chroma Error                           |
|             | LVL_C_ST1    | Chroma Error Stream 1                  |
|             | LVL_C_ST2    | Chroma Error Stream 2                  |
| SER02/SER09 | EYE_3G_AMP   | 3G Amplitude Error                     |
|             | EYE_3G_TR    | 3G Risetime Error                      |
|             | EYE_3G_TF    | 3G Falltime Error                      |
|             | EYE_3G_TR_TF | 3G Deltatime Error(Tr-Tf)              |
|             | EYE_3G_T_JIT | 3G Timing Jitter Error                 |
|             | EYE_3G_A_JIT | 3G Current Jitter Error                |
|             | EYE_3G_OR    | 3G Overshoot Rising Error              |
|             | EYE_3G_0F    | 3G Overshoot Falling Error             |
|             | EYE_HD_AMP   | HD Amplitude Error                     |
|             | EYE_HD_TR    | HD Risetime Error                      |
|             | EYE_HD_TF    | HD Falltime Error                      |
|             | EYE_HD_TR_TF | HD Deltatime Error(Tr-Tf)              |
|             | EYE_HD_T_JIT | HD Timing Jitter Error                 |
|             | EYE_HD_A_JIT | HD Current Jitter Error                |
|             | EYE_HD_OR    | HD Overshoot Rising Error              |
|             | EYE_HD_OF    | HD Overshoot Falling Error             |
|             | EYE_SD_AMP   | SD Amplitude Error                     |
|             | EYE_SD_TR    | SD Risetime Error                      |
|             | EYE_SD_TF    | SD Falltime Error                      |
|             | EYE_SD_TR_TF | SD Deltatime Error(Tr-Tf)              |
|             | EYE_SD_T_JIT | SD Timing Jitter Error                 |
|             | EYE_SD_A_JIT | SD Current Jitter Error                |

8. ステータス表示

| 対象ユニット | イベント名         | 説明                          |
|--------|---------------|-----------------------------|
|        | EYE_SD_OR     | SD Overshoot Rising Error   |
|        | EYE_SD_0F     | SD Overshoot Falling Error  |
| SER09  | EYE_12G_AMP   | 12G Amplitude Error         |
|        | EYE_12G_TR    | 12G Risetime Error          |
|        | EYE_12G_TF    | 12G Falltime Error          |
|        | EYE_12G_TR_TF | 12G Deltatime Error(Tr-Tf)  |
|        | EYE_12G_T_JIT | 12G Timing Jitter Error     |
|        | EYE_12G_A_JIT | 12G Current Jitter Error    |
|        | EYE_12G_OR    | 12G Overshoot Rising Error  |
|        | EYE_12G_0F    | 12G Overshoot Falling Error |
| SER03  | OVER          | Level Over                  |
|        | CLIP          | Clip                        |
|        | MUTE          | Mute                        |
|        | PAR           | Parity Error                |
|        | VAL           | Validity Error              |
|        | CRC           | CRC Error                   |
|        | CODE          | Code Violation              |

#### ●イベント発生チャンネル表示 (SER03)

SER03 で検出したオーディオに関するイベントには、イベント名の後ろにイベントが発生したチャンネルを16進数で表示します。

# ・8ch 測定時

16進数が示す8ビットは、以下のとおり入力チャンネルに対応しています。

| INPUT     | b8                  | b7    | b6    | b5  | b4            | b3      | b2  | b1  |  |
|-----------|---------------------|-------|-------|-----|---------------|---------|-----|-----|--|
| SDI       |                     | 2nd ( | GROUP |     | 1st GROUP     |         |     |     |  |
| (1 入力モード) |                     | (G1~  | ~G4)  |     | (G1~G4)       |         |     |     |  |
| SDI       | 2nd GROUP 1st GROUP |       |       |     |               |         |     |     |  |
| (サイマルモード) | (G1~G4)             |       |       |     |               | (G1~G4) |     |     |  |
|           | (SDI A~SDI D)       |       |       |     | (SDI A~SDI D) |         |     |     |  |
| EXT AUDIO | A/B                 | A/B   | A/B   | A/B | A/B           | A/B     | A/B | A/B |  |
| (※1)      | 8ch                 | 7ch   | 6ch   | 5ch | 4ch           | 3ch     | 2ch | 1ch |  |

※1 EXT AUDIO INPUT GROUP(A/B)で選択したチャンネルに対応します。

たとえば、INPUT が SDI、サイマルモード、1st GROUP が SDI B の G3、2nd GROUP が SDI A の G4 の場合、「48」は、B12ch と A15ch にイベントが発生したことを表しています。

|       | 4     | 1     |       | 8     |       |       |      |  |  |
|-------|-------|-------|-------|-------|-------|-------|------|--|--|
| 0     | 1     | 0     | 0     | 1     | 0     | 0     | 0    |  |  |
| A16ch | A15ch | A14ch | A13ch | B12ch | B11ch | B10ch | B9ch |  |  |

16ch 測定時

16進数が示す16ビットは、以下のとおり入力チャンネルに対応しています。

| INPUT     | b16 | b15    | b14   | b13 | b12 | b11    | b10          | b9         | b8         | b7     | b6    | b5 | b4 | b3        | b2           | b1 |
|-----------|-----|--------|-------|-----|-----|--------|--------------|------------|------------|--------|-------|----|----|-----------|--------------|----|
| SDI       | 16  | 15     | 14    | 13  | 12  | 11     | 10           | 9          | 8          | 7      | 6     | 5  | 4  | 3         | 2            | 1  |
| (1 入力モード) |     |        |       |     |     |        |              |            |            |        |       |    |    |           |              |    |
| SDI       |     | 4th (  | GROUP |     |     | 3rd (  | GROUP        |            |            | 2nd (  | GROUP |    |    | 1st GROUP |              |    |
| (サイマルモード) |     | (G1~   | ~G4)  |     |     | (G1-   | <b>~</b> G4) |            |            | (G1~   | ~G4)  |    |    | (G1-      | <b>~</b> G4) |    |
|           | (5  | SDI Ar | ~SDI  | D)  | (3  | SDI Ar | ~SDI I       | <b>D</b> ) | (3         | SDI Ar | -SDI  | D) | (5 | SDI A-    | ∼SDI∣        | D) |
| EXT AUDIO | B8  | B7     | B6    | B5  | B4  | B3     | B2           | B1         | <b>A</b> 8 | A7     | A6    | A5 | A4 | A3        | A2           | A1 |

たとえば、INPUT SELECT が EXT AUDIOの場合、「1248」は、A4ch、A7ch、B2ch、B5ch にイベントが発生したことを表しています。

|      |      | 1    |      | 2 4 8 |      |      | 3    |      |      |      |      |      |      |      |      |
|------|------|------|------|-------|------|------|------|------|------|------|------|------|------|------|------|
| 0    | 0    | 0    | 1    | 0     | 0    | 1    | 0    | 0    | 1    | 0    | 0    | 1    | 0    | 0    | 0    |
| B8ch | B7ch | B6ch | B5ch | B4ch  | B3ch | B2ch | B1ch | A8ch | A7ch | A6ch | A5ch | A4ch | A3ch | A2ch | A1ch |

# 8.4.2 イベントログの開始

以下の操作で、イベントログを開始できます。

操作

| STATUS | $\rightarrow$ F | 1 EVENT | LOG $\rightarrow$ | F·1 | LOG: | START | / <u>Stop</u> |
|--------|-----------------|---------|-------------------|-----|------|-------|---------------|
|--------|-----------------|---------|-------------------|-----|------|-------|---------------|

#### 設定項目の説明

- START: イベントログを開始します。イベントログの右上に「NOW LOGGING」と表示されます。
   STOP: イベントログを停止します。イベントログの右上に「LOGGING STOPPED」と表
- STOP: イベントロクを停止します。イベントロクの石上に「LOGGING STOPPED」と表示されます。

# 8.4.3 イベントログの消去

以下の操作で、イベントログを消去できます。

操作

| $\frac{\text{STATUS}}{\text{STATUS}} \rightarrow \boxed{\text{F} \cdot 1} \text{ EVENT LOG } \rightarrow \boxed{\text{F} \cdot 2} \text{ CLEAR}$ |
|----------------------------------------------------------------------------------------------------|

# 8.4.4 上書きモードの選択

イベントは、最大1000項目まで表示できます。以下の操作で、1001項目以降のイベント が発生したときの動作を選択できます。

# 操作

| $STATUS \to F \cdot 1 EVENT LOG \to$ | F·3 LOG MODE: <u>OVER WR</u> / STOP |
|--------------------------------------|-------------------------------------|
|--------------------------------------|-------------------------------------|

#### 設定項目の説明

 OVER WR:
 古いイベントから上書きして記録します。

 STOP:
 1001項目以降のイベントを記録しません。

# 8.4.5 USB メモリーへの保存

イベントログは、USBメモリーにテキスト形式で保存できます。 ファイル名を手動で付けて保存する手順を、以下に示します。

- 1. USB メモリーを接続します。
- 2. F・6 USB MEMORY を押します。

ファイルリスト画面が表示されます。 このメニューは、USBメモリーが接続されているときに表示されます。

| No.                      | External Filename                        | USB Flash Drive LOG | File List<br>Date&Time                                                                                         | Size(byte) |
|--------------------------|------------------------------------------|---------------------|----------------------------------------------------------------------------------------------------|------------|
| 1 20131217172            | 614.txt                                  |                     | 2013/12/17 17:26:14                                                                                            | 231        |
| 2 20131217172            | 618.TXT                                  |                     | 2013/12/1/ 1/:26:18                                                                                            | 231        |
|                          |                                          |                     |                                                                                                    |            |
|                          |                                          |                     |                                                                                                    |            |
|                          |                                          |                     |                                                                                                    |            |
|                          |                                          |                     |                                                                                                    |            |
|                          |                                          |                     |                                                                                                    |            |
|                          |                                          |                     |                                                                                                    |            |
|                          |                                          |                     |                                                                                                    |            |
|                          |                                          |                     |                                                                                                    |            |
|                          |                                          |                     |                                                                                                    |            |
|                          |                                          |                     |                                                                                                    |            |
|                          |                                          |                     |                                                                                                    |            |
|                          |                                          |                     |                                                                                                    |            |
|                          |                                          |                     |                                                                                                    |            |
| Disk Size:<br>Free Size: | 8,158,744,576 Byte<br>8,155,901,952 Byte | .txt                | ie da la companya de la companya de la companya de la companya de la companya de la companya de la companya de |            |
|                          |                                          |                     |                                                                                                    |            |
| AUTO<br>FILENAME         | STORE                                    | FILE<br>DELETE      |                                                                                                    | up<br>menu |
| ON                       |                                          |                     |                                                                                                    |            |

図 8-7 ファイルリスト画面

- 3. F·1 AUTO FILENAME を OFF にします。
- 4. F·2 NAME INPUT を押します。

ファイル名入力画面が表示されます。

|       | 0 1             | 2 3 | 4 5                                      | 6 7             | 89            |      |   |
|-------|-----------------|-----|------------------------------------------|-----------------|---------------|------|---|
|       | AB              | C D | E F                                      | GH              | L I           |      |   |
|       | KL              | MN  | 0 P                                      | QR              | S T           |      |   |
|       | UV              | W X | Y Z                                      |                 |               |      |   |
|       |                 |     |                                          |                 |               |      |   |
|       |                 |     |                                          |                 |               |      |   |
|       |                 |     |                                          |                 |               |      |   |
|       |                 |     | (5 B BUSUL 6)                            |                 |               |      |   |
|       | $[F.D_NOB] = 0$ | LOG | [F.D_PUSH] = C<br>5 Store File Na<br>txt | MAR SET & Funct | lion Key Edit |      |   |
| CLEAR | DELETE          |     | <=                                       | =>              | CHAR SET      | up   | ] |
|       |                 |     |                                          |                 |               | тепи |   |

図 8-8 ファイル名入力画面

## 5. 14 文字以内でファイル名を入力します。

ファイル名入力画面でのキー動作は以下のとおりです。

| F•1 | CLEAR ALL       | : すべての文字列を消去します。       |
|-----|-----------------|------------------------|
| F•2 | DELETE          | : カーソル上の文字を消去します。      |
| F•4 | <=              | : カーソルを左に移動します。        |
| F•5 | =>              | : カーソルを右に移動します。        |
| F•6 | CHAR SET        | : 文字を入力します。            |
| ファ  | アンクションダイヤル(F・D) | :回して文字を選択、押して文字を入力します。 |

ファイル名は、すでに保存してあるファイル名からコピーすることもできます。ファ イル名をコピーするには、ファイルリスト画面でコピーしたいファイルにカーソルを 合わせてから、ファンクションダイヤル(F・D)を押してください。

- 6. F·7 up menu を押します。
- 7. F·3 STORE を押します。

USB メモリーに同じ名前のファイルが存在するときは、上書き確認のメニューが表示 されます。上書きするときは  $\overline{F\cdot 1}$  OVER WR YES、保存をキャンセルするときは  $\overline{F\cdot 3}$  OVER WR NO を押してください。

# ●イベントログの削除

USB メモリーに保存したイベントログを削除するには、ファイルリスト画面でファイル を選択してから、 $\overline{F\cdot4}$  FILE DELETE を押します。削除するときは  $\overline{F\cdot1}$  DELETE YES、削除 をキャンセルするときは  $\overline{F\cdot3}$  DELETE NO を押してください。

# ●ファイル名の自動生成

F·I AUTO FILENAME を ON にすると、保存したときに「YYYYMMDDhhmmss」形式で、ファイル名が自動で付きます。このとき、F·2 NAME INPUT は表示されません。

# ●USB メモリーのフォルダ構成

イベントログは、「LOG」フォルダの下に保存されます。

- Ů USB メモリー
- ∟ 🗋 LV5490\_USER
  - └ 🗋 LOG

└─ 🗂 YYYYMMDDhhmmss.txt

# 8.5 データダンプの設定

以下の操作で、データダンプを表示できます。

データダンプでは、選択したラインのデータを一覧で表示します。ライン番号は V POS ツマ ミ、サンプル番号は H POS ツマミで可変できます。(ファンクションダイヤル(F・D)でも可変 できます)

ここで選択したラインは、ビデオ信号波形表示、ベクトル波形表示、ピクチャー表示の選択 ラインと連動します。(4Kの一部の設定を除く)

#### 操作

 $STATUS \rightarrow F \cdot 2$  SDI ANALYSIS  $\rightarrow F \cdot 1$  DATA DUMP

|         | 1920x1080 | /50I YCbCr(422    | 2) 10bit HD | SD      | I 1A | TIME: 16     | 5:28:46    |  |
|---------|-----------|-------------------|-------------|---------|------|--------------|------------|--|
| ράτα Γ  | NIMP      |                   | No 1        |         |      |              |            |  |
|         |           | SAMPI             | F Y         | Ch/I    | Cm   |              |            |  |
| [FAV]   |           | <1920             | > 3FF       | 3FF     |      |              |            |  |
| Î EAV Î |           | <1921             | > 000       | 000     |      |              |            |  |
| Î EAVÎ  |           | <1922             | > 000       | 000     |      |              |            |  |
| [ EAV ] |           | <1923             | > 2D8       | 2D8     |      |              |            |  |
| ĹN      | LN        | <1924             | > 204       | 204     |      |              |            |  |
| LN      | LN        | <1925             | > 200       | 200     |      |              |            |  |
| CRC     | CRC       | <1926             | > 2BB       | 2F7     |      |              |            |  |
| CRC     | CRC       | <1927             | > 23C       | 1E8     |      |              |            |  |
|         | ADF       | <1928             | > 040       | 000     |      |              |            |  |
|         | ADF       | <1929             | > 040       | 3FF     |      |              |            |  |
|         | ADF       | <1930             | > 040       | 3FF     |      |              |            |  |
|         | DID       | <1931             | > 040       | 2E7     |      |              |            |  |
|         | DBN       | <1932             | > 040       | 28E     |      |              |            |  |
|         | DC        | <1933             | > 040       | 218     |      |              |            |  |
|         | UDW       | <1934             | > 040       | 104     |      |              |            |  |
|         | UDW       | <1935             | > 040       | 203     |      |              |            |  |
|         | UDW       | <1936             | > 040       | 200     |      |              |            |  |
|         | UDW       | <1937             | > 040       | 116     |      |              |            |  |
|         | UDW       | <1938             | > 040       | 17F     |      |              |            |  |
|         | UDW       | <1939             | > 040       | 20F     |      |              |            |  |
|         | MODE      | DUMP<br>OPERATION |             | DISPLAY |      | SELECT<br>CH | up<br>menu |  |
|         | RUN       |                   |             | SERIAL  |      | 1A           |            |  |

図 8-9 データダンプ表示

### 8.5.1 データダンプ画面の説明

#### ●検出コード表示

入力信号に重畳された補助データを検出し、以下のとおり検出コードを表示します。

# 表 8-3 検出コード表示

| 検出コード | 表示色  | 説明                                           |
|-------|------|----------------------------------------------|
| ADF   | シアン  | ANCILLARY DATA FLAGS(000h、3FFh、3FFh データ)     |
| DID   | シアン  | DATA IDENTIFICATION (ADF の次のデータ)             |
| SDID  | シアン  | SECONDARY DATA IDENTIFICATION                |
|       |      | (DID が 80h より小さい場合の、第 2 形式データ)               |
| DBN   | シアン  | DATA BLOCK NUMBERS                           |
|       |      | (DID が 80h 以上の場合の、第 1 形式データ)                 |
| DC    | シアン  | DATA COUNT (SDID/DBN の次のデータ)                 |
| UDW   | シアン  | USER DATA WORDS (ADF に続くデータカウント分のユーザーデータワード) |
| CS    | マゼンタ | CHECKSUM (UDW 直後のデータ)                        |
| AP    | 黄    | ACTIVE PICTURE                               |
|       |      | (選択したラインが有効映像領域のとき、SAV の後ろから EAV の手前まで)      |

### ●ライン番号表示

SDI 信号で伝送するピクチャーには、伝送フォーマットとしてライン番号が付加されています。画面上部には、以下のいずれかの形式でライン番号を表示します。

表 8-4 ライン番号表示

| ライン番号表示      | 説明                          |
|--------------|-----------------------------|
| LINE No.     | ピクチャーの走査ライン番号と伝送時のライン番号が一致  |
| I/F LINE No. | ピクチャーの走査ライン番号と伝送時のライン番号が不一致 |
|              | 伝送時のライン番号を表示                |
| PIC LINE No. | ピクチャーの走査ライン番号と伝送時のライン番号が不一致 |
|              | ピクチャーの走査ライン番号を表示            |

通常、ピクチャーの走査ライン番号と、そのライン番号を格納する伝送時のライン番号 は一致していますが、以下のフォーマットが入力されたときは一致しません。 このときは、ピクチャーの走査ライン番号(PICTURE)と、伝送時のライン番号を切り換え て表示できます。

表 8-5 フォーマット

| フォーマット      | フレームレート                | 切り換え操作                                |
|-------------|------------------------|---------------------------------------|
| 3G-B-DL     | 60/59.94/50/48/47.95/P | F·4 DISPLAY (PICTURE/STREAM1/STREAM2) |
| HD (DL)     | 60/59.94/50/48/47.95/P | F·5 LINK (PICTURE/A/B)                |
| 3G (DL) -2K | 60/59.94/50/48/47.95/P | F·5 LINK (PICTURE/1/2)                |

例として、3G-B-DL(1920×1080/59.94P)を入力し、ピクチャーの走査ライン番号を42 にした場合の切り換え方法を以下に示します。

- 1. データダンプを表示します。
- 2. F・4 DISPLAY を PICTURE にします。
- 3. V POS ツマミで PIC LINE No. を 42 にします。
- 4. F・4 DISPLAY を STREAM1 にします。

ライン番号の表示が I/F LINE No. 21 に変わります。 これは、ピクチャーの走査ライン番号 42 が格納されている伝送時のライン番号が 21 で あることを示しています。

その他、3G-B-DLのライン番号の関係は以下のとおりです。

表 8-6 3G-B-DL ライン番号の関係

| ピクチャーの走査ライン番号  | 伝送時のライン番号   |         |  |
|----------------|-------------|---------|--|
| (PIC LINE No.) | (I/F LI     | NE No.) |  |
| PICTURE        | STREAM1     | STREAM2 |  |
| 1              | 563         | 1125    |  |
| 2              | 1           | 563     |  |
| n (奇数)         | (n+1)/2+562 | (n-1)/2 |  |
| m(偶数)          | m/2         | m/2+562 |  |

# 8.5.2 表示モードの選択

以下の操作で、データダンプの表示モードを選択できます。

操作

| STATUS $\rightarrow$ F·2 SDI ANALYSIS | $\rightarrow$ F·1 DATA DUMP $\rightarrow$ | F•1 MODE: <u>RUN</u> / HOLD / FRM CAP |
|---------------------------------------|-------------------------------------------|---------------------------------------|
|---------------------------------------|-------------------------------------------|---------------------------------------|

## 設定項目の説明

| RUN:     | 入力信号のデータを自動更新して表示します。              |
|----------|------------------------------------|
| HOLD:    | 入力信号のデータを静止して表示します。                |
| FRM CAP: | フレームデータを表示します。フレームデータが本体に取り込まれていない |
|          | ときは、何も表示しません。フレームキャプチャモードのときに選択できま |
|          | す。                                 |

# 8.5.3 表示形式の選択

以下の操作で、データダンプの表示形式を選択できます。 F・5 LINK または F・5 SUB が PICTURE のとき、このメニューは表示されません。

操作

| STATUS $\rightarrow$ | $\rightarrow$ F·2 SDI ANALYSIS $\rightarrow$ F·1 DATA DUMP $\rightarrow$ F·4 DISPLAY |             |
|----------------------|--------------------------------------------------------------------------------------|-------------|
| : <u>SERIAL</u>      | / COMPO / BINARY (HD、SD、3G–A、HD(QL)、3G(QL) で 3G–A、12G $\sigma$                       | りとき)        |
| : PICTURE            | : / <u>STREAM1</u> / STREAM2(3G-B-DL、3G(QL)で3G-B-DL のとき)                             |             |
| : STREAM1            | 2 / <u>STREAM1</u> / STREAM2(3G(DL)-2K で 3G-B-DL のとき)                                |             |
| : <u>S1 SERI</u>     | AL / S1 COMPO / S1 BINARY / S2 SERIAL / S2 COMPO / S2 BINARY                         | (3G(DL)-4K、 |
| 3G-B-DS of           | )とき)                                                                                 |             |

## 設定項目の説明

| SERIAL:    | パラレル変換後のデータ列で表示します。                  |
|------------|--------------------------------------|
| COMPO:     | パラレル変換後のデータ列から成分ごとに分離して表示します。        |
| BINARY:    | パラレル変換後のデータ列をバイナリー表示します。             |
| PICTURE:   | 各リンクまたはストリーム 1/2 を合成し、ピクチャー構造で表示します。 |
| STREAM1:   | ストリーム1を表示します。                        |
| STREAM2:   | ストリーム2を表示します。                        |
| STREAM12:  | ストリーム 1/2 を合成して表示します。                |
| S1 SERIAL: | ストリーム1をシリアル表示します。                    |
| S1 COMPO:  | ストリーム1を分離表示します。                      |
| S1 BINARY: | ストリーム1をバイナリー表示します。                   |
| S2 SERIAL: | ストリーム2をシリアル表示します。                    |
| S2 COMPO:  | ストリーム2を分離表示します。                      |
| S2 BINARY: | ストリーム2をバイナリー表示します。                   |

| DISPLAY = SERIAL |           |     |       |  |
|------------------|-----------|-----|-------|--|
| DATA DUMP        | LINE No.1 |     |       |  |
|                  | SAMPLE    | Y   | Cb/Cr |  |
| [EAV]            | <1920>    | 366 | 3FF   |  |
| [EAV]            | <1921>    | 000 | 000   |  |
| [EAV]            | <1922>    | 000 | 000   |  |
| [EAV]            | <1923>    | 208 | 2D8   |  |
| LN LN            | <1924>    | 204 | 204   |  |
| LN LN            | <1925>    | 200 | 200   |  |
| CRC CRC          | <1926>    | 2BB | 2F7   |  |
| CRC CRC          | <1927>    | 23C | 1E8   |  |
| ADF              | <1928>    | 040 | 000   |  |
| ADF              | <1929>    | 040 | 3FF   |  |
| ADF              | <1930>    | 040 | 3FF   |  |
| DID              | <1931>    | 040 | 2E7   |  |
| DBN              | <1932>    | 040 | 1B6   |  |
| DC               | <1933>    | 040 | 218   |  |
| UDW              | <1934>    | 040 | 21E   |  |
| UDW              | <1935>    | 040 | 104   |  |
| UDW              | <1936>    | 040 | 200   |  |
| UDW              | <1937>    | 040 | 16B   |  |
| UDW              | <1938>    | 040 | 1D5   |  |
| UDW              | <1939>    | 040 | 20F   |  |

| DI                 | SPI | AY | = | COMP | 0 |
|--------------------|-----|----|---|------|---|
| $\boldsymbol{\nu}$ |     |    | _ |      | v |

| DATA D | DUMP | LINE No.1 |     |     |     |
|--------|------|-----------|-----|-----|-----|
|        |      | SAMPLE    | Y   | Cb  | Cr  |
| [EAV]  |      | <1920>    | 3FF | 3FF |     |
| [EAV]  |      | <1921>    | 000 |     | 000 |
| [EAV]  |      | <1922>    | 000 | 000 |     |
| [EAV]  |      | <1923>    | 2D8 |     | 2D8 |
| LN     | LN   | <1924>    | 204 | 204 |     |
| LN     | LN   | <1925>    | 200 |     | 200 |
| CRC    | CRC  | <1926>    | 2BB | 2F7 |     |
| CRC    | CRC  | <1927>    | 23C |     | 1E8 |
|        | ADF  | <1928>    | 040 | 000 |     |
|        | ADF  | <1929>    | 040 |     | 3FF |
|        | ADF  | <1930>    | 040 | 3FF |     |
|        | DID  | <1931>    | 040 |     | 2E7 |
|        | DBN  | <1932>    | 040 | 17A |     |
|        | DC   | <1933>    | 040 |     | 218 |
|        | UDW  | <1934>    | 040 | 1E9 |     |
|        | UDW  | <1935>    | 040 |     | 102 |
|        | UDW  | <1936>    | 040 | 200 |     |
|        | UDW  | <1937>    | 040 |     | 1AD |
|        | UDW  | <1938>    | 040 | 137 |     |
|        | UDW  | <1939>    | 040 |     | 20F |
|        |      |           |     |     |     |

DISPLAY = BINARY

| DATA DUMP | LINE No.1 | V                                       |                                                                     |
|-----------|-----------|-----------------------------------------|---------------------------------------------------------------------|
|           | JAPIPLE   | 1 1 1 1 1 1 1 1 1 1 1 1 1 1 1 1 1 1 1 1 |                                                                     |
|           | <1920>    |                                         |                                                                     |
| [EAV]     | <1921>    | 00000000000                             |                                                                     |
| [EAV]     | <1922>    | 000000000000                            | $\odot \odot \odot \odot \odot \odot \odot \odot \odot \odot \odot$ |
| [EAV]     | <1923>    | 1011011000                              | 1011011000                                                          |
| LN LN     | <1924>    | 1000000100                              | 100000100                                                           |
| LN LN     | <1925>    | 1000000000                              | 100000000                                                           |
| CRC CRC   | <1926>    | 1010111011                              | 1011110111                                                          |
| CRC CRC   | <1927>    | 1000111100                              | 0111101000                                                          |
| ADF       | <1928>    | 0001000000                              | 000000000                                                           |
| ADF       | <1929>    | 0001000000                              | 1111111111                                                          |
| ADF       | <1930>    | 0001000000                              | 1111111111                                                          |
| DID       | <1931>    | 0001000000                              | 1011100111                                                          |
| DBN       | <1932>    | 0001000000                              | 1011011011                                                          |
| DC        | <1933>    | 0001000000                              | 1000011000                                                          |
| UDW       | <1934>    | 0001000000                              | 1000011110                                                          |
| UDW       | <1935>    | 0001000000                              | 010000100                                                           |
| UDW       | <1936>    | 0001000000                              | 100000000                                                           |
| UDW       | <1937>    | 0001000000                              | 0101100001                                                          |
| UDW       | <1938>    | 0001000000                              | 1001111000                                                          |
| UDW       | <1939>    | 0001000000                              | 0110000000                                                          |

図 8-10 表示形式の選択

## 8.5.4 表示内容の選択

マルチリンクまたは12Gのとき、以下の操作でデータダンプの表示内容を選択できます。 各リンクまたはストリーム1/2を合成し、ピクチャー構造で表示します。

操作(マルチリンクのとき)

- STATUS → F·2 SDI ANALYSIS → F·1 DATA DUMP → F·5 LINK : <u>PICTURE</u> / A[1A] / B[1B] / A[1C] / B[1D] / A[2A] / B[2B] / A[2C] / B[2D] (HD (DL)のとき)
- : <u>PICTURE</u> / 1[1A] / 2[1B] / 1[1C] / 2[1D] / 1[2A] / 2[2B] / 1[2C] / 2[2D] (3G(DL)のとき)
- : <u>PICTURE</u> / 1[1A] / 2[1B] / 3[1C] / 4[1D] / 1[2A] / 2[2B] / 3[2C] / 4[2D] (3G(QL)、HD(QL)のとき)

操作(12Gのとき)

STATUS  $\rightarrow$  F·2 SDI ANALYSIS  $\rightarrow$  F·1 DATA DUMP  $\rightarrow$  F·5 SUB : PICTURE / 1[1A] / 2[1B] / 3[1C] / 4[1D]

# 8.5.5 表示位置のジャンプ

データダンプ操作の設定は、DATA DUMP メニューの F·2 DUMP OPERATION で行います。

 $STATUS \rightarrow F \cdot 2$  SDI ANALYSIS  $\rightarrow F \cdot 1$  DATA DUMP  $\rightarrow F \cdot 2$  DUMP OPERATION  $\rightarrow$ 

| JUMP<br>EAV | FD<br>1CLICK<br>1 | FD<br>FUNCTION<br>LINE | DISPLAY<br>S1 SERIAL | LINK<br>1[1A] | USB<br>MEMORY | up<br>menu |
|-------------|-------------------|------------------------|----------------------|---------------|---------------|------------|
| F·1         | F·2               | F·3                    | F·4                  | F·5           | F·6           | F·7        |

図 8-11 DUMP OPERATION メニュー

以下の操作で、データダンプのサンプル番号を指定の位置にジャンプできます。

操作

| STATU        | $S \rightarrow$ | F·2 SD | I ANALYSIS | $\rightarrow$ F·1 D/ | TA DUMP | $\rightarrow F \cdot 2$ | DUMP  | OPERATION   | $\rightarrow$ F·1 JUMF | 2 |
|--------------|-----------------|--------|------------|----------------------|---------|-------------------------|-------|-------------|------------------------|---|
| : <u>Eav</u> | / SA            | V      |            |                      |         |                         |       |             |                        |   |
| : <u>End</u> | / ST            | ART (ス | 、力信号が 4K   | で、F・5                | LINK また | :は F・5                  | SUB t | が PICTURE d | のとき)                   |   |

#### 設定項目の説明

| 6 mm r |                     |
|--------|---------------------|
| START: | サンプル番号0から表示します。     |
| END:   | サンプル番号の最終を表示します。    |
| SAV:   | SAV のサンプル番号から表示します。 |
| EAV:   | EAV のサンプル番号から表示します。 |

# 8.5.6 可変ステップの選択

以下の操作で、ファンクションダイヤル(F・D)を回したときの、ライン番号またはサンプル 番号の可変ステップを選択できます。

操作

| STATUS | $\rightarrow$ | F·2 | SDI          | ANALYSIS  | $\rightarrow F \cdot 1$ | DATA | DUMP | $\rightarrow$ | F·2 | DUMP | OPERATION | $\rightarrow$ |  |
|--------|---------------|-----|--------------|-----------|-------------------------|------|------|---------------|-----|------|-----------|---------------|--|
| F•2 FD | 1 C L         | ICK | : <u>1</u> / | / 10 / 50 |                         |      |      |               |     |      |           |               |  |

# 8.5.7 可変内容の選択

以下の操作で、ファンクションダイヤル(F·D)を回したときに、ライン番号とサンプル番号 のどちらを可変するかを選択できます。ライン番号は VPOS ツマミ、サンプル番号はHPOS ツマミでも可変できます。

操作

| STATUS | $\rightarrow$ F·2 SDI | ANALYSIS $\rightarrow$ | F·1 DATA | DUMP $\rightarrow$ | ∙ F•2 DUMP | $OPERATION \rightarrow$ |
|--------|-----------------------|------------------------|----------|--------------------|------------|-------------------------|
| F•3 FD | FUNCTION: L           | <u>_INE</u> / SAMPLE   | Ξ        |                    |            |                         |

### 設定項目の説明

| LINE:   | ファンクションダイヤル(F・D)を回したときに、ライン番号を可変します。      |
|---------|-------------------------------------------|
|         | ファンクションダイヤル(F・D)を押すと、ライン番号0または1のデータを表     |
|         | 示します。                                     |
| SAMPLE: | ファンクションダイヤル(F・D)を回したときに、サンプル番号を可変します。     |
|         | ファンクションダイヤル(F・D)を押すと、EAV またはサンプル番号 0 にジャン |
|         | プします。                                     |

# 8.5.8 USB メモリーへの保存

データダンプは、USBメモリーにテキスト形式で保存できます。保存方法は、イベントロ グの保存と同様です。「8.4.5 USBメモリーへの保存」を参照してください。 データダンプは、「DUMP」フォルダの下に保存されます。

Ů USB メモリー

└ 🗋 LV5490\_USER

∟ 🗋 DUMP

🗆 🗋 YYYYMMDDhhmmss.txt

# 8.6 位相差測定の設定

以下の操作で位相差測定画面を表示できます。 位相差測定画面では、SDI 信号と外部同期信号、あるいは SDI 信号間の位相差を測定します。

## 操作

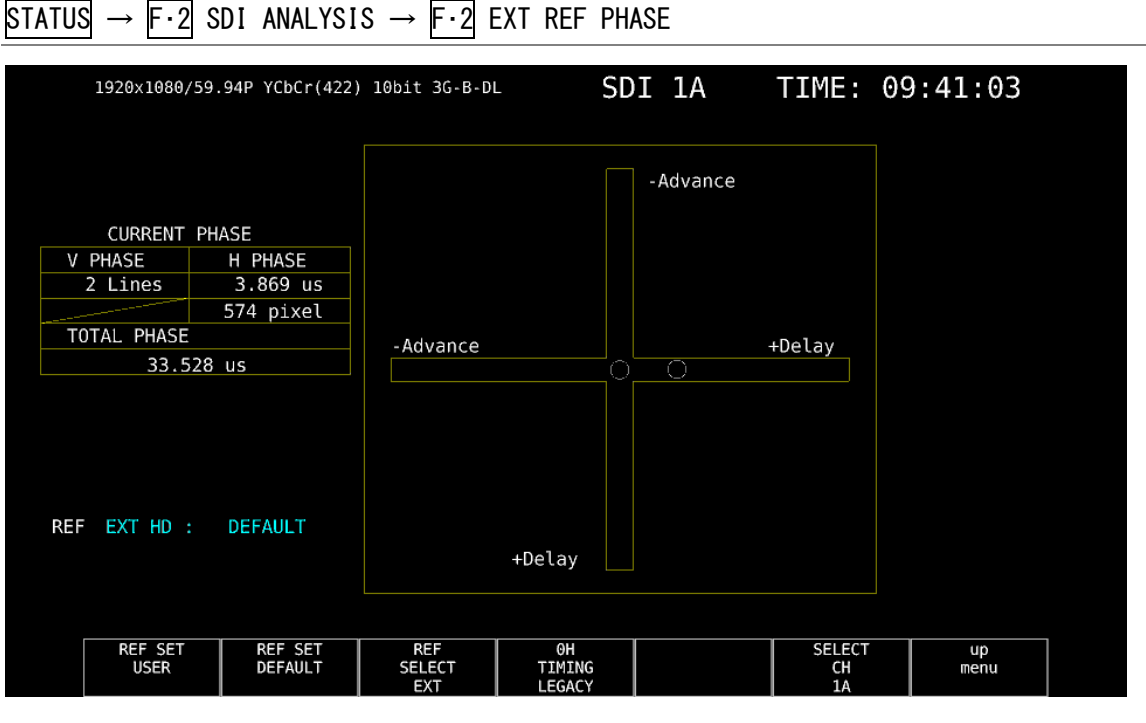

図 8-12 位相差測定画面

#### ●SDI 信号と外部同期信号の位相差測定

F·3 REF SELECT を EXT にすることで、外部同期信号を基準とした SDI 信号の位相差が測定 できます。外部同期信号を入力してください。

なお、以下の入力フォーマットには対応していません。

- 3G Ø 720/30P、720/29.97P、720/25P、720/24P、720/23.98P
- ・フレーム周波数 48P、47.95P

# ●SDI 信号間の位相差測定

[F・3] REF SELECT を SDI にすることで、SDI 信号間の位相差が測定できます。SYS → F・1] SIGNAL IN OUT → SDI IN タブの SDI System が 3G-B-DS のとき、この測定はできません。 基準となる信号は、入力信号によって以下のように変わります。

#### 表 8-7 基準信号

| 入力信号                                     | 基準信号 |
|------------------------------------------|------|
| SD、HD、3G                                 | Ach  |
| HD (DL)                                  | リンクA |
| 3G (DL) -2K、3G (DL) -4K、3G (QL) 、HD (QL) | リンク1 |

# 8.6.1 位相差測定画面の説明

# ●CURRENT PHASE

- V PHASE: 位相差をライン単位で表示します。
   H PHASE: 位相差を時間単位と、ピクセルまたはクロック単位(※1)で表示します。
   TOTAL PLAGE: N PLAGE A L PLAGE A L PLAGE A L PLAGE
- TOTAL PHASE: V PHASE と H PHASE 合計の位相差を時間単位で表示します。
- ※1 入力信号が HD(DL)の 1080/60P、1080/59.94P、1080/50P、および SD のときにクロック単位となり ます。ピクセル表示が映像のサンプリング周波数単位であることに対して、クロック単位はパラ レルビデオの伝送クロック周波数単位となります。

# ● REF

基準となる信号について、以下のいずれかで表示します。

| 表 8-8 REF 画面表示 |  |
|----------------|--|
|----------------|--|

| F·3 REF SELECT | 画面表示              | 説明                                          |
|----------------|-------------------|---------------------------------------------|
| EXT            | EXT BB : DEFAULT  | 基準信号が BB で、位相差が初期設定のとき                      |
|                | EXT BB : USER REF | 基準信号が BB で、位相差がユーザーリファレンス設定のと               |
|                |                   | き                                           |
|                | EXT HD : DEFAULT  | 基準信号が HD3 値で、位相差が初期設定のとき                    |
|                | EXT HD : USER REF | 基準信号が HD3 値で、位相差がユーザーリファレンス設定の              |
|                |                   | とき                                          |
|                | NO SIGNAL         | 外部同期信号が入力されていないとき                           |
| SDI            | SDI 1A            | 入力信号が SD、HD、3G で、基準信号が 1A のとき               |
|                | SDI 2A            | 入力信号が SD、HD、3G で、基準信号が 2A のとき               |
|                | LINK A            | 入力信号が HD(DL)で、基準信号がリンク A のとき                |
|                | LINK 1            | 入力信号が 3G(DL)-2K、3G(DL)-4K、3G(QL)、HD(QL)で、基準 |
|                |                   | 信号がリンク1のとき                                  |
|                | NO SIGNAL         | 基準となる SDI 信号が入力されていないとき                     |

# ・位相差のユーザーリファレンス設定について

**F·3** REF SELECT が EXT のとき、**F·1** REF SET USER を押すことで、現在の位相差をゼロ にできます。使用システムに合わせて、任意の基準を設定できます。(マルチリンク時は、 リンク A またはリンク 1 の位相差をゼロにします) 位相差を初期設定(以下参照)に戻すには、**F·2** REF SET DEFAULT を押します。

## ・位相差の初期設定について

入力信号が HD または SD で  $F\cdot3$  REF SELECT が EXT のとき、 $F\cdot4$  OH TIMING で位相差が 0 となる基準を選択できます。

いずれの場合も、LEGACY または SERIAL を選択できる当社製信号発生器を使用するとき は、本器に合わせて設定する必要があります。また、信号発生器の出力精度や本器の測 定精度によって、0±4クロック程度の表示の違いが発生することがあります。

- LEGACY: 当社製信号発生器から出力した、タイミングオフセットなしの外部同期信号と SDI 信号を受信した場合に、位相差を0とします。
- SERIAL: 受信した外部同期信号と SDI 信号が、信号規格で定義されたタイミングの場合 に、位相差を0とします。

# ●グラフィック表示

縦方向が V 方向のライン差、横方向が H 方向の時間差を表しています。V、H の位相差を 表す 2 つのサークルがセンターで重なったときが位相差なしとなります。

サークルは通常白色で表示されますが、以下のときは緑色になります。

- H方向: センター±3clockのとき
- V方向: センター±0clockのとき

基準信号に対して遅れている場合は Delay (+)、進んでいる場合は Advance (-) で表示しま す。V 方向、H 方向ともに、センターに対して約+1/2 フレームまでが Delay 軸、約-1/2 フレームまでが Advance 軸で表示されます。(下表参照)

なお、SDI 信号と外部同期信号の位相差測定時、H 方向の位相差は信号の切り換え時など に、±1 クロックの範囲で変動することがあります。SDI 信号間の位相差測定時は、同様 に±2 クロックの範囲で変動することがあります。

|      |                                |         | Advand   | ce 軸 | で表示     |         |      |         |         |
|------|--------------------------------|---------|----------|------|---------|---------|------|---------|---------|
| 20   |                                |         |          |      |         | Delay   | / 軸て | 表示      |         |
| 30   | -A、3u-B、HD、SD フォーマット           | V PHASE | H PHASE  |      | V PHASE | H PHASE |      | V PHASE | H PHASE |
|      |                                | [Lines] | [us]     |      | [Lines] | [us]    |      | [Lines] | [us]    |
| 3G-A | 1080/59. 94P                   | -562    | -14. 822 | ~    | 0       | 0       | 2    | 562     | 0       |
|      | 1080/60P                       | -562    | -14. 808 | ~    | 0       | 0       | 2    | 562     | 0       |
|      | 1080/50P                       | -532    | -17. 771 | ~    | 0       | 0       | 2    | 562     | 0       |
| 3G-B | 1080/59.94P                    | -1124   | -14. 822 | ~    | 0       | 0       | 2    | 1125    | 0       |
|      | 1080/60P                       | -1124   | -14. 808 | ~    | 0       | 0       | ~    | 1125    | 0       |
|      | 1080/50P                       | -1124   | -17. 771 | 2    | 0       | 0       | ~    | 1125    | 0       |
| 3G-A | 1080/59.941, 1080/29.97P,      | -562    | -29. 645 | 2    | 0       | 0       | ~    | 562     | 0       |
| 3G-B | 1080/29.97PsF                  |         |          |      |         |         |      |         |         |
| HD   | 1080/60I, 1080/30P, 1080/30PsF | -562    | -29. 616 | ~    | 0       | 0       | ~    | 562     | 0       |
|      | 1080/501, 1080/25P, 1080/25PsF | -562    | -35. 542 | ~    | 0       | 0       | 2    | 562     | 0       |
|      | 1080/23.98P, 1080/23.98PsF     | -562    | -37. 060 | ~    | 0       | 0       | ~    | 562     | 0       |
|      | 1080/24P, 1080/24PsF           | -562    | -37. 023 | 2    | 0       | 0       | ~    | 562     | 0       |
|      | 720/59. 94P                    | -375    | 0        | 2    | 0       | 0       | ~    | 374     | 22. 230 |
|      | 720/60P                        | -375    | 0        | ~    | 0       | 0       | 2    | 374     | 22. 208 |
|      | 720/50P                        | -375    | 0        | ~    | 0       | 0       | ~    | 374     | 26. 653 |
|      | 720/29.97P                     | -375    | 0        | ~    | 0       | 0       | ~    | 374     | 44. 475 |
|      | 720/30P                        | -375    | 0        | 2    | 0       | 0       | ~    | 374     | 44. 430 |
|      | 720/25P                        | -375    | 0        | 2    | 0       | 0       | ~    | 374     | 53. 319 |
|      | 720/23. 98P                    | -375    | 0        | ~    | 0       | 0       | ~    | 374     | 55. 597 |
|      | 720/24P                        | -375    | 0        | 2    | 0       | 0       | ~    | 374     | 55. 542 |
| SD   | 525/59.94I                     | -262    | -63. 518 | ~    | 0       | 0       | ~    | 262     | 0       |
|      | 625/50I                        | -312    | -63. 962 | ~    | 0       | 0       | ~    | 312     | 0       |

表 8-9 Delay 軸と Advance 軸の表示範囲(3G-A、3G-B、HD、SD)

|         |             |         | Advano   | ce 軸 | で表示        |         |   |         |         |
|---------|-------------|---------|----------|------|------------|---------|---|---------|---------|
| 126 ++- | ゴノメージフェーフット |         |          |      | Delay 軸で表示 |         |   |         |         |
| 120 9.  | 777-277-295 | V PHASE | H PHASE  |      | V PHASE    | H PHASE |   | V PHASE | H PHASE |
|         |             | [Lines] | [us]     |      | [Lines]    | [us]    |   | [Lines] | [us]    |
| 12G     | 1080/59.94P | -562    | -14. 822 | 2    | 0          | 0       | ~ | 562     | 0       |
|         | 1080/60P    | -562    | -14. 808 | 2    | 0          | 0       | ~ | 562     | 0       |
|         | 1080/50P    | -532    | -17. 771 | 2    | 0          | 0       | ~ | 562     | 0       |
|         | 1080/29.97P | -562    | -29. 645 | 2    | 0          | 0       | ~ | 562     | 0       |
|         | 1080/30P    | -562    | -29. 616 | 2    | 0          | 0       | ~ | 562     | 0       |
|         | 1080/25P    | -562    | -35. 542 | ~    | 0          | 0       | ~ | 562     | 0       |
|         | 1080/23.98P | -562    | -37.060  | ~    | 0          | 0       | ~ | 562     | 0       |
|         | 1080/24P    | -562    | -37. 023 | ~    | 0          | 0       | 2 | 562     | 0       |

表 8-10 Delay 軸と Advance 軸の表示範囲(12G)

# 8.7 リップシンク測定の設定 (SER03)

以下の操作で、リップシンク測定画面を表示できます。 リップシンク測定画面では、当社製リップシンク対応信号発生器と本器を組み合わせること によって、伝送経路で生じる映像信号と音声信号のずれを測定できます。

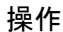

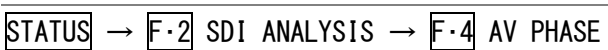

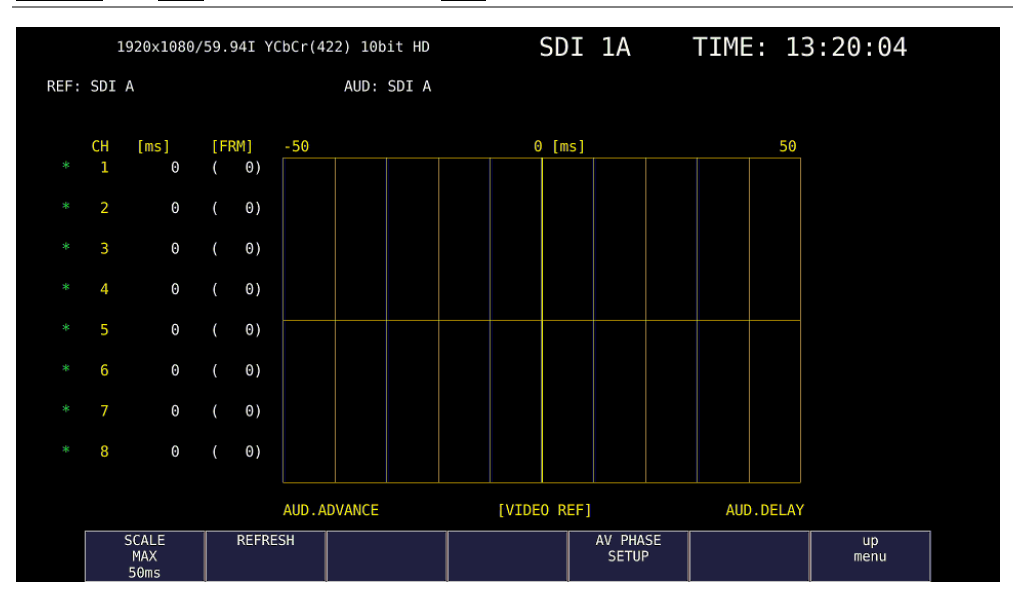

図 8-13 リップシンク測定画面

ここでは例として、リップシンク対応信号発生器に LT 4400(LT 4400SER01 がインストールされていること)を使用したときの操作手順を示します。

1. LT 4400 のリップシンクをオンにします。

SDI SETTING→LIPSYNCで設定します。詳細はLT 4400の取扱説明書を参照してください。

2. LT 4400 の SDI 出力端子から出力した信号を伝送経路に入力し、伝送経路から出力した 信号を本器の SDI 入力端子に入力します。

出力オーディオが外部オーディオの場合は、映像信号を SDI 入力端子、音声信号をデジ タルオーディオ入出力端子に入力します。

3. オーディオ信号の設定をします。

本器の AUDIO →  $\overline{F \cdot 1}$  MAPPING → AUDIO MAPPING タブで、オーディオ信号を SDI (エンベ デッド オーディオのとき)または EXT AUDIO (デジタルオーディオ入出力端子のとき)か ら選択します。EXT AUDIO のときは、SYS メニューの AUDIO IN/OUT タブが INPUT になっ ている必要があります。 4. リップシンク測定画面を表示します。

STATUS  $\rightarrow$  F·2 SDI ANALYSIS  $\rightarrow$  F·4 AV PHASE を押します。

映像信号の輝度レベル(入力信号が RGB のときは G 信号のレベル)が指定した値を超えた ときと、音声信号のレベルが指定した値を超えたときの時間差を測定し、チャンネルご とに数値とグラフで表示します。

測定値は時間とフレームで表示されますが、音声信号が検出できないときは「UNLOCK」、 正しく測定できないときは「MISSING」と表示します。また、測定値の更新時には、チャ ンネルの横に「\*」を表示します。

映像信号の測定範囲、映像信号の輝度レベル、音声信号のレベルは、F·5 AV PHASE SETUP で設定できます。

# 8.7.1 測定レンジの選択

以下の操作で、グラフの測定レンジを選択できます。

操作

STATUS  $\rightarrow$  F·2 SDI ANALYSIS  $\rightarrow$  F·4 AV PHASE  $\rightarrow$  F·1 SCALE MAX: <u>50ms</u> / 100ms / 500ms / 1.0s / 2.5s

## 8.7.2 測定画面の更新

以下の操作で、測定画面を更新できます。

### 操作

| STATUS $\rightarrow$ F·2 SDI ANALYSIS $\rightarrow$ F·4 AV PHASE $\rightarrow$ F·2 REFRESH |  |
|--------------------------------------------------------------------------------------------|--|
|--------------------------------------------------------------------------------------------|--|

## 8.7.3 測定範囲の設定

以下の操作で、測定範囲の設定ができます。これらの設定は、AV PHASE SETUP タブで行います。

操作

| AV PHASE SETUP                                                             |                                                                        |      |  |
|----------------------------------------------------------------------------|------------------------------------------------------------------------|------|--|
| AV Phase Setup<br>AV MES TOP<br>AV MES LEFT<br>AV MES RIGHT<br>Video Level | 50 %(0 - 100)<br>0 %(0 - 99)<br>0 %(0 - 99)<br>75 %(25 - 100)          |      |  |
| Audio Level<br>MES Gate<br>Gate Time<br>Sub Image                          | -30 dBFS(-30 - 0)<br>COFF = ON<br>300 ms(100 - 1500)<br>1 .<br>4K Only |      |  |
|                                                                            |                                                                        |      |  |
|                                                                            |                                                                        | <br> |  |

図 8-14 AV PHASE SETUP タブ

#### ●AV MES TOP

ピクチャーの上端を0%、下端を100%として、映像信号の測定ラインを設定します。 PIC メニューのLINE SELECT で、ピクチャーを見ながら設定することもできます。 【参照】「5.3.3 リップシンク測定範囲の設定(SER03)」

0 - 50 - 100%

#### ●AV MES LEFT

ピクチャーの左端を0%、右端を100%として、映像信号の測定範囲(左側)を設定します。 AV MES RIGHT で設定したラインよりも右側に設定することはできません。 PIC メニューの LINE SELECT で、ピクチャーを見ながら設定することもできます。 【参照】「5.3.3 リップシンク測定範囲の設定(SER03)」

<u>0</u> - 99%

#### ●AV MES RIGHT

ピクチャーの右端を0%、左端を100%として、映像信号の測定範囲(右側)を設定します。 AV MES LEFT で設定したラインよりも左側に設定することはできません。 PIC メニューの LINE SELECT で、ピクチャーを見ながら設定することもできます。 【参照】「5.3.3 リップシンク測定範囲の設定(SER03)」

0 - 99%

8. ステータス表示

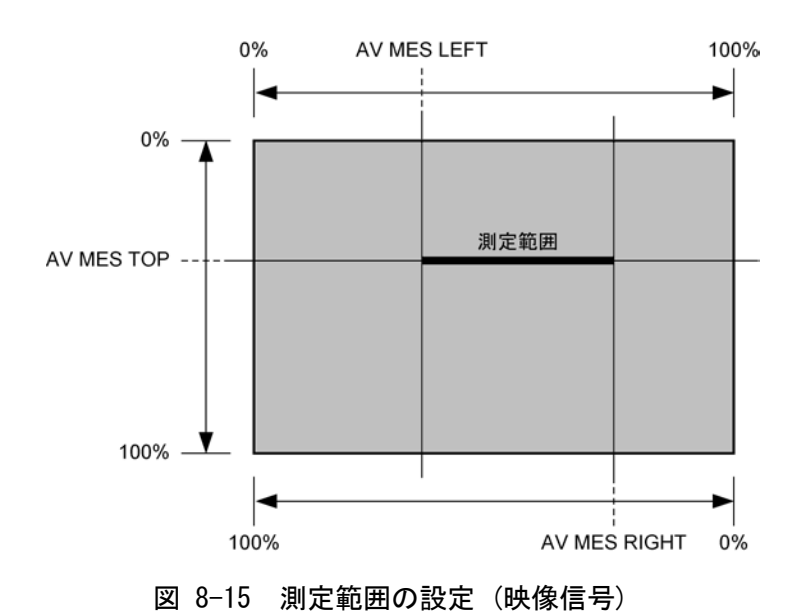

#### ●Video Level

映像信号の輝度レベルを設定します。AV MES で設定した測定範囲の輝度レベルが、ここで設定したレベルを超えたときに、音声信号との時間差を測定します。

25 - <u>75</u> - 100%

#### •Audio Level

音声信号のレベルを設定します。音声信号のレベルが、ここで設定したレベルを超えた ときに、映像信号との時間差を測定します。

<u>-30</u> - 0dBFS

#### ●MES Gate

音声信号の測定範囲を指定するかどうか、選択します。1つの映像信号に対して、複数の音声信号があるパターンを使用する場合などに 0N にします。

OFF / ON

#### ●Gate Time

MES Gate が ON のとき、音声信号の測定範囲を設定します。「映像信号の立ち上がり±Gate Time で設定した時間」が測定範囲となります。

100 - <u>300</u> - 1500

| 測定範囲 Gate Time Gate Time |  |
|--------------------------|--|
| 映像信号                     |  |
| 音声信号 ーー 測定する ' 測定しな      |  |

図 8-16 測定範囲の設定(音声信号)

# 8. ステータス表示

# ●Sub Image

入力信号が4K(スクエア方式、2サンプルインターリーブ方式いずれも)のとき、測定範囲の設定をするサブイメージを選択します。

<u>1</u> / 2 / 3 / 4

# 8.8 アンシラリデータの一覧表示

以下の操作で、アンシラリデータを一覧表示できます。

操作

| 3840x2160/29.97P          | YCbCr(422) 10 | oit 3G-B-DS DUA | L(SQ) SDI | 1A-1B             | TIME:      | 10:47:25 |  |
|---------------------------|---------------|-----------------|-----------|-------------------|------------|----------|--|
| ANC DATA VIEW<br>STANDARD | ER<br>DID/SD  | ID STATUS       | LINE      | LINK 1[1A]<br>No. | PACKET     | 1/4      |  |
| S291M MARK DI             | EL 80/        | - MISSING       |           |                   |            |          |  |
| S291M END PK              | T 84/-        | MISSING         |           |                   |            |          |  |
| S291M START P             | KT 88/-       | MISSING         |           |                   |            |          |  |
| ARIB B.27 CO              | C CF/         | MISSING         |           |                   |            |          |  |
| S299M ctrl G              | 4 E0/-        | DETECT          | 573       | 1/                | 2/FRAME    |          |  |
| S299M ctrl G              | 3 E1/-        | DETECT          | 573       | 1/                | 2/FRAME    |          |  |
| S299M ctrl G              | 2 E2/-        | DETECT          | 573       | 1/                | 2/FRAME    |          |  |
| S299M ctrl G              | 1 E3/-        | DETECT          | 573       | 1/                | 2/FRAME    |          |  |
| S299M aud G4              | 4 E4/-        | DETECT          | 923       | 3/                | 1601/FRAME |          |  |
| S299M aud G               | B E5/         | DETECT          | 923       | 3/                | 1601/FRAME |          |  |
| S299M aud G               | 2 E6/         | DETECT          | 923       | 3/                | 1601/FRAME |          |  |
| S299M aud Gi              | L E7/         | DETECT          | 92        | 3/                | 1601/FRAME |          |  |
| S272M ctrl G              | 4 EC/-        | MISSING         |           |                   |            |          |  |
| S272M ctrl G              | 3 ED/         | MISSING         |           |                   |            |          |  |
| S272M ctrl G              | 2 EE/         | MISSING         |           |                   |            |          |  |
| S272M ctrl G              | 1 EF/         | MISSING         |           |                   |            |          |  |
| RP165 EDH                 | F4/-          | MISSING         |           |                   |            |          |  |
| S272M ext G4              | 4 F8/         | MISSING         |           |                   |            |          |  |
| S272M aud G4              | 4 F9/-        | MISSING         |           |                   |            |          |  |
| S272M ext G               | B FA/-        | MISSING         |           |                   |            |          |  |
| S272M aud G3              | 3 FB/-        | MISSING         |           |                   |            |          |  |
| S272M ext G2              | 2 FC/-        | MISSING         |           |                   |            |          |  |
| ANC DUMP                  | PAGE          | PAGE            | STREAM    | LINK              | SELECT     | up       |  |
|                           | UP            | DOWN            | SELECT    | 1[14]             | 1A 1B      | menu     |  |
|                           |               |                 | STREAM    | T[TA]             | 1A - 1D    |          |  |

図 8-17 アンシラリデータ画面

#### 8.8.1 アンシラリデータ画面の説明

アンシラリデータ画面では、規格番号ごとにデータが一覧表示されます。STATUS 欄には、 それぞれのデータが検出されると「DETECT」、検出されないと「MISSING」と表示されます。

# ●データの閲覧

ファンクションダイヤル(F・D)を右に回すと画面がスクロールして、データ全体を閲覧できます。画面右上には「ページ数/総ページ数」が表示され、ページ間の移動は $F\cdot 2$  PAGE UP と  $F\cdot 3$  PAGE DOWN でも行えます。

また、ファンクションダイヤル(F·D)を押すと、カーソルをデータの先頭に戻すことができます。

●表示ストリームの選択

入力信号が 3G または 12G のとき、 $\overline{F \cdot 4}$  STREAM SELECT で表示ストリームを STREAM1 と STREAM2 から選択できます。

#### ●表示内容の選択

入力信号がマルチリンクのときは  $F \cdot 5$  LINK、12G のときは  $F \cdot 5$  SUB で、表示内容を選択できます。

# 8.8.2 アンシラリデータのダンプ表示

以下の操作で、アンシラリデータ画面で選択したデータを、ダンプ表示できます。 ファンクションダイヤル(F・D)を右に回すと画面がスクロールして、データ全体を閲覧でき ます。また、ファンクションダイヤル(F・D)を押すと、カーソルをデータの先頭に戻すこと ができます。

STATUS  $\rightarrow$  F·3 ANC DATA VIEWER  $\rightarrow$  F·1 ANC DUMP

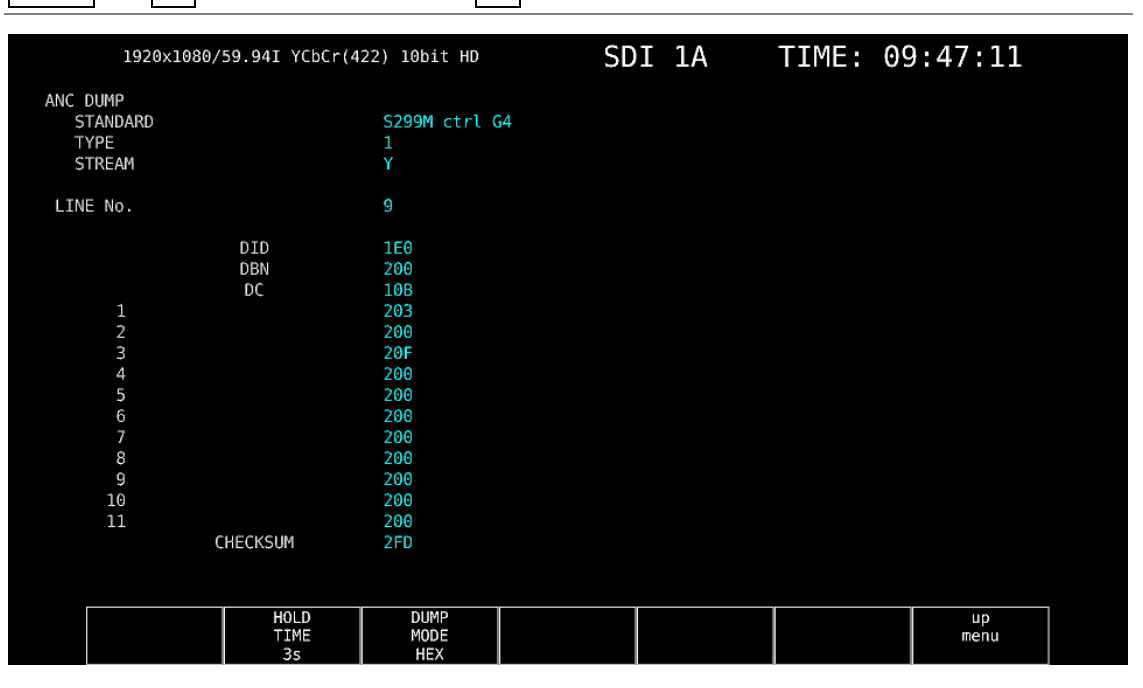

図 8-18 アンシラリダンプ画面

#### 8.8.3 ダンプ表示の更新

選択したデータが複数のラインに多重されているとき、アンシラリダンプ画面ではライン 番号を定期的に切り換えて表示します。(ただし、ライン番号の切り換わり順は不定です) 以下の操作で、ダンプ表示の更新時間を選択できます。

#### 操作

#### 設定項目の説明

| HOLD: | 画面を更新しません。     |
|-------|----------------|
| 1s:   | 画面を1秒間隔で更新します。 |
| 3s:   | 画面を3秒間隔で更新します。 |

操作

# 8.8.4 ダンプモードの選択

以下の操作で、ダンプモードを選択できます。

操作

| STATUS $\rightarrow$ F·3 ANC DATA | VIEWER $\rightarrow$ F·1 ANC DUMP | $\rightarrow$ F·3 DUMP MODE: <u>HEX</u> / BINARY |
|-----------------------------------|-----------------------------------|--------------------------------------------------|

## 設定項目の説明

| HEX:    | ヘキサ(16 進)で表示します。 |
|---------|------------------|
| BINARY: | バイナリー(2進)で表示します。 |

DUMP MODE = HEX

| LINE No. 9<br>DID 1E0<br>DBN 200<br>DC 108<br>1 203<br>2 203<br>2 206<br>3 20F<br>4 200<br>5 200<br>6 200<br>7 200<br>6 200<br>7 200<br>8 200<br>9 200<br>9 200                                                                          | DUMP<br>TANDARD<br>YPE<br>TREAM | ANC DUMP<br>STANDA<br>TYPE<br>STREAM |
|----------------------------------------------------------------------------------------------------|---------------------------------|--------------------------------------|
| DID 1E0<br>DBN 200<br>DC 108<br>1 203<br>2 200<br>3 206<br>4 200<br>5 206<br>5 206<br>6 200<br>7 206<br>8 200<br>9 200<br>9 200                                                                                                    | E No.                           | LINE No.                             |
| DBN         200           DC         10B           1         203           2         200           3         20F           4         200           5         200           7         200           8         200           9         200 | DID                             |                                      |
| DC 108<br>1 203<br>2 206<br>3 20F<br>4 206<br>5 200<br>6 200<br>7 206<br>8 200<br>9 200<br>9 200                                                                                                    | DBN                             |                                      |
| 1     203       2     206       3     20F       4     206       5     206       6     206       7     206       8     206       9     206                                                                                                | DÇ                              |                                      |
| 2 200<br>3 20F<br>4 200<br>5 200<br>6 200<br>7 200<br>8 200<br>9 200                                                                                                    | 1                               | 1                                    |
| 3         20F           4         200           5         200           6         200           7         200           8         200           9         200                                                                            | 2                               | 2                                    |
| 4     200       5     200       6     200       7     200       8     200       9     200                                                                                                    | 3                               | 3                                    |
| 5 200<br>6 200<br>7 200<br>8 200<br>9 200                                                                                                    | 4                               | 4                                    |
| 6 200<br>7 200<br>8 200<br>9 200                                                                                                    | 5                               | 5                                    |
| 7 200<br>8 200<br>9 200                                                                                                    | 6                               | 6                                    |
| 8 200<br>9 200                                                                                                    | 7                               | 7                                    |
| 9 200                                                                                                    | 8                               | 8                                    |
| 10                                                                                                    | 9                               | 9                                    |
| 10 200                                                                                                    | 10                              | 10                                   |
| 11 200                                                                                                    | 11                              | 11                                   |
| CHECKSUM 2FD                                                                                                    | CHECKSUM                        |                                      |

```
DUMP MODE = BINARY
```

| ANC DUMP<br>STANDARD<br>TYPE<br>STREAM |          | 5299M ctrl G4<br>1<br>Y |
|----------------------------------------|----------|-------------------------|
| LINE No.                               |          |                         |
|                                        | DID      | 0111100000              |
|                                        | DBN      | 100000000               |
|                                        | DC       | 0100001011              |
| 1                                      |          | 1000000101              |
| 2                                      |          | 100000000               |
| 3                                      |          | 1000001111              |
| 4                                      |          | 100000000               |
| 5                                      |          | 100000000               |
| 6                                      |          | 100000000               |
| 7                                      |          | 100000000               |
| 8                                      |          | 100000000               |
| 9                                      |          | 100000000               |
| 10                                     |          | 100000000               |
| 11                                     |          | 100000000               |
|                                        | CHECKSUM | 1011111111              |
|                                        |          |                         |
|                                        |          |                         |

図 8-19 ダンプモードの選択

# 8.9 アンシラリパケットの検出

以下の操作で、アンシラリパケット画面を表示できます。 アンシラリパケットが検出されると「DETECT」、検出できないと「MISSING」、ダミーパケット が検出されると「DUMMY」と表示されます。

#### 操作

| $STATUS \to F$                                                                 | 5 ANC PACKET                                                                                                    |                                                                                                    |    |      |                    |            |  |
|--------------------------------------------------------------------------------|----------------------------------------------------------------------------------------------------|----------------------------------------------------------------------------------------------------|----|------|--------------------|------------|--|
| 1920×<br>ANC PACKET SU                                                         | 1080/59.94I YCbCr(4<br>MMARY                                                                                             | 22) 10bit HD                                                                                       | SD | I 1A | TIME: 10           | 5:52:47    |  |
| AUDIO CONTROL<br>EDH<br>LTC<br>VITC<br>PAYLOAD ID<br>V-ANC SMPTE<br>V-ANC ARIB | AFD<br>CLOSED CAPTION 1<br>CLOSED CAPTION 2<br>CLOSED CAPTION 3<br>NET-0<br>TRIGGER PACKET<br>USER DATA 1<br>USER DATA 2 | DETECT<br>DETECT<br>DETECT<br>MISSING<br>DETECT<br>DUMMY<br>DETECT<br>DETECT<br>MISSING<br>MISSING |    |      |                    |            |  |
| PACKE                                                                          | T<br>IS                                                                                                    |                                                                                                    |    |      | SELECT<br>CH<br>1A | up<br>menu |  |

図 8-20 アンシラリパケット画面

## 8.9.1 アンシラリパケット画面の説明

#### ●AUDIO CONTROL PACKET

エンベデッドオーディオは4チャンネルで1グループとして構成され、全部で4グループ16チャンネルの重畳が可能です。音声制御パケットは、1グループごとに1つのパケットが重畳されます。

【参照】 「8.9.4 音声制御パケットの表示」

# ●EDH (Error Detection and Handling) (SD のとき)

伝送エラー検出用のパケットです。複数の機器が接続されている場合、どの機器でエラー が起きたかを検出できます。フルフィールドとアクティブピクチャーでエラー検出をし ています。

【参照】 「8.9.2 EDH パケットの表示」

●LTC (Linear/Longitudinal Time Code)

タイムコードの1つで、フレームに1回重畳されます。

●VITC (Vertical Interval Time Code)

タイムコードの1つで、フィールドに1回重畳されます。

●PAYLOAD ID

ビデオフォーマットを識別するためのパケットで、SMPTE ST 352 規格に対応しています。 【参照】「8.9.3 ペイロード ID の表示」

●AFD

V-ANC 領域に重畳されています。 【参照】「8.9.11 AFD パケットの表示」

●CLOSED CAPTION 1~3 (HD または SD のとき)

V-ANC 領域に多重される字幕情報パケットで、最大3つの字幕データを多重できます。 【参照】「8.9.6 字幕パケットの表示」

- ●NET-Q(HD または SD のとき)
   放送局間制御信号です。
   【参照】「8.9.7 放送局間制御信号の表示」
- TRIGGER PACKET (HD または SD のとき)
   データ放送トリガ信号です。
   【参照】「8.9.8 データ放送トリガ信号の表示」
- ●USER DATA 1、2(HD または SD のとき) ユーザーデータ 1、2 のパケットです。 【参照】「8.9.9 ユーザーデータの表示」

# 8.9.2 EDH パケットの表示

入力信号が SD のとき、以下の操作で EDH パケット画面を表示できます。

操作

| $STATUS \to F \cdot 4$         | ANC PAG              | CKET →             | F•1 F              | PACKET             | ANALYSIS           | $S \rightarrow F \cdot 1$ | EDH                |            |  |
|--------------------------------|----------------------|--------------------|--------------------|--------------------|--------------------|---------------------------|--------------------|------------|--|
| 720x48                         | 7/59.94I YC          | bCr(422)           | 10bit SD           |                    | SDI                | 1A                        | TIME: 09           | 9:14:14    |  |
| EDH MONITOR SI<br>INTERFACE LI | MPTE RP165<br>NE No. | 9, 2               | 72                 |                    |                    |                           |                    |            |  |
| EDH PACKE                      | ET I                 | NORMAL             |                    |                    |                    |                           |                    |            |  |
| FF :<br>AP :<br>ANC :          | UES<br>0<br>0<br>0   | IDA<br>0<br>0<br>0 | IDH<br>0<br>0<br>0 | EDA<br>0<br>0<br>0 | EDH<br>O<br>O<br>O |                           |                    |            |  |
| RE                             | CEIVED CRC           | FF<br>AP           | NOR<br>NOR         | MAL<br>MAL         |                    |                           |                    |            |  |
| DISPLAY                        |                      |                    |                    |                    |                    |                           | SELECT<br>CH<br>1A | up<br>menu |  |

図 8-21 EDH パケット画面

#### ●表示形式の選択

F・1 DISPLAY で、表示形式を TEXT (テキスト表示) と DUMP (ダンプ表示) から選択できます。 DUMP を選択するとダンプ表示となり、ファンクションダイヤル(F・D) でデータ全体を閲 覧できます。また、ファンクションダイヤル(F・D)を押すと、表示をデータの先頭に戻す ことができます。

# ●ダンプモードの選択

F·1 DISPLAY が DUMP のとき、F·2 DUMP MODE でダンプモードを HEX (16 進表示)と BINARY (2 進表示)から選択できます。

#### 8.9.3 ペイロード ID の表示

以下の操作で、ペイロード ID 画面を表示できます。

操作 STATUS  $\rightarrow$  F·4 ANC PACKET  $\rightarrow$  F·1 PACKET ANALYSIS  $\rightarrow$  F·2 PAYLOAD ID 3840x2160/29.97PsF YCbCr(422) 10bit 3G-B-DS DUAL SDI 1A-1B TIME: 09:26:13 PAYLOAD ID DISPLAY SMPTE ST352 INTERFACE LINE No. 10, 572 10001010 BYTE1 VERSION ID SMPTE ST352-2011 PAYLOAD ID DIGITAL INTERFACE 1125(1080) LINE 3Gb/s LEVEL-B-DL 01001010 BYTE2 TRANSPORT STRUCTURE PICTURE STRUCTURE PICTURE RATE INTERLACED PROGRESSIVE 60/1.001 BYTE3 ASPECT RATIO H SAMPLING 00000000 UNKNOWN 1920 COLORIMETRY NOT USED SAMPLING STRUCTURE 00000001 BYTE4 CHANNEL ASSIGNMENT DYNAMIC RANGE ASPECT RATIO DUAL LINK A NOT USED NOT USED MAPPING MODE AUDIO EMB MODE BIT DEPTH NOT USED NOT USED 10BIT STREAM SELECT STREAM1 LINK SELECT up menu CH 1A - 1B

図 8-22 ペイロード ID 画面

1[1A]

#### ●表示ストリームの選択

入力信号が 3G または 12G のとき、F·4 STREAM SELECT で表示ストリームを STREAM1 と STREAM2 から選択できます。

# ●表示内容の選択

入力信号がマルチリンクのときは F·5 LINK、12Gのときは F·5 SUB で、表示内容を選 択できます。

# 8.9.4 音声制御パケットの表示

以下の操作で、音声制御パケット画面を表示できます。

操作

| STATUS $\rightarrow$ F· | 4 ANC    | PACKET $\rightarrow$ F | •1 PACKET    | ANALYS | $IS \rightarrow F \cdot 3$ | CONTROL F | ACKET   |  |
|-------------------------|----------|------------------------|--------------|--------|----------------------------|-----------|---------|--|
|                         |          |                        |              |        |                            |           |         |  |
| 3840x2160/29            | .97PsF Y | CbCr(422) 10bit        | 3G-B-DS DUAL | SDI    | 1A-1B                      | TIME: 09  | 9:27:53 |  |
|                         |          |                        |              |        |                            |           |         |  |
| AUDIO CONTROL           | ΡΑСΚΕΤ Μ | IONITOR SMPTE ST       | 299-1        |        |                            |           |         |  |
| INTERFA                 | CE LINE  | No. 9, 571             |              |        |                            |           |         |  |
|                         |          |                        |              |        |                            |           |         |  |
| CONTROL PACKET          |          |                        |              |        |                            |           |         |  |
| GROUP                   |          |                        | 1            |        |                            |           |         |  |
| FRAME No.               |          |                        | 1            |        |                            |           |         |  |
| SAMPLE RA               | TE :     | 4                      | 8kHz         |        |                            |           |         |  |
| SYNC MODE               |          | SYNC                   | HRONOUS      |        |                            |           |         |  |
| ACTIVE CH               |          | 1,2                    | , 3 , 4 ,    |        |                            |           |         |  |
| DELAY1-2                |          | INVALID                | +0000000     |        |                            |           |         |  |
| DELAY3-4                |          | INVALID                | +0000000     |        |                            |           |         |  |
|                         |          |                        |              |        |                            |           |         |  |
|                         |          |                        |              |        |                            |           |         |  |
|                         |          |                        |              |        |                            |           |         |  |
|                         |          |                        |              |        |                            |           |         |  |
|                         |          |                        |              |        |                            |           |         |  |
|                         |          |                        |              |        |                            |           |         |  |
|                         |          |                        |              |        |                            |           |         |  |
|                         |          |                        |              |        |                            |           |         |  |
|                         |          |                        |              |        |                            |           |         |  |
|                         |          |                        |              |        |                            |           |         |  |
|                         |          |                        |              |        |                            |           |         |  |
| DISPLA                  | Y        | G                      | ROUP         | STREAM | LINK                       | SELECT    | up      |  |
| TEVT                    |          |                        | 1            | SELECT | 1[14]                      |           | menu    |  |
| IEXT                    |          |                        | 1 5          | TREAMI | I[AI]                      | IA - IB   |         |  |

図 8-23 音声制御パケット画面

#### ●表示形式の選択

F・1 DISPLAY で、表示形式を TEXT (テキスト表示) と DUMP (ダンプ表示) から選択できます。 DUMP を選択するとダンプ表示となり、ファンクションダイヤル(F・D) でデータ全体を閲 覧できます。また、ファンクションダイヤル(F・D)を押すと、表示をデータの先頭に戻す ことができます。

# ●ダンプモードの選択

**F・1** DISPLAY が DUMP のとき、**F・2** DUMP MODE でダンプモードを HEX (16 進表示)と BINARY (2 進表示) から選択できます。

●表示グループの選択

F·3 GROUP で、表示グループを 1~4 から選択できます。オーディオ信号は 4 チャンネル で 1 グループとなります。

# ●表示ストリームの選択

入力信号が 3G-B のとき、F-4 STREAM SELECT で表示ストリームを STREAM1 と STREAM2 から選択できます。

# ●表示内容の選択

入力信号がマルチリンクのときは  $\overline{F\cdot5}$  LINK、12G のときは  $\overline{F\cdot5}$  SUB で、表示内容を選択できます。

### 8.9.5 V-ANC ARIB 表示

ARIB で規定されている V ブランキングアンシラリパケットの表示は、ARIB メニューで行い ます。入力信号が 3G または 12G のとき、このメニューは表示されません。

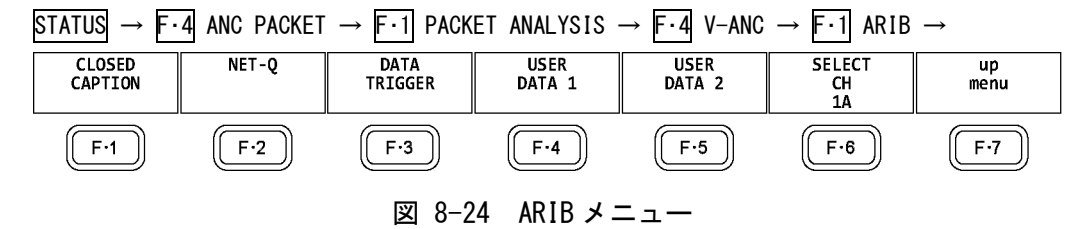

### 8.9.6 字幕パケットの表示

以下の操作で、字幕パケット画面を表示できます。

#### 操作

STATUS  $\rightarrow$  F·4 ANC PACKET  $\rightarrow$  F·1 PACKET ANALYSIS  $\rightarrow$  F·4 V-ANC  $\rightarrow$  F·1 ARIB  $\rightarrow$  F·1 CLOSED CAPTION

| 1920×1080/59.94                                                                         | I YCbCr(422) 10bit HD                    | SD | I 1A | TIME:    | 16:54:23 |   |
|-----------------------------------------------------------------------------------------|------------------------------------------|----|------|----------|----------|---|
| CLOSED CAPTION DISPLAY                                                                  | ARIB STD B-37                            |    |      |          |          |   |
| INTERFACE LINE No.<br>CLOSED CAPTION TYPE                                               | 19, 582<br>HD                            |    |      |          |          |   |
| HEADER WORD1:<br>ERROR CORRECTION<br>CONTINUITY INDEX                                   | 0110001001<br>YES<br>9                   |    |      |          |          |   |
| HEADER WORD2:                                                                           | 100000000                                |    |      |          |          |   |
| HEADER WORD3:<br>START PACKET FLAG<br>END PACKET FLAG<br>TRANSMISSION MODE<br>FORMAT ID | 0100000001<br>0<br>0<br>SEQUENTIAL<br>HD |    |      |          |          |   |
| HEADER WORD4:<br>C.C. DATA ID<br>LANGUAGE ID                                            | 1000111111<br>DUMMY DATA<br>LANGUAGE8    |    |      |          |          |   |
| DTGOL NY                                                                                |                                          |    |      |          |          | 1 |
| TEXT                                                                                    | HD                                       |    |      | CH<br>1A | menu     |   |
|                                                                                         |                                          |    |      |          |          |   |

図 8-25 字幕パケット画面

## ●字幕タイプの選択

F・2 TYPE で、字幕タイプを HD、SD、ANALOG、CELLULAR から選択できます。

### ●表示形式の選択

F·1] DISPLAY で、表示形式を TEXT (テキスト表示) と DUMP (ダンプ表示) から選択できます。 DUMP を選択するとダンプ表示となり、ファンクションダイヤル(F·D) でデータ全体を閲 覧できます。また、ファンクションダイヤル(F·D)を押すと、表示をデータの先頭に戻す ことができます。

# ●ダンプモードの選択

**F**·1 DISPLAY が DUMP のとき、**F**·3 DUMP MODE でダンプモードを HEX (16 進表示) と BINARY (2 進表示) から選択できます。

# ●表示内容の選択

入力信号が HD (DL) または HD (QL) のとき、F·5 LINK で表示内容を選択できます。

# 8.9.7 放送局間制御信号の表示

以下の操作で、放送局間制御信号画面を表示できます。

操作

STATUS  $\rightarrow$  F·4 ANC PACKET  $\rightarrow$  F·1 PACKET ANALYSIS  $\rightarrow$  F·4 V-ANC  $\rightarrow$  F·1 ARIB  $\rightarrow$  F·2 NET-Q

|                                      |                                                   | 1920x1                                                                            | 080/5                                                   | 59.94                        | I YC                                         | oCr(422                                    | 2) 10              | bit HD                                      |                    | SI                                   | )I (               | 1A                           | Т           | IME:                         | 16          | :58:42                       | 1           |  |
|--------------------------------------|---------------------------------------------------|-----------------------------------------------------------------------------------|---------------------------------------------------------|------------------------------|----------------------------------------------|--------------------------------------------|--------------------|---------------------------------------------|--------------------|--------------------------------------|--------------------|------------------------------|-------------|------------------------------|-------------|------------------------------|-------------|--|
| INTER                                | -STA                                              | TIONAR                                                                            | Y COM                                                   | ITROL                        | DATA                                         | ARIB                                       | STD-E              | 339                                         |                    |                                      |                    |                              |             |                              |             |                              |             |  |
| IN<br>E<br>C                         | NTERI<br>ERROI<br>CONT<br>ST<br>DA<br>VIDI<br>AUD | FACE LI<br>R CORRE<br>INUITY<br>ATION (<br>TE & T<br>EO CURF<br>IO CURF<br>MIX CU | ECTIO<br>INDE<br>CODE<br>IME<br>RENT:<br>RENT:<br>RRENT | о.<br>N<br>X                 | YES<br>4<br>LEAD<br>2007<br>1125<br>S<br>NOT | 20, 5<br>PER<br>7/11/19<br>51/29.9<br>USED | 83<br>13<br>7      | 8:12:03<br>NEXT:<br>NEXT:<br>NEXT:<br>NEXT: | RES<br>NOT<br>NOT  | SERVED/<br>USED<br>USED              |                    | COUNTDO<br>COUNTDO           | √N:<br>√N:  | 255<br>255                   |             |                              |             |  |
| TRIGG<br>Q<br>Q<br>Q1<br>Q2<br>COUNT | ER S<br>9:<br>17:<br>25:<br>ER                    | IGNAL<br>0<br>0<br>0<br>0                                                         | Q 2<br>Q10<br>Q18<br>Q26<br>Q 1                         | 2: 0<br>0: 0<br>3: 0<br>5: 0 | ) ) ) 2                                      | Q 3:<br>Q11:<br>Q19:<br>Q27:<br>Q 2:       | 0<br>0<br>0<br>255 | Q 4:<br>Q12:<br>Q20:<br>Q28:<br>Q 3:        | 0<br>0<br>0<br>255 | Q 5:<br>Q13:<br>Q21:<br>Q29:<br>Q 4: | 0<br>0<br>0<br>255 | Q 6:<br>Q14:<br>Q22:<br>Q30: | 0<br>0<br>0 | Q 7:<br>Q15:<br>Q23:<br>Q31: | 0<br>0<br>0 | Q 8:<br>Q16:<br>Q24:<br>Q32: | 0<br>0<br>0 |  |
| STATU:<br>S                          | DOWN<br>IS SI<br>1:<br>9:                         | GNAL<br>0<br>0                                                                    | 9 1<br>S 2<br>S10                                       | 1: 2<br>2: 6<br>0: 6         | )                                            | Q 2:<br>S 3:<br>S11:                       | 255<br>0<br>0      | Q 3:<br>S 4:<br>S12:                        | 255<br>0<br>0      | Q 4:<br>S 5:<br>S13:                 | 255<br>0<br>0      | S 6:<br>S14:                 | 0<br>0      | S 7:<br>S15:                 | 0           | S 8:<br>S16:                 | 0           |  |
|                                      |                                                   | DISPLAY                                                                           | 1                                                       |                              |                                              |                                            | B<br>M;            | BIT<br>ASK                                  |                    |                                      |                    |                              | T           | SELECT<br>CH                 |             | up<br>menu                   |             |  |

図 8-26 放送局間制御信号画面

### 8. ステータス表示

## ●表示形式の選択

**F**・1 DISPLAY で、表示形式を TEXT (テキスト表示)、DUMP (ダンプ表示)、Q LOG (Q 信号ロ グ表示)、FORMAT (フォーマット ID 表示)から選択できます。

DUMP を選択するとダンプ表示、Q LOG を選択するとログ表示となり、ファンクションダイヤル(F・D)でデータ全体を閲覧できます。また、ファンクションダイヤル(F・D)を押すと、表示をデータの先頭に戻すことができます。

DISPLAY = DUMP

| ATIONARY CONTROL DA | ATA ARIB STD-B39                                                                                                    |
|---------------------|----------------------------------------------------------------------------------------------------|
| FACE LINE No.       | 20, 583                                                                                                    |
| DID                 | 25F                                                                                                    |
| SDID                | 1FE                                                                                                    |
| DC                  | 2FF                                                                                                    |
| HEADER              | 18A                                                                                                    |
| STATION CODE1       | 14C                                                                                                    |
| STATION CODE2       | 145                                                                                                    |
| STATION CODE3       | 241                                                                                                    |
| STATION CODE4       | 244                                                                                                    |
| STATION CODE5       | 145                                                                                                    |
| STATION CODE6       | 152                                                                                                    |
| STATION CODE7       | 120                                                                                                    |
| STATION CODE8       | 120                                                                                                    |
| YEAR                | 107                                                                                                    |
| MONTH               | 211                                                                                                    |
| DAY                 | 119                                                                                                    |
| WEEK                | 101                                                                                                    |
| HOUR                | 113                                                                                                    |
| MINUTE              | 212                                                                                                    |
| SECOND              | 239                                                                                                    |
| MULTI SECOND        | 200                                                                                                    |
| MULTI SECOND        | 271                                                                                                    |
|                     | ATIONARY CONTROL DA<br>FACE LINE NO.<br>DID<br>SDID<br>DC<br>HEADER<br>STATION CODE1<br>STATION CODE3<br>STATION CODE3<br>STATION CODE3<br>STATION CODE5<br>STATION CODE6<br>STATION CODE6<br>STATION CODE6<br>STATION CODE6<br>STATION CODE6<br>STATION CODE7<br>STATION CODE6<br>STATION CODE8<br>YEAR<br>MONTH<br>DAY<br>WEEK<br>HOUR<br>MINUTE<br>SECOND<br>MULTI SECOND<br>MULTI SECOND |

#### DISPLAY = QLOG

|       | ••    |       |         |            |       |          |         |             |                                         |             |     |  |  |
|-------|-------|-------|---------|------------|-------|----------|---------|-------------|-----------------------------------------|-------------|-----|--|--|
| INTER | R-ST/ | TION  | IARY CO | NTROL DATA | ARIB  | STD-B3   | 39      |             |                                         |             |     |  |  |
| N     | ETQ   | LOG I | LIST    | SAMPLE NO. | = 3 < | << NOW I | LOGGING | ; >>        |                                         |             |     |  |  |
|       |       |       |         |            |       |          |         | Q32         |                                         |             | Q1  |  |  |
| 3     |       | 2014  | /06/18  | 16:53:18   |       |          | А       | 0000000000  | 000000000000000000000000000000000000000 | 00000000000 | 000 |  |  |
| 2     |       | 2014  | /06/18  | 16:53:17   |       |          | А       | 00000000000 | 000000000000000000000000000000000000000 | 0000000000  | 001 |  |  |
| 1     |       | 2014  | /06/18  | 16:45:38   |       |          | А       | 0000000000  | 000000000000000000000000000000000000000 | 0000000000  | 000 |  |  |
|       |       |       |         |            |       |          |         |             |                                         |             |     |  |  |
|       |       |       |         |            |       |          |         |             |                                         |             |     |  |  |
|       |       |       |         |            |       |          |         |             |                                         |             |     |  |  |
|       |       |       |         |            |       |          |         |             |                                         |             |     |  |  |
|       |       |       |         |            |       |          |         |             |                                         |             |     |  |  |
|       |       |       |         |            |       |          |         |             |                                         |             |     |  |  |
|       |       |       |         |            |       |          |         |             |                                         |             |     |  |  |
|       |       |       |         |            |       |          |         |             |                                         |             |     |  |  |
|       |       |       |         |            |       |          |         |             |                                         |             |     |  |  |
|       |       |       |         |            |       |          |         |             |                                         |             |     |  |  |
|       |       |       |         |            |       |          |         |             |                                         |             |     |  |  |
|       |       |       |         |            |       |          |         |             |                                         |             |     |  |  |
|       |       |       |         |            |       |          |         |             |                                         |             |     |  |  |
|       |       |       |         |            |       |          |         |             |                                         |             |     |  |  |
|       |       |       |         |            |       |          |         |             |                                         |             |     |  |  |
|       |       |       |         |            |       |          |         |             |                                         |             |     |  |  |
|       |       |       |         |            |       |          |         |             |                                         |             |     |  |  |
|       |       |       |         |            |       |          |         |             |                                         |             |     |  |  |
|       |       |       |         |            |       |          |         |             |                                         |             |     |  |  |
|       |       |       |         |            |       |          |         |             |                                         |             |     |  |  |

DISPLAY = FORMAT

| INTERFACE LINE No.  | 20, 583         |
|---------------------|-----------------|
| BYTE1               | 10000101        |
| VERSION ID          |                 |
| PAYLOAD ID          | 1125(1080) LINE |
| DIGITAL INTERFACE   | 1.485Gb/s       |
| BYTE2               | 00000110        |
| TRANSPORT STRUCTURE | INTERLACED      |
| PICTURE STRUCTURE   | INTERLACED      |
| PICTURE RATE        | 30/1.001        |
| ACDECT DATTO        | 16100000        |
|                     | RESERVED        |
| DISP ASPECT BATTO   | 16.9            |
| SAMPLING STRUCTURE  | 4:2:2 YCbCr     |
| BYTE4               | 00000001        |
| CHANNEL ASSIGNMENT  | RESERVED        |
| BIT DEPTH           | 10BIT           |
|                     |                 |
|                     |                 |
|                     |                 |

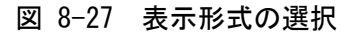
# ●ダンプモードの選択

**F**·1] DISPLAY が DUMP のとき、**F**·2] DUMP MODE でダンプモードを HEX (16 進表示)と BINARY (2 進表示) から選択できます。

# ●Q 信号ログのクリア

F・1 DISPLAY が Q LOG のとき、F・2 Q LOG CLEAR で Q 信号のログをクリアできます。

# ●ビットマスクの設定

F・1 DISPLAY が TEXT のとき、F・3 BIT MASK で Q 信号とステータス信号を個別にマスクできます。

 $\overline{F\cdot 4}$  ALL ON を押すとすべてオン、 $\overline{F\cdot 5}$  ALL OFF を押すとすべてオフになります。

| IET | -0 | Bit | Mask |
|-----|----|-----|------|

| Q1 | L  | TON =  | OFF | Q17 | <b>₩</b> 0N | ■0FF  | \$1  | <b>₩</b> ON | ■0FF  |
|----|----|--------|-----|-----|-------------|-------|------|-------------|-------|
| Q2 | 2  | ₹0N ■  | OFF | Q18 | <b>₹</b> 0N | ■0FF  | S2   | <b>₩</b> 0N | ■0FF  |
| Q3 | 3  | ₩0N =0 | OFF | Q19 | <b>₩</b> ON | ■ 0FF | S3   | <b>₩</b> 0N | ■0FF  |
| Q4 | 1  | ₩ON ■  | OFF | Q20 | <b>₩</b> ON | ■ 0FF | S4   | <b>₩</b> ON | ■0FF  |
| Q5 | 5  | ≪ON ■  | OFF | Q21 | <b>₩</b> ON | ■0FF  | S5   | <b>₩</b> ON | ■0FF  |
| Q6 | 5  | ≪ON ■0 | OFF | Q22 | <b>₩</b> 0N | ■0FF  | S6   | <b>₩</b> 0N | ■0FF  |
| Q7 | 7  | ≪0N ■  | OFF | Q23 | <b>₹</b> 0N | ■0FF  | S7   | <b>₩</b> ON | ■0FF  |
| Q8 | 3  | ≪0N ■  | OFF | Q24 | <b>₹</b> 0N | ■ 0FF | S8   | <b>₩</b> 0N | ■0FF  |
| Q9 | )  | ≪ON ■0 | OFF | Q25 | <b>₹</b> 0N | ■ 0FF | S9   | <b>₩</b> 0N | ■0FF  |
| Q1 | LO | ≪ON ■  | OFF | Q26 | <b>₹</b> 0N | ■ 0FF | S10  | <b>₩</b> ON | ■ 0FF |
| Q1 | 1  | ≪ON ■0 | OFF | Q27 | <b>₹</b> 0N | ■0FF  | \$11 | <b>₩</b> ON | ■0FF  |
| Q1 | 12 | ≪ON ■  | OFF | Q28 | <b>₩</b> ON | ■0FF  | S12  | <b>₩</b> ON | ■0FF  |
| Q1 | 13 | ≪ON ■  | OFF | Q29 | <b>₩</b> 0N | ■0FF  | S13  | <b>₩</b> ON | ■0FF  |
| Q1 | L4 | ≪ON ■  | OFF | Q30 | <b>₩</b> 0N | ■0FF  | S14  | <b>₩</b> 0N | ■0FF  |
| Q1 | 15 | ≪ON ■0 | OFF | Q31 | <b>₩</b> ON | ■ OFF | S15  | <b>₩</b> 0N | ■0FF  |
| Q1 | 16 | ≪0N ■0 | OFF | Q32 | <b>₩</b> 0N | ■ OFF | S16  | <b>₩</b> 0N | ■0FF  |
|    |    |        |     |     |             |       |      |             |       |

図 8-28 NET-Q Bit Mask タブ

## ●表示内容の選択

入力信号が HD (DL) または HD (QL) のとき、 F·5 LINK で表示内容を選択できます。

## ●USB メモリーへの保存

F·1 DISPLAY が Q LOG のとき、F·6 USB MEMORY で Q 信号ログを USB メモリーに CSV 形式 で保存できます。保存方法は、イベントログの保存と同様です。「8.4.5 USB メモリー への保存」を参照してください。

Q信号ログは、「NETQ」フォルダの下に保存されます。

🖞 USB メモリー

🗆 🗋 NETQ

└ 🗋 YYYYMMDDhhmmss.csv

## 8.9.8 データ放送トリガ信号の表示

以下の操作で、データ放送トリガ信号を表示できます。

操作

| STATUS $\rightarrow$ F·4 ANC PACKET $\rightarrow$ | F·1 PACKET A | NALYSIS $\rightarrow$ F | F·4 V-ANC $\rightarrow$ | F·1 ARIB - | → F·3 |
|---------------------------------------------------|--------------|-------------------------|-------------------------|------------|-------|
| DATA TRIGGER                                      |              |                         |                         |            |       |

| 1920x1080/59.941 YCbCr(                               | 422) 10bit HD | SD | I 1A | TIME: 1            | 7:02:36    |  |
|-------------------------------------------------------|---------------|----|------|--------------------|------------|--|
| DATA BROADCAST TRIGGER ARIB ST                        | D-B35         |    |      |                    |            |  |
| INTERFACE LINE No.                                    |               |    |      |                    |            |  |
| HEADER WORD1:<br>ERROR CORRECTION<br>CONTINUITY INDEX |               |    |      |                    |            |  |
| HEADER WORD2:<br>PACKET NUMBER                        |               |    |      |                    |            |  |
| HEADER WORD3:<br>LAST PACKET NUMBER                   |               |    |      |                    |            |  |
| HEADER WORD4:<br>TRIGGER ID                           |               |    |      |                    |            |  |
|                                                       |               |    |      |                    |            |  |
|                                                       |               |    |      |                    |            |  |
|                                                       |               |    |      |                    |            |  |
| DISPLAY<br>TEXT                                       |               |    |      | SELECT<br>CH<br>1A | up<br>menu |  |

図 8-29 データ放送トリガ信号画面

# ●表示形式の選択

F・1 DISPLAY で、表示形式を TEXT (テキスト表示) と DUMP (ダンプ表示) から選択できます。 DUMP を選択するとダンプ表示となり、ファンクションダイヤル(F・D) でデータ全体を閲 覧できます。また、ファンクションダイヤル(F・D)を押すと、表示をデータの先頭に戻す ことができます。

# ●ダンプモードの選択

F·1 DISPLAY が DUMP のとき、F·2 DUMP MODE でダンプモードを HEX (16 進表示) と BINARY (2 進表示) から選択できます。

# ●表示内容の選択

入力信号が HD (DL) または HD (QL) のとき、F·5 LINK で表示内容を選択できます。

## 8.9.9 ユーザーデータの表示

以下の操作で、ユーザーデータ1、2を表示できます。 ファンクションダイヤル(F・D)でデータ全体を閲覧できます。また、ファンクションダイヤ ル(F・D)を押すと、表示をデータの先頭に戻すことができます。

操作

| STATUS $\rightarrow F \cdot 4$ ANC PACKET $\rightarrow F \cdot 1$ PACKET ANALYSIS $\rightarrow F \cdot 4$ V-ANC $\rightarrow F \cdot 1$ ARIB |  |
|----------------------------------------------------------------------------------------------------|--|
| $\rightarrow$ F·4 USER DATA 1                                                                                                    |  |
| $\rightarrow$ F·5 USER DATA 2                                                                                                    |  |

| 1920x1080/59.94I YCbCr(422) 10bit HD | SDI 1A | TIME: 17 | :03:18 |
|--------------------------------------|--------|----------|--------|
| V-ANC USER DATA ARIB TR-B23          |        |          |        |
| INTERFACE LINE No.                   |        |          |        |
| DID                                  |        |          |        |
| SDID                                 |        |          |        |
| DC                                   |        |          |        |
| 1                                    |        |          |        |
| 2                                    |        |          |        |
| 3                                    |        |          |        |
| 4                                    |        |          |        |
| 5                                    |        |          |        |
| 6                                    |        |          |        |
| 7                                    |        |          |        |
| 8                                    |        |          |        |
| 9                                    |        |          |        |
| 10                                   |        |          |        |
| 11                                   |        |          |        |
| 12                                   |        |          |        |
| 13                                   |        |          |        |
| 14                                   |        |          |        |
| 15                                   |        |          |        |
| 16                                   |        |          |        |
| 17                                   |        |          |        |
| 18                                   |        |          |        |
| DUMP                                 |        | SELECT   | up     |
| MODE                                 |        | CH       | menu   |
| HEX                                  |        | IA       |        |

図 8-30 ユーザーデータ画面

# ●ダンプモードの選択

F·2 DUMP MODE で、ダンプモードを HEX(16 進表示)と BINARY(2 進表示)から選択できま す。

# ●表示内容の選択

入力信号が HD (DL) または HD (QL) のとき、F·5 LINK で表示内容を選択できます。

# 8.9.10 V-ANC SMPTE 表示

SMPTE で規定されている V ブランキングアンシラリパケットの表示は、SMPTE メニューで行います。

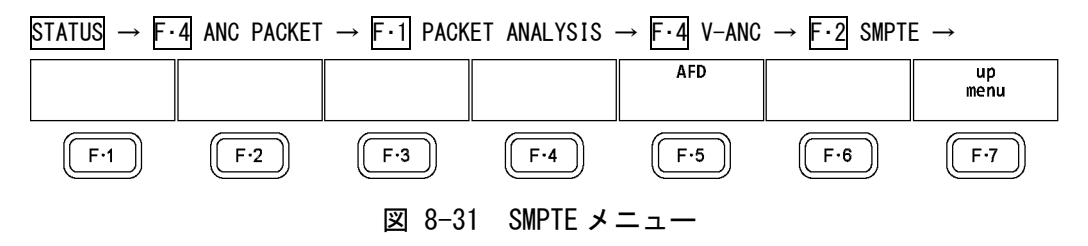

## 8.9.11 AFD パケットの表示

以下の操作で、AFD パケットを表示できます。

操作

| $\begin{array}{rrr} \text{STATUS} \rightarrow \overline{\text{F} \cdot 4} \text{ ANC PACKE} \\ \overline{\text{F} \cdot 5} \text{ AFD} \end{array}$ | $T \rightarrow F \cdot 1$ PACKE | T ANALYS         | SIS $\rightarrow$ F·4 | V-ANC $\rightarrow$     | F·2 SMPTE  | $\rightarrow$ |
|----------------------------------------------------------------------------------------------------|---------------------------------|------------------|-----------------------|-------------------------|------------|---------------|
| 3840x2160/29.97PsF YCbCr(422                                                                                                    | :) 10bit 3G-B-DS DUAL           | SDI              | 1A-1B                 | TIME: 1                 | L:47:55    |               |
| INTERFACE LINE No.                                                                                                    |                                 |                  |                       |                         |            |               |
| AFD CODE<br>CODED FRAME<br>BAR DATA FLAGS<br>BAR DATA VALUE1<br>BAR DATA VALUE2                                                                     |                                 |                  |                       |                         |            |               |
| DISPLAY                                                                                                    |                                 | STREAM<br>SELECT | LINK                  | SELECT<br>CH<br>1A - 1B | up<br>menu |               |

図 8-32 AFD パケット画面

# ●表示形式の選択

[··] DISPLAY で、表示形式を TEXT (テキスト表示) と DUMP (ダンプ表示) から選択できます。 DUMP を選択するとダンプ表示となり、ファンクションダイヤル(F・D) でデータ全体を閲 覧できます。また、ファンクションダイヤル(F・D)を押すと、表示をデータの先頭に戻す ことができます。

# ●ダンプモードの選択

**F・1** DISPLAY が DUMP のとき、**F・2** DUMP MODE でダンプモードを HEX (16 進表示) と BINARY (2 進表示) から選択できます。

# ●表示ストリームの選択

入力信号が 3G-B のとき、 $\overline{F\cdot 4}$  STREAM SELECT で表示ストリームを STREAM1 と STREAM2 から選択できます。

# ●表示内容の選択

入力信号がマルチリンクのときは  $\overline{F\cdot 5}$  LINK、12G のときは  $\overline{F\cdot 5}$  SUB で、表示内容を選択できます。

8.9.12 カスタムサーチ

以下の操作で、カスタムサーチ画面を表示できます。 ファンクションダイヤル(F・D)でデータ全体を閲覧できます。また、ファンクションダイヤ ル(F・D)を押すと、表示をデータの先頭に戻すことができます。

# 操作

| $STATUS \rightarrow F \cdot 4 ANC$ | $C PACKET \rightarrow F \cdot 1 PA$ | CKET ANALYS | SIS $\rightarrow F \cdot 5$ | CUSTOM SE | ARCH   |  |
|------------------------------------|-------------------------------------|-------------|-----------------------------|-----------|--------|--|
|                                    |                                     |             |                             |           |        |  |
| 3840x2160/29.97PsF                 | YCbCr(422) 10bit 3G-B-DS            | DUAL SDI    | 1A-1B                       | TIME: 09  | :31:48 |  |
| CUSTOM SELECTED ANC I              | PACKET                              |             |                             |           |        |  |
| INTERFACE LINE No                  | 571                                 |             |                             |           |        |  |
|                                    | 160                                 |             |                             |           |        |  |
| DBN                                | 200                                 |             |                             |           |        |  |
| DC                                 | 10B                                 |             |                             |           |        |  |
| 1                                  | 201                                 |             |                             |           |        |  |
| 2                                  | 200                                 |             |                             |           |        |  |
| 3                                  | 20F                                 |             |                             |           |        |  |
| 4                                  | 200                                 |             |                             |           |        |  |
| 5                                  | 200                                 |             |                             |           |        |  |
| 6                                  | 200                                 |             |                             |           |        |  |
| 7                                  | 200                                 |             |                             |           |        |  |
| 8                                  | 200                                 |             |                             |           |        |  |
| 9                                  | 200                                 |             |                             |           |        |  |
| 10                                 | 200                                 |             |                             |           |        |  |
| 11                                 | 200                                 |             |                             |           |        |  |
| CHECKSU                            | M 2FF                               |             |                             |           |        |  |
|                                    |                                     |             |                             |           |        |  |
|                                    |                                     |             |                             |           |        |  |
|                                    |                                     |             |                             |           |        |  |
|                                    |                                     |             |                             |           |        |  |
|                                    |                                     |             |                             |           |        |  |
|                                    |                                     |             |                             |           |        |  |
| ID SET                             | DUMP Y/C                            | STREAM      | LINK                        | SELECT    | up     |  |
|                                    | MODE SELECT                         | SELECT      |                             | СН        | menu   |  |
|                                    | HEX Y                               | STREAM1     | 1[1A]                       | 1A - 1B   |        |  |
|                                    |                                     |             |                             |           |        |  |

図 8-33 カスタムサーチ画面

#### ●アンシラリパケットの検索

アンシラリパケットの検索は、CUSTOM SEARCHメニューの F·1 ID SET で行います。

STATUS  $\rightarrow$  F·4 ANC PACKET  $\rightarrow$  F·1 PACKET ANALYSIS  $\rightarrow$  F·5 CUSTOM SEARCH  $\rightarrow$  F·1 ID SET  $\rightarrow$ 

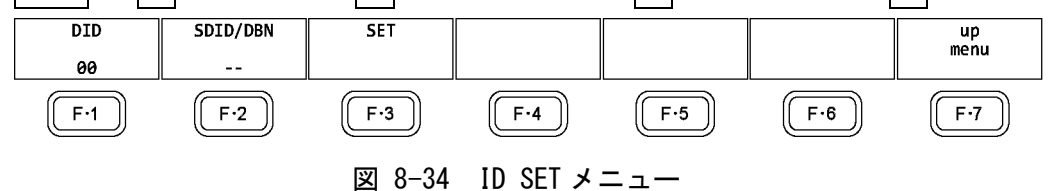

F·1 DID と F·2 SDID/DBN を設定することによって、DID と SDID/DBN の組み合わせによるアンシラリパケットを表示します。

[F·1] DID の設定範囲は 00~FF で、ファンクションダイヤル(F·D)を押すと初期値(00) に 戻ります。

**F**·2] SDID/DBN の設定範囲は--(設定なし)、00~FF で、ファンクションダイヤル(F·D)を 押すと初期値(--)に戻ります。

**F·3** SET を押すと、**F·1** DID または **F·2** SDID/DBN に設定されていた青色カーソルが解除されます。ファンクションダイヤル(F·D)でデータ全体を閲覧したいときに使用してください。

# ●ダンプモードの選択

**F**·2 DUMP MODE で、ダンプモードを HEX(16 進表示)と BINARY(2 進表示)から選択できます。

# ●表示信号の選択

入力信号が SD 以外のとき、 $\overline{F\cdot3}$  Y/C SELECT で表示信号を Y 信号と C 信号から選択できます。

# ●表示ストリームの選択

入力信号が 3G-B のとき、F·4 STREAM SELECT で表示ストリームを STREAM1 と STREAM2 から選択できます。

# ●表示内容の選択

入力信号がマルチリンクのときは  $\overline{F\cdot 5}$  LINK、12Gのときは  $\overline{F\cdot 5}$  SUB で、表示内容を選択できます。

# 8.10 IP(NMI)ステータス画面の説明(SER08)

システム設定の SDI IN タブで SDI System が 4K NMI または NMI に設定されているときは、STATUS キーを押すと IP (NMI) ステータスを表示します。 IP (NMI) ステータスから通常のステータスを表示するには、F・1STATUS を押します。

3840x2160/59.94P YCbCr(422) 10bit NMI NMI 1-4 TIME: 13:10:16 IP Address Subnet Mask IP A 192.168.10.21 0.0.0.0 255.255.255.0 IP B 192.168.11.21 255.255.255.0 IP Address Protocol Connection Status Port IP A 192.168.10.1 9004 Disable IP B 9604 Format 3840x2160/59.94P YCbCr(422) 10bit STATUS CH 1 - 4

図 8-35 NMI ステータス表示

#### ● NM I

• IP Address / Gateway / Subnet Mask / PTP Domain Number

背面パネルの NMI 入力端子 IP A、IP B の IP アドレス、ゲートウェイ、サブネットマスク、 PTP のドメイン番号です。

- IP Live System Manager
- IP Address / Port / Protocol

背面パネルの NMI 入力端子 IP A、IP B に接続している IP Live System Manager の IP アドレス、ポート、プロトコルです。

Connection Status

背面パネルの NMI 入力端子 IP A、IP B と IP Live System Manager との接続状況です。

| 表示文字       | 表示色 | 接続状況                              |
|------------|-----|-----------------------------------|
| Connected  | シアン | IP Live System Manager と接続している    |
| Connecting | 白   | IP Live System Manager へ接続しに行っている |
| Disable    | 白   | 接続が無効になっている                       |

# ●NMI STATUS

• Format

フォーマット情報です。通常は文字色がシアンですが、フォーマットが適切ではないときは赤になります。

• Reference

IP(NMI)のネットワークゲンロックの状態です。

| 表示文字     | 表示色 | 接続状況      |
|----------|-----|-----------|
| Locked   | シアン | ロックしている   |
| Unlocked | 黄   | ロックできていない |

# 9. アイパターン表示 (SER02/SER09)

アイパターンを表示するには、EYE キーを押します。

アイパターン表示では、 $\overline{F\cdot 2}$  MODE を切り換えることによって、アイパターンとジッタを表示できます。

表示できるチャンネルは、 $\overline{F\cdot 6}$  SELECT CH と  $\overline{F\cdot 5}$  LINK SELECT で選択した1系統となり、サイマルモードには対応していません。また、2A~2D に入力した信号は表示できません。

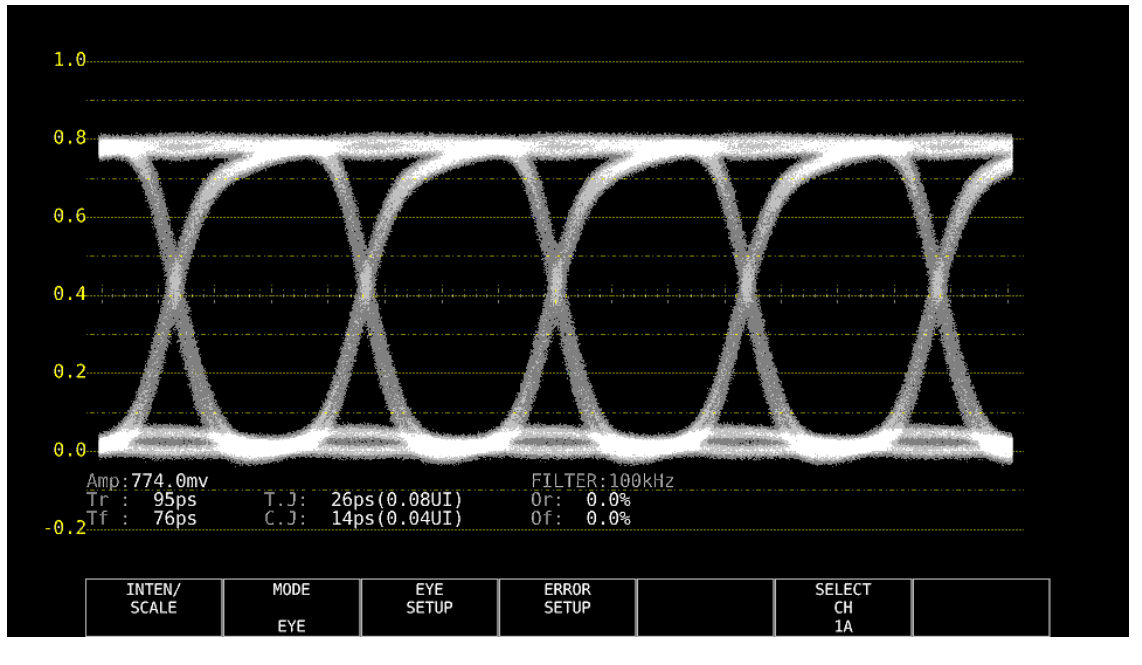

図 9-1 アイパターン表示

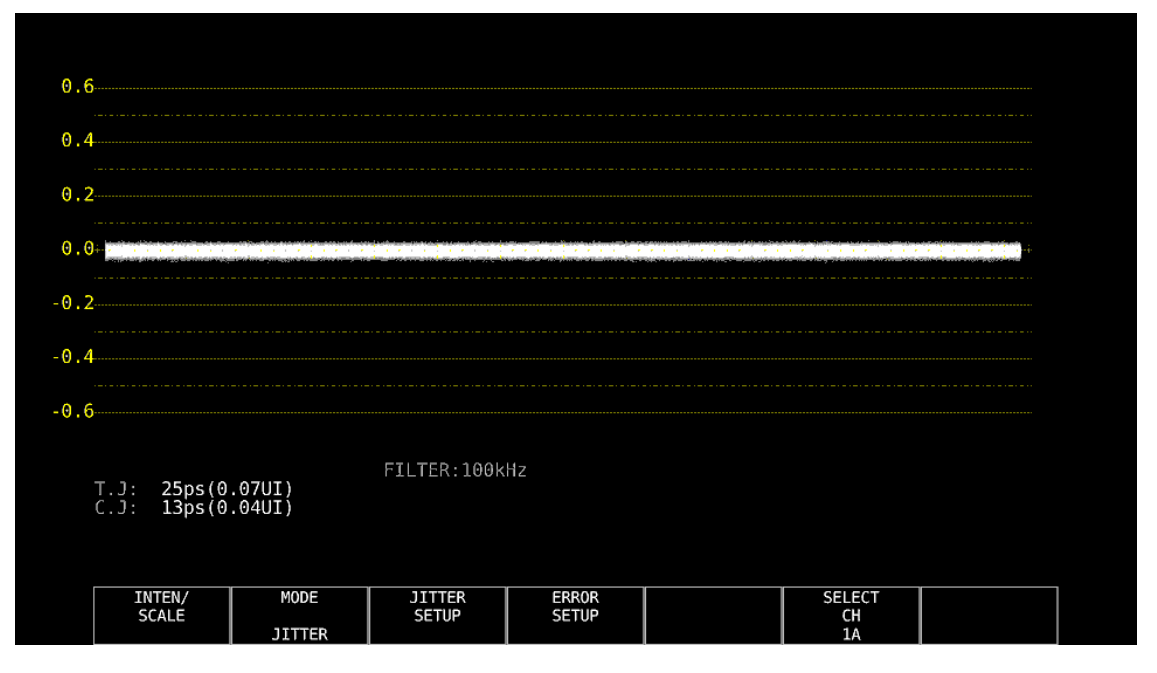

図 9-2 ジッタ表示

## ●アイパターンとジッタの同時表示について

レイアウト機能を使用することによって、アイパターンとジッタを同時に表示することもで きます。詳細はLV 5490の取扱説明書を参照してください。

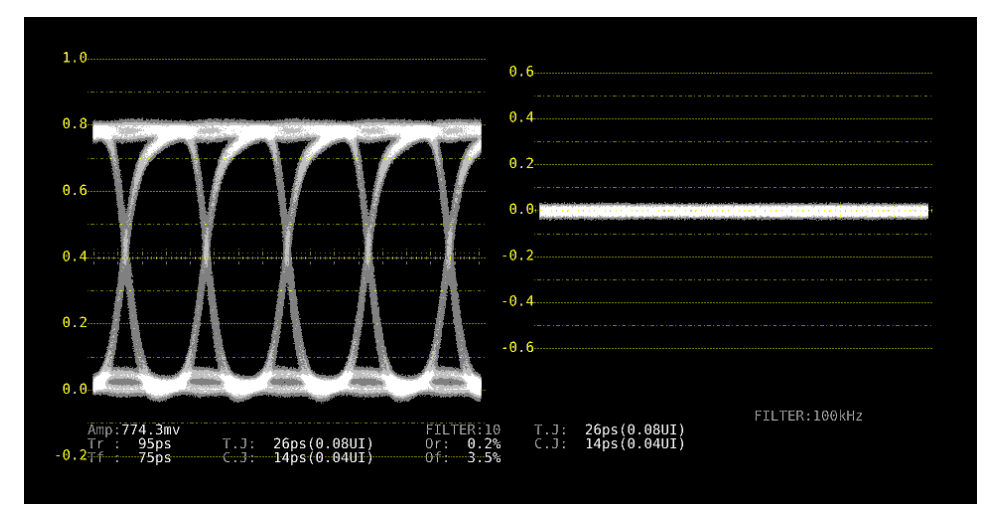

図 9-3 アイパターンとジッタ表示

# 9.1 アイパターン表示画面の説明

# ●自動測定について

アイパターン表示画面では、アイパターンの振幅やジッタ値などを自動測定して表示しま す。測定値は通常白色で表示されますが、測定値が安定するまでの間は黄色、エラーセッ トアップで設定した値を超えると赤色で表示されます。また、波形にノイズが多いなど自 動測定できない場合は「----」で表示されます。このときはカーソルを使用して手動で測 定してください。

#### 【参照】「9.9 エラー検出の設定」

測定項目のうち、タイミングジッタ、カレントジッタは、ジッタ表示モードで測定した値 を表示しています。測定方式は、位相検波器による方式です。

その他の測定項目では、アイパターン波形から算出した測定値を表示しています。そのため、波形が著しく劣化すると、自動測定値とカーソル測定値の差が大きくなることがあります。

#### ●測定項目について

自動測定できる項目は以下のとおりです。

| 記号 | 画面表示 | 説明                                |
|----|------|-----------------------------------|
| а  | Amp  | アイパターンの振幅                         |
| b  | Tr   | 立ち上がり時間(振幅の 20%から 80%までの時間)       |
| С  | Tf   | 立ち下がり時間(振幅の 80%から 20%までの時間、図省略)   |
| d  | T. J | タイミングジッタ                          |
| е  | C. J | カレントジッタ(現在選択しているフィルタを適用したときのジッタ値) |
| f  | 0r   | 立ち上がりエッジのオーバーシュート                 |
| g  | Of   | 立ち下がりエッジのオーバーシュート                 |

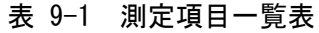

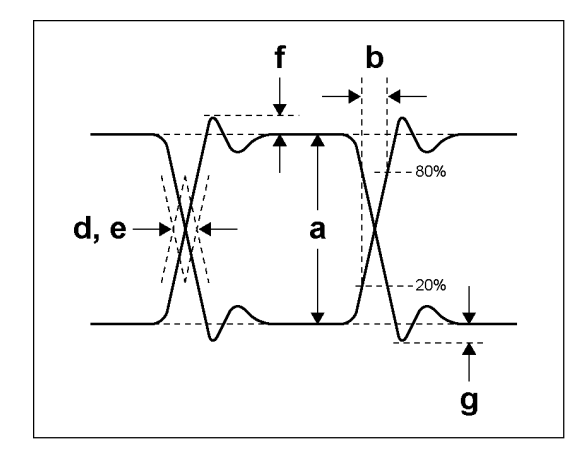

#### 図 9-4 測定項目の説明

### ●ユニットインターバルについて

本ユニットでは、ジッタの測定単位にユニットインターバル(UI)を使用しています。 アイパターンの1サイクルを1UIとし、1UIに相当する時間は入力信号によって以下のように異なります。

表 9-2 1UI に相当する時間

| 入力信号 | ビットレート          | 1UI に相当する時間 |
|------|-----------------|-------------|
| 3G   | 2.970/1.001Gbps | 337.Ops     |
|      | 2.970Gbps       | 336. 7ps    |
| HD   | 1.485/1.001Gbps | 674. 1ps    |
|      | 1.485Gbps       | 673. 4ps    |
| SD   | 270Mbps         | 3. 7ns      |

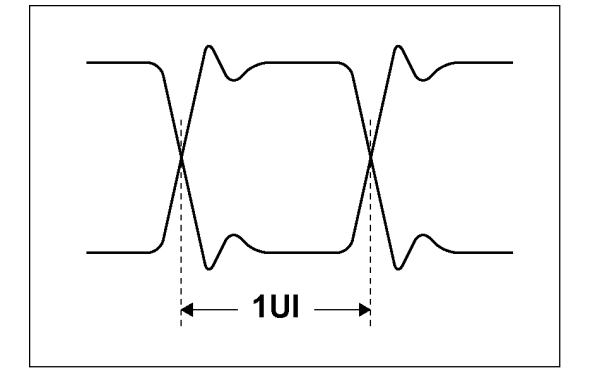

図 9-5 ユニットインターバル

# 9.2 ジッタ表示画面の説明

●測定について

ジッタ表示モードは、入力信号からジッタ成分のみを取り出し、時間軸で表示するモード です。時間軸(水平軸)は、SDI 信号で伝送しているラインや、フィールドまたはフレーム のデータ期間に応じて表示できます。

#### ●自動測定について

ジッタ表示画面では、タイミングジッタ(T.J)とカレントジッタ(C.J)を自動測定して表示 します。測定範囲は 0.00~9.60UI です。

SMPTE ではジッタ測定の方法として、アイパターンから求める方法と、位相検波器を用いる方法の2種類が定義されています。

アイパターンから求める方法は、アイが開いていないと測定しにくいだけでなく、ノイズ やサグなどの波形歪みとジッタの判別が難しいため、誤差が出やすい欠点があります。

一方、位相検波器を用いる方法は、アイパターンが閉じた場合や 1UI 以上のジッタがある 場合でも、誤差の少ないジッタ測定ができます。

本ユニットでは、この位相検波器を用いる方法を採用しています。

測定値は通常白色で表示されますが、エラーセットアップで設定した値を超えると、赤色で表示されます。また、10.00UIを超えると「OVER」表示に変わります。

#### 【参照】「9.9 エラー検出の設定」

# 9.3 波形表示位置の設定

V POS ツマミと H POS ツマミを使用して、波形の表示位置を調整できます。 マルチ表示では、MULTI メニューの F・7 MULTI EYE を押したときに有効です。

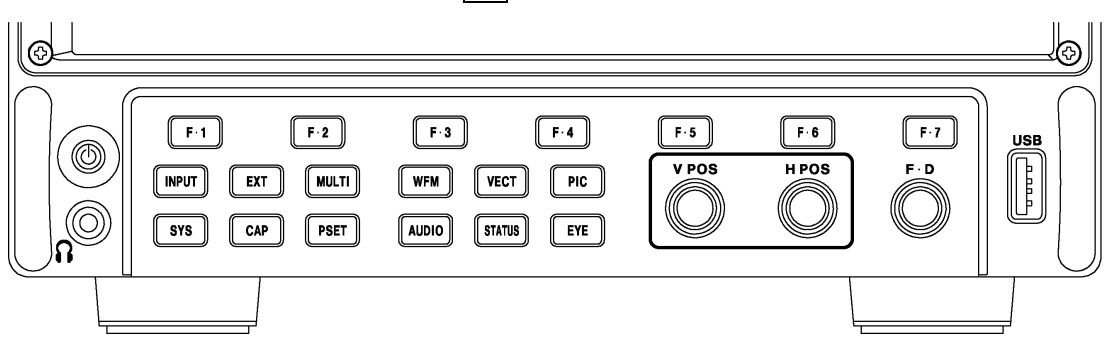

図 9-6 V POS ツマミとH POS ツマミ

#### ●V POS ツマミ

波形の垂直位置を調整します。 ツマミを押すと、波形の位置が基準位置に戻ります。

# ●H POS ツマミ

波形の水平位置を調整します。 ツマミを押すと、波形の位置が基準位置に戻ります。

# 9.4 アイパターンとジッタの切り換え

以下の操作で、アイパターンとジッタを切り換えることができます。

操作

EYE  $\rightarrow$  F·2 MODE: <u>EYE</u> / JITTER

# 9.5 表示リンクの選択

アイパターンでは、複数のチャンネルを同時に表示することができません。 マルチリンクのときは、以下の操作で表示リンクを選択します。 このメニューは他の階層でも表示されますが、同様に選択できます。

操作 (HD(DL)のとき)

 $EYE \rightarrow F \cdot 5 \text{ LINK SELECT: } \underline{A[1A]} / B[1B] \text{ $= tct A[1C] / B[1D]}$ 

操作 (3G(DL)-4K のとき)

 $\mathbf{EYE} \rightarrow \mathbf{F} \cdot \mathbf{5} \mathbf{LINK} \mathbf{SELECT} : \underline{1[1A]} / 2[1B] \mathbf{ztut} 1[1C] / 2[1D]$ 

操作 (3G(QL)のとき)

 $EYE \rightarrow F \cdot 5 \text{ LINK SELECT: } 1[1A] / 2[1B] / 3[1C] / 4[1D]$ 

# 9.6 輝度とスケールの設定

輝度とスケールの設定は、EYE メニューの  $\boxed{F \cdot 1}$  INTEN/SCALE で行います。 アイパターンとジッタとで、別々に設定できます。

## $EYE \rightarrow F \cdot 1$ INTEN/SCALE $\rightarrow$

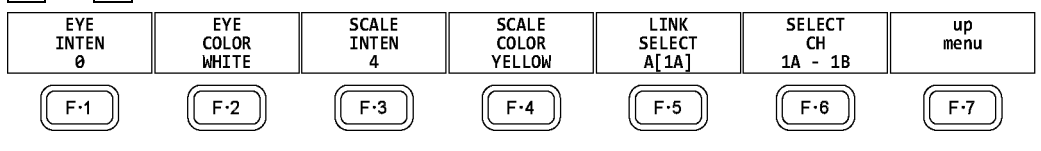

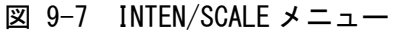

# 9.6.1 波形の輝度調整

以下の操作で、アイパターンとジッタの輝度を調整できます。 ファンクションダイヤル(F・D)を押すと、設定値が初期値(0)に戻ります。

操作

EYE → F·1 INTEN/SCALE → F·1 EYE INTEN: -128 - <u>0</u> - 127 → F·1 JITTER INTEN: -128 - <u>0</u> - 127

# 9.6.2 波形色の選択

以下の操作で、アイパターンとジッタの色を選択できます。

## 操作

 $\begin{array}{l} \hline \mbox{EYE} \rightarrow \mbox{F-1} & \mbox{INTEN/SCALE} \\ \rightarrow \mbox{F-2} & \mbox{EYE} & \mbox{COLOR: } \\ \hline \mbox{WHITE} & \mbox{YELLOW} & \mbox{CYAN} & \mbox{GREEN} & \mbox{MAGENTA} & \mbox{RED} & \mbox{BLUE} \\ \hline \mbox{F-2} & \mbox{JITTER COLOR: } \\ \hline \mbox{WHITE} & \mbox{YELLOW} & \mbox{CYAN} & \mbox{GREEN} & \mbox{MAGENTA} & \mbox{RED} & \mbox{BLUE} \\ \hline \mbox{F-2} & \mbox{JITTER COLOR: } \\ \hline \mbox{WHITE} & \mbox{YELLOW} & \mbox{CYAN} & \mbox{GREEN} & \mbox{MAGENTA} & \mbox{RED} & \mbox{BLUE} \\ \hline \mbox{HITE} & \mbox{YELLOW} & \mbox{CYAN} & \mbox{GREEN} & \mbox{MAGENTA} & \mbox{RED} & \mbox{BLUE} \\ \hline \mbox{HITE} & \mbox{YELLOW} & \mbox{CYAN} & \mbox{GREEN} & \mbox{MAGENTA} & \mbox{RED} & \mbox{BLUE} \\ \hline \mbox{HITE} & \mbox{YELLOW} & \mbox{CYAN} & \mbox{GREEN} & \mbox{MAGENTA} & \mbox{RED} & \mbox{RED} & \mbox{HITE} \\ \hline \mbox{HITE} & \mbox{YELLOW} & \mbox{CYAN} & \mbox{GREEN} & \mbox{MAGENTA} & \mbox{RED} & \mbox{RED} &$ 

## 9.6.3 スケールの輝度調整

以下の操作で、スケールの輝度を調整できます。 ファンクションダイヤル(F·D)を押すと、設定値が初期値(4)に戻ります。

# 操作

| EYE | $\rightarrow$ F | - 1 | $INTEN/SCALE \rightarrow$ | F•3 | SCALE | INTEN: | -8 - | 4 | - 7 | 7 |
|-----|-----------------|-----|---------------------------|-----|-------|--------|------|---|-----|---|
|-----|-----------------|-----|---------------------------|-----|-------|--------|------|---|-----|---|

## 9.6.4 スケール色の選択

以下の操作で、スケールの色を選択できます。

操作

 $EYE \rightarrow F\cdot 1$  INTEN/SCALE  $\rightarrow F\cdot 4$  SCALE COLOR: WHITE / YELLOW / CYAN / GREEN / MAGENTA / RED / BLUE

# 9.7 アイパターン表示の設定

アイパターン表示の設定は、EYE メニューの F-3 EYE SETUP で行います。 このメニューは、F-2 MODE が EYE のときに表示されます。

# $EYE \rightarrow F \cdot 3 EYE SETUP \rightarrow$

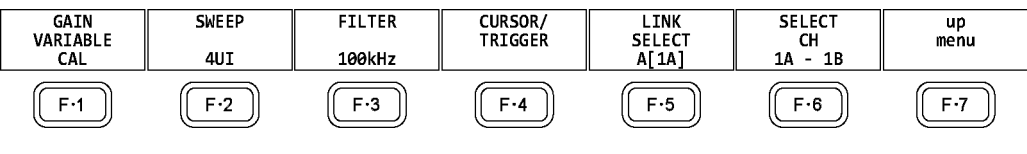

図 9-8 EYE SETUP メニュー

## 9.7.1 倍率の調整

以下の操作で、アイパターンの倍率を調整できます。

## 操作

 $EYE \rightarrow F \cdot 3$  EYE SETUP  $\rightarrow F \cdot 1$  GAIN VARIABLE: <u>CAL</u> / VARIABLE

#### 設定項目の説明

CAL: アイパターンを×1倍で表示します。
 VARIABLE: アイパターンを任意の倍率(×0.50~×2.00)で表示します。設定した倍率は、
 画面右上に表示されます。
 倍率はファンクションダイヤル(F・D)を回して調整してください。ファンクションダイヤル(F・D)を押すと、設定値が初期値(×1.00)に戻ります。

# 9.7.2 掃引時間の選択

以下の操作で、アイパターンの掃引時間を選択できます。

操作

| EYE | $\rightarrow$ | F·3 | EYE | SETUP | $\rightarrow F \cdot 2$ | SWEEP: | 2U I | / | <u>4UI</u> | / 16UI |  |  |  |
|-----|---------------|-----|-----|-------|-------------------------|--------|------|---|------------|--------|--|--|--|
|-----|---------------|-----|-----|-------|-------------------------|--------|------|---|------------|--------|--|--|--|

#### 設定項目の説明

| 2UI:  | アイパターンを2サイクル表示します。    |
|-------|-----------------------|
| 4UI:  | アイパターンを4サイクル表示します。    |
| 16UI: | アイパターンを 16 サイクル表示します。 |

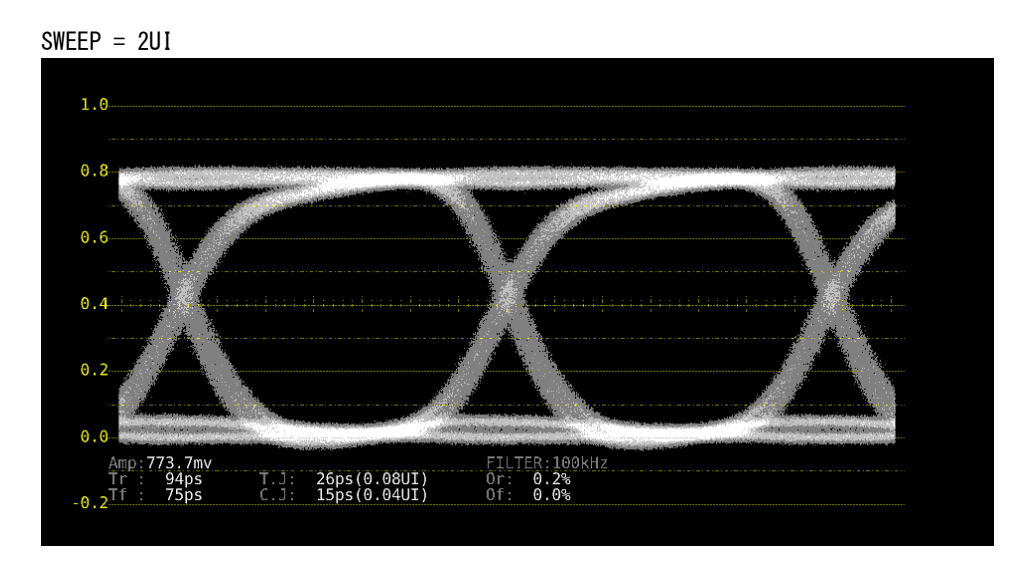

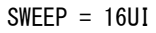

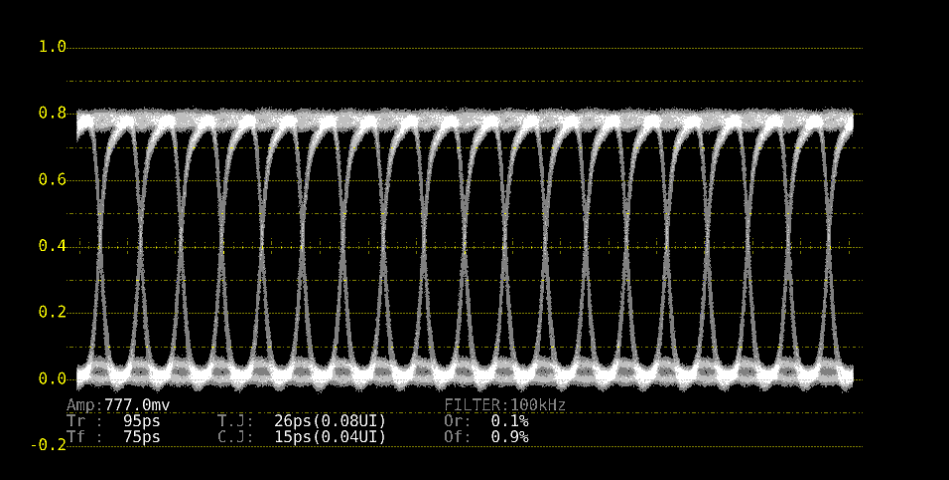

図 9-9 掃引時間の選択

# 9.7.3 フィルタの選択

以下の操作で、ジッタ測定時のフィルタを選択できます。選択したフィルタは画面右下に 表示されます。

ここで選択した内容は、ジッタ表示で選択したフィルタと連動しています。

【参照】「9.8.3 フィルタの選択」

操作

 $EYE \rightarrow F \cdot 3 EYE SETUP \rightarrow F \cdot 3 FILTER: 100 kHz / 1 kHz / 100 Hz / 10 Hz / TIMING / ALIGNMENT$ 

# 設定項目の説明

| 100kHz:    | 100kHz 以上のジッタを測定します。                   |
|------------|----------------------------------------|
| 1kHz:      | 1kHz 以上のジッタを測定します。                     |
| 100Hz:     | 100Hz 以上のジッタを測定します。                    |
| 10Hz:      | 10Hz 以上のジッタを測定します。                     |
| TIMING:    | タイミングジッタを測定します。10Hz 以上のジッタを測定します。      |
| ALIGNMENT: | アライメントジッタを測定します。入力信号がSD以外のときは100kHz以上、 |
|            | SD のときは 1kHz 以上のジッタを測定します。             |

9.7.4 カーソルのオンオフ

カーソルの設定は、EYE SETUP メニューの F・4 CURSOR/TRIGGER で行います。

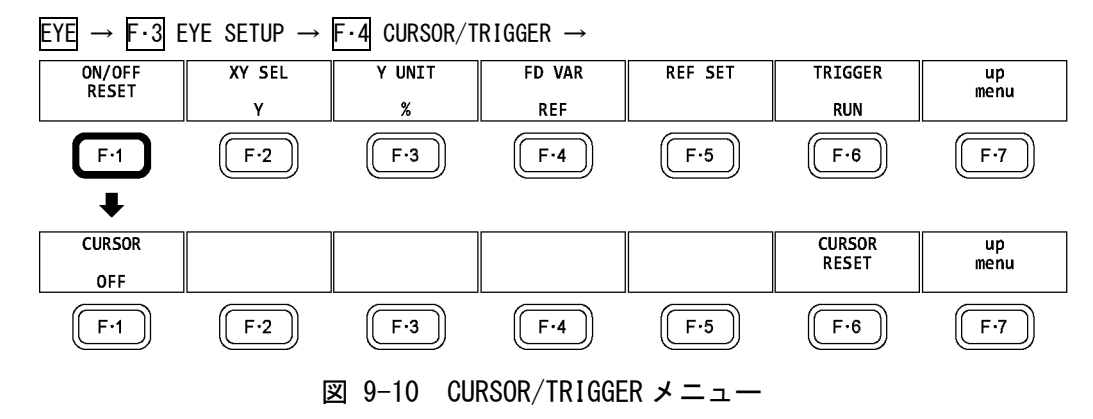

以下の操作で、カーソルをオンオフできます。

ON にすると REF カーソルが黄色(X)と水色(Y)、DELTA カーソルが紫色(X)と緑色(Y)で表示 され、DELTA-REF が測定値として画面上部に表示されます。

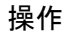

 $\begin{array}{c} \underline{\mathsf{EYE}} \rightarrow \overline{\mathsf{F}{\cdot}3} \ \underline{\mathsf{EYE}} \ \underline{\mathsf{SETUP}} \rightarrow \overline{\mathsf{F}{\cdot}4} \ \underline{\mathsf{CURSOR}}/\underline{\mathsf{TRIGGER}} \rightarrow \overline{\mathsf{F}{\cdot}1} \ \underline{\mathsf{ON}}/\underline{\mathsf{OFF}} \ \underline{\mathsf{RESET}} \rightarrow \overline{\mathsf{F}{\cdot}1} \ \underline{\mathsf{CURSOR}} : \ \underline{\mathsf{ON}} \\ / \ \underline{\mathsf{OFF}} \end{array}$ 

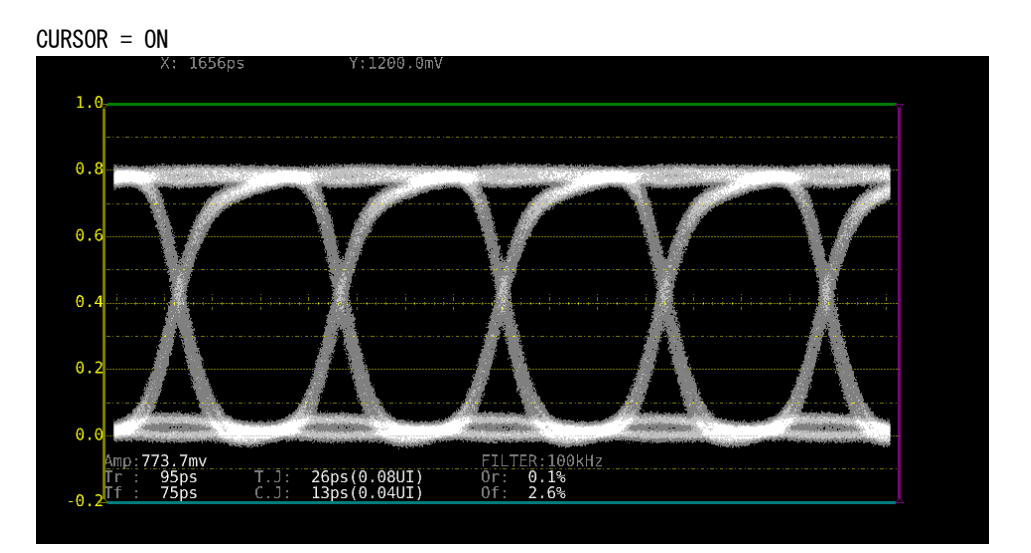

図 9-11 カーソル表示

9.7.5 カーソルの選択

X 軸カーソルと Y 軸カーソルは同時に表示されますが、ファンクションダイヤル(F・D)で移動できるカーソルはどちらか一方となります。以下の操作で、移動するカーソルを選択できます。

操作 <u>EYE</u> → F·3 EYE SETUP → F·4 CURSOR/TRIGGER → F·2 XY SEL: X / Y / Tr, Tf

Tr, Tf を選択すると、立ち上がり時間(Tr)と立ち下がり時間(Tf)を測定できます。以下の 手順で操作を行ってください。

1. F·2 XY SEL を Tr, Tf にします。

Y軸カーソルが選択された状態になります。

2. ファンクションダイヤル(F·D)を回して、カーソルをアイパターンの振幅に合わせます。

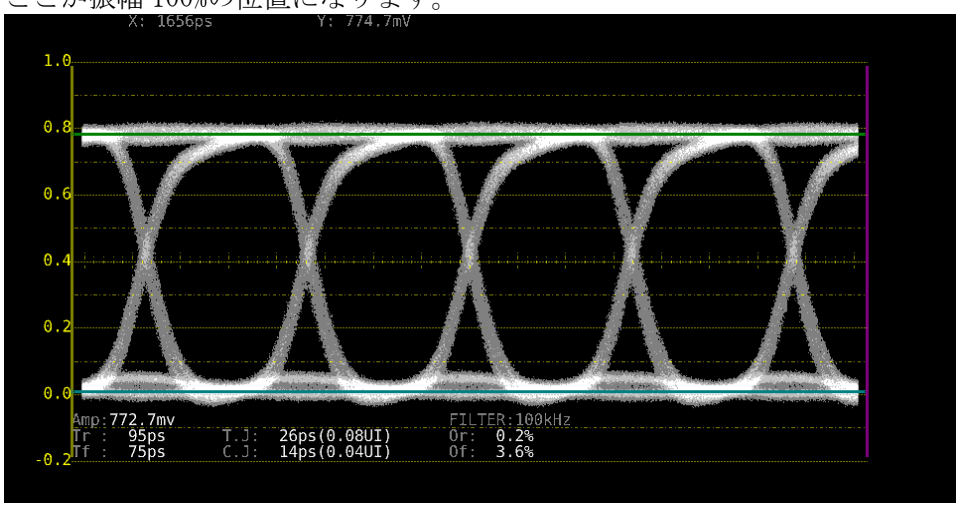

ここが振幅 100%の位置になります。

図 9-12 Tr、Tfの測定1

3. F·5 REF SET キーを押します。

振幅の 20%、80%の位置に Y 軸カーソルが移動して、F·2 XY SEL が X になります。

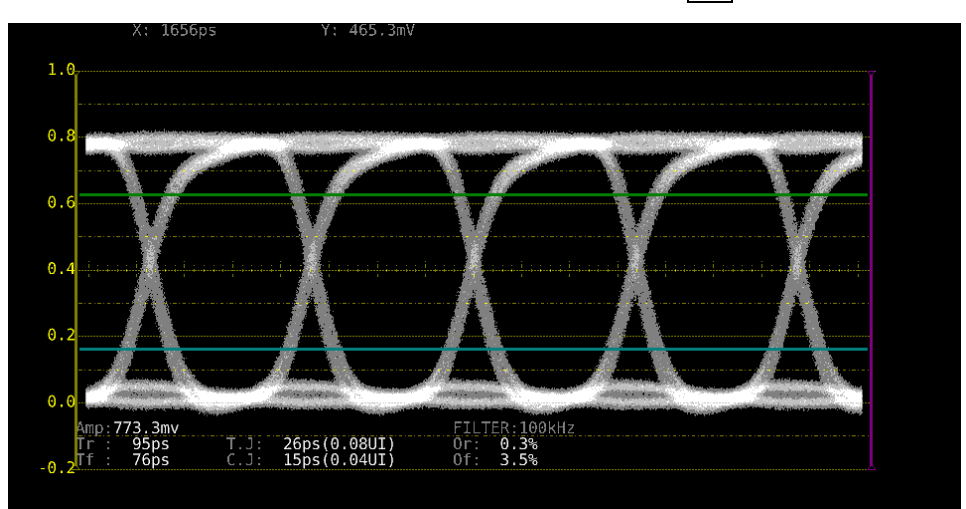

図 9-13 Tr、Tfの測定 2

4. Y軸カーソルとアイパターンの交点にX軸カーソルを合わせます。

アイパターンの立ち上がりに合わせることで Tr、立ち下がりにあわせることで Tf が 測定できます。(図 9-14 は Tr の例) 測定値は画面上部の X に表示されます。

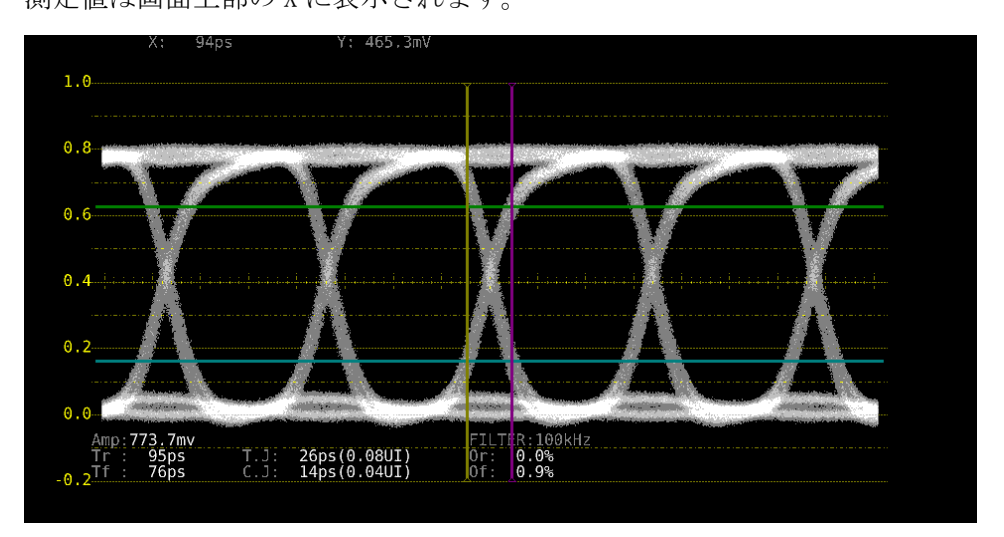

図 9-14 Tr、Tfの測定3

## 9.7.6 カーソルの移動

以下の操作で移動するカーソルを選択してから、ファンクションダイヤル(F・D)を回すことで、カーソルを移動できます。選択したカーソルの両端には、▽マークが表示されます。

カーソルの選択はファンクションダイヤル(F・D)を押しても行えます。ファンクションダイ ヤル(F・D)を押すごとに、REF→DELTA→TRACKの順でカーソルが切り換わります。

#### 操作

 $EYE \rightarrow F \cdot 3$  EYE SETUP  $\rightarrow F \cdot 4$  CURSOR/TRIGGER  $\rightarrow F \cdot 4$  FD VAR: <u>REF</u> / DELTA / TRACK

#### 設定項目の説明

| REF:   | REF カーソル(黄色または水色)を選択します。       |
|--------|--------------------------------|
| DELTA: | DELTA カーソル(紫色または緑色)を選択します。     |
| TRACK: | REF カーソルと DELTA カーソルを同時に選択します。 |

# 9.7.7 X 軸測定単位の選択

F・2 XY SEL が X のとき、以下の操作で X 軸カーソルの測定単位を選択できます。

操作

| EYE | $\rightarrow$ | F・3 | EYE | SETUP | $\rightarrow$ F· | 4 | $CURSOR/TRIGGER \rightarrow$ | F٠ | 3 | X UNIT: | sec | / Hz | <u> </u> | UIp-p |  |
|-----|---------------|-----|-----|-------|------------------|---|------------------------------|----|---|---------|-----|------|----------|-------|--|
|-----|---------------|-----|-----|-------|------------------|---|------------------------------|----|---|---------|-----|------|----------|-------|--|

#### 設定項目の説明

| sec:   | 時間で表示します。                              |
|--------|----------------------------------------|
| Hz:    | カーソル間を1周期として、周波数で表示します。                |
| UIp-p: | アイパターンの1サイクルを 1UIp-p として、UIp-p で表示します。 |

# 9.7.8 Y 軸測定単位の選択

F・2 XY SEL が Y のとき、以下の操作で Y 軸カーソルの測定単位を選択できます。

操作

| EYE – | → F·3 EYE SETUP | $\rightarrow$ F·4 CURSOR/TRIGGER | $\rightarrow$ F·3 Y UNIT: <u>V</u> / % |
|-------|-----------------|----------------------------------|----------------------------------------|
|-------|-----------------|----------------------------------|----------------------------------------|

#### 設定項目の説明

| V: | 電圧で表示します。                               |
|----|-----------------------------------------|
| %: | F・5 REF SET を押したときの振幅を 100%として、%で表示します。 |

# 9.7.9 表示モードの選択

以下の操作で、アイパターンの表示モードを選択できます。 アイパターンとジッタを同時に表示しているときは、ここで選択した内容がジッタにも適 用されます。

操作

| $EYE \rightarrow F \cdot 3$ EYE SETUP $\rightarrow F \cdot 4$ CURSOR/TRIGGER $\rightarrow F \cdot 6$ TRIGGER: RUN |
|----------------------------------------------------------------------------------------------------|
|----------------------------------------------------------------------------------------------------|

## 設定項目の説明

| RUN:  | 入力信号を自動更新して表示します。                     |
|-------|---------------------------------------|
| STOP: | 入力信号を静止して表示します。カーソル測定に便利です。           |
|       | STOP を選択していても、ジッタへの切り換えなど、測定条件を変更すると、 |
|       | RUN に変わります。                           |

# 9.7.10 カーソルのリセット

以下の操作で、カーソルの位置をリセットできます。

操作

 $\boxed{\mathsf{EYE}} \rightarrow \boxed{\mathsf{F} \cdot 3} \texttt{ EYE SETUP} \rightarrow \boxed{\mathsf{F} \cdot 4} \texttt{ CURSOR/TRIGGER} \rightarrow \boxed{\mathsf{F} \cdot 1} \texttt{ ON/OFF RESET} \rightarrow \boxed{\mathsf{F} \cdot 6} \texttt{ CURSOR RESET}$ 

# 9.8 ジッタ表示の設定

ジッタ表示の設定は、EYE メニューの  $F\cdot3$  JITTER SETUP で行います。 このメニューは、 $F\cdot2$  MODE が JITTER のときに表示されます。

# $EYE \rightarrow F \cdot 3$ JITTER SETUP $\rightarrow$

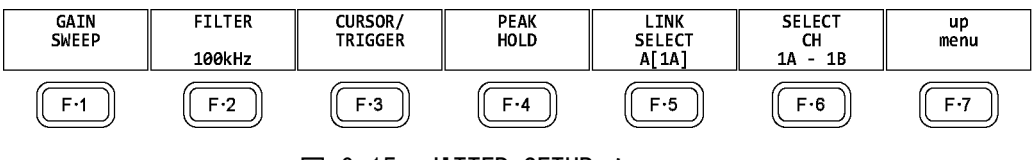

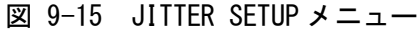

## 9.8.1 倍率の選択

倍率と掃引の設定は、JITTER SETUP メニューの F·1 GAIN SWEEP で行います。

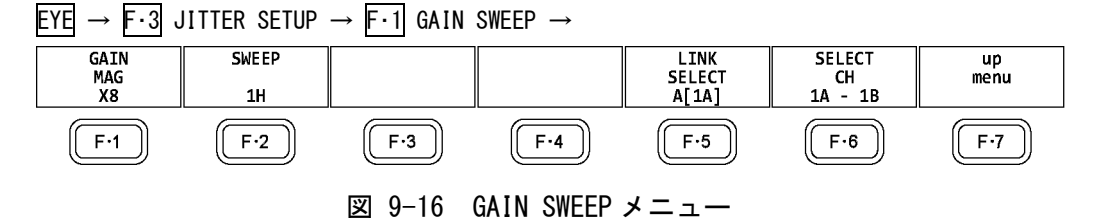

以下の操作で、ジッタの倍率を選択できます。

#### 操作

 $EYE \rightarrow F \cdot 3$  JITTER SETUP  $\rightarrow F \cdot 1$  GAIN SWEEP  $\rightarrow F \cdot 1$  GAIN MAG : X1 / X2 / X8 (12G 以外のとき) : X1 / X2 / X4 / X16 (12G のとき)

# 9.8.2 掃引時間の選択

以下の操作で、掃引時間を選択できます。

## 操作

 $EYE \rightarrow F \cdot 3$  JITTER SETUP  $\rightarrow F \cdot 1$  GAIN SWEEP  $\rightarrow F \cdot 2$  SWEEP: 1H / 2H / 1V / 2V

## 設定項目の説明

| 1H: | 1 ライン期間のジッタを表示します。                              |
|-----|-------------------------------------------------|
| 2H: | 2 ライン期間のジッタを表示します。                              |
| 1V: | 入力信号がインタレースまたはセグメントフレームのときは1フィールド期              |
|     | 間、プログレッシブのときは1フレーム期間のジッタを表示します。                 |
| 2V: | 入力信号がインタレースまたはセグメントフレームのときは1フレーム期間、             |
|     | プログレッシブのときは2フレーム期間のジッタを表示します。                   |
|     | 入力信号が HD (DL)の 60/59. 94/50P を除くプログレッシブのときは選択でき |
|     | ません。                                            |

## 9.8.3 フィルタの選択

以下の操作で、ジッタ測定時のフィルタを選択できます。選択したフィルタは画面右下に 表示されます。 ここで設定した内容は、アイパターン表示で選択したフィルタと連動しています。 【参照】「9.7.3 フィルタの選択」

操作

 $EYE \rightarrow F \cdot 3$  JITTER SETUP  $\rightarrow F \cdot 3$  FILTER: <u>100kHz</u> / 1kHz / 100Hz / 10Hz / TIMING / ALIGNMENT

## 9.8.4 カーソルのオンオフ

カーソルの設定は、JITTER SETUP メニューの F・3 CURSOR/TRIGGER で行います。

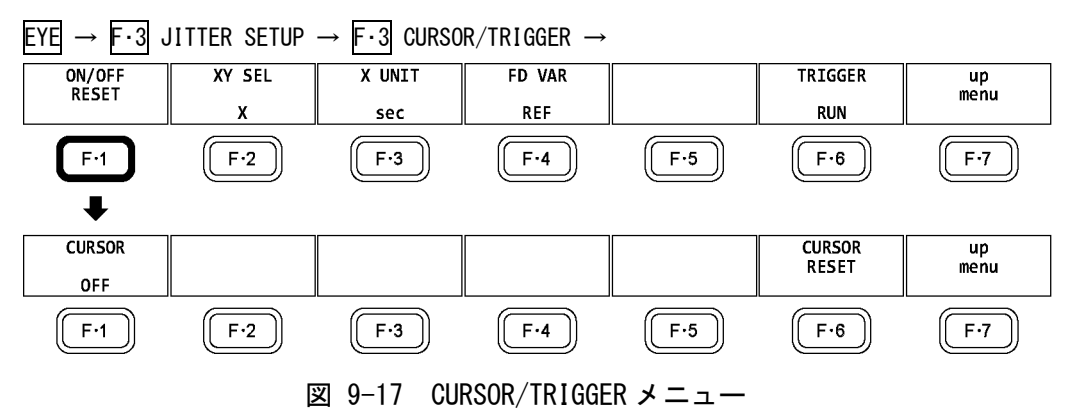

以下の操作で、カーソルをオンオフできます。

ON にすると REF カーソルが黄色(X)と水色(Y)、DELTA カーソルが紫色(X)と緑色(Y)で表示 され、DELTA-REF が測定値として画面上部に表示されます。

# 操作

 $\underbrace{\mathsf{EYE}}_{\mathsf{ON}} \rightarrow \underbrace{\mathsf{F} \cdot 3}_{\mathsf{JITTER}} \mathsf{SETUP} \rightarrow \underbrace{\mathsf{F} \cdot 3}_{\mathsf{F} \cdot \mathsf{I}} \mathsf{CURSOR}/\mathsf{TRIGGER} \rightarrow \underbrace{\mathsf{F} \cdot 1}_{\mathsf{ON}} \mathsf{ON}/\mathsf{OFF} \mathsf{RESET} \rightarrow \underbrace{\mathsf{F} \cdot 1}_{\mathsf{CURSOR}} \mathsf{CURSOR}^{:}$ 

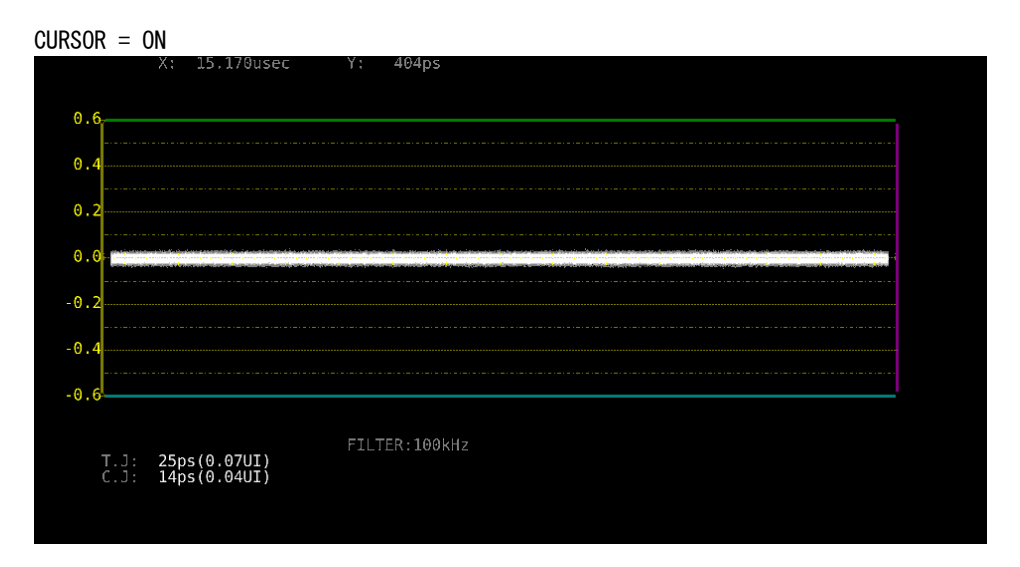

図 9-18 カーソル表示

#### 9.8.5 カーソルの選択

X 軸カーソルと Y 軸カーソルは同時に表示されますが、ファンクションダイヤル(F・D)で移動できるカーソルはどちらか一方となります。以下の操作で、移動するカーソルを選択できます。

操作

 $EYE \rightarrow F \cdot 3$  JITTER SETUP  $\rightarrow F \cdot 3$  CURSOR/TRIGGER  $\rightarrow F \cdot 2$  XY SEL: X / Y

## 9.8.6 カーソルの移動

以下の操作で移動するカーソルを選択してから、ファンクションダイヤル(F・D)を回すことで、カーソルを移動できます。選択したカーソルの両端には、▽マークが表示されます。

カーソルの選択はファンクションダイヤル(F・D)を押しても行えます。ファンクションダイ ヤル(F・D)を押すごとに、REF→DELTA→TRACKの順でカーソルが切り換わります。

#### 操作

 $EYE \rightarrow F \cdot 3$  JITTER SETUP  $\rightarrow F \cdot 3$  CURSOR/TRIGGER  $\rightarrow F \cdot 4$  FD VAR: REF / DELTA / TRACK

## 設定項目の説明

| REF:   | REF カーソル(黄色または水色)を選択します。       |
|--------|--------------------------------|
| DELTA: | DELTA カーソル(紫色または緑色)を選択します。     |
| TRACK: | REF カーソルと DELTA カーソルを同時に選択します。 |

# 9.8.7 X 軸測定単位の選択

F・2 XY SEL が X のとき、以下の操作で X 軸カーソルの測定単位を選択できます。

操作

 $EYE \rightarrow F \cdot 3$  JITTER SETUP  $\rightarrow F \cdot 3$  CURSOR/TRIGGER  $\rightarrow F \cdot 3$  X UNIT: <u>sec</u> / Hz

#### 設定項目の説明

 sec:
 時間で表示します。

 Hz:
 カーソル間を1周期として、周波数で表示します。

## 9.8.8 Y 軸測定単位の選択

F・2 XY SEL が Y のとき、以下の操作で Y 軸カーソルの測定単位を選択できます。

# 操作

 $EYE \rightarrow F \cdot 3$  JITTER SETUP  $\rightarrow F \cdot 3$  CURSOR/TRIGGER  $\rightarrow F \cdot 3$  Y UNIT: <u>sec</u> / UIp-p

#### 設定項目の説明

sec:時間で表示します。UIp-p:アイパターンの1サイクルを1UIp-pとして、UIp-pで表示します。

# 9.8.9 表示モードの選択

以下の操作で、ジッタの表示モードを選択できます。 アイパターンとジッタを同時に表示しているときは、ここで選択した内容がアイパターン にも適用されます。

## 操作

 $EYE \rightarrow F \cdot 3$  JITTER SETUP  $\rightarrow F \cdot 3$  CURSOR/TRIGGER  $\rightarrow F \cdot 6$  TRIGGER: RUN / STOP

## 設定項目の説明

RUN: 入力信号を自動更新して表示します。
 STOP: 入力信号を静止して表示します。カーソル測定に便利です。
 STOPを選択していても、アイパターンへの切り換えなど、測定条件を変更すると、RUN に変わります。

# 9.8.10 カーソルのリセット

以下の操作で、カーソルの位置をリセットできます。

操作

 $\ensuremath{\mathsf{EYE}}\xspace \to \ensuremath{\mathsf{F}}\xspace{\mathsf{3}}\xspace{\mathsf{3}}$  JITTER SETUP  $\to$   $\ensuremath{\mathsf{F}}\xspace{\mathsf{3}}\xspace{\mathsf{3$ 

# 9.8.11 ピークホールドのオンオフ

ピークホールドの設定は、JITTER SETUPメニューの F・4 PEAK HOLD で行います。

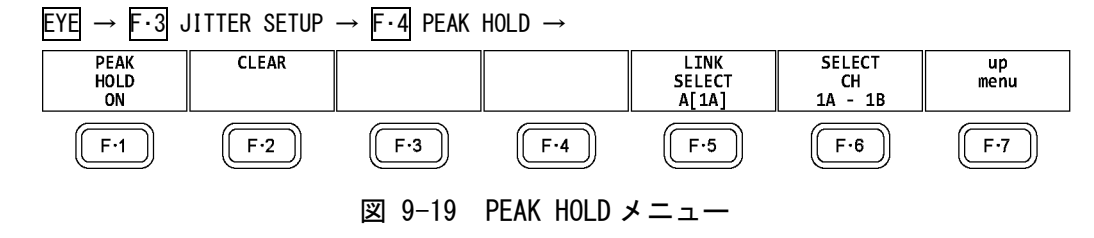

以下の操作で、タイミングジッタ(T.J)とカレントジッタ(C.J)のピーク値を測定できます。 ON にすると、画面下部の「PEAK」にピーク値が表示されます。ピーク値は  $F\cdot 2$  CLEAR を 押すまで保持され、10.00UI を超えると「OVER」表示に変わります。

## 操作

| $EYE \rightarrow$ | F·3 JITTER | $SETUP \ \rightarrow$ | F·4 PEAK | HOLD $\rightarrow$ | F·1 PEAK | HOLD : | ON / | <u>0FF</u> |
|-------------------|------------|-----------------------|----------|--------------------|----------|--------|------|------------|
|-------------------|------------|-----------------------|----------|--------------------|----------|--------|------|------------|

PEAK HOLD = ON

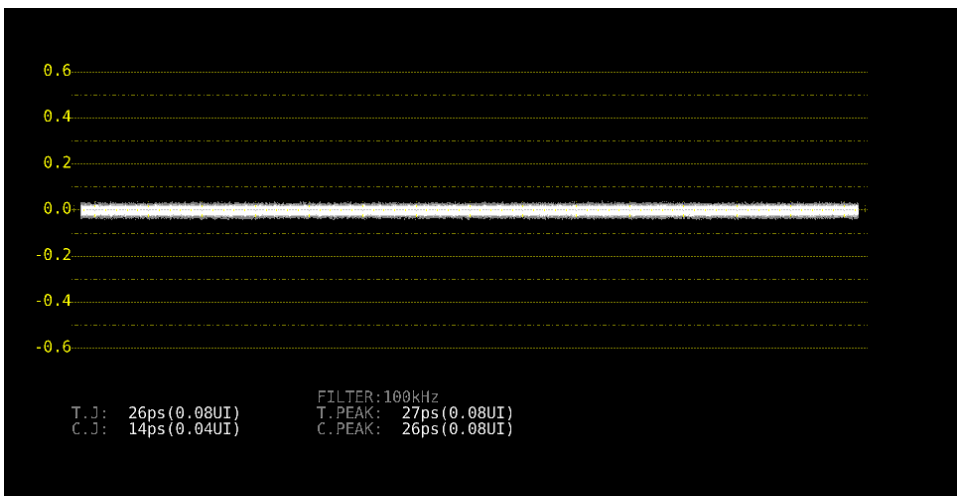

図 9-20 ピークホールド表示

# 9.8.12 ピークホールドのクリア

F・1 PEAK HOLD が ON のとき、以下の操作でピーク値をクリアできます。

操作

| EYE → | $F \cdot 3$ JITTER SETUP $\rightarrow$ | F·4 PEAK HOLD $\rightarrow$ | $\rightarrow$ F·2 CLEAR |
|-------|----------------------------------------|-----------------------------|-------------------------|
|-------|----------------------------------------|-----------------------------|-------------------------|

#### 9.9 エラー検出の設定

F・4 ERROR SETUPで、エラー検出の設定ができます。 エラー検出を ON にすると、エラーが発生したときに以下の動作をします。 ・アイパターン表示、ジッタ表示の測定値を赤く表示 ・ステータス表示のイベントログにエラーを表示 
 ・画面右上に「ERROR」を表示
 ・リモート端子のアラーム出力 【参照】 「8.4.1 イベントログ画面の説明」

#### 9.9.1 12G エラー設定

12G-SDI ERROR SETUP タブでは、12G 信号のエラー検出について設定します。

しきい値はエラー検出を ON にしたときに設定できます。SMPTE ST 2082-1 で規定されてい る測定値を100%としています。

| $EYE \to F \cdot 4  ERROR  SETUP \to$    |                     |             |         |         |
|------------------------------------------|---------------------|-------------|---------|---------|
| 12G-SDI ERROR SETUP3G-SDI ERROR SETUPHD- | SDI ERROR SETUPSD-S | DI ERROF    | R SETUP |         |
|                                          |                     |             |         |         |
| 12G-SDI EYE Pattern Error Setup          | SMPTE ST 2082-1     |             |         |         |
| Amplitude Error                          | ■ OFF               | <b>≪</b> ON |         |         |
| Upper                                    | 110 %(80~140)       |             | 880mv   |         |
| Lower                                    | 90 %(40~100)        |             | 720mv   |         |
| Risetime Error                           | ■0FF                | <b>≪</b> 0N |         |         |
| Max                                      | 100 %(40~140)       |             | 45.0ps  |         |
| Falltime Error                           | ■ 0FF               | <b>≪</b> ON |         |         |
| Max                                      | 100 %(40~140)       |             | 45.0ps  |         |
| Deltatime Error(Tr-Tf)                   | ■OFF                | <b>≪</b> ON |         |         |
| Max                                      | 100 %(40~140)       |             | 18ps    |         |
| Timing Jitter Error                      | ■OFF                | <b>≪</b> ON |         |         |
| Max                                      | 100 %(10~200)       |             | 8.00UI  | 672.0ps |
| Current Jitter Error                     | ■ 0FF               | <b>≪</b> ON |         |         |
| Max                                      | 100 %(10~200)       |             | 0.30UI  | 25.2ps  |
| OverShoot Rising Error                   | ■ 0FF               | <b>₩</b> ON |         |         |
| Max                                      | 100 %(0~200)        |             | 10.0%   |         |
| OverShoot Falling Error                  | ■0FF                | <b></b> ≪ON |         |         |
| Max                                      | 100 %(0~200)        |             | 10.0%   |         |
|                                          |                     |             |         |         |
|                                          |                     |             |         |         |

図 9-21 12G-SDI ERROR SETUP タブ

SMPTE ST 2082-1 に対応したしきい値の設定例を以下に示します。

| 表 | 9–3 | 12G-SDI | ERROR | SETUP の設 | 定例  |
|---|-----|---------|-------|----------|-----|
|   |     | 項       | Ī目    |          | 設定例 |

| 項目                      |       | 設定例  | 換算値              |
|-------------------------|-------|------|------------------|
| Amplitude Error         | Upper | 110% | 880mV            |
|                         | Lower | 90%  | 720mV            |
| Risetime Error          | Max   | 100% | 45. Ops          |
| Falltime Error          | Max   | 100% | 45. Ops          |
| Deltatime Error(Tr-Tf)  | Max   | 100% | 18ps             |
| Timing Jitter Error     | Max   | 100% | 8.00UI (672.0ps) |
| Current Jitter Error    | Max   | 100% | 0.30UI (25.2ps)  |
| Overshoot Rising Error  | Max   | 100% | 10.0%            |
| Overshoot Falling Error | Max   | 100% | 10.0%            |

#### • Amplitude Error

アイパターンの振幅に関するエラー検出をオンオフします。 設定範囲内であっても、Upper より Lower が大きくなる設定はできません。

| Upper: | <u>80</u> - 140 | )% (640 - | 1120mV) |
|--------|-----------------|-----------|---------|
| Lower: | 40 - 100        | )% (320 - | 800mV)  |

#### • Risetime Error

アイパターンの立ち上がり時間(振幅の 20%-80%の時間)に関するエラー検出をオンオフ します。

| (18.0 - 63.0ps) |
|-----------------|
|-----------------|

## • Falltime Error

アイパターンの立ち下がり時間(振幅の 80%-20%の時間)に関するエラー検出をオンオフ します。

|  | 40 - 140% (18.0 - 63.0ps) |
|--|---------------------------|
|--|---------------------------|

#### • Deltatime Error (Tr-Tf)

アイパターンの立ち上がり時間と立ち下がり時間の差に関するエラー検出をオンオフしま す。測定値が設定値を超えると、Tr と Tf の両方が赤く表示されます。

Max: 40 - 140% (7 - 25ps)

#### • Timing Jitter Error

アイパターンとジッタの、タイミングジッタに関するエラー検出をオンオフします。

Max: <u>10</u> - 200% (0.80 - 16.00UI, 67.2 - 1344.0ps)

#### • Current Jitter Error

アイパターンとジッタの、カレントジッタに関するエラー検出をオンオフします。

Max: 10 - 200% (0.03 - 0.60UI, 2.5 - 50.4ps)

#### Overshoot Rising Error

立ち上がりエッジのオーバーシュートに関するエラー検出をオンオフします。

Max: 0 - 100 - 200% (0.0 - 20.0%)

#### • Overshoot Falling Error

立ち下がりエッジのオーバーシュートに関するエラー検出をオンオフします。

Max: 0 - 100 - 200% (0.0 - 20.0%)

# 9.9.2 3G エラー設定

3G-SDI ERROR SETUP タブでは、3G 信号のエラー検出について設定します。

しきい値はエラー検出を ON にしたときに設定できます。SMPTE ST 424 で規定されている 測定値を 100%としています。

| $\underline{EYE} \rightarrow \overline{F{\cdot}4} \ ERROR \ SETUP \ \rightarrow \ \overline{F{\cdot}2}$ | PREV TAB または        | F·3 N       | NEXT TAB $\rightarrow$ |         |
|----------------------------------------------------------------------------------------------------|---------------------|-------------|------------------------|---------|
| 12G-SDI ERROR SETUP <mark>3G-SDI ERROR SETUP</mark> HD-                                                 | SDI ERROR SETUPSD-S | DI ERRO     | R SETUP                |         |
|                                                                                                    |                     |             |                        |         |
| 3G-SDI EYE Pattern Error Setup                                                                          | SMPTE ST 424        |             |                        |         |
| Amplitude Error                                                                                         | ■ OFF               | <b>₹</b> 0N |                        |         |
| Upper                                                                                                   | 110 %(80~140)       |             | 880mv                  |         |
| Lower                                                                                                   | 90 %(40~100)        |             | 720mv                  |         |
| Risetime Error                                                                                          | ■OFF                | <b>₩</b> ON |                        |         |
| Max                                                                                                    | 100 %(40~140)       |             | 135.0ps                |         |
| Falltime Error                                                                                          | ■OFF                | #ON         |                        |         |
| Max                                                                                                    | 100 %(40~140)       |             | 135.0ps                |         |
| Deltatime Error(Tr-Tf)                                                                                  | ■OFF                | #ON         |                        |         |
| Max                                                                                                    | 100 %(40~140)       |             | 50ps                   |         |
| Timing Jitter Error                                                                                     | ■OFF                | <b>₹</b> 0N |                        |         |
| Max                                                                                                    | 100 %(10~200)       |             | 2.00UI                 | 674.0ps |
| Current Jitter Error                                                                                    | ■ 0FF               | <b>≪</b> ON |                        |         |
| Max                                                                                                    | 100 %(10~200)       |             | 0.30UI                 | 101.2ps |
| OverShoot Rising Error                                                                                  | ■ 0FF               | <b>≪</b> ON |                        |         |
| Max                                                                                                    | 100 %(0~200)        |             | 10.0%                  |         |
| OverShoot Falling Error                                                                                 | ■OFF                | <b>≪</b> ON |                        |         |
| Max                                                                                                    | 100 %(0~200)        |             | 10.0%                  |         |
|                                                                                                    |                     |             |                        |         |
|                                                                                                    |                     |             |                        |         |
|                                                                                                    |                     |             |                        |         |

図 9-22 3G-SDI ERROR SETUP タブ

SMPTE ST 424 に対応したしきい値の設定例を以下に示します。

| 項目                      | 設定例   | 換算値  |                  |
|-------------------------|-------|------|------------------|
| Amplitude Error         | Upper | 110% | 880mV            |
|                         | Lower | 90%  | 720mV            |
| Risetime Error          | Max   | 100% | 135. Ops         |
| Falltime Error          | Max   | 100% | 135. Ops         |
| Deltatime Error(Tr-Tf)  | Max   | 100% | 50ps             |
| Timing Jitter Error     | Max   | 100% | 2.00UI (674.0ps) |
| Current Jitter Error    | Max   | 100% | 0.30UI (101.2ps) |
| Overshoot Rising Error  | Max   | 100% | 10.0%            |
| Overshoot Falling Error | Max   | 100% | 10.0%            |

表 9-4 3G-SDI ERROR SETUPの設定例

#### • Amplitude Error

アイパターンの振幅に関するエラー検出をオンオフします。 設定範囲内であっても、Upper より Lower が大きくなる設定はできません。

| Upper: | <u>80</u> - | 140% | (640 - | - 1120mV) |
|--------|-------------|------|--------|-----------|
| Lower: | 40 -        | 100% | (320 - | - 800mV)  |

## • Risetime Error

アイパターンの立ち上がり時間(振幅の 20%-80%の時間)に関するエラー検出をオンオフ します。

| Max: |
|------|
|------|

## • Falltime Error

アイパターンの立ち下がり時間(振幅の 80%-20%の時間)に関するエラー検出をオンオフ します。

Max: <u>40</u> - 140% (54.0 - 189.0ps)

#### • Deltatime Error (Tr-Tf)

アイパターンの立ち上がり時間と立ち下がり時間の差に関するエラー検出をオンオフしま す。測定値が設定値を超えると、Tr と Tf の両方が赤く表示されます。

Max: 40 - 140% (20 - 70 ps)

#### • Timing Jitter Error

アイパターンとジッタの、タイミングジッタに関するエラー検出をオンオフします。

Max: 10 - 200% (0. 20 - 4. 00UI, 67. 4 - 1348. 0ps)

#### • Current Jitter Error

アイパターンとジッタの、カレントジッタに関するエラー検出をオンオフします。

Max: <u>10</u> - 200% (0.03 - 0.60UI, 10.1 - 202.5ps)

#### Overshoot Rising Error

立ち上がりエッジのオーバーシュートに関するエラー検出をオンオフします。

Max: 0 - 100 - 200% (0.0 - 20.0%)

#### • Overshoot Falling Error

立ち下がりエッジのオーバーシュートに関するエラー検出をオンオフします。

Max: 0 - 100 - 200% (0.0 - 20.0%)

# 9.9.3 HD エラー設定

HD-SDI ERROR SETUP タブでは、HD 信号のエラー検出について設定します。

しきい値はエラー検出を ON にしたときに設定できます。SMPTE ST 292 で規定されている 測定値を 100%としています。

| EYE $\rightarrow$ F・4 ERROR SETUP $\rightarrow$ F・2 PREV TAB または F・3 NEXT TAB $\rightarrow$ |                 |             |         |         |
|---------------------------------------------------------------------------------------------|-----------------|-------------|---------|---------|
| 12G-SDI ERROR SETUP <mark>3G-SDI ERROR SETUP</mark> HD-                                     | SDI ERROR SETUP | DI ERRO     | R SETUP |         |
|                                                                                             |                 |             |         |         |
| HD-SDI EYE Pattern Error Setup                                                              | SMPTE ST 292    |             |         |         |
| Amplitude Error                                                                             | ■ OFF           | <b>₹</b> 0N |         |         |
| Upper                                                                                       | 110 %(80~140)   |             | 880mv   |         |
| Lower                                                                                       | 90 %(40~100)    |             | 720mv   |         |
| Risetime Error                                                                              | ■0FF            | <b>₹</b> 0N |         |         |
| Max                                                                                         | 100 %(40~140)   |             | 270.0ps |         |
| Falltime Error                                                                              | ■ 0FF           | <b>₹</b> 0N |         |         |
| Max                                                                                         | 100 %(40~140)   |             | 270.0ps |         |
| Deltatime Error(Tr-Tf)                                                                      | ■ OFF           | #ON         |         |         |
| Max                                                                                         | 100 %(40~140)   |             | 100ps   |         |
| Timing Jitter Error                                                                         | ■ 0FF           | #ON         |         |         |
| Max                                                                                         | 100 %(10~200)   |             | 1.00UI  | 674.0ps |
| Current Jitter Error                                                                        | ■ 0FF           | #ON         |         |         |
| Max                                                                                         | 100 %(10~200)   |             | 0.20UI  | 135.0ps |
| OverShoot Rising Error                                                                      | ■ 0FF           | #ON         |         |         |
| Max                                                                                         | 100 %(0~200)    |             | 10.0%   |         |
| OverShoot Falling Error                                                                     | ■0FF            | #ON         |         |         |
| Max                                                                                         | 100 %(0~200)    |             | 10.0%   |         |
|                                                                                             |                 |             |         |         |
|                                                                                             |                 |             |         |         |

図 9-23 HD-SDI ERROR SETUP タブ

SMPTE ST 292 に対応したしきい値の設定例を以下に示します。

| 項目                      | 設定例   | 換算値  |                  |
|-------------------------|-------|------|------------------|
| Amplitude Error         | Upper | 110% | 880mV            |
|                         | Lower | 90%  | 720mV            |
| Risetime Error          | Max   | 100% | 270. Ops         |
| Falltime Error          | Max   | 100% | 270. Ops         |
| Deltatime Error(Tr-Tf)  | Max   | 100% | 100ps            |
| Timing Jitter Error     | Max   | 100% | 1.00UI (674.0ps) |
| Current Jitter Error    | Max   | 100% | 0.20UI (135.0ps) |
| Overshoot Rising Error  | Max   | 100% | 10.0%            |
| Overshoot Falling Error | Max   | 100% | 10.0%            |

表 9-5 HD-SDI ERROR SETUPの設定例

#### • Amplitude Error

アイパターンの振幅に関するエラー検出をオンオフします。 設定範囲内であっても、Upper より Lower が大きくなる設定はできません。

| Upper: | 80 - | 140% | (640 - | 1120mV) |
|--------|------|------|--------|---------|
| Lower: | 40 - | 100% | (320 - | 800mV)  |

## • Risetime Error

アイパターンの立ち上がり時間(振幅の 20%-80%の時間)に関するエラー検出をオンオフ します。

|--|

#### • Falltime Error

アイパターンの立ち下がり時間(振幅の 80%-20%の時間)に関するエラー検出をオンオフ します。

Max: <u>40</u> - 140% (108.0 - 378.0ps)

#### • Deltatime Error (Tr-Tf)

アイパターンの立ち上がり時間と立ち下がり時間の差に関するエラー検出をオンオフしま す。測定値が設定値を超えると、Tr と Tf の両方が赤く表示されます。

Max: 40 - 140% (40 - 140ps)

#### • Timing Jitter Error

アイパターンとジッタの、タイミングジッタに関するエラー検出をオンオフします。

Max: 10 - 200% (0.10 - 2.00UI, 67.4 - 1348.0ps)

#### • Current Jitter Error

アイパターンとジッタの、カレントジッタに関するエラー検出をオンオフします。

Max: 10 - 200% (0.02 - 0.40UI, 13.5 - 270.0ps)

#### Overshoot Rising Error

立ち上がりエッジのオーバーシュートに関するエラー検出をオンオフします。

Max: 0 - 100 - 200% (0.0 - 20.0%)

## • Overshoot Falling Error

立ち下がりエッジのオーバーシュートに関するエラー検出をオンオフします。

Max: 0 - 100 - 200% (0.0 - 20.0%)

# 9.9.4 SD エラー設定

SD-SDI ERROR SETUP タブでは、SD 信号のエラー検出について設定します。

しきい値はエラー検出を ON にしたときに設定できます。SMPTE ST 259 で規定されている 測定値を 100%としています。

| $EYE \to F \cdot 4  ERROR  SETUP \to F \cdot 2$ | PREV TAB または                      | F·3 N       | NEXT TAB $\rightarrow$ |        |
|-------------------------------------------------|-----------------------------------|-------------|------------------------|--------|
| 12G-SDI ERROR SETUP3G-SDI ERROR SETUPHD-        | SDI ERROR SETUP <mark>SD-S</mark> | DI ERROF    | R SETUP                |        |
|                                                 |                                   |             |                        |        |
| SD-SDI EYE Pattern Error Setup                  | SMPTE ST 259                      |             |                        |        |
| Amplitude Error                                 | ■ OFF                             | <b>₹</b> 0N |                        |        |
| Upper                                           | 110 %(80~140)                     |             | 880mv                  |        |
| Lower                                           | 90 %(40~100)                      |             | 720mv                  |        |
| Risetime Error                                  | ■0FF                              | <b>≪</b> ON |                        |        |
| Max                                             | 100 %(40~140)                     |             | 1.50ns                 |        |
| Falltime Error                                  | ■0FF                              | <b>≪</b> ON |                        |        |
| Max                                             | 100 %(40~140)                     |             | 1.50ns                 |        |
| Deltatime Error(Tr-Tf)                          | ■ OFF                             | <b>W</b> ON |                        |        |
| Max                                             | 100 %(40~140)                     |             | 0.50ns                 |        |
| Timing Jitter Error                             | ■0FF                              | <b>≪</b> ON |                        |        |
| Max                                             | 100 %(10~200)                     |             | 0.20UI                 | 0.74ns |
| Current Jitter Error                            | ■ OFF                             | <b>≪</b> ON |                        |        |
| Max                                             | 100 %(10~200)                     |             | 0.20UI                 | 0.74ns |
| OverShoot Rising Error                          | ■ OFF                             | <b>W</b> ON |                        |        |
| Max                                             | 100 %(0~200)                      |             | 10.0%                  |        |
| OverShoot Falling Error                         | ■0FF                              | <b>≪</b> ON |                        |        |
| Max                                             | 100 %(0~200)                      |             | 10.0%                  |        |
|                                                 |                                   |             |                        |        |
|                                                 |                                   |             |                        |        |

図 9-24 SD-SDI ERROR SETUP タブ

SMPTE ST 259 に対応したしきい値の設定例を以下に示します。

| 項目                      | 設定例   | 換算値  |                   |
|-------------------------|-------|------|-------------------|
| Amplitude Error         | Upper | 110% | 880mV             |
|                         | Lower | 90%  | 720mV             |
| Risetime Error          | Max   | 100% | 1. 50ns           |
| Falltime Error          | Max   | 100% | 1. 50ns           |
| Deltatime Error(Tr-Tf)  | Max   | 100% | 0. 50ns           |
| Timing Jitter Error     | Max   | 100% | 0. 20UI (0. 74ns) |
| Current Jitter Error    | Max   | 100% | 0. 20UI (0. 74ns) |
| Overshoot Rising Error  | Max   | 100% | 10.0%             |
| Overshoot Falling Error | Max   | 100% | 10.0%             |

表 9-6 SD-SDI ERROR SETUPの設定例

#### • Amplitude Error

アイパターンの振幅に関するエラー検出をオンオフします。 設定範囲内であっても、Upper より Lower が大きくなる設定はできません。

| Upper: | <u>80</u> - 140 | )% (640 - | 1120mV) |
|--------|-----------------|-----------|---------|
| Lower: | 40 - 100        | 0% (320 - | 800mV)  |

#### • Risetime Error

アイパターンの立ち上がり時間(振幅の 20%-80%の時間)に関するエラー検出をオンオフ します。

| Max: <u>40</u> | - 140% (0.60 - 2.10ns) |
|----------------|------------------------|
|----------------|------------------------|

## • Falltime Error

アイパターンの立ち下がり時間(振幅の 80%-20%の時間)に関するエラー検出をオンオフ します。

Max: 40 - 140% (0.60 - 2.10ns)

#### • Deltatime Error (Tr-Tf)

アイパターンの立ち上がり時間と立ち下がり時間の差に関するエラー検出をオンオフしま す。測定値が設定値を超えると、Tr と Tf の両方が赤く表示されます。

Max: 40 - 140% (0. 20 - 0. 70ns)

#### • Timing Jitter Error

アイパターンとジッタの、タイミングジッタに関するエラー検出をオンオフします。

Max: 10 - 200% (0.02 - 0.40UI, 0.07 - 1.48ns)

#### • Current Jitter Error

アイパターンとジッタの、カレントジッタに関するエラー検出をオンオフします。

Max: 10 - 200% (0.02 - 0.40UI, 0.07 - 1.48ns)

#### Overshoot Rising Error

立ち上がりエッジのオーバーシュートに関するエラー検出をオンオフします。

Max: 0 - 100 - 200% (0.0 - 20.0%)

#### • Overshoot Falling Error

立ち下がりエッジのオーバーシュートに関するエラー検出をオンオフします。

Max: 0 - 100 - 200% (0.0 - 20.0%)

10. プラグインのインストール (SER08)

IP Live System Manager から SER08 を制御には、プラグインをインストールする必要があります。

プラグイン名: LEADERCorporation.LV5490SER08.V\*.\*\*.Jar

※ \*.\*\*はプラグインのバージョンです。

以下の手順で IP Live System Manager にプラグインをインストールしてください。

1. IP Live System Manager を起動するとログイン画面が表示されます。 ザー名、下段にパスワードを入力し、 J をクリックしてログインします。

| IP Live System Manager                      |  |
|---------------------------------------------|--|
| Remember the credentials to skip the login. |  |
|                                             |  |

図 10-1 ログイン画面

2. トップ画面が表示されます。左側 2 列目の Plug-in をクリックします。

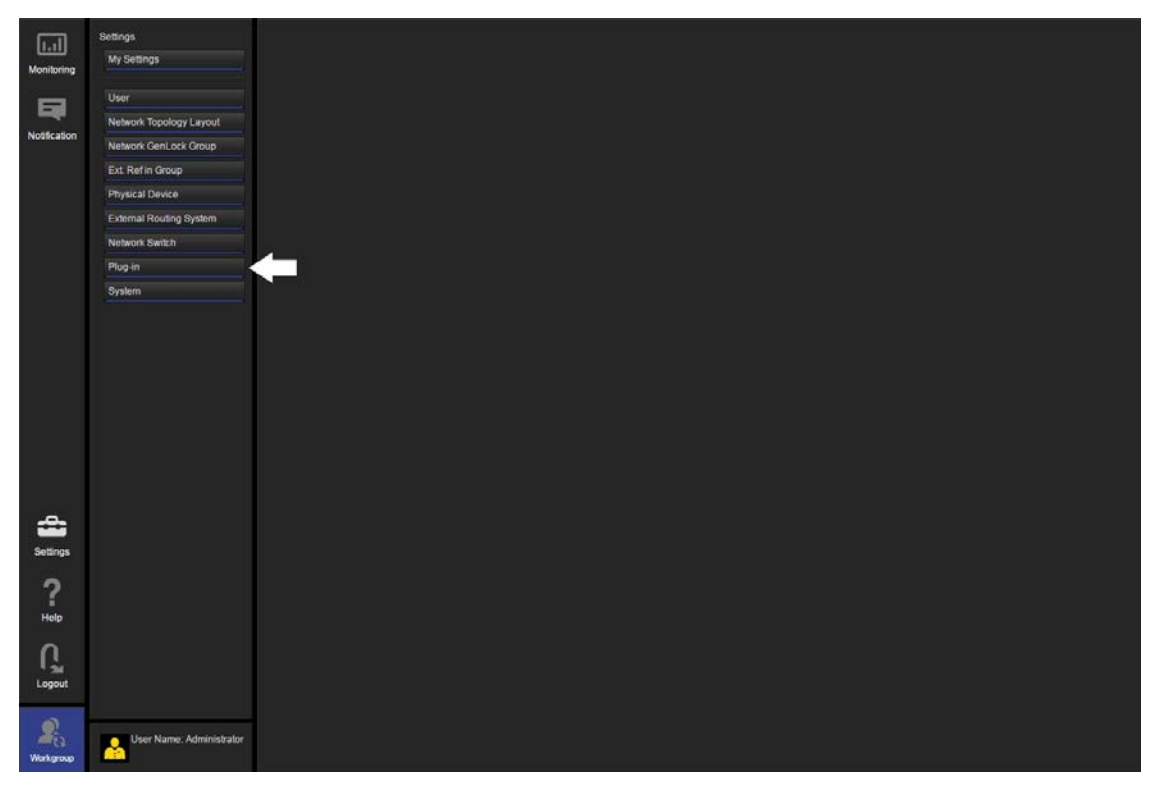

図 10-2 トップ画面

3. プラグイン一覧画面が表示されます。右下側の Install をクリックします。

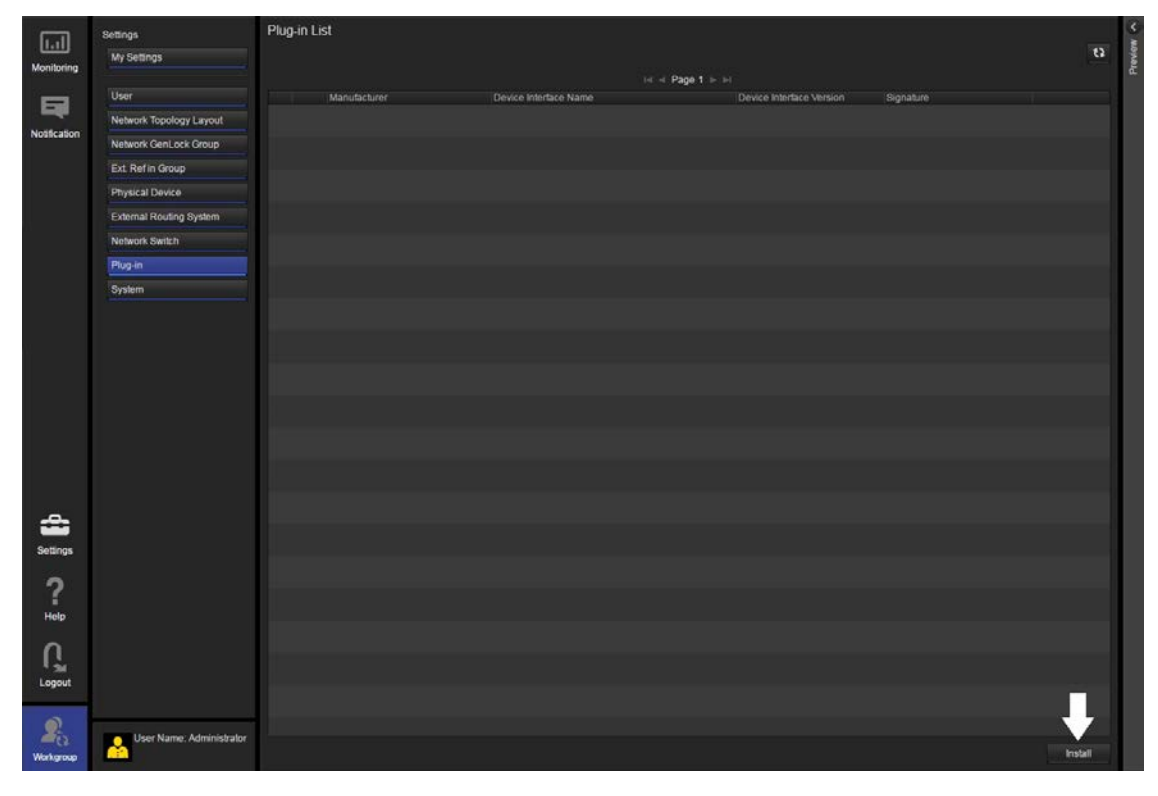

図 10-3 プラグイン一覧画面

 

 面面中央に Select Install File ダイアログが表示されます。プラグイン (LEADERCorporation. LV5490SER08. V\*. \*\*. Jar) 右側の Browse をクリックしプラグインを選 択してから、OK をクリックします。

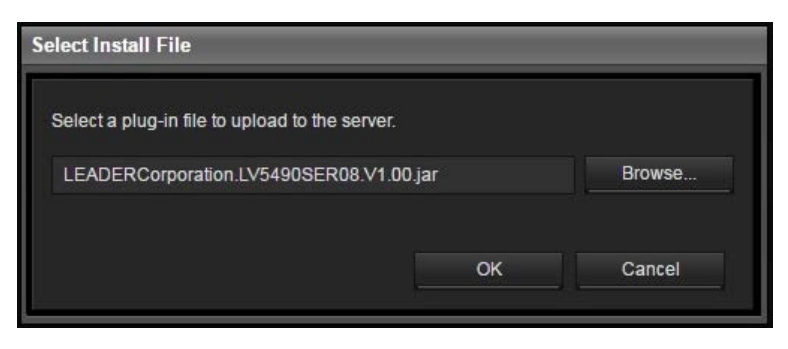

図 10-4 Select Install File ダイアログ

5. インストールが成功すると Select Install File ダイアログに File upload is succeeded が表示されますので、OK をクリックしてインストールを完了します。

| Select Install File       |    |  |  |  |
|---------------------------|----|--|--|--|
| File upload is succeeded. |    |  |  |  |
|                           | ОК |  |  |  |

図 10-5 Select Install File ダイアログ
6. プラグイン一覧画面に戻り、Plug-in List にインストールしたプラグインが表示されます。

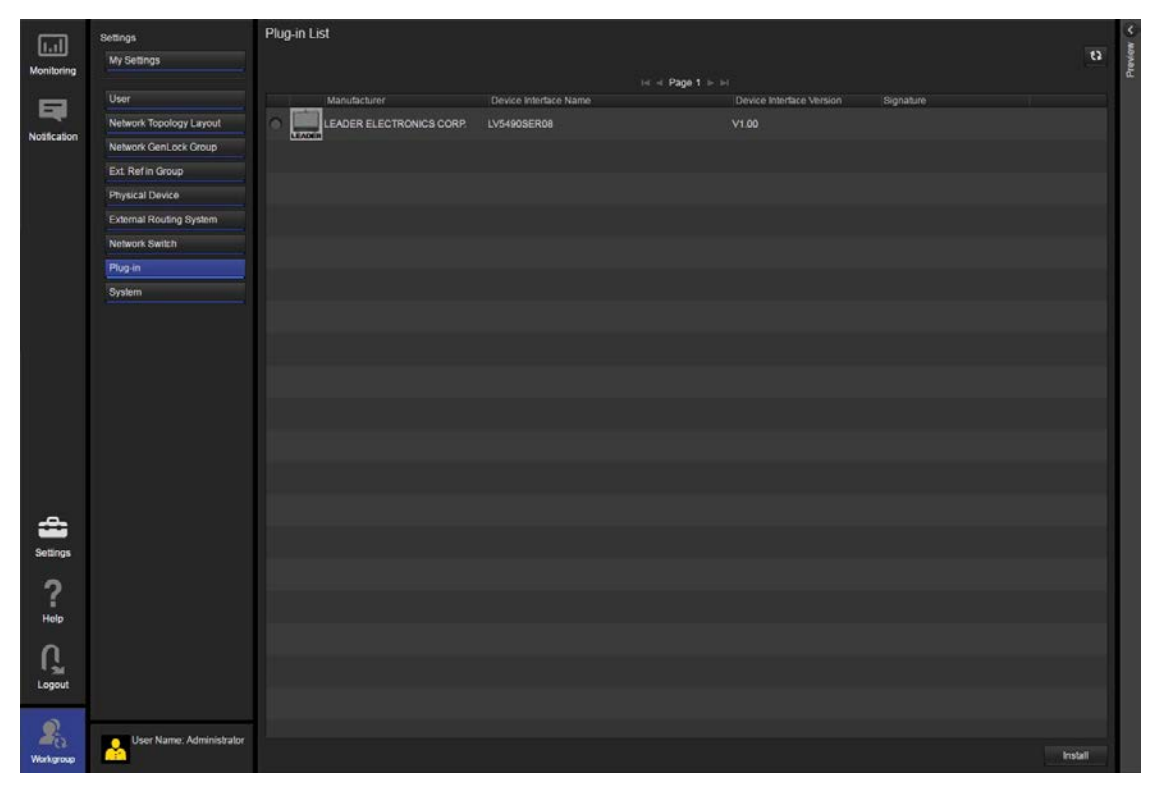

図 10-6 プラグイン一覧画面(インストール後)

各キーを押したときのメニューツリーを示します。 下線部(\_)は初期値を表しています。 表示されるメニューは、本体の設定やUSBメモリーの接続状況によって異なります。

#### 11.1 WFM メニュー

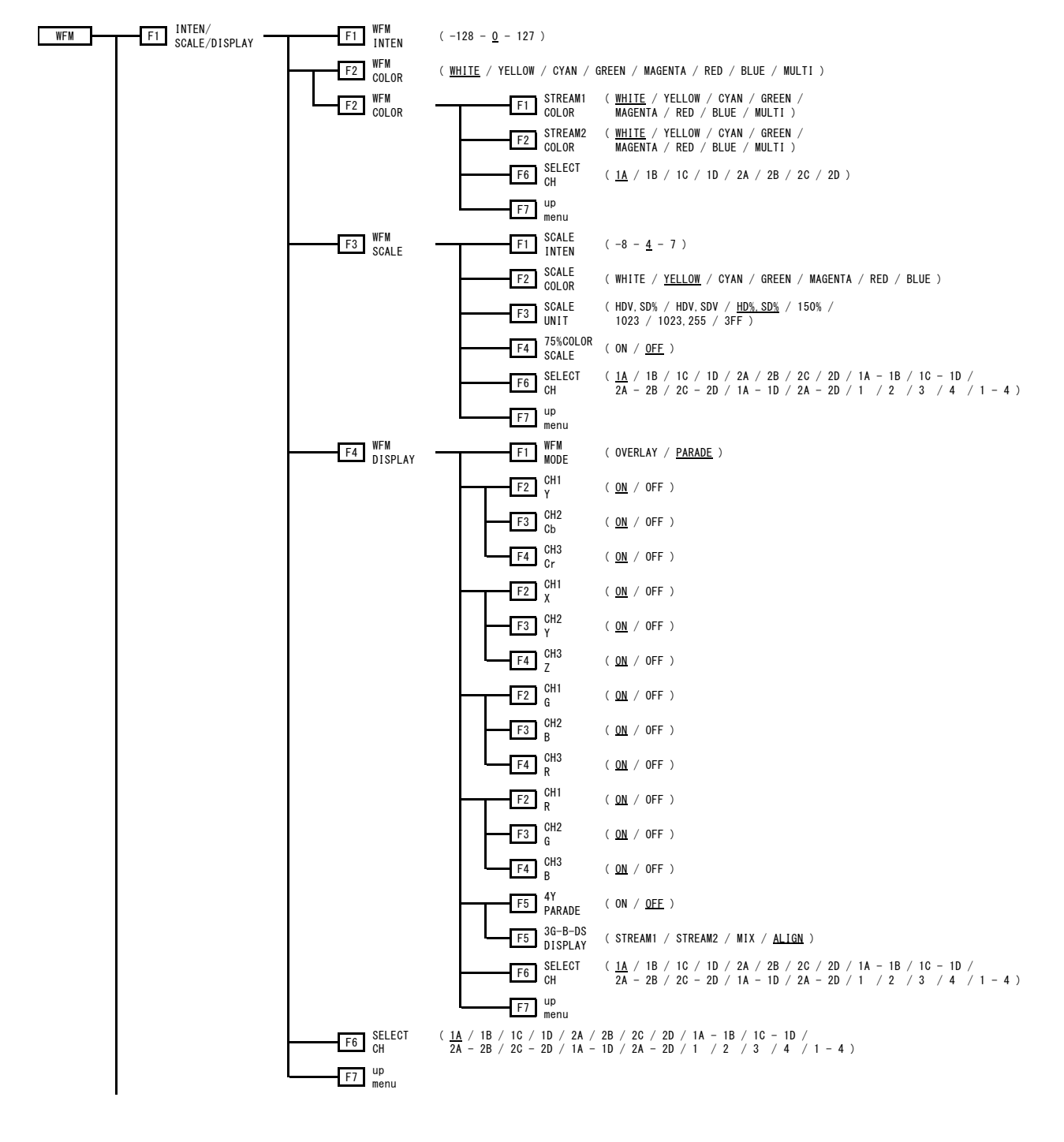

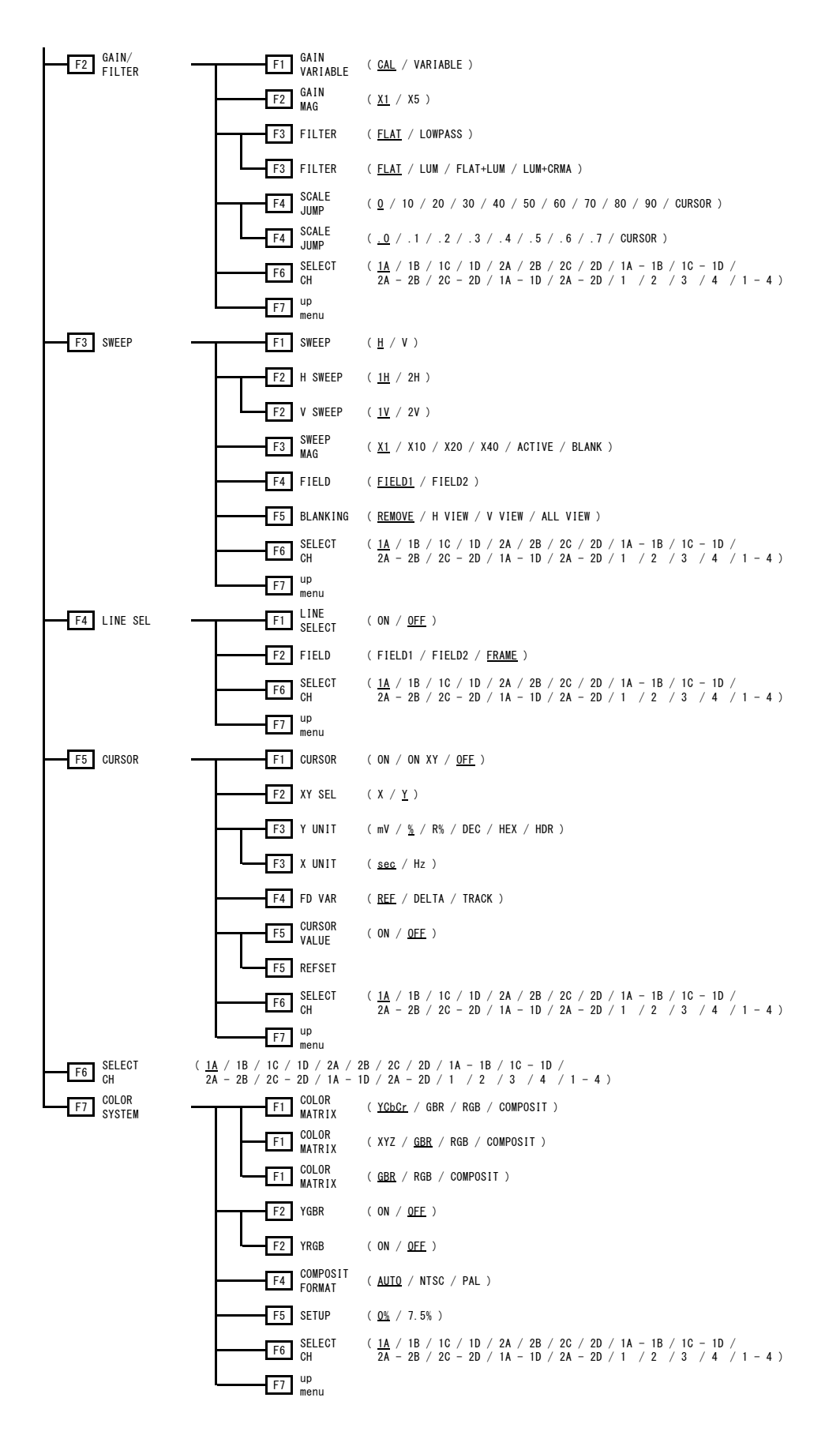

#### 11.2 VECT メニュー

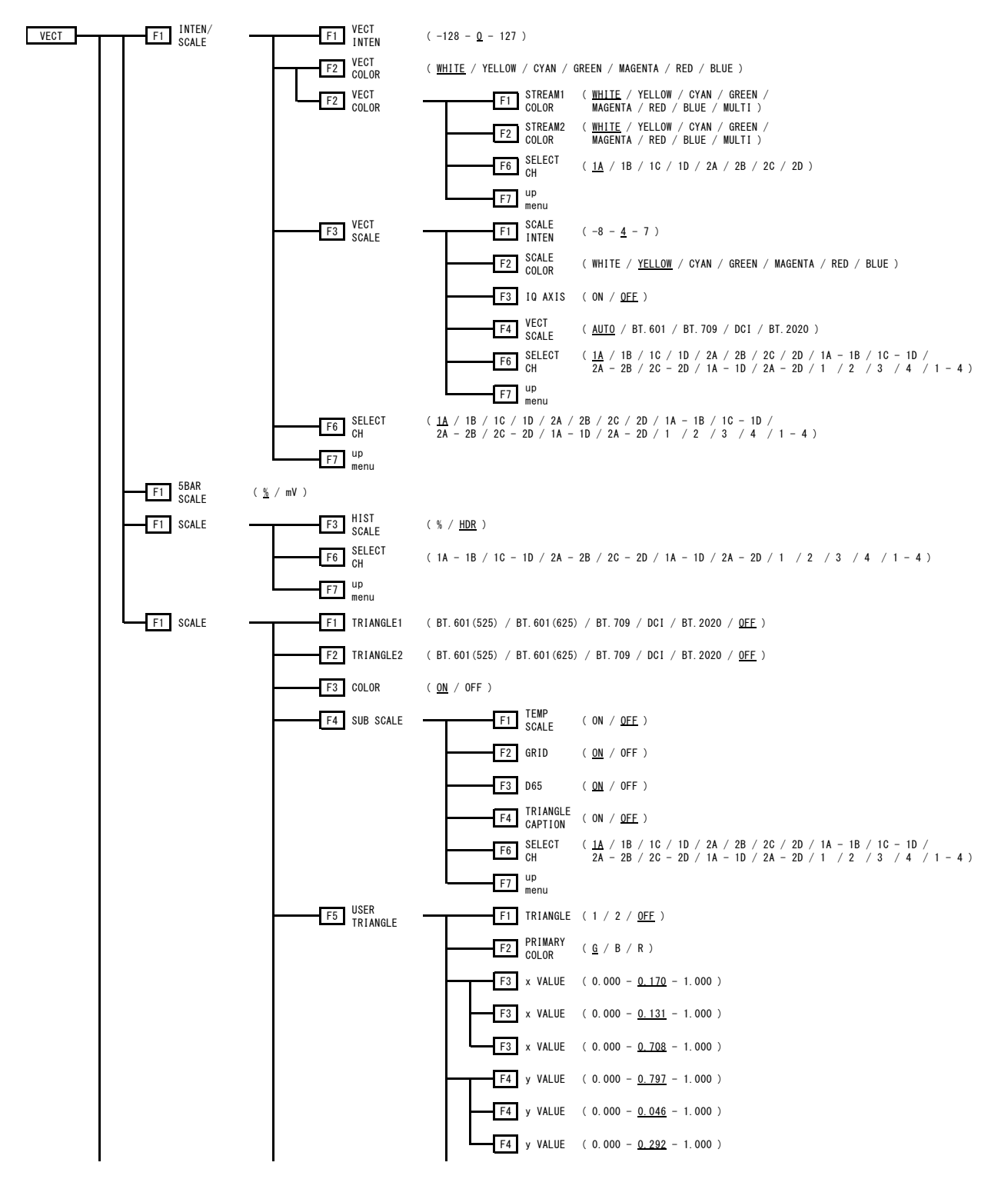

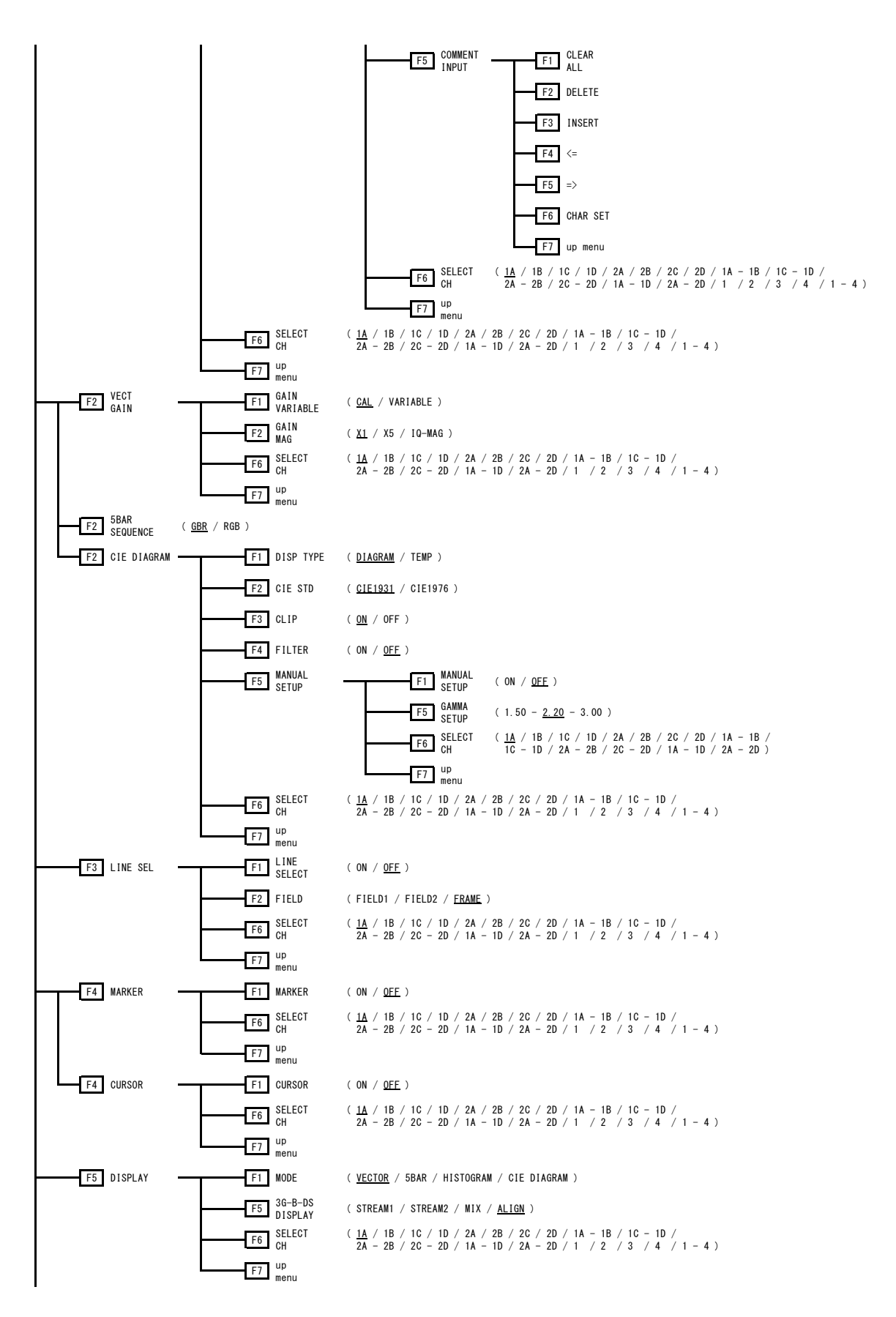

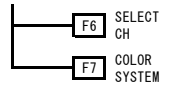

(  $\frac{1A}{2A}$  / 1B / 1C / 1D / 2A / 2B / 2C / 2D / 1A - 1B / 1C - 1D / 2A - 2B / 2C - 2D / 1A - 1D / 2A - 2D / 1 / 2 / 3 / 4 / 1 - 4 )

| F1 COLOR<br>MATRIX    | ( <u>COMPONEN</u> / COMPOSIT ) |
|-----------------------|--------------------------------|
| F2 COMPOSIT<br>FORMAT | ( <u>Auto</u> / NTSC / PAL )   |
| F3 SETUP              | ( <u>0%</u> / 7.5%)            |
| F4 COLOR<br>BAR       | ( <u>100%</u> / 75% )          |

F6 SELECT CH F7 up menu 

#### 11.3 PICメニュー

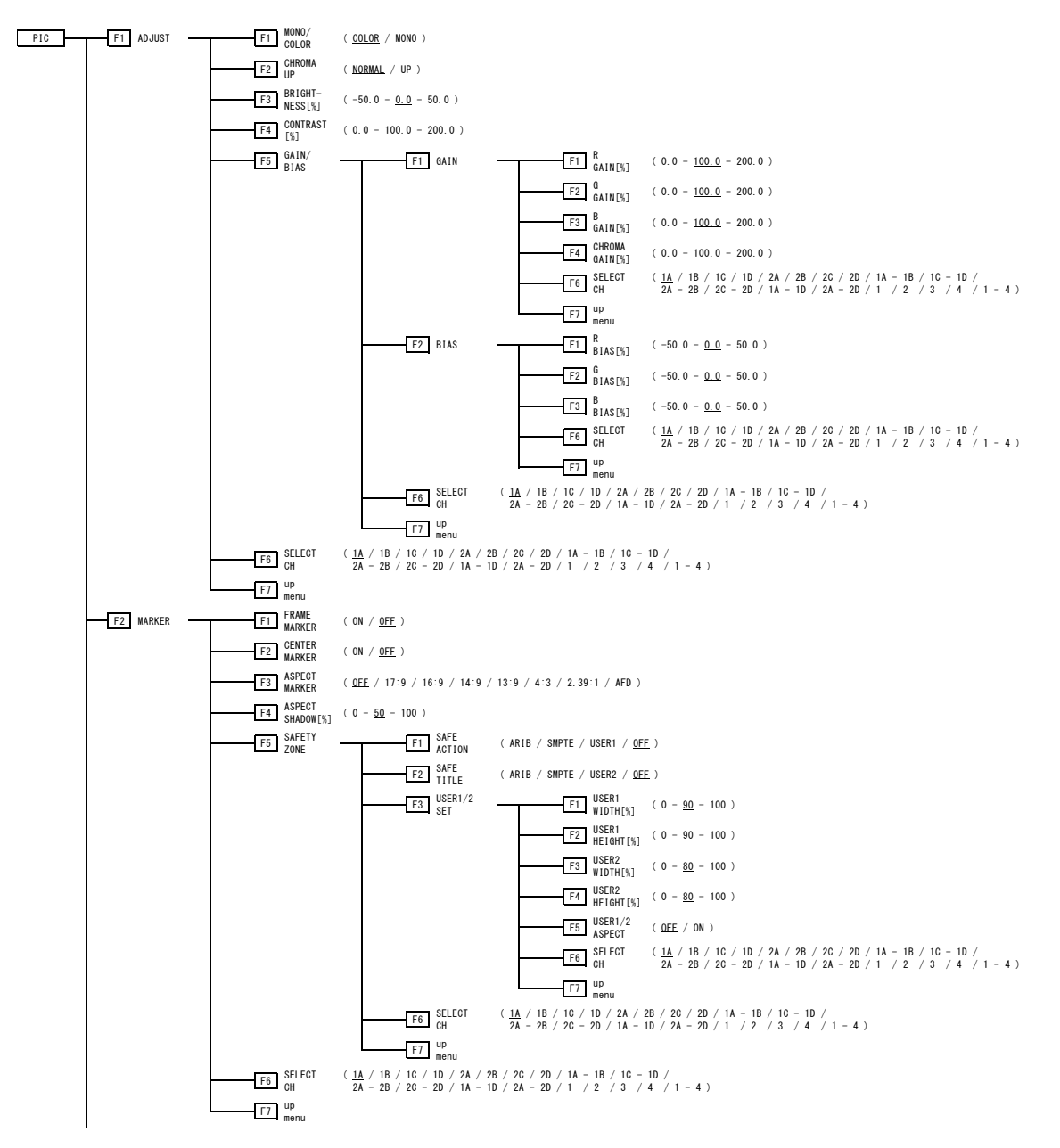

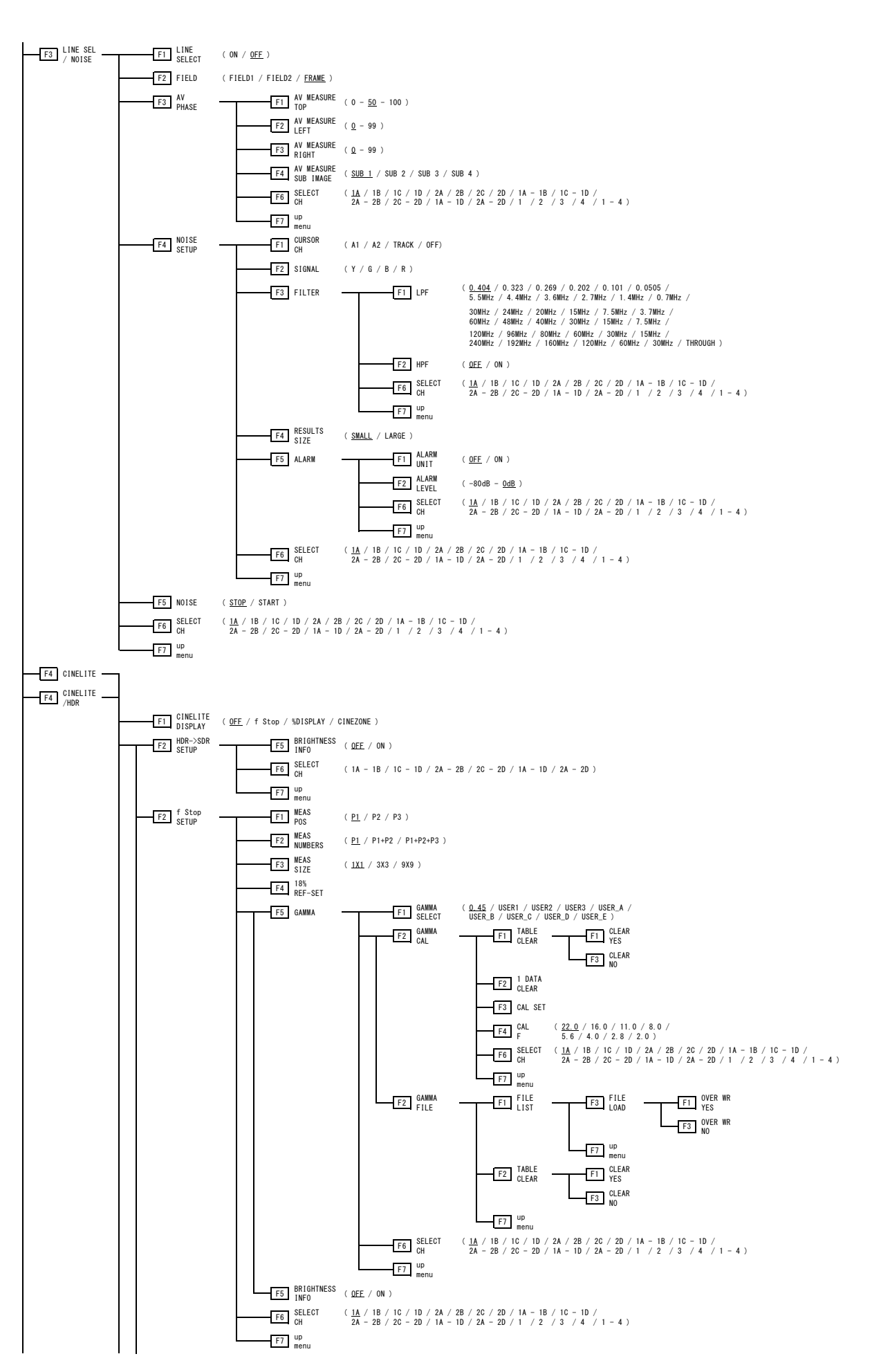

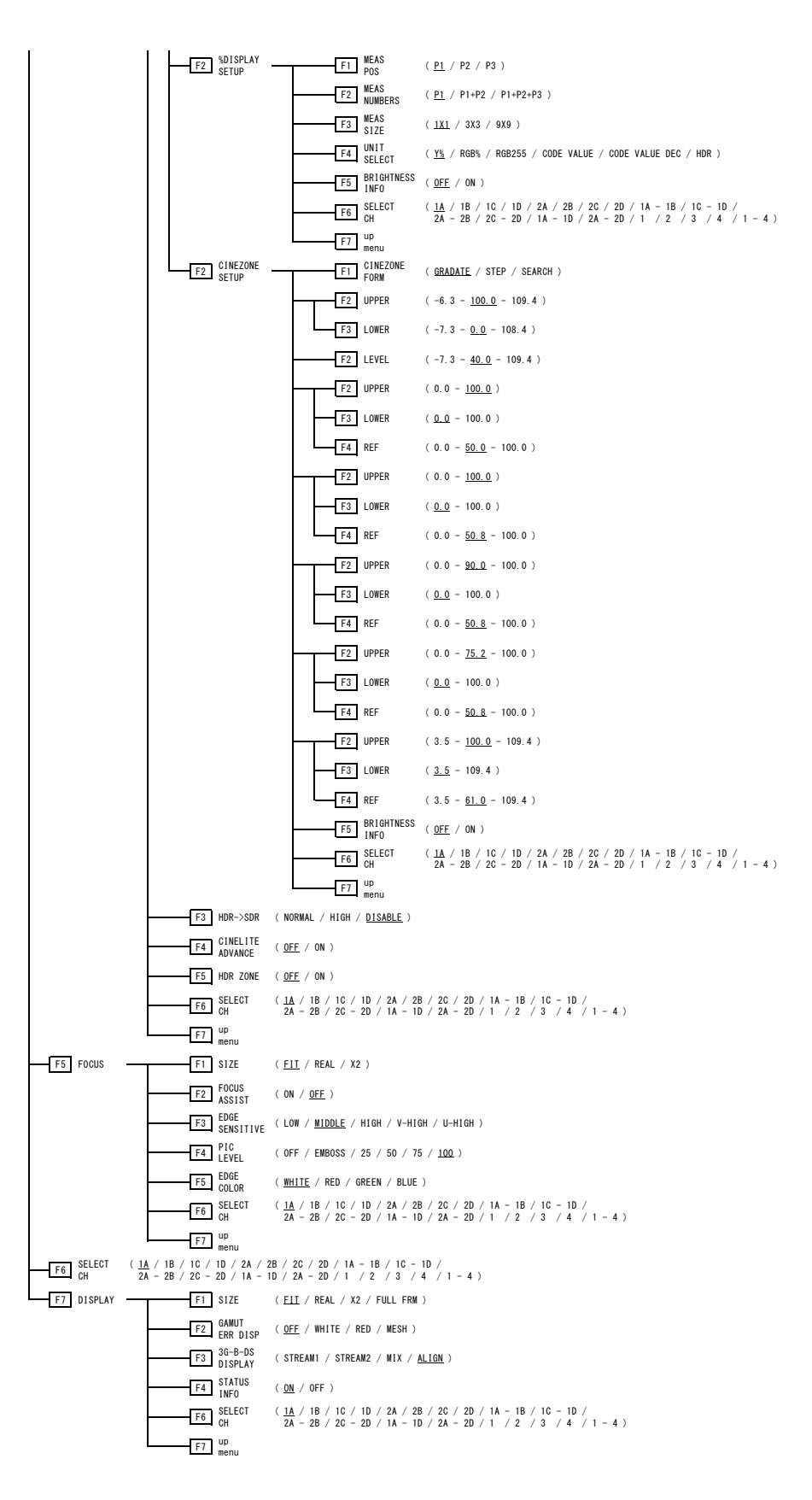

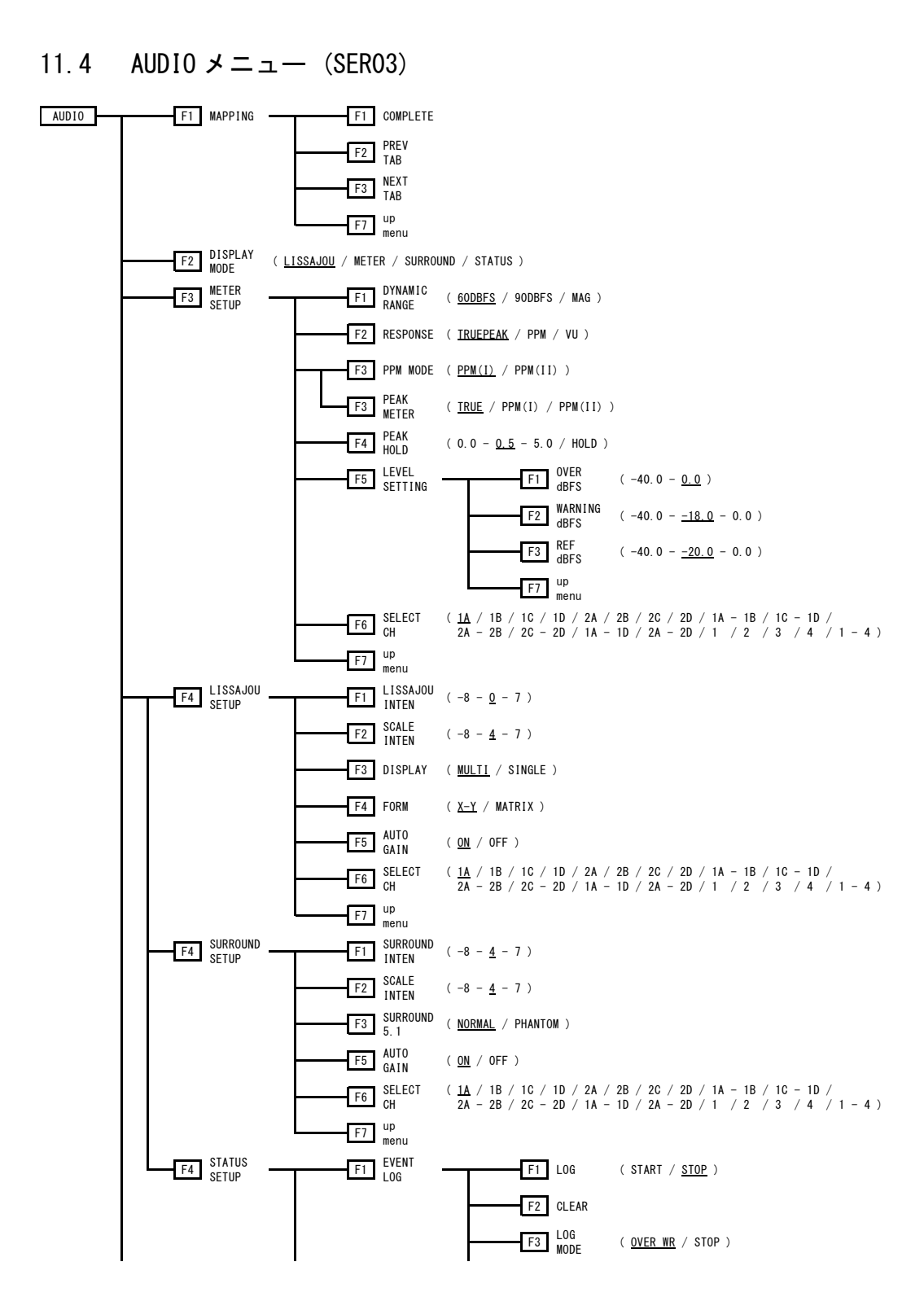

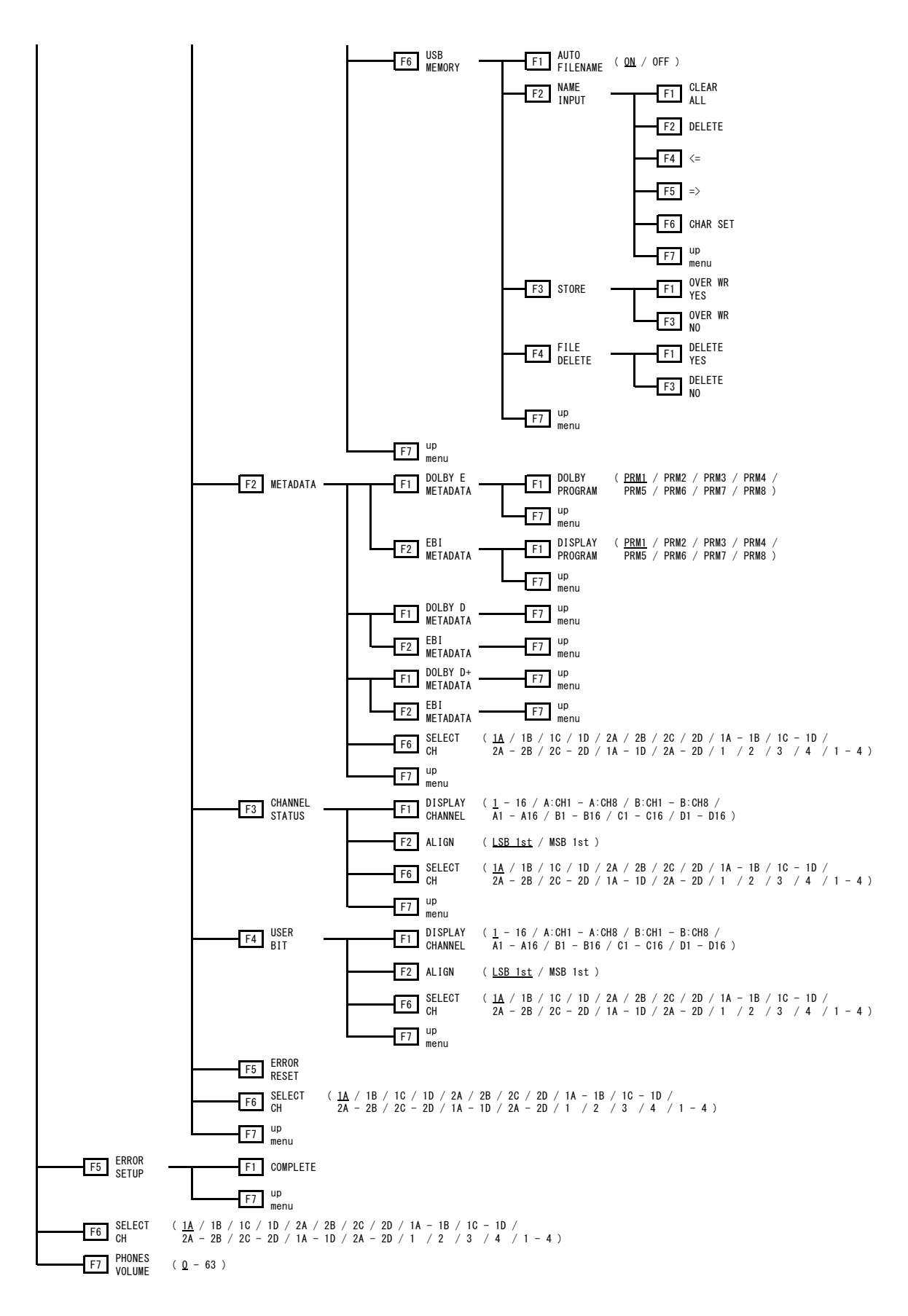

#### 11.5 STATUS メニュー

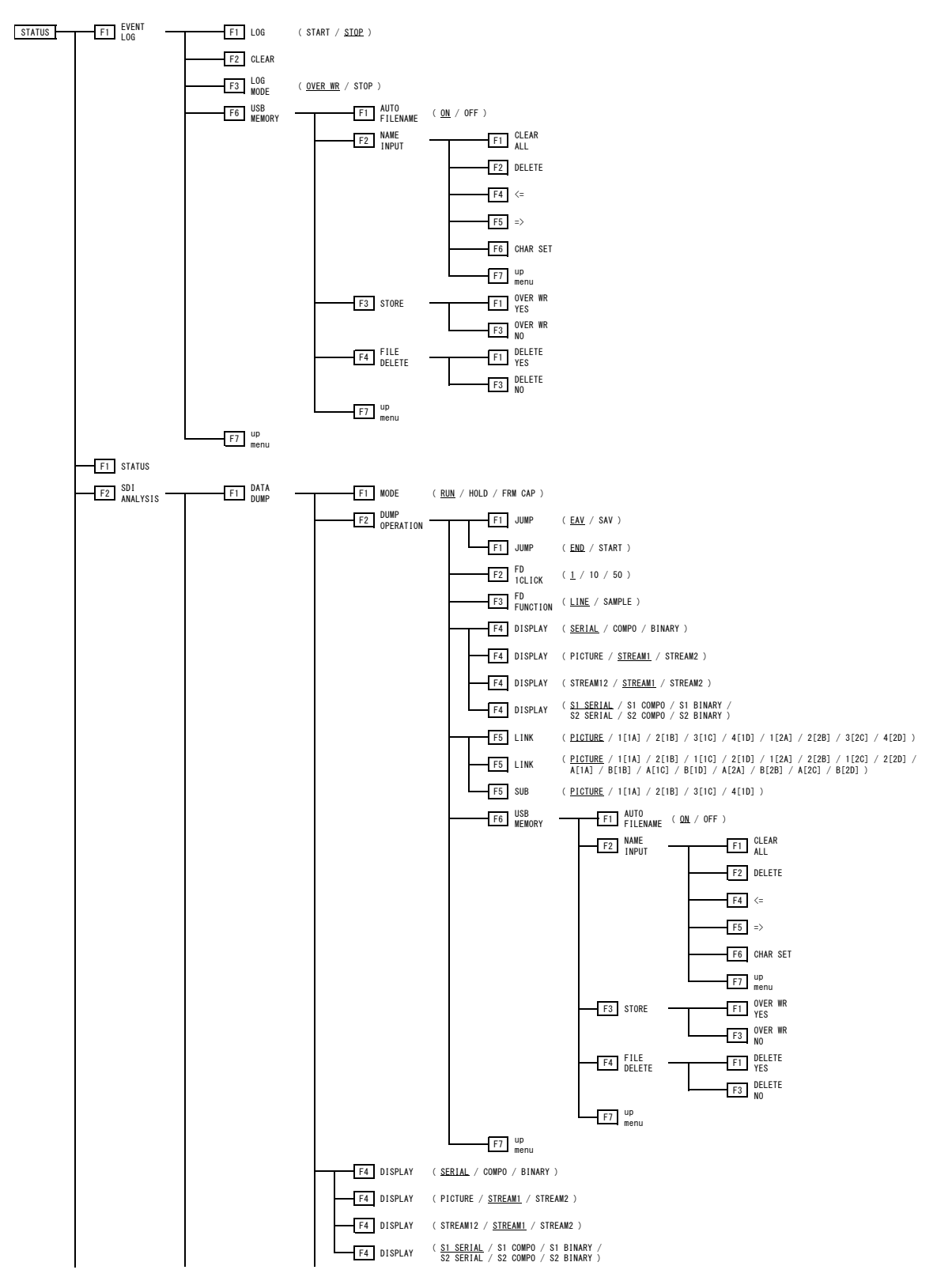

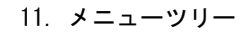

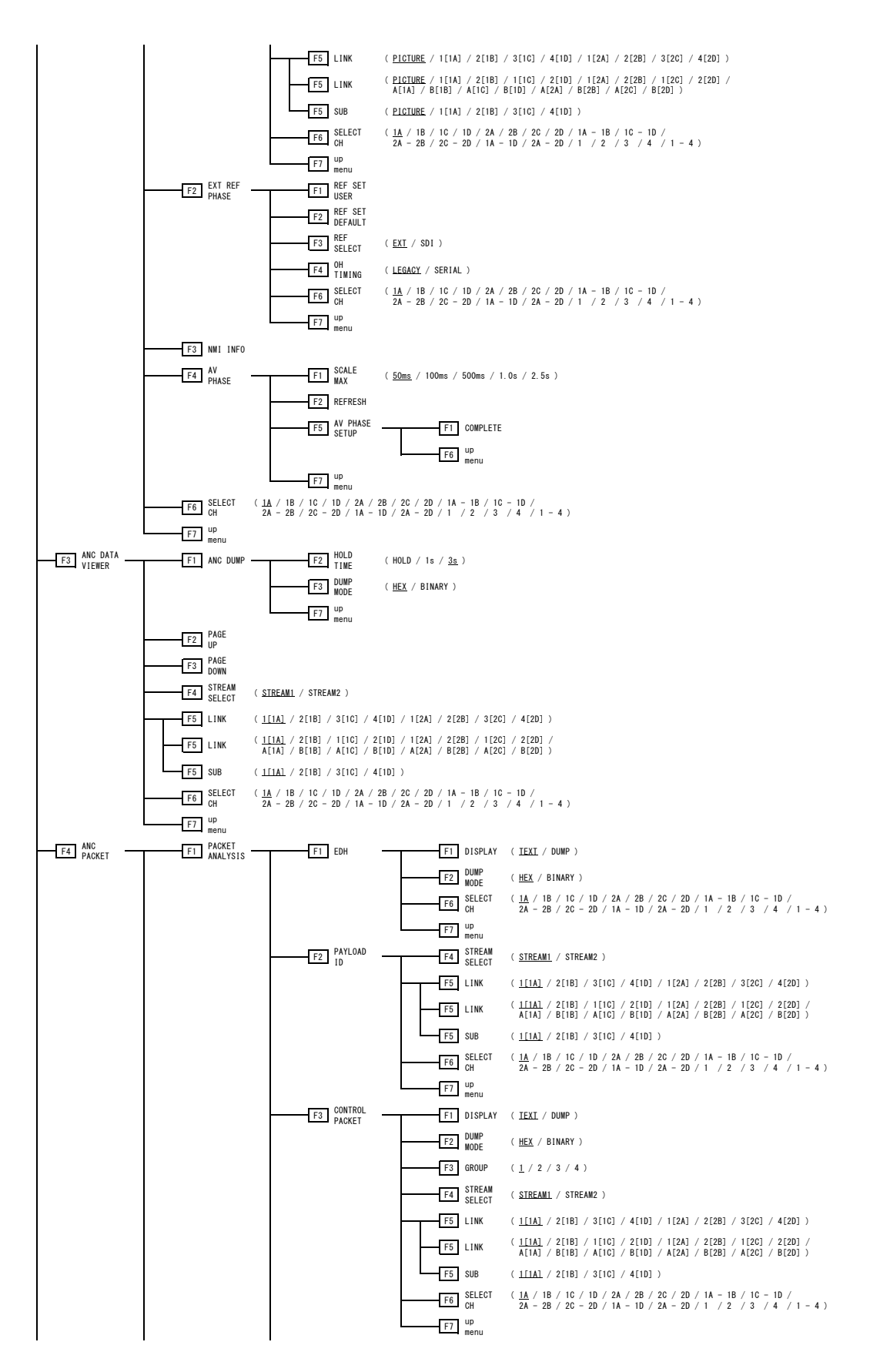

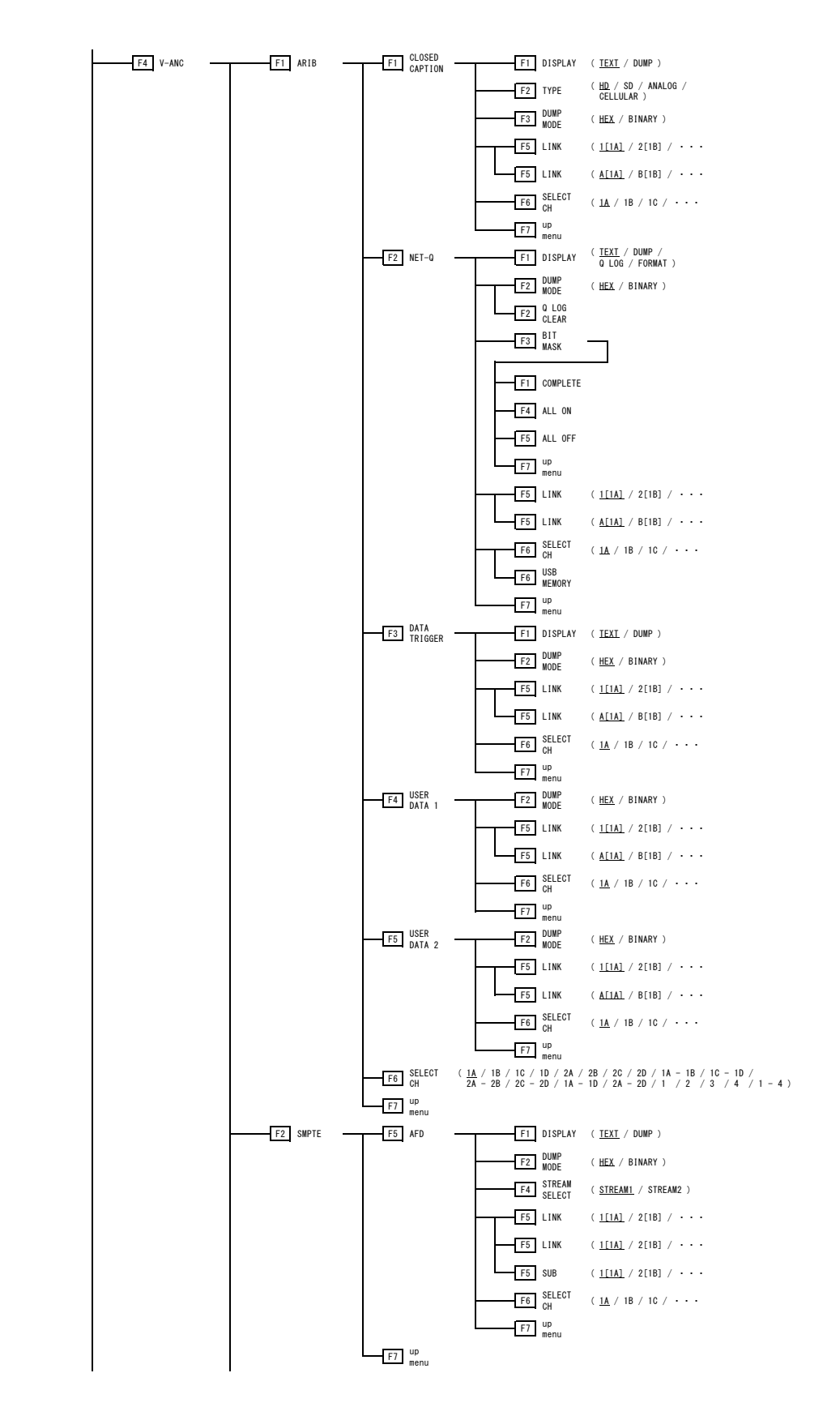

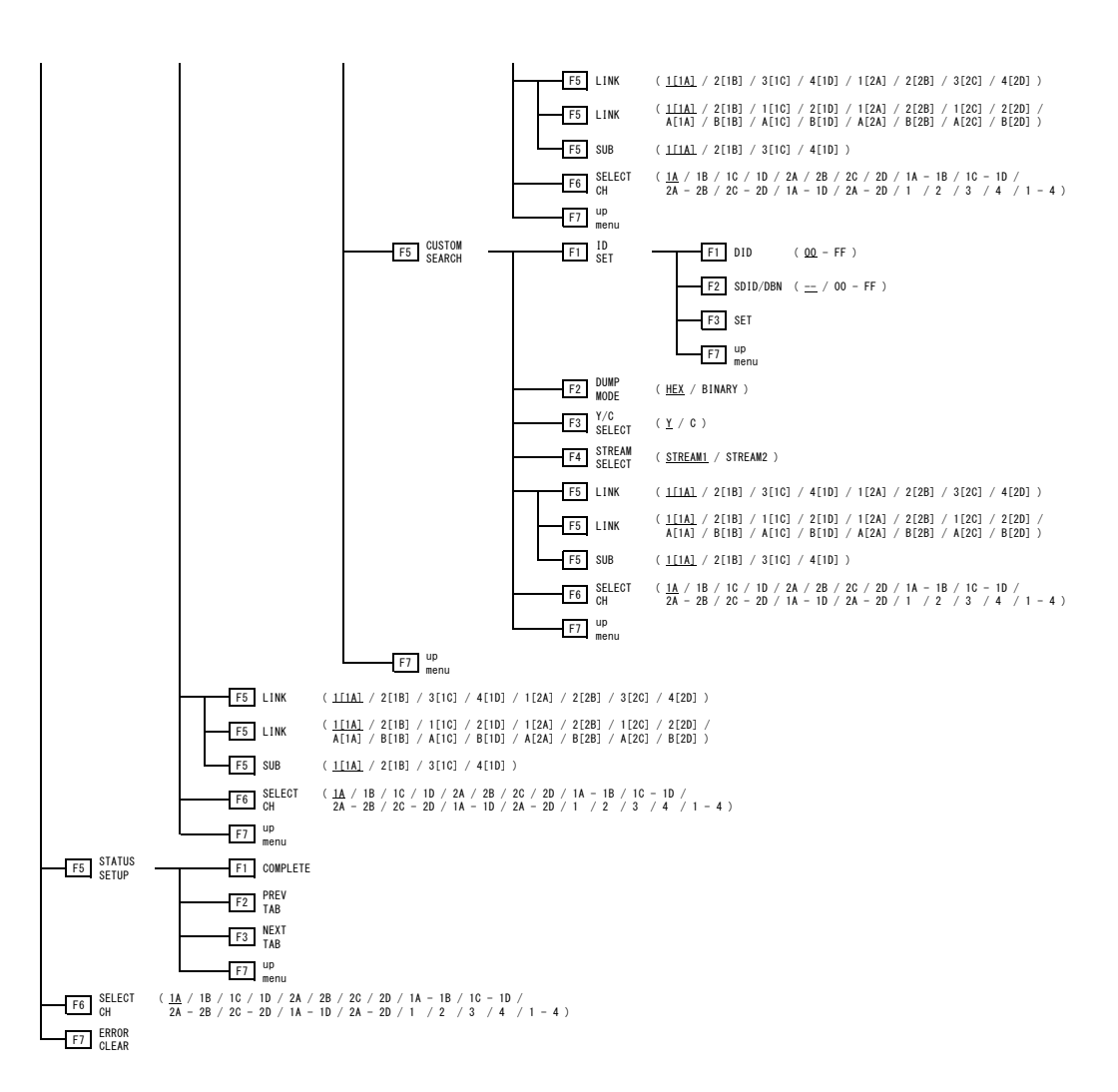

#### 11.6 EYE メニュー (SER02/SER09)

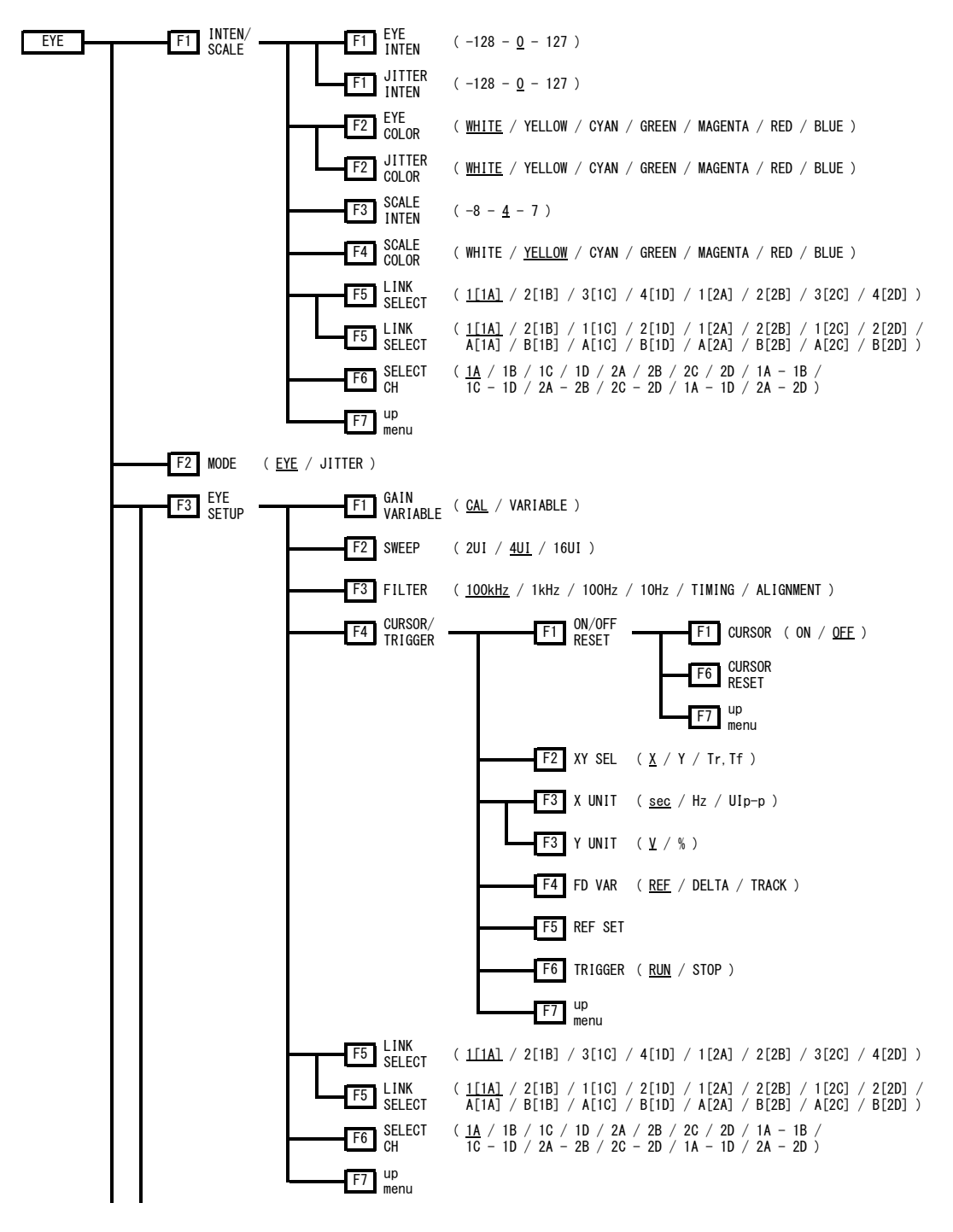

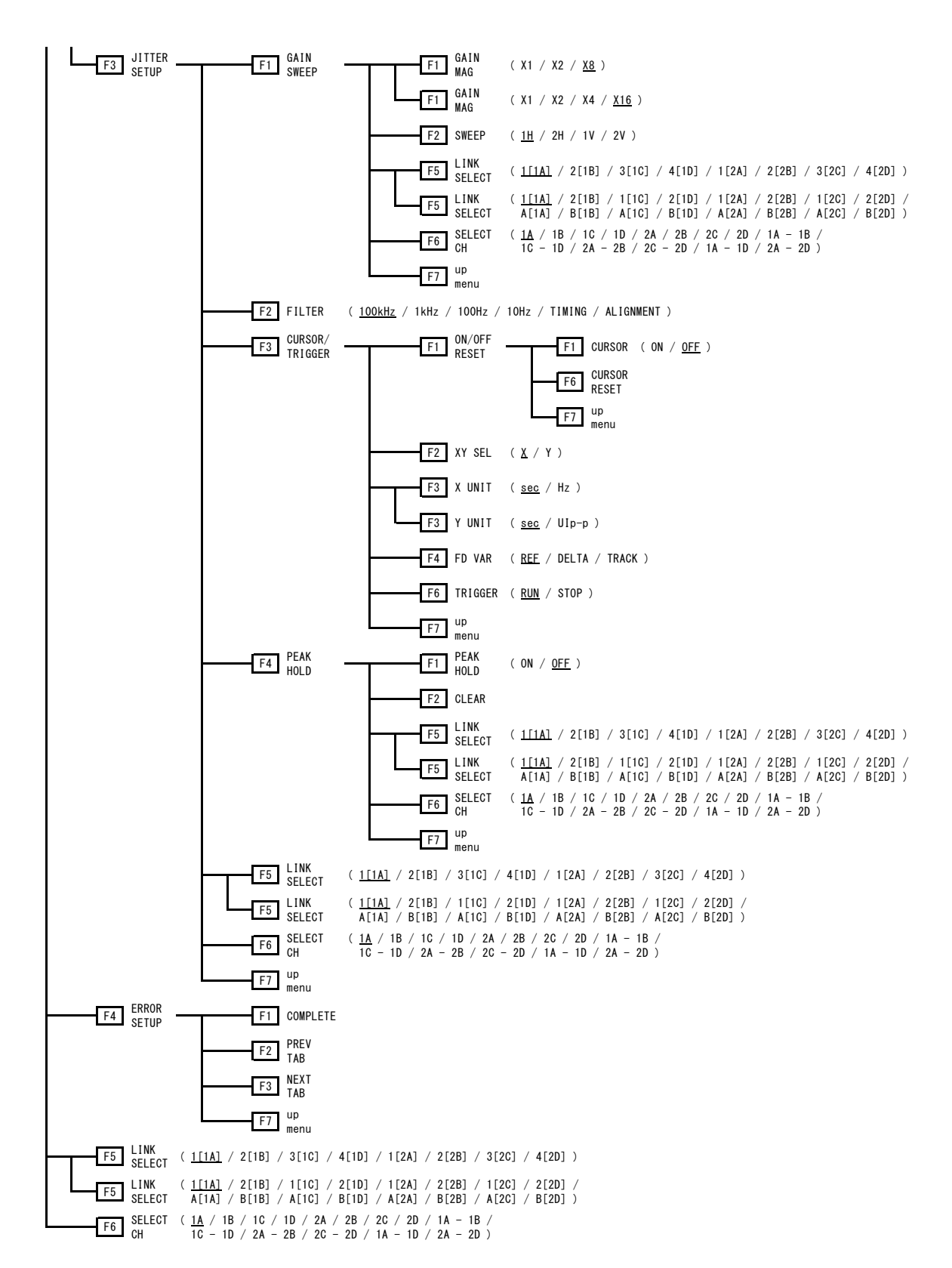

225

# 索引

## 0

| 0H | TIMING | <br> | <br> | 18 | 54 |
|----|--------|------|------|----|----|
|    |        |      |      |    |    |

## 1

| 18% | REF-SET | <br> | <br>68 |
|-----|---------|------|--------|
|     |         |      |        |

### 3

| 3G-B-DS | DISPLAY   | 12. | 41. | 88 |
|---------|-----------|-----|-----|----|
| 00 0 00 | D101 D111 | 12, | 11, | 00 |

#### 4

| 4K | NMI    | 179  |
|----|--------|------|
| 4Y | PARADE | . 10 |

### 5

| 5BAR | SCALE    | 46 |
|------|----------|----|
| 5BAR | SEQUENCE | 46 |

## 7

| 75%COLOR | SCALE | <br> | 8 |
|----------|-------|------|---|
|          |       |      |   |

## Α

| ADJUST              |
|---------------------|
| AFD                 |
| ALARM LEVEL         |
| ALARM UNIT          |
| ALIGN 122, 123      |
| ANC DATA VIEWER 162 |
| ANC DUMP 163        |
| ANC PACKET 165      |
| ARIB 170            |
| ASPECT MARKER       |
| ASPECT SHADOW61     |
| AUDIO               |
| AUTO FILENAME 144   |
| AUTO GAIN 113, 115  |

| AV | MEASURE RIGHT        |
|----|----------------------|
| AV | MEASURE SUB IMAGE 65 |
| AV | MEASURE TOP 65       |
| AV | MESURE LEFT 65       |
| AV | PHASE 65, 157        |
| AV | PHASE SETUP 159      |
|    |                      |

## в

| B BIA  | S[%]  | •••   |     | ••  | ••• | ••• | • • • | • • | <br> | • • | <br> |     | <br>• • | <br> | • • | 58  |
|--------|-------|-------|-----|-----|-----|-----|-------|-----|------|-----|------|-----|---------|------|-----|-----|
| B GAI  | N[%]  | •••   | ••• |     | ••• |     |       |     | <br> |     | <br> | • • | <br>•   | <br> | • • | 57  |
| BIAS . |       | •••   | ••• |     | ••• | ••• | •••   | • • | <br> |     | <br> |     | <br>•   | <br> | •   | 58  |
| BIT M  | ASK . | •••   | ••• |     | ••• | ••• | •••   | • • | <br> |     | <br> |     | <br>•   | <br> |     | 173 |
| BLANK  | ING . |       |     | ••  | ••• |     | •••   |     | <br> | ••• | <br> |     | <br>•   | <br> | •   | 23  |
| BRIGH  | TNES  | S II  | NFO | ).  | ••• |     | •••   |     | <br> |     | <br> |     | <br>••  | <br> | • • | 94  |
| BRIGH  | TNES  | S [%] | ].  | ••• | ••• |     | •••   |     | <br> |     | <br> |     | <br>••  | <br> | • • | 57  |

## С

| CAL F 73                |
|-------------------------|
| CAL SET                 |
| CENTER MARKER 59        |
| CHANNEL STATUS 122      |
| CHROMA GAIN[%] 57       |
| CHROMA UP 56            |
| CIE DIAGRAM 53          |
| CIE STD 54              |
| CINELITE                |
| CINELITE ADVANCE        |
| CINELITE DISPLAY        |
| CINELITE/HDR            |
| CINEZONE                |
| CINEZONE FORM           |
| CLEAR 143, 197          |
| CLIP 54                 |
| CLOSED CAPTION 170      |
| COLOR 51                |
| COLOR BAR               |
| COLOR MATRIX            |
| COLOR SYSTEM            |
| COMPOSIT FORMAT         |
| CONTRAST [%] 57         |
| CONTROL PACKET 169      |
| CURSOR 25, 55, 189, 194 |

| CURSOR RESET 192,   | 196   |
|---------------------|-------|
| CURSOR VALUE        | 28    |
| CURSOR/TRIGGER 189, | 194   |
| CUSTOM SEARCH       | . 177 |

### D

| D6552                                                 |
|-------------------------------------------------------|
| DATA DUMP146                                          |
| DATA TRIGGER 174                                      |
| DID                                                   |
| DISP TYPE 53                                          |
| DISPLAY40, 55, 86, 111, 148, 167, 169, 170, 172, 174, |
| 176                                                   |
| DISPLAY CHANNEL 122, 123                              |
| DISPLAY MODE 105                                      |
| DISPLAY PROGRAM 119                                   |
| DOLBY D METADATA 120                                  |
| DOLBY E METADATA 119                                  |
| DOLBY PROGRAM 119                                     |
| DUMP MODE164, 167, 169, 171, 173, 174, 175, 176, 178  |
| DUMP OPERATION                                        |
| DYNAMIC RANGE 108                                     |
|                                                       |

## Ε

| EBI METADATA 119, 120     |
|---------------------------|
| EDGE COLOR                |
| EDGE SENSITIVE 80         |
| EDH                       |
| ERROR CLEAR 138           |
| ERROR RESET 123           |
| ERROR SETUP 107, 129, 198 |
| EVENT LOG 118, 138        |
| EXT REF PHASE 152         |
| EYE                       |
| EYE COLOR 186             |
| EYE INTEN 186             |

## F

| f Stop SETUP |                |
|--------------|----------------|
| FD 1CLICK    | 150            |
| FD FUNCTION  |                |
| FD VAR       | 26, 191, 195   |
| FIELD        | 20, 25, 39, 65 |
| FILE DELETE  |                |

| FILE LIST    73             |
|-----------------------------|
| FILE LOAD    73             |
| FILTER 14, 54, 84, 188, 194 |
| FOCUS                       |
| FOCUS ASSIST 80             |
| FORM 112                    |
| FRAME MARKER59              |

## G

| G BIAS[%] 58              |
|---------------------------|
| G GAIN[%] 57              |
| GAIN 57                   |
| GAIN MAG 13, 37, 193      |
| GAIN SWEEP 193            |
| GAIN VARIABLE 13, 37, 187 |
| GAIN/BIAS 57              |
| GAIN/FILTER 13            |
| GAMMA 73                  |
| GAMMA CAL 73              |
| GAMMA FILE 73             |
| GAMMA SELECT 68, 73       |
| GAMMA SETUP 54            |
| GAMUT ERR DISP 87         |
| GRID 52                   |
| GROUP 169                 |
|                           |

## Н

| H POS 3,   | 185   |
|------------|-------|
| H SWEEP    | 19    |
| HDR ZONE   | 97    |
| HDR->SDR   | 95    |
| HIST SCALE | 93    |
| HOLD TIME  | . 163 |

## I

| ID | SET   |     |     | ••  | • • |     | •  | • |     |  | • |  | • |  | • • |  | • | • | <br>••• | • | • | 1     | 77 |
|----|-------|-----|-----|-----|-----|-----|----|---|-----|--|---|--|---|--|-----|--|---|---|---------|---|---|-------|----|
| IN | TEN/S | SCA | LE  |     |     |     |    | • | • • |  | • |  |   |  |     |  | • | • | <br>    | • |   |       | 34 |
| IN | TEN/S | SCA | LE/ | /D] | [SF | PLA | ٩Y |   |     |  | • |  |   |  |     |  |   | • | <br>    |   |   | <br>• | 4  |
| IP | (NMI) | ).  |     |     |     |     |    |   |     |  | • |  |   |  |     |  |   | • | <br>    |   |   | 1     | 79 |
| IQ | AXIS  | s.  |     |     |     |     |    |   |     |  |   |  |   |  |     |  |   |   | <br>    |   |   |       | 35 |

## J

| JITTER SETUP |  |  |  | 193 |
|--------------|--|--|--|-----|
|--------------|--|--|--|-----|

| JUMP |  |  |  | 150 |
|------|--|--|--|-----|
|------|--|--|--|-----|

### L

| LEVEL SETTING 109                                    |
|------------------------------------------------------|
| LINE SEL 24, 38, 55, 64                              |
| LINE SELECT                                          |
| LINK150, 162, 168, 169, 171, 173, 174, 175, 176, 178 |
| LINK SELECT 185                                      |
| LISSAJOU INTEN 110                                   |
| LISSAJOU SETUP 110                                   |
| LOG                                                  |
| LOG MODE                                             |

### Μ

| MANUAL SETUP    |
|-----------------|
| MAPPING 100     |
| MARKER          |
| MEAS NUMBERS    |
| MEAS POS        |
| MEAS SIZE       |
| METADATA 119    |
| METER SETUP 108 |
| MODE            |
| MONO/COLOR      |

## Ν

| NAME INPUT | 144  |
|------------|------|
| NET-Q      | 171  |
| NMI        | 179  |
| NOISE      | . 82 |

## 0

| ON/OFF   | RESET                                    | 189. | 194 |
|----------|------------------------------------------|------|-----|
| 010/ 011 | ILLOLI I I I I I I I I I I I I I I I I I | 100, | 101 |

#### Ρ

| PAYLOAD ID     | 168  |
|----------------|------|
| PEAK HOLD 109, | 197  |
| PEAK METER     | 108  |
| PHONES VOLUME  | 107  |
| PIC            | . 56 |
| PIC LEVEL      | . 81 |

| PLUG-IN  | <br>206 |
|----------|---------|
| PPM MODE | <br>108 |

## Q

|   |     |       |     |      |   |   |   |   |   |   |   |   |   |  |   |   |   |   |   |   |  |      |      |   |   | _  |   |
|---|-----|-------|-----|------|---|---|---|---|---|---|---|---|---|--|---|---|---|---|---|---|--|------|------|---|---|----|---|
| Q | LOG | CLEAR | ••• | <br> | • | • | • | • | • | • | • | • | • |  | • | • | • | • | • | • |  | <br> | <br> | • | 1 | 7: | 3 |

## R

| R BIAS[%] 58        |
|---------------------|
| R GAIN[%] 57        |
| REF SELECT 152      |
| REF SET 192         |
| REF SET DEFAULT 154 |
| REF SET USER 154    |
| REFRESH 158         |
| REFSET              |
| RESPONSE 108        |
| RESULTS SIZE        |

## S

| SAFE ACTION  61    SAFE TITLE  62    SAFETY ZONE  61    SCALE  49    SCALE COLOR  5, 35, 186    SCALE INTEN  5, 34, 110, 114, 186    SCALE MAX  158    SCALE UNIT  5    SDI ANALYSIS  146, 152, 157    SDID/DEN  177    SET  177    SET  177    SET  177    SET  177    SET  177    SET  177    SET  177    SET  177    SET  177    SET  177    SET  177    SET  177    SET  177    SET  177    SET  175    STATUS  124    STATUS  124    STREAM SELECT  162, 168, 169, 176, 178    SUB  150, 162, 168, 169, 176, 178    SUB  51  52    SURROUND 5.1  15 |                                       |
|----------------------------------------------------------------------------------------------------|---------------------------------------|
| SAFE TITLE  62    SAFETY ZONE  61    SCALE  49    SCALE COLOR  5, 35, 186    SCALE INTEN  5, 34, 110, 114, 186    SCALE MAX  158    SCALE UNIT  5    SDI ANALYSIS  146, 152, 157    SDID/DBN  177    SET  177    SETUP  32, 44    SIGNAL  84    SIZE  80, 86    SMPTE  175    STATUS  124    STATUS INFO  87    STREAM SELECT  162, 168, 169, 176, 178    STREAM1 COLOR  4, 34    SUB  150, 162, 168, 169, 176, 178    SUB SCALE  52    SURROUND 5.1  115                                                                                                | SAFE ACTION 61                        |
| SAFETY ZONE  61    SCALE  49    SCALE COLOR  5, 35, 186    SCALE INTEN  5, 34, 110, 114, 186    SCALE MAX  158    SCALE UNIT  5    SDI ANALYSIS  146, 152, 157    SDID/DBN  177    SET  177    SET  177    SETUP  32, 44    SIGNAL  84    SIZE  80, 86    SMPTE  175    STATUS  124    STATUS  145    STREAM SELECT  162, 168, 169, 176, 178    STREAM1 COLOR  4, 34    SUB  150, 162, 168, 169, 176, 178    SUB SCALE  52    SURROUND 5.1  115                                                                                                    | SAFE TITLE 62                         |
| SCALE  49    SCALE COLOR  5, 35, 186    SCALE INTEN  5, 34, 110, 114, 186    SCALE MAX  158    SCALE UNIT  5    SDI ANALYSIS  146, 152, 157    SDID/DBN  177    SET  177    SET  177    SETUP  32, 44    SIGNAL  84    SIZE  80, 86    SMPTE  175    STATUS  124    STATUS  124    STREAM SELECT  162, 168, 169, 176, 178    STREAM SELECT  162, 168, 169, 176, 178    STREAM2 COLOR  4, 34    SUB  150, 162, 168, 169, 176, 178    SUB SCALE  52    SURROUND 5.1  115                                                                                   | SAFETY ZONE 61                        |
| SCALE COLOR  5, 35, 186    SCALE INTEN  5, 34, 110, 114, 186    SCALE MAX  158    SCALE UNIT  5    SDI ANALYSIS  146, 152, 157    SDID/DBN  177    SET  177    SET  177    SETUP  32, 44    SIGNAL  84    SIZE  80, 86    SMPTE  175    STATUS  124    STATUS  124    STREAM SELECT  162, 168, 169, 176, 178    STREAM SELECT  162, 168, 169, 176, 178    STREAM2 COLOR  4, 34    SUB  150, 162, 168, 169, 176, 178    SUB SCALE  52    SURROUND 5.1  115                                                                                                | SCALE                                 |
| SCALE INTEN  5, 34, 110, 114, 186    SCALE MAX  158    SCALE UNIT  5    SDI ANALYSIS  146, 152, 157    SDID/DBN  177    SET  177    SET  177    SETUP  32, 44    SIGNAL  84    SIZE  80, 86    SMPTE  175    STATUS  124    STREAM SELECT  162, 168, 169, 176, 178    STREAM SELECT  162, 168, 169, 176, 178    STREAM2 COLOR  4, 34    SUB  150, 162, 168, 169, 176, 178    SUB  150, 162, 168, 169, 176, 178    SURROUND 5.1  115    SURROUND 5.1  114                                                                                                 | SCALE COLOR 5, 35, 186                |
| SCALE MAX  158    SCALE UNIT  5    SDI ANALYSIS  146, 152, 157    SDID/DBN  177    SET  177    SET  177    SETUP  32, 44    SIGNAL  84    SIZE  80, 86    SMPTE  175    STATUS  124    STATUS  124    STREAM SELECT  162, 168, 169, 176, 178    STREAM SELECT  162, 168, 169, 176, 178    STREAM2 COLOR  4, 34    SUB  150, 162, 168, 169, 176, 178    SUB SCALE  52    SURROUND 5.1  115                                                                                                    | SCALE INTEN 5, 34, 110, 114, 186      |
| SCALE UNIT  5    SDI ANALYSIS  146, 152, 157    SDID/DBN  177    SET  177    SET  177    SETUP  32, 44    SIGNAL  84    SIZE  80, 86    SMPTE  175    STATUS  124    STATUS  124    STREAM SELECT  162, 168, 169, 176, 178    STREAM SELECT  162, 168, 169, 176, 178    STREAM2 COLOR  4, 34    SUB  150, 162, 168, 169, 176, 178    SUB SCALE  52    SURROUND 5.1  115                                                                                                    | SCALE MAX 158                         |
| SDI ANALYSIS  146, 152, 157    SDID/DBN  177    SET  177    SET  32, 44    SIGNAL  84    SIZE  80, 86    SMPTE  175    STATUS  124    STATUS  124    STATUS  124    STREAM SELECT  162, 168, 169, 176, 178    STREAM1 COLOR  4, 34    SUB  150, 162, 168, 169, 176, 178    SUB  SCALE  52    SURROUND 5.1  115                                                                                                    | SCALE UNIT 5                          |
| SDID/DBN  177    SET  177    SETUP  32, 44    SIGNAL  84    SIZE  80, 86    SMPTE  175    STATUS  124    STATUS  124    STREAM SELECT  162, 168, 169, 176, 178    STREAM SELECT  162, 168, 169, 176, 178    STREAM2 COLOR  4, 34    SUB  150, 162, 168, 169, 176, 178    SUB  52    SURROUND 5.1  115    SURROUND INTEN  114                                                                                                    | SDI ANALYSIS 146, 152, 157            |
| SET  177    SETUP  32, 44    SIGNAL  84    SIZE  80, 86    SMPTE  175    STATUS  124    STATUS  124    STREAM SELECT  162, 168, 169, 176, 178    STREAM SELECT  162, 168, 169, 176, 178    STREAM2  COLOR  4, 34    SUB                                                                                                    | SDID/DBN 177                          |
| SETUP  32, 44    SIGNAL  84    SIZE  80, 86    SMPTE  175    STATUS  124    STATUS  124    STATUS  124    STATUS  124    STATUS  124    STATUS  124    STATUS  124    STREAM  SELECT    162, 168, 169, 176, 178    STREAM1  COLOR    4, 34    STREAM2  COLOR    4, 34    SUB  150, 162, 168, 169, 176, 178    SUB  52    SURROUND  5.1    SURROUND  5.1                                                                                                    | SET 177                               |
| SIGNAL  84    SIZE  80, 86    SMPTE  175    STATUS  124    STATUS INFO  87    STORE  145    STREAM SELECT  162, 168, 169, 176, 178    STREAM1 COLOR  4, 34    STREAM2 COLOR  4, 34    SUB  150, 162, 168, 169, 176, 178    SUB SCALE  52    SURROUND 5.1  115                                                                                                    | SETUP                                 |
| SIZE  80, 86    SMPTE  175    STATUS  124    STATUS INFO  87    STORE  145    STREAM SELECT  162, 168, 169, 176, 178    STREAM1 COLOR  4, 34    STREAM2 COLOR  4, 34    SUB  150, 162, 168, 169, 176, 178    SUB SCALE  52    SURROUND 5.1  115                                                                                                    | SIGNAL                                |
| SMPTE  175    STATUS  124    STATUS INFO  87    STORE  145    STREAM SELECT  162, 168, 169, 176, 178    STREAM1 COLOR  4, 34    STREAM2 COLOR  4, 34    SUB  150, 162, 168, 169, 176, 178    SUB  52    SURROUND 5.1  115    SURROUND INTEN  114                                                                                                    | SIZE                                  |
| STATUS  124    STATUS INFO  87    STORE  145    STREAM SELECT  162, 168, 169, 176, 178    STREAM1 COLOR  4, 34    STREAM2 COLOR  4, 34    SUB  150, 162, 168, 169, 176, 178    SUB SCALE  52    SURROUND 5.1  115    SURROUND INTEN  114                                                                                                    | SMPTE 175                             |
| STATUS INFO  87    STORE  145    STREAM SELECT  162, 168, 169, 176, 178    STREAM1 COLOR  4, 34    STREAM2 COLOR  4, 34    SUB  150, 162, 168, 169, 176, 178    SUB SCALE  52    SURROUND 5.1  115    SURROUND INTEN  114                                                                                                    | STATUS 124                            |
| STORE  145    STREAM SELECT  162, 168, 169, 176, 178    STREAM1 COLOR  4, 34    STREAM2 COLOR  4, 34    SUB  150, 162, 168, 169, 176, 178    SUB SCALE  52    SURROUND 5.1  115    SURROUND INTEN  114                                                                                                    | STATUS INFO                           |
| STREAM SELECT  162, 168, 169, 176, 178    STREAM1 COLOR  4, 34    STREAM2 COLOR  4, 34    SUB  150, 162, 168, 169, 176, 178    SUB SCALE  52    SURROUND 5.1  115    SURROUND INTEN  114                                                                                                    | STORE 145                             |
| STREAM1 COLOR  4, 34    STREAM2 COLOR  4, 34    SUB  150, 162, 168, 169, 176, 178    SUB SCALE  52    SURROUND 5.1  115    SURROUND INTEN  114                                                                                                    | STREAM SELECT 162, 168, 169, 176, 178 |
| STREAM2 COLOR  4, 34    SUB  150, 162, 168, 169, 176, 178    SUB SCALE  52    SURROUND 5.1  115    SURROUND INTEN  114                                                                                                    | STREAM1 COLOR 4, 34                   |
| SUB  150, 162, 168, 169, 176, 178    SUB  52    SURROUND  5.1    SURROUND  115    SURROUND  114                                                                                                    | STREAM2 COLOR 4, 34                   |
| SUB SCALE  52    SURROUND 5.1  115    SURROUND INTEN  114                                                                                                    | SUB 150, 162, 168, 169, 176, 178      |
| SURROUND 5.1    115      SURROUND INTEN    114                                                                                                    | SUB SCALE                             |
| SURROUND INTEN                                                                                                    | SURROUND 5.1 115                      |
|                                                                                                    | SURROUND INTEN 114                    |

| SURROUND SETUP | 114  |
|----------------|------|
| SWEEP 18, 187, | 193  |
| SWEEP MAG      | . 21 |

## т

| TABLE CLEAR      | . 73 |
|------------------|------|
| TEMP SCALE       | . 52 |
| TRIANGLE CAPTION | . 52 |
| TRIANGLE1        | . 49 |
| TRIANGLE2        | . 49 |
| TRIGGER 192,     | 196  |
| ТҮРЕ             | 170  |

### U

| UNIT SELECT   | 69,  | 97  |
|---------------|------|-----|
| USB MEMORY    | 144, | 151 |
| USER BIT      |      | 123 |
| USER DATA 1   |      | 175 |
| USER DATA 2   |      | 175 |
| USER TRIANGLE | 49,  | 50  |

### V

| V  | POS    | . 3, | 185  |
|----|--------|------|------|
| V  | SWEEP  |      | . 20 |
| V- | -ANC 1 | 70,  | 175  |

| VECT              |  |
|-------------------|--|
| VECT COLOR        |  |
| VECT GAIN         |  |
| VECT INTEN        |  |
| VECT SCALE        |  |
| VIDEO NOISE METER |  |

## W

| WFM  |        |    |  |     |     |   |   |     |   | <br> | • |  |   |  |  |  | • | • |     |   | 3  |
|------|--------|----|--|-----|-----|---|---|-----|---|------|---|--|---|--|--|--|---|---|-----|---|----|
| WFM  | COLOR  |    |  |     | •   |   |   |     |   | <br> | • |  |   |  |  |  |   | • |     |   | 4  |
| WFM  | DISPLA | ΑY |  |     | •   | • |   | • • | • | <br> | • |  |   |  |  |  |   | • | • • | • | 9  |
| WFM  | INTEN  |    |  |     | •   | • | • |     | • | <br> | • |  |   |  |  |  |   | • | • • | • | 4  |
| WFM  | MODE . |    |  |     | • • |   | • |     |   | <br> | • |  | • |  |  |  | • | • |     | • | 9  |
| WFM  | SCALE  |    |  |     | •   |   |   |     |   | <br> | • |  |   |  |  |  | • | • |     |   | 5  |
| WINI | DOW    |    |  | • • |     |   |   |     |   | <br> | • |  | • |  |  |  | • | • |     |   | 83 |

## Х

| X UNIT | 27, | 191, | 195 |
|--------|-----|------|-----|
| XY SEL | 26, | 190, | 195 |

## Y

| Y UNIT     | 27, | 92, | 192, | 195  |
|------------|-----|-----|------|------|
| Y/C SELECT |     |     |      | 178  |
| YGBR       |     |     |      | . 31 |
| YRGB       |     |     |      | . 31 |

#### 製品に関するお問合せ

本社 国内営業部 電話 045-541-2122 Fax 045-541-2120 Eメール sales@leader.co.jp

#### リーダー電子株式会社

〒223-8505 神奈川県横浜市港北区綱島東 2 丁目 6 番 33 号 www.leader.co.jp

2018.10.29 Ver.15 (Firmware Ver.5.2)